# FusionSolar App and SUN2000

# **App User Manual**

 Issue
 02

 Export Date
 2021-11-30

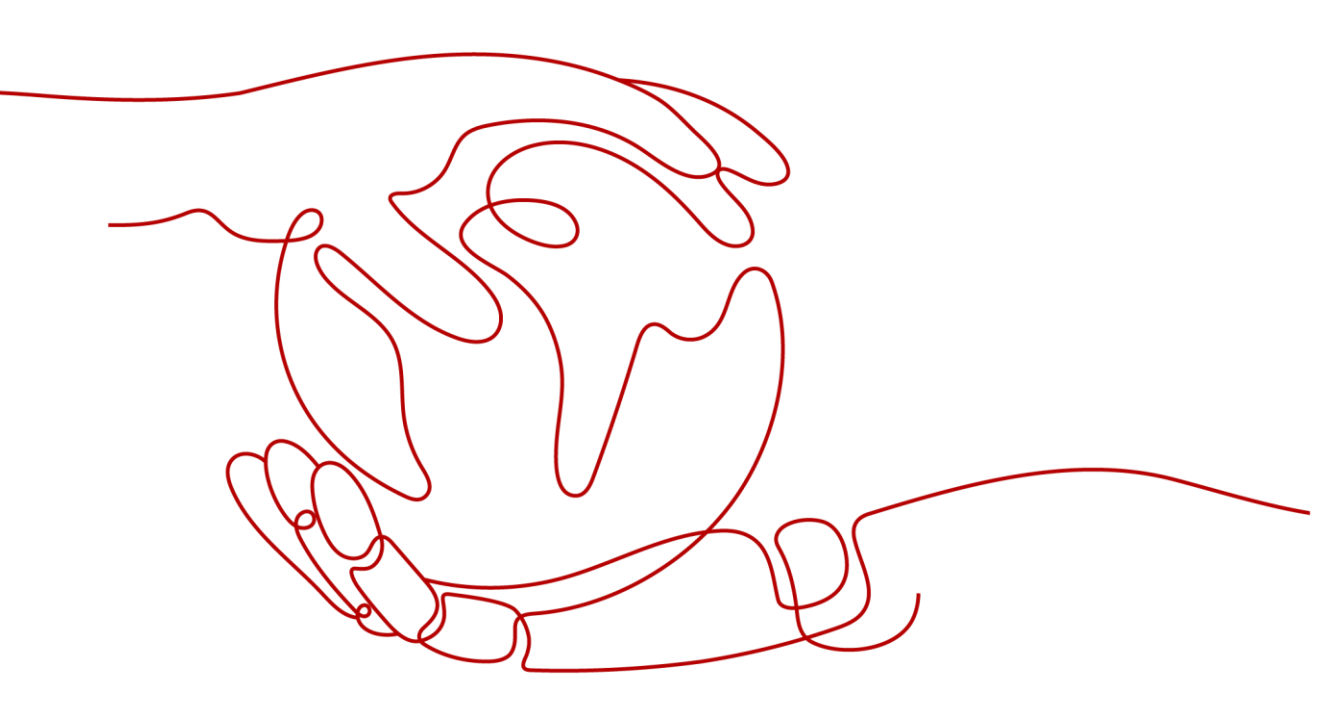

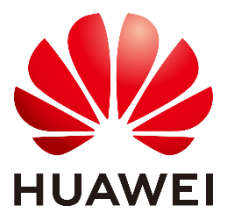

HUAWEI TECHNOLOGIES CO., LTD.

#### Copyright © Huawei Technologies Co., Ltd. 2021. All rights reserved.

No part of this document may be reproduced or transmitted in any form or by any means without prior written consent of Huawei Technologies Co., Ltd.

#### Trademarks and Permissions

HUAWEI and other Huawei trademarks are trademarks of Huawei Technologies Co., Ltd.

All other trademarks and trade names mentioned in this document are the property of their respective holders.

#### Notice

The purchased products, services and features are stipulated by the contract made between Huawei and the customer. All or part of the products, services and features described in this document may not be within the purchase scope or the usage scope. Unless otherwise specified in the contract, all statements, information, and recommendations in this document are provided "AS IS" without warranties, guarantees or representations of any kind, either express or implied.

The information in this document is subject to change without notice. Every effort has been made in the preparation of this document to ensure accuracy of the contents, but all statements, information, and recommendations in this document do not constitute a warranty of any kind, express or implied.

### Huawei Technologies Co., Ltd.

Address: Huawei Industrial Base Bantian, Longgang Shenzhen 518129 People's Republic of China

Website: https://e.huawei.com

# **About This Document**

### Overview

This document describes the common operations of the FusionSolar app.

### **Intended Audience**

This document is intended for:

- Installers
- Users

# **Symbol Conventions**

The symbols that may be found in this document are defined as follows.

| Symbol | Description                                                                                                    |
|--------|----------------------------------------------------------------------------------------------------|
|        | Indicates an imminently hazardous situation which, if not avoided, will result in death or serious injury.                                                                                                    |
|        | Indicates a potentially hazardous situation which, if not avoided, could result in death or serious injury.                                                                                                    |
|        | Indicates a potentially hazardous situation which, if not avoided,<br>may result in minor or moderate injury.                                                                                                    |
| NOTICE | Indicates a potentially hazardous situation which, if not avoided,<br>could result in equipment damage, data loss, performance<br>deterioration, or unanticipated results.<br>NOTICE is used to address practices not related to personal injury. |
| ☐ NOTE | Calls attention to important information, best practices and tips.<br>NOTE is used to address information not related to personal injury,<br>equipment damage, and environment deterioration.                                                     |

# **Change History**

Changes between document issues are cumulative. The latest document issue contains all the changes made in earlier issues.

#### 02 (2021-11-30)

This issue is the second official release of SmartPVMS V500R007C00.

#### 01 (2021-09-18)

This issue is the first official release of SmartPVMS V500R007C00.

# Contents

| About This Document                                                            | ii |
|--------------------------------------------------------------------------------|----|
| 1 Overview                                                                     | 1  |
| 1.1 Introduction to the App                                                    |    |
| 1.2 Downloading and Installing the App                                         |    |
| 2 Operations on the FusionSolar APP                                            | 5  |
| 2.1 (Optional) Registering an Installer Account (When No Account Is Available) |    |
| 2.2 Setup Wizard                                                               | 6  |
| 2.3 How to View the PV plant overview                                          | 6  |
| 3 Commissioning Devices                                                        |    |
| 4 Operations on the Screen for Connecting to the Distributed Solar Inverter    | 12 |
| 4.1 Distributed Solar Inverter                                                 | 12 |
| 4.2 Login                                                                      | 13 |
| 4.3 Alarm Management                                                           | 16 |
| 4.4 Quick Settings                                                             | 16 |
| 4.5 Device Monitoring                                                          | 17 |
| 4.6 Maintenance                                                                | 17 |
| 4.7 Settings                                                                   | 19 |
| 4.8 Power Adjustment                                                           |    |
| 5 Operations on the Screen for Connecting to the Commercial Solar Inverter     |    |
| 5.1 Commercial Solar Inverter                                                  | 40 |
| 5.2 Connection Modes                                                           | 43 |
| 5.3 Required Accessories                                                       |    |
| 5.4 User Operation Permissions                                                 |    |
| 5.5 Login                                                                      | 47 |
| 5.6 Screen Operations (Common User)                                            | 51 |
| 5.6.1 Query                                                                    | 51 |
| 5.6.2 Settings                                                                 | 53 |
| 5.6.3 Maintenance                                                              | 53 |
| 5.6.3.1 System Maintenance                                                     | 53 |
| 5.6.3.2 Feedback                                                               |    |
| 5.6.3.3 Help                                                                   | 55 |
| 5.6.3.4 About                                                                  | 55 |
| 5.7 Screen Operations (Advanced User)                                          |    |
| 5.7.1 Query                                                                    |    |
| 5.7.2 Quick Settings                                                           |    |

| 573 Settings                                        | 59 |
|-----------------------------------------------------|----|
| 5.7.3.1 Setting Grid Parameters                     | رو |
| 5.7.3.2 Setting Protection Parameters               |    |
| 5.7.3.3 Setting Feature Parameters                  | 61 |
| 5734 Time setting                                   | 62 |
| 5.7.3.5 Setting Communications Parameters           |    |
| 5.7.3.6 Setting a Tracking System                   |    |
| 5.7.3.7 Setting a File Save Path                    |    |
| 5.7.4 Maintenance                                   |    |
| 5.7.4.1 Device Inspection                           |    |
| 5.7.4.2 License Management                          |    |
| 5.7.4.3 PV String Access Detection                  |    |
| 5.7.4.4 Startup and Shutdown                        |    |
| 5.7.4.5 Restoring Factory Settings                  |    |
| 5.7.4.6 Resetting a Solar Inverter                  |    |
| 5.7.4.7 Clearing Alarms                             |    |
| 5.7.4.8 Clearing Historical Energy Yield Data       | 74 |
| 5.7.4.9 Importing and Exporting Configuration Files | 74 |
| 5.7.4.10 Spot-Check                                 | 74 |
| 5.7.4.11 Device Upgrade                             |    |
| 5.7.4.12 Log management                             |    |
| 5.7.4.13 Changing the WLAN Password                 |    |
| 5.7.4.14 Feedback                                   |    |
| 5.7.4.15 Help                                       |    |
| 5.7.4.16 About                                      |    |
| 5.8 Screen Operations (Special User)                |    |
| 5.8.1 Query                                         |    |
| 5.8.2 Settings                                      |    |
| 5.8.2.1 Setting Grid Parameters                     |    |
| 5.8.2.2 Setting Protection Parameters               |    |
| 5.8.2.3 Setting Feature Parameters                  |    |
| 5.8.2.4 Setting Power Adjustment Parameters         |    |
| 5.8.2.5 Setting a File Save Path                    | 85 |
| 5.8.3 Power Adjustment                              | 85 |
| 5.8.4 Maintenance                                   | 85 |
|                                                     | 86 |
| 5.8.4.6 Startup and Shutdown                        | 86 |
| 5.8.4.7 Restoring Factory Settings                  | 86 |
| 5.8.4.8 Device Upgrade                              |    |
| 5.8.4.9 Log management                              |    |
| 5.8.4.10 Feedback                                   |    |
| 5.8.4.11 Help                                       |    |

| 5.8.4.12 About                                               | 89  |
|--------------------------------------------------------------|-----|
| 6 Operations on the Screen for Connecting to the SmartLogger |     |
| 6.1 SmartLogger                                              | 91  |
| 6.2 User Operation Permissions                               | 92  |
| 6.3 Login                                                    | 96  |
| 6.4 Screen Operations (Common User)                          |     |
| 6.4.1 Query                                                  |     |
| 6.4.2 Settings                                               |     |
| 6.4.2.1 Setting the System Date and Time                     |     |
| 6.4.2.2 Setting Plant Information                            | 101 |
| 6.4.2.3 Setting Revenue Parameters                           |     |
| 6.4.3 Maintenance                                            |     |
| 6.4.3.1 System Maintenance                                   |     |
| 6.4.3.2 Feedback                                             |     |
| 6.4.3.3 Help                                                 |     |
| 6.4.3.4 About                                                |     |
| 6.4.4 Device Monitoring                                      | 106 |
| 6.4.4.1 Query                                                | 106 |
| 6.4.4.2 Maintenance                                          | 107 |
| 6.5 Screen Operations (Advanced User)                        | 107 |
| 6.5.1 Query                                                  | 107 |
| 6.5.2 Device Monitoring                                      |     |
| 6.5.2.1 Query                                                |     |
| 6.5.2.2 Settings                                             |     |
| 6.5.2.3 Maintenance                                          | 110 |
| 6.5.2.3.1 Log Download                                       |     |
| 6.5.2.3.2 Solar Inverter Maintenance                         | 110 |
| 6.5.2.3.3 MBUS Maintenance                                   |     |
| 6.5.2.3.4 PID Module Maintenance                             |     |
| 6.5.3 Maintenance                                            |     |
| 6.5.3.1 System Maintenance                                   |     |
| 6.5.3.1.1 Changing a User Password                           |     |
| 6.5.3.1.2 Generating the Local Maintenance Script            |     |
| 6.5.3.1.3 Offline Configuration                              | 113 |
| 6.5.3.1.4 Resetting the System                               | 114 |
| 6.5.3.1.5 Clearing Data                                      | 114 |
| 6.5.3.1.6 Importing and Exporting All Files                  | 115 |
| 6.5.3.1.7 Restoring Factory Settings                         | 116 |
| 6.5.3.2 Solar Inverter Inspection                            | 117 |
| 6.5.3.3 Device Management                                    | 118 |
| 6.5.3.3.1 Changing a Device Name                             | 118 |

| 6.5.3.3.2 Deleting Devices                                                  | 119 |
|-----------------------------------------------------------------------------|-----|
| 6.5.3.3.3 Automatically Searching for Devices                               | 119 |
| 6.5.3.3.4 Manually Adding a Device                                          |     |
| 6.5.3.3.5 Automatically Allocating Addresses                                |     |
| 6.5.3.3.6 Importing Configuration                                           |     |
| 6.5.3.3.7 Exporting Configuration                                           |     |
| 6.5.3.3.8 Resetting Alarms                                                  |     |
| 6.5.3.3.9 Starting, Shutting down, and Resetting Solar Inverters in Batches |     |
| 6.5.3.3.10 Setting Access Parameter                                         |     |
| 6.5.3.4 Managing the Device List                                            |     |
| 6.5.3.5 Exporting Device Logs                                               |     |
| 6.5.3.6 Device Upgrade                                                      |     |
| 6.5.3.7 Spot-Checking Solar Inverters                                       |     |
| 6.5.3.8 Feedback                                                            |     |
| 6.5.3.9 Help                                                                |     |
| 6.5.3.10 About                                                              |     |
| 6.5.4 Settings                                                              |     |
| 6.5.4.1 Setting the System Date and Time                                    |     |
| 6.5.4.2 Setting Plant Information                                           |     |
| 6.5.4.3 Setting Revenue Parameters                                          |     |
| 6.5.4.4 Setting Ethernet Parameters                                         |     |
| 6.5.4.5 Setting RS485 Parameters                                            |     |
| 6.5.4.6 Setting Modbus-RTU Power Meter Parameters                           |     |
| 6.5.4.7 Setting Management System Parameters                                |     |
| 6.5.4.8 Setting Modbus TCP Parameters                                       |     |
| 6.5.4.9 Setting IEC103 Device Parameters                                    |     |
| 6.5.4.10 Setting IEC104 Device Parameters                                   |     |
| 6.5.4.11 Remotely Shutting Down Solar Inverters in Dry Contact Mode         |     |
| 6.5.4.12 Setting FTP Parameters                                             |     |
| 6.5.4.13 Setting Email Parameters                                           |     |
| 6.5.4.14 Setting a File Save Path                                           | 141 |
| 6.5.5 Power adjustment                                                      | 142 |
| 6.5.5.1 Active Power Control                                                | 142 |
| 6.5.5.2 Setting Reactive Power Control                                      |     |
| 6.6 Screen Operations (Special User)                                        |     |
| 6.6.1 Query                                                                 |     |
| 6.6.2 Settings                                                              | 144 |
| 6.6.2.1 Setting RS485 Parameters                                            |     |
| 6.6.2.2 Setting Modbus-RTU Power Meter Parameters                           |     |
| 6.6.3 Maintenance                                                           |     |
| 6.6.3.1 Solar Inverter Inspection                                           | 145 |
| 6.6.3.2 System Maintenance                                                  |     |

| 66321 Changing a User Password                                              | 146 |
|-----------------------------------------------------------------------------|-----|
| 6.6.3.2.7 Resetting the System                                              | 140 |
| 6.6.3.2.3 Clearing Data                                                     |     |
| 6.6.3.2.4 Generating the Local Maintenance Script                           | 140 |
| 6.6.3.2.5 Restoring Factory Settings                                        | 149 |
| 6.6.3.3 Device Management                                                   | 150 |
| 6.6.3.3.1 Changing a Device Name                                            |     |
| 6 6 3 3 2 Deleting Devices                                                  | 157 |
| 6 6 3 3 3 Automatically Searching for Devices                               | 153 |
| 6.6.3.3.4 Manually Adding a Device                                          |     |
| 6.6.3.3.5 Automatically Allocating Addresses                                | 155 |
| 6.6.3.3.6 Importing Configuration                                           |     |
| 6.6.3.3.7 Exporting Configuration                                           |     |
| 6.6.3.3.8 Resetting Alarms.                                                 |     |
| 6.6.3.3.9 Starting. Shutting down, and Resetting Solar Inverters in Batches |     |
| 6.6.3.3.10 Setting Access Parameter                                         |     |
| 6.6.3.4 Managing the Device List                                            |     |
| 6.6.3.5 Exporting Device Logs                                               |     |
| 6.6.3.6 Device Upgrade                                                      |     |
| 6.6.3.7 Spot-Checking Solar Inverters                                       |     |
| 6.6.3.8 Feedback                                                            |     |
| 6.6.3.9 Help                                                                |     |
| 6.6.3.10 About                                                              |     |
| 6.6.4 Device Monitoring                                                     |     |
| 6.6.4.1 Query                                                               | 165 |
| 6.6.4.2 Settings                                                            |     |
| 6.6.4.3 Maintenance                                                         |     |
| 6.6.4.3.1 Log Download                                                      | 166 |
| 6.6.4.3.2 Solar Inverter Maintenance                                        | 167 |
| 7 Operations on the Screen for Connecting to the PID Module                 |     |
| 7.1 PID Module                                                              |     |
| 7.2 Required Accessories                                                    |     |
| 7.3 User Operation Permissions                                              |     |
| 7.4 Login                                                                   | 171 |
| 7.5 Screen Operations (Common User)                                         | 174 |
| 7.5.1 Query                                                                 | 174 |
| 7.5.2 Settings                                                              | 175 |
| 7.5.3 Maintenance                                                           | 176 |
| 7.5.3.1 Feedback                                                            | 176 |
| 7.5.3.2 Help                                                                | 177 |
| 7.5.3.3 About                                                               |     |

| 7.6 Screen Operations (Advanced User)                                             | 179 |
|-----------------------------------------------------------------------------------|-----|
| 7.6.1 Query                                                                       | 179 |
| 7.6.2 Settings                                                                    |     |
| 7.6.2.1 Setting Protection Parameters                                             |     |
| 7.6.2.2 Setting Feature Parameters                                                |     |
| 7.6.2.3 Setting User Parameters                                                   |     |
| 7.6.2.4 Setting Communications Parameters                                         |     |
| 7.6.2.5 Setting a File Save Path                                                  |     |
| 7.6.3 Maintenance                                                                 |     |
| 7.6.3.1 Log Download                                                              |     |
| 7.6.3.2 System Maintenance                                                        |     |
| 7.6.3.3 Device Upgrade                                                            |     |
| 7.6.3.4 Feedback                                                                  |     |
| 7.6.3.5 Help                                                                      |     |
| 7.6.3.6 About                                                                     |     |
| 7.7 Screen Operations (Special User)                                              |     |
| 7.7.1 Query                                                                       |     |
| 7.7.2 Settings                                                                    |     |
| 7.7.2.1 Setting User Parameters                                                   |     |
| 7.7.2.2 Setting a File Save Path                                                  |     |
| 7.7.3 Maintenance                                                                 |     |
| 7.7.3.1 Log Download                                                              |     |
| 7.7.3.2 System Maintenance                                                        |     |
| 7.7.3.3 Device Upgrade                                                            |     |
| 7.7.3.4 Feedback                                                                  |     |
| 7.7.3.5 Help                                                                      |     |
| 7.7.3.6 About                                                                     |     |
| 8 SUN2000 APP Tool Kit                                                            | 200 |
| 8.1 File download                                                                 |     |
| 8.2 MBUS Whitelist                                                                |     |
| 8.3 Local Maintenance Script                                                      |     |
| 8.3.1 Solar Inverter Maintenance Script                                           |     |
| 8.3.2 SmartLogger Maintenance Script                                              |     |
| 8.4 File Management                                                               |     |
| 8.5 About                                                                         |     |
| 9 Troubleshooting                                                                 | 208 |
| 10 FAQs                                                                           |     |
| 10.1 1.1 How Do I Use a Phone to Scan the QR Code to Download the FusionSolar App | 211 |
| 10.2 Setting the Email on the Mobile Phone                                        | 213 |
| 10.3 Changing the App Login Password                                              | 217 |
| 10.4 How Do I Set a User-Defined Grid Code                                        |     |

| 10.5 How Do I Fix WLAN Connection Failure                                           | 218   |
|-------------------------------------------------------------------------------------|-------|
| 10.6 IPS Check (for Italy CEI0-21 Grid Code Only)                                   | 219   |
| 10.7 How Do I Import a Grid Code?                                                   | 221   |
| 10.8 How Do I Change the SSID and Password of the SmartLogger Built-in WLAN?        | 221   |
| 10.9 What Can I Do If My Phone Fails to Connect to a WLAN After I Scan the QR Code? | 222   |
| A Commercial Smart Inverters Parameters                                             | . 223 |
| B Domain Name List of Management Systems                                            | . 244 |
|                                                                                     | 246   |
| C Public URLs                                                                       | . 240 |

# **1** Overview

# 1.1 Introduction to the App

#### Introduction to the FusionSolar app

The FusionSolar app is the software used to manage PV plants. The app allows you to create PV plants, query alarms, manage devices, and perform routine maintenance.

#### Introduction to the SUN2000 app

The SUN2000 app is a mobile application that communicates with commercial solar inverters or PID modules over WLAN/Bluetooth or a USB data cable, communicates with the SmartLogger over WLAN/Bluetooth, and communicates with distributed solar inverters over WLAN. The app allows you to query alarms, configure parameters, and perform routine maintenance. It is a convenient platform for maintenance. The app name is displayed as **SUN2000**.

#### **NOTE**

The FusionSolar app integrates the functions of the SUN2000 app. You can use these functions without installing the SUN2000 app. For details, see 3 Commissioning Devices.

# 1.2 Downloading and Installing the App

Downloading and Installing the FusionSolar app

#### NOTICE

- If the FusionSolar app version is 2.6.2 or earlier, upgrade the app version. Otherwise, the FusionSolar app functions cannot be used.
- The latest Android version is required for local commissioning. The iOS version is not updated and can be used only for viewing PV plant information. You can search for "FusionSolar" in App Store to download the iOS version.
- Delivering a restart, factory reset, shutdown, or upgrade command to the solar inverters may cause power grid connection failure, which affects the energy yield.
- Only professionals are allowed to set the grid parameters, protection parameters, feature parameters, power adjustment parameters, and grid-tied point control parameters of the solar inverters. If the grid parameters, protection parameters, and feature parameters are incorrectly set, the solar inverters may not connect to the power grid. If the power adjustment parameters and grid-tied point control parameters are incorrectly set, the solar inverters may not connect to the power grid. In these cases, the energy yield will be affected.

Method 1: Search for FusionSolar in Huawei AppGallery to download and install the app.

Method 2: Access https://solar.huawei.com using the mobile phone browser and download the latest installation package.

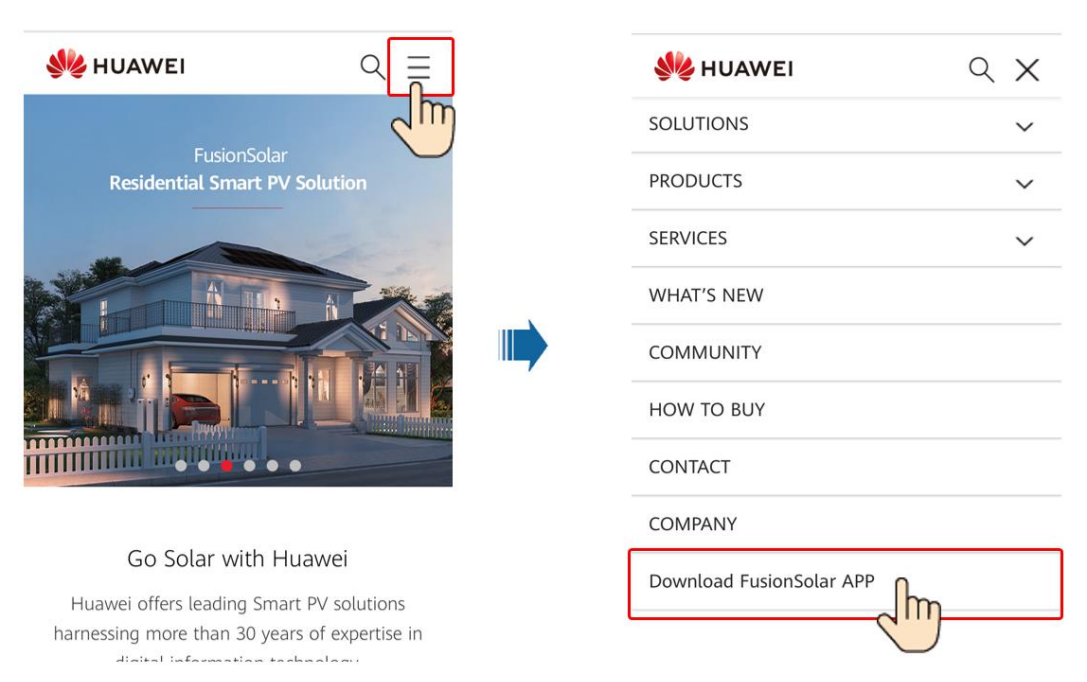

Method 3: Scan the QR code to download and install the app.

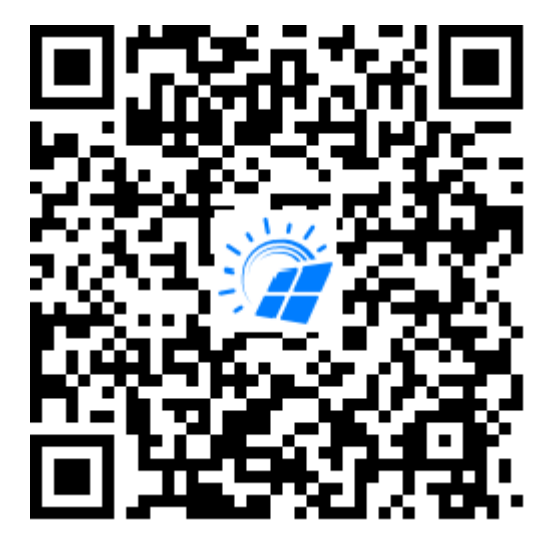

#### D NOTE

- Mobile phone operating system: Android 4.8, iOS 9.0 or later.
- Recommended phone brands: Huawei and Samsung, iOS terminals support iPhone 6 and later models (iPhone SE is not supported).
- The mobile phone supports the access to the Internet over a web browser.
- WLAN supported.
- The router supports WLAN (IEEE 802.11 b/g/n, 2.4 GHz) and the WLAN signal reaches the inverters.
- The WPA, WPA2, or WPA/WPA2 encryption mode is recommended for routers. The Enterprise mode is not supported (such as airport WLAN and other public hotspots that require authentication). WEP and WPA TKIP are not recommended because they have serious security vulnerabilities. If the access fails in WEP mode, log in to the router and change the encryption mode of the router to WPA2 or WPA/WPA2.

#### Downloading and Installing the SUN2000 app

#### NOTICE

The SUN2000 app will not be evolved in App Store (iOS) since 2.2.00.050. For new products and functions, use 3.2.00.002 or later versions in the Android system.

You can search for **SUN2000** in the Huawei AppGallery or scan the corresponding QR code (https://solar.huawei.com/~/media/Solar/APP/SUN2000.apk), download the SUN2000 app installation package. After the installation package is downloaded, tap **Install** to install the app as instructed. The app can automatically prompt users to update the app version.

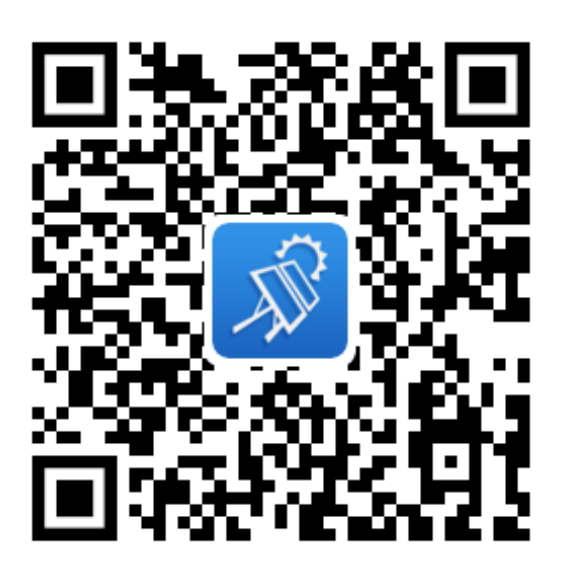

# **2** Operations on the FusionSolar APP

# 2.1 (Optional) Registering an Installer Account (When No Account Is Available)

• If your company has not registered a user, creating the first installer account.

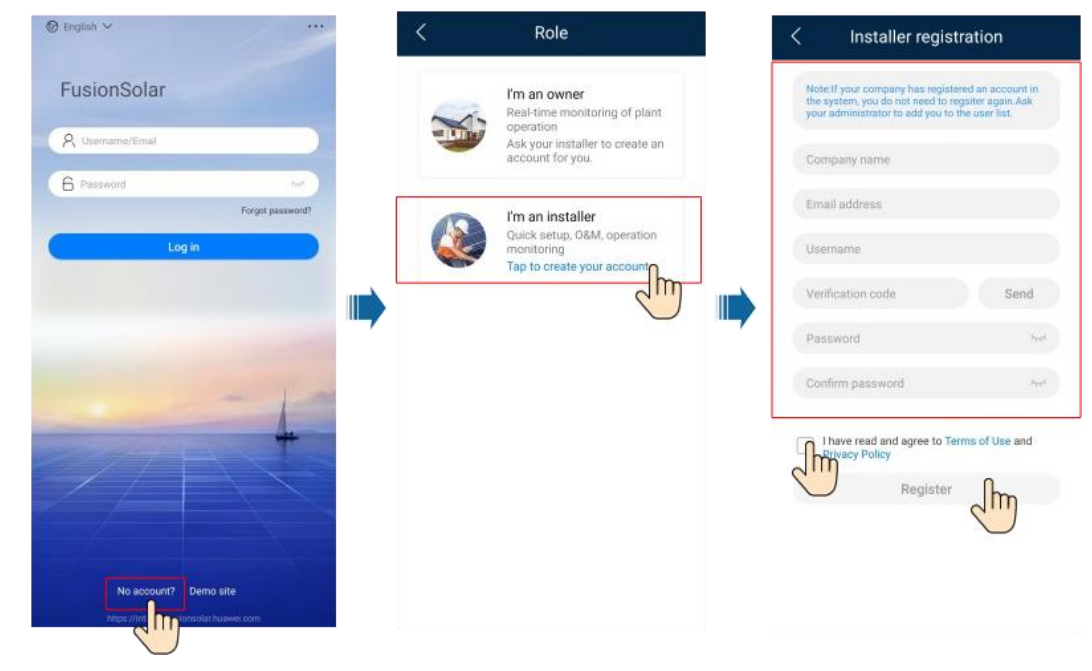

#### **NOTE**

Both the email address and username can be used to log in to FusionSolar app.

• To create multiple installer accounts for a company, log in to the app and create an installer account by choosing **New User**.

| ew user                    | <                 |    |          |            | Plant              |                         |                  | 🕲 English 🛩      |
|----------------------------|-------------------|----|----------|------------|--------------------|-------------------------|------------------|------------------|
| company )                  | *Company          |    | New user | 2          | Setup wizard       | ar.                     |                  | EucionSolar      |
| Asstaller ()               | *Role 💿           |    | A CIM    |            | inter a plant name |                         |                  | rusionsolai      |
| and > EB                   | *Plant            | al | Normal   |            | plant              |                         |                  | R Osemame/Email  |
| tulate                     | *Username         |    |          | ◎ 0.00 kWh | % 0.001 GWp        | and Million in Constant |                  | 6 Password       |
| > <sub>2</sub> ,           | *Password         |    |          |            |                    |                         | Forgot password? |                  |
| *                          | Photo             |    |          |            |                    |                         | 1                | Log in           |
|                            | Phone             |    |          |            |                    |                         | IM               | 2                |
| 100000@100.00 <sup>4</sup> | *Email            |    |          |            |                    |                         | $\smile$         |                  |
| obtained                   | Downer's authoriz | •  | G        |            |                    |                         | - 4              |                  |
| ce.                        |                   |    | Å        | <b>E</b>   | Ø                  | ۵                       | site             | No account? Demo |
| 014                        | Connert           |    |          | Sec. Sec.  |                    |                         |                  |                  |

# 2.2 Setup Wizard

#### 

• Use the initial password upon first power-on and change it immediately after login. To ensure account security, change the password periodically and keep the new password in mind. Not changing the initial password may cause password disclosure. A password left unchanged for a long period of time may be stolen or cracked. If a password is lost, devices cannot be accessed. In these cases, the user is liable for any loss caused to the PV plant.

For details about how to set the setup wizard, see the FusionSolar App Quick Guide.

# 2.3 How to View the PV plant overview

Log in to the FusionSolar app and go to the home screen to learn about the PV plant overview.

#### Permission

- After you log in to the app, you have the following permissions: **Home**, **O&M**, **Device**, and **Me**. If a user is not assigned with a certain permission, the user cannot perform corresponding operations after logging in to the app.
- After you create an account and log in to the app for the first time, read the privacy policy and tap **Confirm**. After a dialog box is displayed, change the login password to ensure account security.
- Before using the app on a mobile phone, ensure that the phone has the following permissions. Otherwise, the app cannot be used properly.
  - a. Permission to access a WLAN or 2G/3G/4G carrier network. This permission is required when you are using the app.
  - b. Permission to obtain user location information.

- After a mobile O&M engineer logs in to the app, the system reports the location information.
- When a mobile inspection task is started, the location information is reported before the task is stopped.
- When you add or modify a PV plant, the system obtains the current location information by default when you enter the PV plant location information.

#### D NOTE

When the app is in use, the location function works, which will increase the power consumption.

- c. Permission to use the camera. You must have this permission if you want to take photos using the camera or upload photos from the photo album to the app.
- d. Permission to read, modify, or delete SD card content. You must have this permission to record logs of exceptions.

#### **UI** Description

After you log in to the app, the following screen is displayed. Table 2-1 describes the screen. Table 2-3 describes the icons on the home screen.

|          | Plant                         | Statistic  |          |         |
|----------|-------------------------------|------------|----------|---------|
| <b>4</b> | Setup wizard                  | 2+         | New user |         |
| Q        | Enter a plant name.           |            |          | 7       |
|          | plant<br>⊙ xxx<br>御 0.001 GWp | 💇 0.00 kWh |          | Normal  |
|          |                               |            |          |         |
|          |                               |            |          |         |
|          |                               |            |          |         |
|          |                               |            |          |         |
|          |                               |            |          |         |
|          |                               |            |          |         |
|          |                               |            |          |         |
|          |                               |            |          | ß       |
| Home     | Maintenance                   | Device     | ſ        | O<br>Me |

| Function | Description                                                                                                    |
|----------|----------------------------------------------------------------------------------------------------|
| Home     | On the <b>Plant</b> screen, tap a PV plant name to view its real-time information and the PV plant view.                                                                   |
|          | The <b>Statistics</b> screen displays the energy yield, revenue statistics, PV plant ranking on the current day, and social contribution.                                  |
|          | NOTE                                                                                                    |
|          | Yield and revenue statistics:                                                                                                    |
|          | Yield per hour: Yield value of all inverters in the next hour – Yield value of all inverters in the previous hour                                                          |
|          | Revenue per hour: Yield per hour x Electricity price at that time                                                                                                    |
|          | Daily/Monthly report data statistics to the previous hour                                                                                                    |
|          | Annual/Lifetime report data statistics to the previous day                                                                                                    |
| O&M      | The <b>O&amp;M</b> screen displays the PV plant status, device alarms, diagnosis warning, online diagnosis, I-V curve, and mobile O&M.                                     |
| Device   | The <b>Device</b> screen displays the device information, and is used to set device parameters and replace devices.                                                        |
| Me       | The <b>Me</b> screen displays the user information, messages, local commissioning tool, PV plant management, owner management, company information, and personal settings. |

 Table 2-2 Description of the energy flow diagram

| Para<br>meter | Description                                                                                | Para<br>meter        | Description                                              |
|---------------|--------------------------------------------------------------------------------------------|----------------------|----------------------------------------------------------|
| PV            | Indicates the PV strings. The<br>generated electricity is equal to the<br>PV string power. | Invert<br>er         | Converts DC power generated by PV strings into AC power. |
| Batter<br>y   | Stores the remaining power.                                                                | Power<br>Load        | Indicates the power consumption of the PV plant.         |
|               |                                                                                            |                      | Power load = Output power – On-<br>grid power.           |
| Meter         | Indicates the AC power distribution unit.                                                  | Grid                 | Indicates the low-voltage power grid.                    |
| Outpu<br>t    | Indicates the output power of the solar inverter.                                          | On-<br>grid<br>Power | Indicates the output power of the $PV$ plant.            |
|               |                                                                                            |                      | + Battery power ≥ On-grid power                          |

| Icon   | Description                                     |
|--------|-------------------------------------------------|
|        | Tap to create a PV plant.                       |
| •      | Tap to add a user.                              |
| ন্দ্র  | Tap to view the PV plant distribution on a map. |
| $\geq$ | Tap To filter the PV plants to be displayed.    |

# **3** Commissioning Devices

Access device commissioning:

#### Method 1: (FusionSolar App) mobile phone connected to the Internet

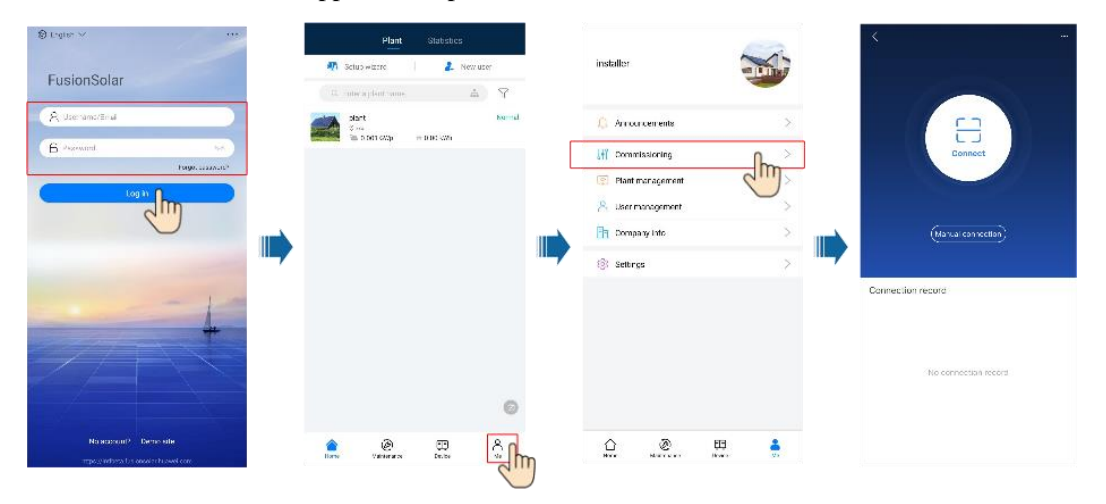

Method 2: (FusionSolar App) mobile phone not connected to the Internet

| © English ∽                   |                     | <                    |
|-------------------------------|---------------------|----------------------|
| FusionSolar                   | FusionSolar         |                      |
| R Usemame or email            | A Usemanne or email |                      |
| Password M                    | Forget password     | Connect              |
|                               |                     |                      |
| Log in                        | Log in              | (Manual connection)  |
|                               | Quick Guide         | Connection record    |
| 4                             | Commissioning video |                      |
|                               | Replace certificate |                      |
|                               | Login setting       | No connection record |
| No account?                   | Commissioning       |                      |
| https://100.100.100.100.32800 | CANCEL              |                      |

Method 3: (SUN2000 App) open SUN2000 App

#### D NOTE

Method 2 is available only when no network is available. You are advised to use method 1 to log in to the FusionSolar app to commission devices.

# **4** Operations on the Screen for Connecting to the Distributed Solar Inverter

# 4.1 Distributed Solar Inverter

#### **Connection Modes**

After the DC or AC side of the solar inverter is powered on, the app can connect to the solar inverter through the built-in WLAN of the solar inverter.

#### **NOTE**

If the **This WLAN network has no Internet access. Connect anyway?** message is displayed when you connect to the built-in WLAN, tap **CONNECT**. Otherwise, you cannot log in to the system. The actual UI and messages may vary with mobile phones.

| Produc<br>t   | Solar Inverter Model                                                                                                    |
|---------------|----------------------------------------------------------------------------------------------------|
| SUN200<br>0L  | SUN2000L-5KTL, SUN2000L-4.6KTL, SUN2000L-4KTL, SUN2000L-<br>3.68KTL, SUN2000L-3KTL, SUN2000L-2KTL, SUN2000L-5KTL-CN,<br>SUN2000L-5KTL-CN-4G, SUN2000L-4KTL-CN, SUN2000L-4KTL-CN-4G,<br>SUN2000L-3KTL-CN, SUN2000L-3KTL-CN-4G                                                                                                    |
|               | SUN2000-7.6KTL-USL0, SUN2000-5KTL-USL0, SUN2000-3.8KTL-USL0,<br>SUN2000-11.4KTL-USL0, SUN2000-9KTL-USL0, SUN2000L-4.95KTL-JP,<br>SUN2000L-4.125KTL-JP, SUN2000-10KTL-USL0, SUN2000-3KTL-CNL0,<br>SUN2000-4KTL-CNL0, SUN2000-5KTL-CNL0, SUN2000-6KTL-CNL0,<br>SUN2000-2KTL-L0, SUN2000-3KTL-L0, SUN2000-4KTL-L0, SUN2000-<br>5KTL-L0, SUN2000-4.95KTL-JPL0, |
|               | SUN2000-6KTL-L1, SUN2000-5KTL-L1, SUN2000-4.6KTL-L1, SUN2000-4KTL-L1, SUN2000-3.68KTL-L1, SUN2000-3KTL-L1, SUN2000-4.95KTL-L1                                                                                                    |
| SUN200<br>0MA | SUN2000-5KTL-M0, SUN2000-6KTL-M0, SUN2000-8KTL-M0, SUN2000-<br>10KTL-M0, SUN2000-12KTL-M0, SUN2000-3KTL-M0, SUN2000-4KTL-<br>M0, SUN2000-15KTL-M0, SUN2000-17KTL-M0, SUN2000-20KTL-M0,<br>SUN2000-8KTL-M0, SUN2000-10KTL-M0, SUN2000-12KTL-M0,                                                                                                    |

 Table 4-1 Product mapping

| Produc<br>t | Solar Inverter Model                                                                                      |
|-------------|----------------------------------------------------------------------------------------------------|
|             | SUN2000-15KTL-M0, SUN2000-17KTL-M0, SUN2000-20KTL-M0                                                      |
|             | SUN2000-3KTL-M1, SUN2000-4KTL-M1, SUN2000-5KTL-M1, SUN2000-<br>6KTL-M1, SUN2000-8KTL-M1, SUN2000-10KTL-M1 |
|             | SUN2000-8KTL-M2, SUN2000-10KTL-M2, SUN2000-12KTL-M2, SUN2000-15KTL-M2, SUN2000-17KTL-M2, SUN2000-20KTL-M2 |

#### D NOTE

The version mapping in the preceding table is subject to change and is for reference only.

# 4.2 Login

#### Procedure

**Step 1** Connect the solar inverter.

#### Figure 4-1 Connect

| <                 | ••• |
|-------------------|-----|
|                   |     |
|                   |     |
|                   |     |
|                   |     |
|                   |     |
|                   |     |
|                   |     |
|                   |     |
| Manual connection |     |
|                   |     |
|                   |     |

Connection record

- Code scanning: Tap **Connect** to access the scanning screen, place the QR code or bar code of the solar inverter in the scan frame. The device will be automatically connected after the code is identified.
- Manual connection: Tap Manual Connection and select a connection mode.

#### Figure 4-2 Manual connection

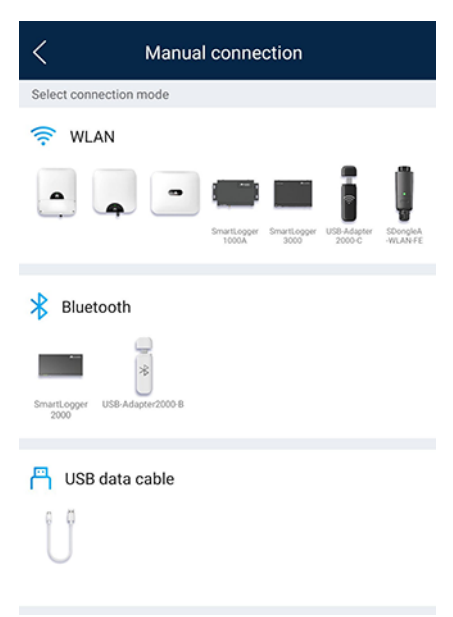

 Select WLAN and connect to the corresponding WLAN in the WLAN connection list of the APP. The initial name of the WLAN hotspot is solar inverter SN, and the initial password is Changeme.

#### NOTICE

- Use the initial password upon first power-on and change it immediately after login. To ensure account security, change the password periodically and keep the new password in mind. Not changing the initial password may cause password disclosure. A password left unchanged for a long period of time may be stolen or cracked. If a password is lost, devices cannot be accessed. In these cases, the user is liable for any loss caused to the PV plant.
- If the **This WLAN network has no Internet access. Connect anyway?** message is displayed when you connect to the built-in WLAN, tap **CONNECT**. Otherwise, you cannot log in to the system. The actual UI and messages may vary with mobile phones.

#### Step 2 Select a login user and enter the password.

#### Figure 4-3 Login

|               | cation            |
|---------------|-------------------|
| -12.          |                   |
| 919           |                   |
|               |                   |
|               |                   |
|               |                   |
| -             |                   |
| SN:           |                   |
|               | ~                 |
| Advanced user |                   |
| Advanced user | 3 <sub>77</sub> 4 |
| Advanced user | 2 <sub>24</sub> 4 |
| Advanced user | h <sub>e</sub> rt |
| Advanced user | bet               |

#### NOTICE

- The login password is the same as that for the solar inverter connected to the app and is used only when the solar inverter connects to the app.
- The initial passwords for Common User, Advanced User, and Special User are all 00000a.
- Use the initial password upon first power-on and change it immediately after login. To ensure account security, change the password periodically and keep the new password in mind. Not changing the initial password may cause password disclosure. A password left unchanged for a long period of time may be stolen or cracked. If a password is lost, devices cannot be accessed. In these cases, the user is liable for any loss caused to the PV plant.
- During the login, if five consecutive invalid password entries are made (the interval between two consecutive entries is less than 2 minutes), the account will be locked for 10 minutes. The password should consist of six characters.

Step 3 After successful login, the Quick Settings or Function Menu screen is displayed.

#### NOTICE

- If you log in to the SUN2000 app after the device powers on for the first time or factory defaults are restored, the **Quick Settings** screen will be displayed. If you do not set the basic parameters for the solar inverter on the **Quick Settings** screen, the screen is still displayed when you log in next time.
- To set the basic parameters on the **Quick Settings** screen, switch to **Advanced User**. When you log in as **Common User** or **Special User**, enter the password of **Advanced User** in the dialog box that is displayed. After you confirm the password, go to the **Quick Settings** screen.

----End

### 4.3 Alarm Management

On the home screen, tap Alarm management. You can query active and historical alarms.

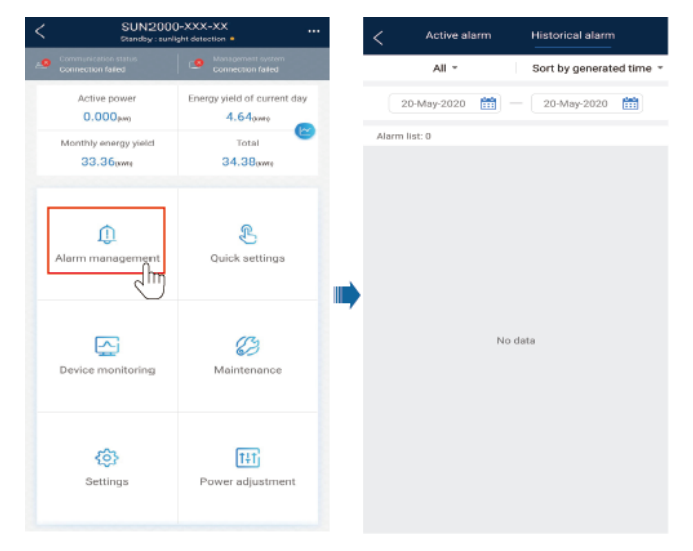

# 4.4 Quick Settings

On the home screen, tap Quick Settings. Set parameters as prompted.

| Identity authentication                 | C SUN2000<br>OFF : communic                             | 10KTL-M0                    |         | <                             | Quick settings                |                    |
|-----------------------------------------|---------------------------------------------------------|-----------------------------|---------|-------------------------------|-------------------------------|--------------------|
|                                         | Communication status                                    | Connection failed           |         | Device                        | detection                     | Completed          |
| 444                                     | Active power                                            | Energy yield of current day | S<br>P  | Setting basic<br>parameters   | Connect to mgn                | nt sys             |
|                                         | 0.000(w)                                                | 0.00(km)                    |         | Grid code                     |                               | >                  |
|                                         | 0.00(km)                                                | 0.00pwn)                    |         | Voltage level                 | Set the loca                  | al grid            |
|                                         |                                                         |                             |         | Grid frequency                | code of the                   | region.            |
|                                         | <u>()</u><br>Alarm                                      | £                           |         | Phone time                    |                               |                    |
|                                         | management                                              | Quick settings              |         | Phone time zon                | e UTC+08:00                   |                    |
| installer ~                             | This step wil                                           | he                          | [       | Sync phone time               | e 🛛 🌑                         |                    |
| Enter your password.                    | automatically skipped when you first log in to the app. |                             | ľ       | f <b>Sync ph</b><br>he time a | none time is<br>nd time zone  | enabled,<br>of the |
| The initial password is <b>00000a</b> . | ¢                                                       | t+t                         | ii<br>t | nverter ar<br>hose of th      | e synchroniz<br>ne mobile pho | ed with<br>one.    |
|                                         | Settings                                                | Power adjustment            |         |                               |                               |                    |
| Cancel Log in                           |                                                         |                             |         |                               | Next                          | հո                 |
| $\sim$                                  |                                                         |                             |         |                               |                               | $\cup$             |

#### **NOTE**

The UI is for reference only. The UI varies with associated devices. The actual UI prevails.

# 4.5 Device Monitoring

On the home screen, tap **Device Monitoring**. Then tap a tab in the lower part of the screen as required to view related information.

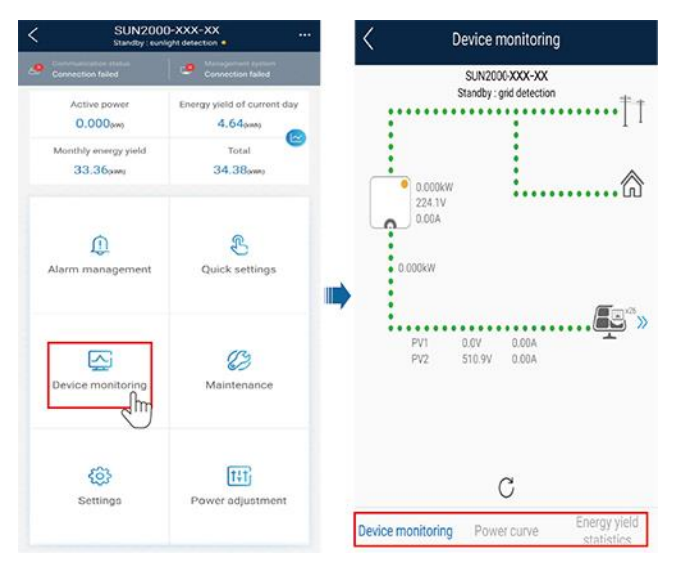

#### Figure 4-4 Device information

# 4.6 Maintenance

On the home screen, tap Maintenance to set device parameters.

| SUN200<br>Grid cor    | 00L-XXX-XXX .               | - <      | Maintenance                                              |
|-----------------------|-----------------------------|----------|----------------------------------------------------------|
| d WLAN signal         | Connection succeeded        | $\oplus$ | Add/Delete device                                        |
| Active power          | Energy vield of current day | ۵        | Optimizer layout<br>Physical layout design of PV modules |
| 0.500aw               | 1.73 <sub>0</sub> wn        | ٢        | Upgrade device                                           |
| nthly energy yield    | Total                       | 0        | Log management                                           |
| 9.71 <sub>00000</sub> | 5.00(wwn)                   | (1)      | Performance data                                         |
|                       |                             | 5        | Optimizer disconnection detection                        |
| 1                     | Ł                           | 0        | Inverter ON/OFF<br>Grid connected                        |
| n management          | Quick settings              | 0        | Restore defaults                                         |
|                       |                             | •        | Clear alarms                                             |
| -                     |                             | Ð        | Clear historical energy yield                            |
|                       | Maintenance                 | Ð        | Adjust total energy yield                                |
| noe monitoring        |                             | 0        | Reset                                                    |
|                       | $\sim$                      |          |                                                          |
| (i)                   | [†±†]                       |          |                                                          |
| Settings              | Power adjustment            |          |                                                          |

#### Figure 4-5 Maintaining devices

#### D NOTE

The parameter list provided in this document includes all configurable parameters that vary with the device model and grid code. The actual screen prevails.

| Paramete<br>r                          | Description                                                                           | Paramete<br>r                   | Description                                                                                                    |
|----------------------------------------|---------------------------------------------------------------------------------------|---------------------------------|----------------------------------------------------------------------------------------------------|
| Add/Delet<br>e device                  | Adds power meters, batteries,<br>optimizers, or safety shutdown boxes<br>as required. | IPS test                        | Performs IPS self-check and generates a self-check report.                                                      |
| Physical<br>Layout of<br>PV<br>Modules | Specifies the physical location of the optimizer.                                     | Inverter<br>ON/OFF<br>Detection | Sends a command to start or shut down<br>the solar inverter based on its current<br>startup or shutdown status. |
| Upgrade<br>device                      | Upgrades the software version of devices such as the solar inverter as required.      | Restore<br>defaults             | Restores the solar inverter parameters to factory settings.                                                     |
| Log<br>Manageme<br>nt                  | Downloads the logs of the solar<br>inverters, batteries, optimizers, or the<br>app.   | Clear<br>alarms                 | Clears historical alarms of the solar inverter.                                                                 |
| Performan<br>ce data                   | Views the performance data of devices such as power meters.                           | Clear<br>historical             | Clears historical energy yields of the solar inverter.                                                          |

| Paramete<br>r                               | Description                                                                                                    | Paramete<br>r                      | Description                                                                                                    |
|---------------------------------------------|----------------------------------------------------------------------------------------------------|------------------------------------|----------------------------------------------------------------------------------------------------|
|                                             |                                                                                                    | energy<br>yield                    |                                                                                                    |
| Alarm<br>beacon                             | If this parameter is enabled, the alarm<br>beacon produces audible and visual<br>signals when the solar inverter<br>generates an alarm. | Adjust<br>total<br>energy<br>yield | Specifies the initial energy yield of the<br>solar inverter. This parameter is used in<br>solar inverter replacement scenarios.<br>Set the initial energy yield of the new<br>solar inverter to the total energy yield<br>of the old solar inverter to ensure<br>continuous statistics of cumulative<br>energy yield. |
| AFCI self-<br>test                          | Performs the AFCI self-test.                                                                                                    | Restart                            | Restarts the solar inverter.                                                                                                    |
| Optimizer<br>Disconnec<br>tion<br>Detection | Detect the disconnection point of the optimizer and determine the physical location of the fault point.                                 |                                    |                                                                                                    |

# 4.7 Settings

On the home screen, tap Settings to set solar inverter parameters.

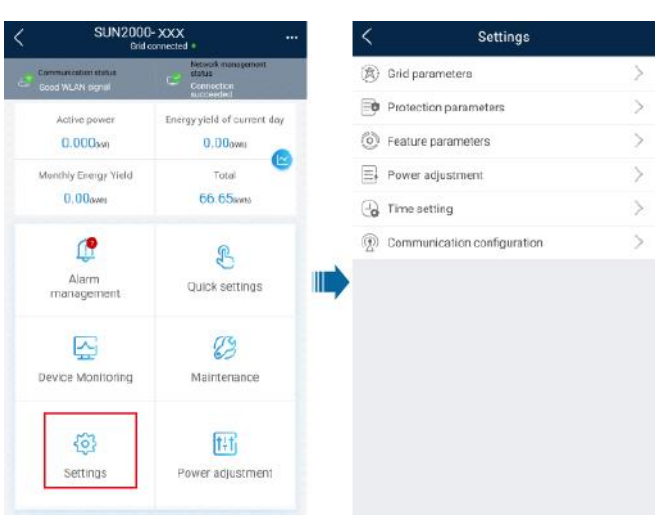

#### Figure 4-6 Settings

#### **NOTE**

- The parameter list provided in this document includes all configurable parameters that vary with the device model and grid code. The actual screen prevails.
- The parameters are for reference only. The configurable parameters vary with the device model and grid code. The actual configurable parameters prevail.

• The parameter names, value ranges, and default values are subject to change.

#### **Grid Parameters**

| Parameter                                         | Description                                                                                                    | Value Range (Vn:<br>Rated Voltage; Fn:<br>Rated Frequency)                                                             |
|---------------------------------------------------|----------------------------------------------------------------------------------------------------|----------------------------------------------------------------------------------------------------|
| Grid Code                                         | Set this parameter based on the grid code<br>of the country or region where the<br>inverter is used and the inverter<br>application scenario.                                                                                                    | N/A                                                                                                    |
| Isolation settings                                | Set the working mode of the inverter<br>based on the grounding status at DC side<br>and the connection to the power grid.                                                                                                    | <ul> <li>Input ungrounded,<br/>without TF</li> <li>Input ungrounded,<br/>with TF</li> </ul>                            |
| Output mode                                       | Specifies whether the inverter output has<br>a neutral wire based on the application<br>scenario.                                                                                                    | <ul> <li>Three-phase three-wire</li> <li>Three-phase four-wire</li> <li>L/N</li> <li>L1/L2/N</li> <li>L1/L2</li> </ul> |
| Automatically start upon grid recovery            | Specifies whether to allow the inverter to automatically start after the power grid recovers.                                                                                                    | <ul><li>Disable</li><li>Enable</li></ul>                                                                               |
| Grid connected recovery time from grid faults (s) | Specifies the time after which the inverter begins connecting after the power grid recovers.                                                                                                    | [0, 7200]                                                                                                    |
| Grid reconnection voltage upper<br>limit (V)      | The standards of certain countries and<br>regions require that after the inverter<br>shuts down for protection due to a fault, if<br>the power grid voltage is higher than<br><b>Grid reconnection voltage upper limit</b> ,<br>the inverter is not allowed to reconnect to<br>the grid.       | [100% Vn, 136% Vn]                                                                                                    |
| Grid reconnection voltage lower<br>limit (V)      | The standards of certain countries and<br>regions require that after the inverter<br>shuts down for protection due to a fault, if<br>the power grid voltage is lower than <b>Grid</b><br><b>reconnection voltage lower limit</b> , the<br>inverter is not allowed to reconnect to the<br>grid. | [45% Vn, 100% Vn]                                                                                                    |
| Grid reconnection frequency upper<br>limit (Hz)   | The standards of certain countries and<br>regions require that after the inverter<br>shuts down for protection due to a fault, if<br>the power grid frequency is higher than<br><b>Grid reconnection frequency upper</b>                                                                       | [100% Fn, 120% Fn]                                                                                                    |

| Parameter                                                   | Description                                                                                                    | Value Range (Vn:<br>Rated Voltage; Fn:<br>Rated Frequency) |
|-------------------------------------------------------------|----------------------------------------------------------------------------------------------------|------------------------------------------------------------|
|                                                             | <b>limit</b> , the inverter is not allowed to reconnect to the grid.                                                                                                    |                                                            |
| Grid reconnection frequency lower<br>limit (Hz)             | The standards of certain countries and<br>regions require that after the inverter<br>shuts down for protection due to a fault, if<br>the power grid frequency is lower than<br><b>Grid reconnection frequency lower</b><br><b>limit</b> , the inverter is not allowed to<br>reconnect to the grid. | [80% Fn, 100% Fn]                                          |
| Reactive power compensation<br>(cosq-P) trigger voltage (%) | Specifies the voltage threshold for<br>triggering reactive power compensation<br>based on the cos $\varphi$ -P curve.                                                                                                    | [100, 136]                                                 |
| Reactive power compensation<br>(cosq-P) exit voltage (%)    | Specifies the voltage threshold for exiting reactive power compensation based on the $\cos\varphi$ -P curve.                                                                                                    | [70, 100]                                                  |

#### **Protection Parameters**

| Parameter                                                | Description                                                                                                    | Value Range (Vn:<br>Rated Voltage; Fn:<br>Rated Frequency) |
|----------------------------------------------------------|----------------------------------------------------------------------------------------------------|------------------------------------------------------------|
| Insulation resistance protection threshold (M $\Omega$ ) | To ensure device safety, the inverter<br>detects the insulation resistance of the<br>input side with respect to ground when it<br>starts a self-check. If the detected value is<br>less than the preset value, the inverter<br>does not connect to the grid. | [0.02, 1.5]                                                |
| Voltage unbalance protection<br>threhold (%)             | Specifies the inverter protection threshold<br>when the power grid voltage is<br>unbalanced.                                                                                                    | [0, 50]                                                    |
| Phase protection point (°)                               | The Japanese standard requires that<br>during passive islanding detection,<br>protection should be triggered if an abrupt<br>voltage phase change is detected.                                                                                               | [0.5, 15]                                                  |
| Phase angle offset protection                            | The standards of certain countries and<br>regions require that the inverter needs to<br>be protected when the phase angle offset<br>of the power grid three phases exceeds a<br>certain value.                                                               | <ul><li>Disable</li><li>Enable</li></ul>                   |
| 10-min overvoltage protection<br>threshold (V)           | Specifies the 10-minute overvoltage protection threshold.                                                                                                    | [1 * Vn, 1.5 * Vn]                                         |
| 10-min overvoltage protection                            | Specifies the 10-minute overvoltage                                                                                                    | [50, 7200000]                                              |

| Parameter                                        | Description                                              | Value Range (Vn:<br>Rated Voltage; Fn:<br>Rated Frequency) |
|--------------------------------------------------|----------------------------------------------------------|------------------------------------------------------------|
| duration (ms)                                    | protection duration.                                     |                                                            |
| Level-1 overvoltage protection<br>threshold (V)  | Specifies the level-1 overvoltage protection threshold.  | [1 * Vn, 1.5 * Vn]                                         |
| Level-1 overvoltage protection<br>duration (ms)  | Specifies the level-1 overvoltage protection duration.   | [50, 7200000]                                              |
| Level-2 overvoltage protection<br>threshold (V)  | Specifies the level-2 overvoltage protection threshold.  | [1 * Vn, 1.5 * Vn]                                         |
| Level-2 overvoltage protection duration (ms)     | Specifies the level-2 overvoltage protection duration.   | [50, 7200000]                                              |
| Level-3 overvoltage protection<br>threshold (V)  | Specifies the level-3 overvoltage protection threshold.  | [1 * Vn, 1.5 * Vn]                                         |
| Level-3 overvoltage protection<br>duration (ms)  | Specifies the level-3 overvoltage protection duration.   | [50, 7200000]                                              |
| Level-4 overvoltage protection<br>threshold (V)  | Specifies the level-4 overvoltage protection threshold.  | [1 * Vn, 1.5 * Vn]                                         |
| Level-4 overvoltage protection<br>duration (ms)  | Specifies the level-4 overvoltage protection duration.   | [50, 7200000]                                              |
| Level-5 overvoltage protection<br>threshold (V)  | Specifies the level-5 overvoltage protection threshold.  | [1 * Vn, 1.5 * Vn]                                         |
| Level-5 overvoltage protection<br>duration (ms)  | Specifies the level-5 overvoltage protection duration.   | [50, 7200000]                                              |
| Level-6 overvoltage protection<br>threshold (V)  | Specifies the level-6 overvoltage protection threshold.  | [1 * Vn, 1.5 * Vn]                                         |
| Level-6 overvoltage protection<br>duration (ms)  | Specifies the level-6 overvoltage protection duration.   | [50, 7200000]                                              |
| Level-1 undervoltage protection threshold (V)    | Specifies the level-1 undervoltage protection threshold. | [0.15 * Vn, 1 * Vn]                                        |
| Level-1 undervoltage protection duration (ms)    | Specifies the level-1 undervoltage protection duration.  | [50, 7200000]                                              |
| Level-2 undervoltage protection threshold (V)    | Specifies the level-2 undervoltage protection threshold. | [0.15 * Vn, 1 * Vn]                                        |
| Level-2 undervoltage protection<br>duration (ms) | Specifies the level-2 undervoltage protection duration.  | [50, 7200000]                                              |
| Level-3 undervoltage protection<br>threshold (V) | Specifies the level-3 undervoltage protection threshold. | [0.15 * Vn, 1 * Vn]                                        |
| Level-3 undervoltage protection duration (ms)    | Specifies the level-3 undervoltage protection duration.  | [50, 7200000]                                              |

| Parameter                                          | Description                                               | Value Range (Vn:<br>Rated Voltage; Fn:<br>Rated Frequency) |
|----------------------------------------------------|-----------------------------------------------------------|------------------------------------------------------------|
| Level-4 undervoltage protection<br>threshold (V)   | Specifies the level-4 undervoltage protection threshold.  | [0.15 * Vn, 1 * Vn]                                        |
| Level-4 undervoltage protection<br>duration (ms)   | Specifies the level-4 undervoltage protection duration.   | [50, 7200000]                                              |
| Level-5 undervoltage protection<br>threshold (V)   | Specifies the level-5 undervoltage protection threshold.  | [0.15 * Vn, 1 * Vn]                                        |
| Level-5 undervoltage protection<br>duration (ms)   | Specifies the level-5 undervoltage protection duration.   | [50, 7200000]                                              |
| Level-6 undervoltage protection<br>threshold (V)   | Specifies the level-6 undervoltage protection threshold.  | [0.15 * Vn, 1 * Vn]                                        |
| Level-6 undervoltage protection<br>duration (ms)   | Specifies the level-6 undervoltage protection duration.   | [50, 7200000]                                              |
| Level-1 overfrequency protection<br>threshold (Hz) | Specifies the level-1 overfrequency protection threshold. | [1 * Fn, 1.2 * Fn]                                         |
| Level-1 overfrequency protection<br>duration (ms)  | Specifies the level-1 overfrequency protection duration.  | [50, 7200000]                                              |
| Level-2 overfrequency protection<br>threshold (Hz) | Specifies the level-2 overfrequency protection threshold. | [1 * Fn, 1.2 * Fn]                                         |
| Level-2 overfrequency protection<br>duration (ms)  | Specifies the level-2 overfrequency protection duration.  | [50, 7200000]                                              |
| Level-3 overfrequency protection<br>threshold (Hz) | Specifies the level-3 overfrequency protection threshold. | [1 * Fn, 1.2 * Fn]                                         |
| Level-3 overfrequency protection<br>duration (ms)  | Specifies the level-3 overfrequency protection duration.  | [50, 7200000]                                              |
| Level-4 overfrequency protection<br>threshold (Hz) | Specifies the level-4 overfrequency protection threshold. | [1 * Fn, 1.2 * Fn]                                         |
| Level-4 overfrequency protection<br>duration (ms)  | Specifies the level-4 overfrequency protection duration.  | [50, 7200000]                                              |
| Level-5 overfrequency protection<br>threshold (Hz) | Specifies the level-5 overfrequency protection threshold. | [1 * Fn, 1.2 * Fn]                                         |
| Level-5 overfrequency protection<br>duration (ms)  | Specifies the level-5 overfrequency protection duration.  | [50, 7200000]                                              |
| Level-6 overfrequency protection<br>threshold (Hz) | Specifies the level-6 overfrequency protection threshold. | [1 * Fn, 1.2 * Fn]                                         |
| Level-6 overfrequency protection duration (ms)     | Specifies the level-6 overfrequency protection duration.  | [50, 7200000]                                              |
| Level-1 underfrequency protection                  | Specifies the level-1 underfrequency                      | [0.8 * Fn, 1 * Fn]                                         |

| Parameter                                           | Description                                                | Value Range (Vn:<br>Rated Voltage; Fn:<br>Rated Frequency) |
|-----------------------------------------------------|------------------------------------------------------------|------------------------------------------------------------|
| threshold (Hz)                                      | protection threshold.                                      |                                                            |
| Level-1 underfrequency protection duration (ms)     | Specifies the level-1 underfrequency protection duration.  | [50, 7200000]                                              |
| Level-2 underfrequency protection<br>threshold (Hz) | Specifies the level-2 underfrequency protection threshold. | [0.8 * Fn, 1 * Fn]                                         |
| Level-2 underfrequency protection<br>duration (ms)  | Specifies the level-2 underfrequency protection duration.  | [50, 7200000]                                              |
| Level-3 underfrequency protection<br>threshold (Hz) | Specifies the level-3 underfrequency protection threshold. | [0.8 * Fn, 1 * Fn]                                         |
| Level-3 underfrequency protection<br>duration (ms)  | Specifies the level-3 underfrequency protection duration.  | [50, 7200000]                                              |
| Level-4 underfrequency protection<br>threshold (Hz) | Specifies the level-4 underfrequency protection threshold. | [0.8 * Fn, 1 * Fn]                                         |
| Level-4 underfrequency protection duration (ms)     | Specifies the level-4 underfrequency protection duration.  | [50, 7200000]                                              |
| Level-5 underfrequency protection<br>threshold (Hz) | Specifies the level-5 underfrequency protection threshold. | [0.8 * Fn, 1 * Fn]                                         |
| Level-5 underfrequency protection duration (ms)     | Specifies the level-5 underfrequency protection duration.  | [50, 7200000]                                              |
| Level-6 underfrequency protection<br>threshold (Hz) | Specifies the level-6 underfrequency protection threshold. | [0.8 * Fn, 1 * Fn]                                         |
| Level-6 underfrequency protection duration (ms)     | Specifies the level-6 underfrequency protection duration.  | [50, 7200000]                                              |

#### **Feature Parameters**

| Parameter                   | Description                                                                                                    | Value Range<br>(Vn: Rated<br>Voltage; Fn:<br>Rated<br>Frequency) | Remarks |
|-----------------------------|----------------------------------------------------------------------------------------------------|------------------------------------------------------------------|---------|
| MPPT multi-peak<br>scanning | When the inverter is used in<br>scenarios where PV strings are<br>greatly shaded, set this<br>parameter to <b>Enable</b> , and then<br>the inverter will perform<br>MPPT scanning at regular<br>intervals to locate the<br>maximum power. | <ul><li>Disable</li><li>Enable</li></ul>                         | N/A     |

| Parameter                                               | Description                                                                                                    | Value Range<br>(Vn: Rated<br>Voltage; Fn:<br>Rated<br>Frequency) | Remarks                                                                                                    |
|---------------------------------------------------------|----------------------------------------------------------------------------------------------------|------------------------------------------------------------------|----------------------------------------------------------------------------------------------------|
| MPPT multi-peak<br>scan interval (min)                  | Specifies the MPPT scanning interval.                                                                                                    | [5, 30]                                                          | This parameter is displayed<br>when <b>MPPT multi-peak scan</b><br><b>interval</b> is set to <b>Enable</b> .                                                                                                    |
| Automatic OFF<br>due to<br>communication<br>interrupted | The standards of certain<br>countries and regions require<br>that the inverter must shut<br>down after the communication<br>is interrupted for a certain<br>time.                                                                     | <ul><li>Disable</li><li>Enable</li></ul>                         | If Automatic OFF due to<br>communication interrupted<br>is set to Enable and the<br>inverter communication is<br>interrupted for a specified time<br>(set by Communication<br>interruption duration), the<br>inverter will automatically<br>shut down. |
| Communication<br>interruption<br>duration (min)         | Specifies the duration for<br>determining communication<br>interruption. Used for<br>automatic shutdown for<br>protection in case of<br>communication interruption.                                                                   | [1, 120]                                                         | N/A                                                                                                    |
| Automatic ON due<br>to communication<br>resume          | If this parameter is set to<br>Enable, the inverter<br>automatically starts after<br>communication recovers. If<br>this parameter is set to<br>Disable, the inverter needs to<br>be started manually after<br>communication recovers. | <ul><li>Disable</li><li>Enable</li></ul>                         | This parameter is displayed<br>when <b>Automatic OFF due to</b><br><b>communication interrupted</b><br>is set to <b>Enable</b> .                                                                                                    |
| Soft start/boot time<br>(s)                             | Specifies the duration for the power to gradually increase when the inverter starts.                                                                                                    | [1, 1800]                                                        | N/A                                                                                                    |
| AFCI                                                    | The North American standard<br>requires that the inverter<br>should have DC arc detection<br>function.                                                                                                    | <ul><li>Disable</li><li>Enable</li></ul>                         | N/A                                                                                                    |
| AFCI detection<br>adaptation mode                       | This function is used to adjust<br>the sensitivity of arc detection.                                                                                                    | <ul><li>High</li><li>Moderate</li><li>Low</li></ul>              | This parameter is displayed<br>when <b>AFCI</b> is set to Enable.                                                                                                    |
| OFF due to<br>abnormal ground                           | This function is used to check<br>whether the solar inverter is<br>properly grounded before the<br>solar inverter starts, or check<br>whether the solar inverter<br>ground cable is disconnected<br>when the solar inverter is        | <ul><li>Disable</li><li>Enable</li></ul>                         | For certain power grid types,<br>if the output side of the solar<br>inverter is connected to an<br>isolation transformer,<br>grounding detection is not<br>required. Ensure that the solar<br>inverter is properly grounded                            |
| Parameter                                         | Description                                                                                                    | Value Range<br>(Vn: Rated<br>Voltage; Fn:<br>Rated<br>Frequency) | Remarks                                                                                                    |
|---------------------------------------------------|----------------------------------------------------------------------------------------------------|------------------------------------------------------------------|----------------------------------------------------------------------------------------------------|
|                                                   | running. By default, this<br>parameter is set to <b>Enable</b> . If<br>the solar inverter cannot be<br>grounded properly, it shuts<br>down.                                                                              |                                                                  | and set the parameter to<br><b>Disable</b> to enable the solar<br>inverter to run properly. If you<br>are not sure whether the solar<br>inverter is connected to such a<br>type of power grid, contact<br>your dealer or Huawei<br>technical support for<br>confirmation.        |
| Delay upgrade                                     | This parameter is mainly used<br>in the upgrade scenarios where<br>the PV power supply is<br>disconnected at night due to<br>no sunlight or unstable at<br>dawn or dusk due to poor<br>sunlight.                         | <ul><li>Disable</li><li>Enable</li></ul>                         | After the inverter starts to<br>upgrade, if <b>Delay upgrade</b> is<br>set to <b>Enable</b> , the upgrade<br>package is loaded first. After<br>the PV power supply recovers<br>and the activation conditions<br>are met, the inverter<br>automatically activates the<br>upgrade. |
| Unlock optimizer                                  | When replacing the optimizer,<br>you need to disable the<br>binding relationship between<br>the optimizer and the MBUS<br>master solar inverter. Set this<br>parameter to <b>Enable</b> , and then<br>unlock optimizer . | <ul><li>Disable</li><li>Enable</li></ul>                         | N/A                                                                                                    |
| Heartbeat period at<br>application layer<br>(min) | Specifies the timeout period<br>for the solar inverter to<br>connect to the management<br>system.                                                                                                    | [1, 65535]                                                       | N/A                                                                                                    |
| TCP frame length                                  | Specifies the maximum length<br>of the TCP frame sent by the<br>northbound device to the solar<br>inverter.                                                                                                    | [320, 1500]                                                      | N/A                                                                                                    |
| TCP heartbeat<br>interval (s)                     | Specifies the TCP link timeout<br>period for the solar inverter to<br>connect to the management<br>system.                                                                                                    | [0, 65535]                                                       | N/A                                                                                                    |
| LVRT                                              | LVRT is short for low voltage<br>ride-through. When the grid<br>voltage is abnormally low for<br>a short time, the inverter<br>cannot disconnect from the<br>power grid immediately and<br>has to work for some time.    | <ul><li>Disable</li><li>Enable</li></ul>                         | N/A                                                                                                    |

| Parameter                                        | Description                                                                                                    | Value Range<br>(Vn: Rated<br>Voltage; Fn:<br>Rated<br>Frequency) | Remarks                                                                                                    |
|--------------------------------------------------|----------------------------------------------------------------------------------------------------|------------------------------------------------------------------|----------------------------------------------------------------------------------------------------|
| Threshold for<br>triggering LVRT<br>(V)          | Specifies the threshold for<br>triggering LVRT. The<br>threshold settings should meet<br>the local grid standard.                                                                                                    | [50% Vn, 100%<br>Vn]                                             | This parameter is displayed when <b>LVRT</b> is set to <b>Enable</b> .                                                                                                    |
| LVRT reactive<br>power<br>compensation<br>factor | During LVRT, the inverter<br>needs to generate reactive<br>power to support the power<br>grid. This parameter is used to<br>set the reactive power<br>generated by the inverter.                                           | [0, 10]                                                          | <ul> <li>This parameter is displayed when LVRT is set to Enable.</li> <li>For example, if this parameter is set to 2, the reactive power generated by the inverter is 20% of the rated power when the AC voltage drops by 10% during LVRT.</li> </ul> |
| LVRT<br>characteristic curve                     | Specifies the low voltage ride through curve.                                                                                                    | N/A                                                              | This parameter is displayed when <b>LVRT</b> is set to <b>Enable</b> .                                                                                                    |
| HVRT                                             | HVRT is short for high<br>voltage ride-through. When<br>the grid voltage is abnormally<br>high for a short time, the<br>inverter cannot disconnect<br>from the power grid<br>immediately and has to work<br>for some time. | <ul><li>Disable</li><li>Enable</li></ul>                         | N/A                                                                                                    |
| Threshold for<br>triggering HVRT<br>(V)          | Specifies the threshold for<br>triggering HVRT. The<br>threshold settings should meet<br>the local grid standard.                                                                                                    | [100% Vn, 136%<br>Vn]                                            | This parameter is displayed<br>when <b>HVRT</b> is set to <b>Enable</b> .                                                                                                    |
| Grid voltage<br>protection shied<br>during VRT   | Specifies whether to apply<br>voltage protective shielding to<br>the power grid when HVRT or<br>LVRT is enabled.                                                                                                    | <ul><li>Disable</li><li>Enable</li></ul>                         | This parameter is displayed<br>when <b>LVRT</b> is set to <b>Enable</b><br>or <b>HVRT</b> is set to <b>Enable</b> .                                                                                                    |
| Active islanding protection                      | Specifies whether to enable<br>the active islanding protection<br>function.                                                                                                    | <ul><li>Disable</li><li>Enable</li></ul>                         | N/A                                                                                                    |
| Passive islanding protection                     | Specifies whether to enable<br>the passive islanding<br>protection function.                                                                                                    | <ul><li>Disable</li><li>Enable</li></ul>                         | This parameter is displayed if<br>the Japanese grid code is<br>selected.                                                                                                    |
| Voltage rise<br>suppression                      | The standards of certain<br>countries and regions require<br>that when the output voltage<br>exceeds a certain value, the<br>inverter must suppress voltage                                                                | <ul><li>Disable</li><li>Enable</li></ul>                         | N/A                                                                                                    |

| Parameter                                                                | Description                                                                                                    | Value Range<br>(Vn: Rated<br>Voltage; Fn:<br>Rated<br>Frequency)                                                         | Remarks                                                                                                    |
|--------------------------------------------------------------------------|----------------------------------------------------------------------------------------------------|----------------------------------------------------------------------------------------------------|----------------------------------------------------------------------------------------------------|
|                                                                          | rise by outputting reactive<br>power and reducing active<br>power.                                                                                                    |                                                                                                    |                                                                                                    |
| Voltage rise<br>suppressing<br>reactive power<br>adjustment point<br>(%) | The standards of certain<br>countries and regions require<br>that the inverter generate a<br>certain amount of reactive<br>power when the output voltage<br>exceeds a certain value.                    | [100, 115)                                                                                                    | <ul> <li>This parameter is displayed<br/>when Voltage rise<br/>suppression is set to<br/>Enable.</li> <li>The value of Voltage rise<br/>suppressing active power</li> </ul> |
| Voltage rise<br>suppressing active<br>power derating<br>point (%)        | The standards of certain<br>countries and regions require<br>that the active power of the<br>inverter be derated according<br>to a certain slope when the<br>output voltage exceeds a<br>certain value. | (100, 115]                                                                                                    | derating point must be<br>greater than that of<br>Voltage rise suppressing<br>reactive power<br>adjustment point.                                                           |
| Voltage rise<br>suppression P-U<br>curve                                 | The standards of certain<br>countries and regions require<br>that the P-U curve be set.                                                                                                    | <ul> <li>U (V): [176, 1500]</li> <li>U device verification (V) :[0.8 Un, 1.36 Un]</li> <li>P/Pn (%): [0, 100]</li> </ul> | This parameter is displayed<br>when <b>Voltage rise</b><br><b>suppression</b> is set to <b>Enable</b> .                                                                     |
| Voltage rise<br>suppression Q-U<br>curve                                 | The standards of certain<br>countries and regions require<br>that the Q-U curve be set.                                                                                                    | <ul> <li>U (V): [176, 1500]</li> <li>U device verification (V) :[0.8 Un, 1.36 Un]</li> <li>Q/S: [-0.6, 0.6]</li> </ul>   |                                                                                                    |
| Soft start time after<br>grid failure (s)                                | Specifies the time for the<br>power to gradually increase<br>when the inverter restarts after<br>the power grid recovers.                                                                               | [1, 1800]                                                                                                    | N/A                                                                                                    |
| PID running mode                                                         | Specifies the operation mode<br>of the inverter built-in PID.                                                                                                    | <ul> <li>Disable</li> <li>Suppress</li> <li>Repair</li> <li>Suppress +<br/>Repair</li> </ul>                             | N/A                                                                                                    |
| PID nighttime off-                                                       | Specifies whether to enable<br>the PID nighttime off-grid                                                                                                    | • Disable                                                                                                    | This parameter is displayed when <b>PID running mode</b> is                                                                                                    |

| Parameter                                         | Description                                                                                                    | Value Range<br>(Vn: Rated<br>Voltage; Fn:<br>Rated<br>Frequency)     | Remarks                |
|---------------------------------------------------|----------------------------------------------------------------------------------------------------|----------------------------------------------------------------------|------------------------|
| grid repair                                       | repair.                                                                                                    | • Enable                                                             | set to <b>Repair</b> . |
| Closed-loop<br>controller                         | <ul> <li>Set this parameter to<br/>SDongle/SmartLogger<br/>when the<br/>SmartLogger1000A is<br/>connected.</li> <li>If multiple inverters are<br/>cascaded, set this<br/>parameter to<br/>SDongle/SmartLogger.</li> <li>If there is only one<br/>inverter, set this parameter<br/>to Inverter.</li> </ul> | <ul> <li>SDongle/Smart<br/>Logger</li> <li>Solar inverter</li> </ul> | N/A                    |
| Active power<br>output limit for<br>fail-safe (%) | When the communication<br>between the<br>SDongle/SmartLogger, power<br>meter, and solar inverter is<br>interrupted, the solar inverter<br>output is limited.                                                                                                    | [0, 100]                                                             | N/A                    |

# Power Adjustment

| Parameter                                     | Description                                                                                                    | Value Range<br>(Vn: Rated<br>Voltage; Fn:<br>Rated<br>Frequency) | Remarks                                                                               |
|-----------------------------------------------|----------------------------------------------------------------------------------------------------|------------------------------------------------------------------|---------------------------------------------------------------------------------------|
| Remote power<br>schedule                      | If this parameter is set to <b>Enable</b> , the inverter responds to the scheduling instruction from the remote port. If this parameter is set to <b>Disable</b> , the inverter does not respond to the scheduling instruction from the remote port. | <ul><li>Disable</li><li>Enable</li></ul>                         | N/A                                                                                   |
| Schedule<br>instruction valid<br>duration (s) | Specifies the time for<br>maintaining the scheduling<br>instruction.                                                                                                    | [0, 86400]                                                       | When this parameter is set to 0, the scheduling instruction takes effect permanently. |
| Apparent power<br>baseline (kVA)              | Adjust the apparent output baseline of the inverter.                                                                                                    | [P <sub>max</sub> , S <sub>max_real</sub> ]                      | N/A                                                                                   |
| Active power                                  | Adjusts the active output                                                                                                    | [0.1, Min(P <sub>max_real</sub> ,                                | N/A                                                                                   |

| Parameter                                  | Description                                                                                                    | Value Range<br>(Vn: Rated<br>Voltage; Fn:<br>Rated<br>Frequency) | Remarks                                                                                                    |
|--------------------------------------------|----------------------------------------------------------------------------------------------------|------------------------------------------------------------------|----------------------------------------------------------------------------------------------------|
| baseline (kW)                              | baseline of the inverter.                                                                                                    | S <sub>max</sub> )]                                              |                                                                                                    |
| Maximum apparent<br>power (kVA)            | Specifies the output upper<br>threshold for the maximum<br>apparent power to adapt to the<br>capacity requirements of<br>standard and customized<br>inverters.                                                                                                | [P <sub>max</sub> , S <sub>max</sub> ]                           | N/A                                                                                                    |
| Maximum active<br>power (kW)               | Specifies the output upper<br>threshold for the maximum<br>active power to adapt to<br>different market requirements.                                                                                                    | [0.1, P <sub>max</sub> ]                                         | N/A                                                                                                    |
| OFF at %0 power<br>limit                   | If this parameter is set to<br><b>Enable</b> , the inverter shuts<br>down after receiving the 0%<br>power limit command. If this<br>parameter is set to <b>Disable</b> ,<br>the inverter does not shut<br>down after receiving the 0%<br>power limit command. | <ul><li>Disable</li><li>Enable</li></ul>                         | N/A                                                                                                    |
| Active power<br>change gradient<br>(%/s)   | Specifies the change speed of the inverter active power.                                                                                                    | [0.1, 1000]                                                      | N/A                                                                                                    |
| Derated by fixed active power (kW)         | Adjusts the active power<br>output of the inverter by fixed<br>value.                                                                                                    | [0, P <sub>max</sub> ]                                           | N/A                                                                                                    |
| Active power<br>percentage derating<br>(%) | Adjusts the active power<br>output of the inverter by<br>percentage.                                                                                                    | [0, 100]                                                         | If this parameter is set to <b>100</b> ,<br>the solar inverter generates<br>power based on the maximum<br>output power. |
| Reactive power<br>change gradient<br>(%/s) | Specifies the change speed of the inverter reactive power.                                                                                                    | [0.1, 1000]                                                      | N/A                                                                                                    |
| Reactive power<br>compensation<br>(Q/S)    | Specifies the reactive power output by the inverter.                                                                                                    | [-1, 1]                                                          | N/A                                                                                                    |
| Power factor                               | Specifies the power factor of the inverter.                                                                                                    | [-1.000, -0.800] U<br>[0.800, 1.000]                             | N/A                                                                                                    |
| Overfrequency derating                     | If this parameter is set to<br><b>Enable</b> , the active power of<br>the inverter will be derated<br>according to a certain slope<br>when the grid frequency                                                                                                 | <ul><li>Disable</li><li>Enable</li></ul>                         | N/A                                                                                                    |

| Parameter                                                          | Description                                                                                                    | Value Range<br>(Vn: Rated<br>Voltage; Fn:<br>Rated<br>Frequency)           | Remarks                                                                                                    |
|--------------------------------------------------------------------|----------------------------------------------------------------------------------------------------|----------------------------------------------------------------------------|----------------------------------------------------------------------------------------------------|
|                                                                    | exceeds the frequency that<br>triggers overfrequency<br>derating.                                                                                                    |                                                                            |                                                                                                    |
| Frequency for<br>triggering<br>overfrequency<br>derating (Hz)      | The standards of certain<br>countries and regions require<br>that the output active power of<br>inverters be derated when the<br>power grid frequency exceeds<br>a certain value. | <ul> <li>50Hz: [40, 60]</li> <li>60Hz: [48, 72]</li> </ul>                 | <ul> <li>This parameter is displayed when <b>Overfrequency</b> derating is set to <b>Enable</b>.</li> <li>When setting this parameter, ensure that the following condition is met:</li> </ul> |
| Frequency for<br>exiting<br>overfrequency<br>derating (Hz)         | Specifies the frequency<br>threshold for exiting<br>overfrequency derating.                                                                                                    | <ul> <li>50Hz: [40, 60]</li> <li>60Hz: [48, 72]</li> </ul>                 | Frequency for exiting<br>overfrequency derating<br>Trigger frequency of<br>overfrequency derating <<br>Cutoff frequency of                                                                    |
| Cutoff frequency<br>of overfrequency<br>derating (Hz)              | Specifies the frequency<br>threshold for cutting off<br>overfrequency derating.                                                                                                   | <ul> <li>50Hz: [40, 60]</li> <li>60Hz: [48, 72]</li> </ul>                 | overfrequency derating.                                                                                                    |
| Cutoff power of<br>overfrequency<br>derating (%)                   | Specifies the power threshold<br>for cutting off overfrequency<br>derating.                                                                                                    | [0, 100]                                                                   |                                                                                                    |
| Power recovery<br>gradient of<br>overfrequency<br>derating (%/min) | Specifies the recovery rate of<br>the overfrequency derating<br>power.                                                                                                    | [1, 6000]                                                                  |                                                                                                    |
| Dry contact<br>scheduling                                          | The standards of some<br>countries and regions require<br>that this parameter be set to<br><b>Enable</b> when power<br>scheduling through dry<br>contacts is required.            | <ul><li>Disable</li><li>Enable</li></ul>                                   | N/A                                                                                                    |
| Dry contact<br>scheduling settings                                 | Specifies the dry contact power scheduling parameters.                                                                                                    | N/A                                                                        | This parameter is displayed<br>when <b>Dry contact scheduling</b><br>is set to <b>Enable</b> .                                                                                                |
| cosφ-P/Pn<br>characteristic curve                                  | After this parameter is set, the solar inverter can adjust the power factor $\cos \phi$ in real time based on the P/Pn.                                                           | <ul> <li>P/Pn (%): [0, 100]</li> <li>cosφ: (-1, - 0.8]U[0.8, 1]</li> </ul> | N/A                                                                                                    |
| Q-U characteristic curve                                           | Specifies the voltage reactive power scheduling curve.                                                                                                    | <ul> <li>U/Un (%): [80, 136]</li> <li>Q/S: [-0.6, 0.6]</li> </ul>          | N/A                                                                                                    |
| Q-U hysteresis<br>curve                                            | Specifies the voltage reactive power scheduling hysteresis                                                                                                    | • U/Un (%): [80, 136]                                                      | Associated with the Italian standard code.                                                                                                    |

| Parameter                                                           | Description                                                                                                    | Value Range<br>(Vn: Rated<br>Voltage; Fn:<br>Rated<br>Frequency) | Remarks                                                                                                    |
|---------------------------------------------------------------------|----------------------------------------------------------------------------------------------------|------------------------------------------------------------------|----------------------------------------------------------------------------------------------------|
|                                                                     | curve.                                                                                                    | • Q/S: [-0.6, 0.6]                                               |                                                                                                    |
| Underfrequency<br>rise power                                        | The standards of certain<br>countries and regions require<br>that if the power grid<br>frequency is lower than<br><b>Frequency for triggering of</b><br><b>underfrequency rise power</b> ,<br>the inverter needs to increase<br>the active power output to help<br>increase the power grid<br>frequency. In this case, set this<br>parameter to <b>Enable</b> . | <ul><li>Disable</li><li>Enable</li></ul>                         | N/A                                                                                                    |
| Frequency for<br>triggering of<br>underfrequency<br>rise power (Hz) | Specifies the frequency<br>threshold of <b>Underfrequency</b><br><b>rise power</b> .                                                                                                    | <ul> <li>50Hz: [40, 60]</li> <li>60Hz: [48, 72]</li> </ul>       | • This parameter is displayed<br>when <b>Underfrequency</b><br><b>rise power</b> is set to<br><b>Enable</b> .                         |
| Power recovery<br>gradient of<br>underfrequency<br>rise (%/min)     | Specifies the recovery rate of <b>Underfrequency rise power</b> .                                                                                                    | [1, 6000]                                                        | • When setting this<br>parameter, ensure that the<br>following condition is met:<br><b>Cutoff frequency of</b><br>underfrequency rise |
| Cutoff frequency<br>of underfrequency<br>rise power (Hz)            | Specifies the cutoff frequency of <b>Underfrequency rise power</b> .                                                                                                    | <ul><li>50Hz: [40, 60]</li><li>60Hz: [48, 72]</li></ul>          | power<br>< Frequency for<br>triggering of                                                                                             |
| Cutoff power of<br>underfrequency<br>rise power (%)                 | Specifies the cutoff power of <b>Underfrequency rise power</b> .                                                                                                    | [0, 100]                                                         | underfrequency rise<br>power < Frequency for<br>exiting of underfrequency<br>rise power.                                              |
| Frequency for<br>exiting of<br>underfrequency<br>rise power (Hz)    | Specifies the exit frequency of <b>Underfrequency rise power</b> .                                                                                                    | <ul> <li>50Hz: [40, 60]</li> <li>60Hz: [48, 72]</li> </ul>       |                                                                                                    |

# **Time Setting**

| Parameter    | Description              | Value Range<br>(Vn: Rated<br>Voltage; Fn:<br>Rated<br>Frequency) | Remarks |
|--------------|--------------------------|------------------------------------------------------------------|---------|
| Time zone    | Specifies the time zone. | N/A                                                              | N/A     |
| Time setting | Specifies the time.      | N/A                                                              | N/A     |

| Parameter                               | Description                                             | Value Range<br>(Vn: Rated<br>Voltage; Fn:<br>Rated<br>Frequency) | Remarks                                                                                                    |
|-----------------------------------------|---------------------------------------------------------|------------------------------------------------------------------|----------------------------------------------------------------------------------------------------|
| Daylight saving time                    | Specifies whether to enable daylight saving time (DST). | <ul><li>Disable</li><li>Enable</li></ul>                         | N/A                                                                                                    |
| Offset time                             | Specifies the DST offset.                               | [-240, 240]                                                      | This parameter is displayed                                                                                |
| Start date                              | Specifies the DST offset start date.                    | [01-01, 12-31]                                                   | when <b>Daylight saving time</b> is<br>set to <b>Enable</b> .                                              |
| Start time                              | Specifies the DST offset start time.                    | [00:00:00,<br>23:59:59]                                          |                                                                                                    |
| End date                                | Specifies the DST offset end date.                      | [01-02, 12-30]                                                   |                                                                                                    |
| End date                                | Specifies the DST offset end time.                      | [00:00:00,<br>23:59:59]                                          |                                                                                                    |
| NTP time<br>synchronization             | Specifies whether to enable NTP time synchronization.   | <ul><li>Disable</li><li>Enable</li></ul>                         | N/A                                                                                                    |
| NTP server address                      | Specifies the NTP server IP address or domain name.     | N/A                                                              | This parameter is displayed<br>when <b>NTP time</b><br><b>synchronization</b> is set to<br><b>Enable</b> . |
| NTP server port                         | Specifies the server port.                              | [0, 65535]                                                       |                                                                                                    |
| NTP time<br>synchronization<br>interval | Specifies the NTP time synchronization interval.        | [1, 1440]                                                        |                                                                                                    |

# **Communication Configuration**

| Parameter                       | Description                                                                                                    | Parameter                                  | Description                                                                                |
|---------------------------------|----------------------------------------------------------------------------------------------------|--------------------------------------------|--------------------------------------------------------------------------------------------|
| Inverter<br>WLAN settings       | Changes the WLAN password for the solar inverter.                                                                       | Inverter's<br>connection<br>to a router    | When using WLAN for<br>communication, enter the information<br>about the connected router. |
| Dongle<br>parameter<br>settings | If the solar inverter is configured<br>with a Dongle, view and set<br>communication addresses to the<br>solar inverter. | 4G                                         | When using a 4G Dongle, enter the SIM card information.                                    |
| RS485 settings                  | Specifies the RS485<br>communications parameters of the<br>solar inverter.                                              | Manageme<br>nt System<br>Configurati<br>on | Enter information about the management system to which the solar inverter connects.        |

#### Table 4-2 RS485 settings

| Parameter   | Description                                                                                                    | Value Range                                              |
|-------------|----------------------------------------------------------------------------------------------------|----------------------------------------------------------|
| Protocol    | Set the RS485 baud rate to be consistent with the baud rate of the devices on the same bus.                                                                                                | <ul><li>4800</li><li>9600</li><li>19200</li></ul>        |
| Baud rate   | The solar inverter can connect to the upper-layer<br>management unit over the Modbus RTU, SunSpec,<br>or AVM protocol.                                                                     | <ul><li>MODBUS RTU</li><li>Sunspec</li><li>AVM</li></ul> |
| Com address | Set the communications address of the SUN2000<br>when it connects to the upper-level management<br>unit, which should not conflict with the addresses of<br>other devices on the same bus. | [1, 247]                                                 |

# 4.8 Power Adjustment

On the home screen, tap Power Adjustment and set power parameters as required.

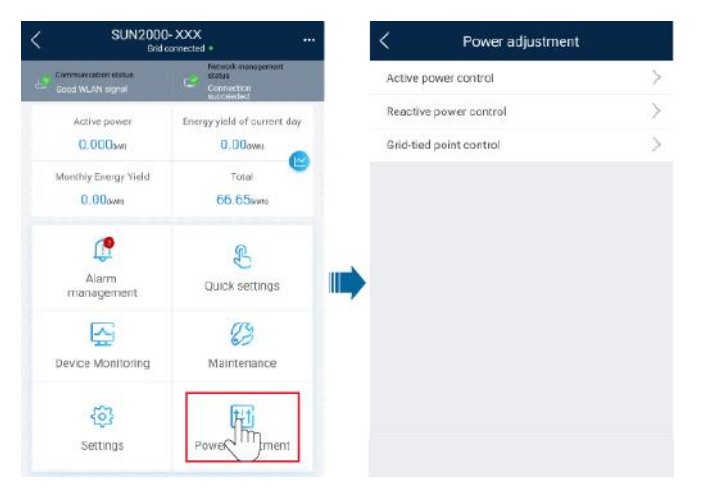

#### D NOTE

- The UI is for reference only. The UI varies with associated devices. The actual UI prevails.
- The parameter list provided in this document includes all configurable parameters that vary with the device model and grid code. The actual screen prevails.

For details about how to set active and reactive power control parameters, see Power Adjustment.

For details about how to set the grid-tied point control parameters, see Table 4-3.

For details about how to set energy storage control parameters, see Table 4-4.

| Table 4-3 | Grid-tied | point control |
|-----------|-----------|---------------|
|-----------|-----------|---------------|

E.

| Parameter         |                               |                                                                                              | Description                                                                                                    |
|-------------------|-------------------------------|----------------------------------------------------------------------------------------------|----------------------------------------------------------------------------------------------------|
| Active<br>power   | Unlimited                     | N/A                                                                                          | If this parameter is set to <b>Unlimited</b> , the output power of the solar inverter is not limited and the solar inverter can connect to the power grid at the rated power.                                                                                                    |
| Grid<br>connectio | Closed-loop<br>controller     | • When the SmartLogger1000A is connected, set this parameter to <b>SDongle/SmartLogger</b> . |                                                                                                    |
|                   | n with<br>zero                |                                                                                              | • When multiple solar inverters are cascaded, set this parameter to <b>SDongle/SmartLogger</b> .                                                                                                    |
|                   | power                         |                                                                                              | • When there is only one solar inverter, set this parameter to <b>Inverter</b> .                                                                                                    |
|                   |                               | Limitation<br>mode                                                                           | • <b>Total power</b> indicates export limitation of the total power at the grid-tied point.                                                                                                    |
|                   |                               |                                                                                              | • <b>Single-phase power</b> indicates export limitation of the power in each phase at the grid-tied point. (Note: COUNTIS E43 does not apply to this scenario.)                                                                                                    |
|                   | Power<br>adjustment<br>period | Specifies the shortest interval for a single export limitation adjustment.                   |                                                                                                    |
|                   |                               | Maximum<br>protection time                                                                   | Specifies the time for detecting power meter data. If the Dongle does not detect any power meter data within the preset time, the Dongle delivers the preset value of the <b>Fail-safe power threshold</b> to the solar inverter for protection.                                                                                             |
|                   |                               | Power control<br>hysteresis                                                                  | Specifies the dead zone for adjusting the inverter output power. If<br>the power fluctuation is within the power control hysteresis, the<br>power is not adjusted.                                                                                                    |
|                   |                               | Communication<br>disconnection<br>fail-safe                                                  | In the solar inverter export limitation scenario, if this parameter is set to <b>Enable</b> , the solar inverter will derate according to the active power derating percentage when the communication between the solar inverter and the Dongle is disconnected for a period longer than <b>Communication disconnection detection time</b> . |
|                   |                               | Communication<br>disconnection<br>detection time                                             | Specifies the time for determining the communication disconnection between the solar inverter and the Dongle.                                                                                                    |
|                   |                               |                                                                                              | This parameter is displayed only when <b>Communication</b><br><b>disconnection fail-safe</b> is set to <b>Enable</b> .                                                                                                    |
|                   |                               | Active power<br>output limit for<br>fail-safe                                                | Specifies the derating value of the solar inverter active power by<br>percentage. If the Dongle does not detect any power meter data or<br>the communication between the Dongle and the solar inverter is<br>disconnected, the Dongle delivers the derating value of the solar<br>inverter active power by percentage.                       |
|                   | Grid<br>connectio             | Closed-loop<br>controller                                                                    | • For a single inverter, set <b>Closed-loop controller</b> to <b>Inverter</b> or <b>SDongle/SmartLogger</b> .                                                                                                    |
|                   | n with<br>limited<br>power    |                                                                                              | <ul> <li>When Closed-loop controller is set to Inverter, the duration of export limitation control is less than 2s.</li> <li>When Closed-loop controller is set to</li> </ul>                                                                                                    |

| Parameter         |                                                  | Description                                                                                                    |
|-------------------|--------------------------------------------------|----------------------------------------------------------------------------------------------------|
| (kW)              |                                                  | <ul> <li>SDongle/SmartLogger, the duration of export limitation is less than 5s.</li> <li>For multiple inverters, Closed-loop controller can only be set to SDongle/SmartLogger. The duration of export limitation</li> </ul>                                                                                                    |
|                   |                                                  | control is less than 5s.                                                                                                    |
|                   | Limitation mode                                  | • <b>Total power</b> indicates export limitation of the total power at the grid-tied point.                                                                                                    |
|                   |                                                  | • <b>Single-phase power</b> indicates export limitation of the power in each phase at the grid-tied point. (Note: COUNTIS E43 does not apply to this scenario.)                                                                                                    |
|                   | PV plant<br>capacity                             | Specifies the total maximum active power in the solar inverter cascading scenario.                                                                                                    |
|                   | Maximum grid<br>feed-in power<br>(kW)            | Specifies the maximum active power transmitted from the grid-<br>tied point to the power grid.                                                                                                    |
|                   | Power<br>adjustment<br>period                    | Specifies the shortest interval for a single export limitation adjustment.                                                                                                    |
|                   | Maximum<br>protection time                       | Specifies the time for detecting power meter data. If the Smart<br>Dongle does not detect any power meter data within the preset<br>time, the Smart Dongle delivers the preset value of the <b>Fail-safe</b><br><b>power threshold</b> to the inverter for protection.                                                           |
|                   | Power control<br>hysteresis                      | Specifies the dead zone for adjusting the inverter output power. If<br>the power fluctuates within the power control hysteresis, the power<br>is not adjusted.                                                                                                    |
|                   | Communication<br>disconnection<br>fail-safe      | In the inverter export limitation scenario, if this parameter is set to <b>Enable</b> , the inverter will derate according to the active power derating percentage when the communication between the inverter and the Smart Dongle is disconnected for a period longer than <b>Communication disconnection detection time</b> . |
|                   | Communication<br>disconnection<br>detection time | Specifies the time for determining the communication<br>disconnection between the inverter and the Smart Dongle. This<br>parameter is displayed when <b>Communication disconnection fail-</b><br><b>safe</b> is set to <b>Enable</b> .                                                                                           |
|                   | Active power<br>output limit for<br>fail-safe    | Specifies the derating value of the inverter active power by<br>percentage. If the Smart Dongle does not detect any power meter<br>data or the communication between the Smart Dongle and the<br>inverter is disconnected, the Smart Dongle delivers the derating<br>value of the inverter active power by percentage.           |
| Grid<br>connectio | Closed-loop<br>controller                        | • For a single inverter, set <b>Closed-loop controller</b> to <b>Inverter</b> or <b>SDongle/SmartLogger</b> .                                                                                                    |
| n with<br>limited |                                                  | - When <b>Closed-loop controller</b> is set to <b>Inverter</b> , the duration of export limitation control is less than 2s.                                                                                                    |
| power (%)         |                                                  | <ul> <li>When Closed-loop controller is set to<br/>SDongle/SmartLogger, the duration of export limitation is</li> </ul>                                                                                                    |

| Parameter                                                     |                                        |                                                         | Description                                                                                                    |
|---------------------------------------------------------------|----------------------------------------|---------------------------------------------------------|----------------------------------------------------------------------------------------------------|
|                                                               |                                        |                                                         | <ul> <li>less than 5s.</li> <li>For multiple inverters, Closed-loop controller can only be set to SDongle/SmartLogger. The duration of export limitation control is less than 5s.</li> </ul>                                                                                                    |
|                                                               |                                        | Limitation<br>mode                                      | • <b>Total power</b> indicates export limitation of the total power at the grid-tied point.                                                                                                    |
|                                                               |                                        |                                                         | • <b>Single-phase power</b> indicates export limitation of the power in each phase at the grid-tied point. (Note: COUNTIS E43 does not apply to this scenario.)                                                                                                    |
|                                                               |                                        | PV plant<br>capacity                                    | Specifies the total maximum active power in the inverter cascading scenario.                                                                                                    |
|                                                               |                                        | Maximum grid<br>feed-in power<br>(%)                    | Specifies the percentage of the maximum active power of the grid-<br>tied point to the PV plant capacity.                                                                                                    |
|                                                               |                                        | Power<br>adjustment<br>period                           | Specifies the shortest interval for a single export limitation adjustment.                                                                                                    |
|                                                               |                                        | Maximum<br>protection time                              | Specifies the time for detecting power meter data. If the Smart<br>Dongle does not detect any power meter data within the preset<br>time, the Smart Dongle delivers the preset value of the <b>Fail-safe</b><br><b>power threshold</b> to the inverter for protection.                                                           |
|                                                               |                                        | Power control<br>hysteresis                             | Specifies the dead zone for adjusting the inverter output power. If<br>the power fluctuates within the power control hysteresis, the power<br>is not adjusted.                                                                                                    |
|                                                               |                                        | Communication<br>disconnection<br>fail-safe             | In the inverter export limitation scenario, if this parameter is set to <b>Enable</b> , the inverter will derate according to the active power derating percentage when the communication between the inverter and the Smart Dongle is disconnected for a period longer than <b>Communication disconnection detection time</b> . |
|                                                               |                                        | Communication<br>disconnection<br>detection time        | Specifies the time for determining the communication disconnection between the inverter and the Smart Dongle. This parameter is displayed when <b>Communication disconnection fail-safe</b> is set to <b>Enable</b> .                                                                                                    |
|                                                               |                                        | Active power<br>output limit for<br>fail-safe           | Specifies the derating value of the inverter active power by<br>percentage. If the Smart Dongle does not detect any power meter<br>data or the communication between the Smart Dongle and the<br>inverter is disconnected, the Smart Dongle delivers the derating<br>value of the inverter active power by percentage.           |
| Reacti Power<br>ve factor<br>power closed-<br>loop<br>control | Power<br>factor                        | Target power factor                                     | Specifies the target power factor of the power meter.                                                                                                    |
|                                                               | Reactive power<br>adjustment<br>period | Specifies the interval for sending adjustment commands. |                                                                                                    |
|                                                               |                                        | Reactive power                                          | Specifies the adjustment power factor precision.                                                                                                    |

| Parame | ter       |                                                  | Description                                                                                                    |
|--------|-----------|--------------------------------------------------|----------------------------------------------------------------------------------------------------|
|        |           | adjustment<br>deadband                           |                                                                                                    |
|        |           | Fail-safe power factor                           | When the communication between the SDongle/SmartLogger,<br>power meter, and solar inverter is interrupted, the solar inverter<br>outputs power based on this threshold.                                                                                                    |
|        |           | Communication<br>disconnection<br>fail-safe      | When this parameter is set to <b>Enable</b> , and the communication<br>between the solar inverter and the SDongle/SmartLogger is<br>interrupted for a certain period (set by <b>Communication</b><br><b>disconnection detection time</b> ), the solar inverter outputs power<br>based on <b>Fail-safe power</b> . |
|        |           | Communication<br>disconnection<br>detection time | Specifies the protection duration to determine whether the communication between the SDongle/SmartLogger and the solar inverter is interrupted.                                                                                                    |
|        |           |                                                  | This parameter is displayed only when <b>Communication</b><br><b>disconnection fail-safe</b> is set to <b>Enable</b> .                                                                                                    |
|        | No Output | N/A                                              | If this parameter is set to <b>No Output</b> , no parameter is available.                                                                                                    |

#### Table 4-4 Energy storage control

| Parameter               |                                        | Description                                                                                                    |
|-------------------------|----------------------------------------|----------------------------------------------------------------------------------------------------|
| Forcibl                 | Charge/discharge power                 | Specifies the forced charge/discharge manually.                                                                                                    |
| e<br>charge/<br>dischar | Forced charge/discharge<br>power (kW)  | Specifies the forced charge/discharge power.                                                                                                    |
| ge                      | Forced charge/discharge period (mins)  | Specifies the forced charge/discharge duration.                                                                                                    |
|                         | Remaining charge/discharge time (mins) | Displays the remaining charge and discharge time, which cannot be set.                                                                                                    |
| Control mode            |                                        | • If this parameter is set to <b>Fixed charge/discharge</b> , you can charge or discharge the batteries in the specified time period. A maximum of 10 time periods can be added.                                                |
|                         |                                        | • If this parameter is set to <b>Maximise self consumption</b> and the solar inverter connects to a power meter, the solar inverter provides output power for local loads before feeding the remaining power to the power grid. |
|                         |                                        | • If this parameter is set to <b>Time-of-use price</b> , batteries discharge when the electricity price is high and charge when the electricity price is low. A maximum of 10 time periods can be added.                        |
|                         |                                        | <b>NOTE</b><br>When setting <b>Time-of-use price</b> , ensure that the number of time periods is greater than or equal to 2, and that the number of tariffs is greater than or equal to 2.                                      |

| Parameter      | Description                                                                                                    |
|----------------|----------------------------------------------------------------------------------------------------|
| Charge from AC | If this parameter is set to <b>Enable</b> , the batteries can be charged with the power supply from the power grid.                                                               |
|                | If this parameter is set to <b>Disable</b> before delivery, you must<br>comply with the local regulations on charging the batteries with<br>the power supply from the power grid. |

#### D NOTE

The duration for export limitation control is as follows:

- For a single solar inverter, set Closed-loop controller to Inverter or SDongle/SmartLogger.
- When **Closed-loop controller** is set to **Inverter**, the duration of export limitation control is less than 2s.
- When **Closed-loop controller** is set to **SDongle/SmartLogger**, the duration is less than 5s if the controller is the SDongle. The duration is less than 2s if the controller is the SmartLogger.
- For multiple solar inverters, **Closed-loop controller** can only be set to **SDongle/SmartLogger**.
- The duration is less than 5s if the controller is the SDongle.
- The duration is less than 2s if the controller is the SmartLogger.

# **5** Operations on the Screen for Connecting to the Commercial Solar Inverter

# **5.1 Commercial Solar Inverter**

 Table 5-1 Product mapping

| Product   | Solar Inverter Model                                                                                                    |
|-----------|----------------------------------------------------------------------------------------------------|
| SUN2000   | SUN2000-20KTL, SUN2000-17KTL, SUN2000-15KTL, SUN2000-12KTL,<br>SUN2000-10KTL, SUN2000-8KTL, SUN2000-24.5KTL, SUN2000-23KTL,<br>SUN2000-28KTL, SUN2000-33KTL, SUN2000-40KTL, SUN2000-25KTL-US,<br>SUN2000-30KTL-US, SUN2000-30KTL-A, SUN2000-22KTL-US, SUN2000-<br>42KTL, SUN2000-36KTL, SUN2000-33KTL-JP, SUN2000-40KTL-JP, SUN2000-<br>50KTL, SUN2000-24.7KTL-JP, SUN2000-40KTL-US, SUN2000-33KTL-US,<br>SUN2000-36KTL-US, SUN2000-33KTL-A, SUN2000-33KTL-E001, SUN2000-<br>29.9KTL |
|           | SUN2000-70KTL-C1, SUN2000-75KTL-C1, SUN2000-50KTL-C1, SUN2000-<br>43KTL-IN-C1                                                                                                    |
|           | SUN2000-65KTL-M0, SUN2000-70KTL-INM0, SUN2000-63KTL-JPM0, SUN2000-<br>50KTL-JPM0, SUN2000-60KTL-M0, SUN2000-50KTL-M0, SUN2000-100KTL-M0, SUN2000-100KTL-INM0, SUN2000-110KTL-M0, SUN2000-125KTL-M0                                                                                                    |
|           | SUN2000-100KTL-M1, SUN2000-50KTL-JPM1                                                                                                    |
| SUN2000HA | SUN2000-60KTL-HV-D1, SUN2000-45KTL-US-HV-D0, SUN2000-55KTL-HV-D1, SUN2000-55KTL-IN-HV-D1, SUN2000-55KTL-HV-D1-001, SUN2000-60KTL-HV-D1-001                                                                                                    |
|           | SUN2000-100KTL-USH0, SUN2000-100KTL-H0, SUN2000-95KTL-INH0,<br>SUN2000-90KTL-H0, SUN2000-63KTL-JPH0, SUN2000-175KTL-H0, SUN2000-<br>185KTL-INH0, SUN2000-193KTL-H0, SUN2000-196KTL-H0, SUN2000-215KTL-<br>H0, SUN2000-125KTL-JPH0                                                                                                    |
|           | SUN2000-100KTL-H1, SUN2000-90KTL-H1, SUN2000-105KTL-H1, SUN2000-<br>95KTL-INH1, SUN2000-168KTL-H1, SUN2000-185KTL-H1, SUN2000-196KTL-<br>H1                                                                                                    |
|           | SUN2000-100KTL-H2, SUN2000-90KTL-H2, SUN2000-200KTL-H2                                                                                                    |

 Table 5-2 Product mapping (iOS)

| Solar Inverter                                                                                                    | Version                                                | App Version | Connection Mode                               |                               |                   |
|----------------------------------------------------------------------------------------------------|--------------------------------------------------------|-------------|-----------------------------------------------|-------------------------------|-------------------|
| Model                                                                                                    |                                                        |             | USB-<br>Adapter2000-<br>B Bluetooth<br>Module | BF4030<br>Bluetooth<br>Module | USB Data<br>Cable |
| SUN2000-<br>8KTL,<br>SUN2000-<br>10KTL,<br>SUN2000-<br>12KTL,<br>SUN2000-<br>15KTL,<br>SUN2000-<br>17KTL,<br>SUN2000-<br>20KTL,<br>SUN2000-<br>23KTL,<br>SUN2000-<br>24.5KTL, and<br>SUN2000-<br>28KTL | SUN2000<br>V100R001C81<br>SPC110 and<br>later versions | 2.2.00.050  | Supported                                     | Not supported                 | Not supported     |
| SUN2000-<br>30KTL-A,<br>SUN2000-<br>33KTL,<br>SUN2000-<br>33KTL-E001,<br>and SUN2000-<br>40KTL                                                                                                    | SUN2000<br>V200R001C90<br>SPC109 and<br>later versions |             |                                               |                               |                   |
| SUN2000-<br>22KTL-US,<br>SUN2000-<br>25KTL-US,<br>and SUN2000-<br>30KTL-US                                                                                                    | SUN2000<br>V200R001C02<br>SPC102 and<br>later versions |             |                                               |                               |                   |
| SUN2000-<br>33KTL-JP,<br>SUN2000-<br>40KTL-JP,<br>SUN2000-<br>29.9KTL,<br>SUN2000-<br>33KTL-A,<br>SUN2000-<br>36KTL,                                                                                   | SUN2000<br>V200R002C00<br>SPC102 and<br>later versions |             |                                               |                               |                   |

| Solar Inverter                                                                                                    | Version                                           | App Version | Connection Mode                               |                               |                   |
|----------------------------------------------------------------------------------------------------|---------------------------------------------------|-------------|-----------------------------------------------|-------------------------------|-------------------|
| Model                                                                                                    |                                                   |             | USB-<br>Adapter2000-<br>B Bluetooth<br>Module | BF4030<br>Bluetooth<br>Module | USB Data<br>Cable |
| SUN2000-<br>42KTL,<br>SUN2000-<br>43KTL-IN-C1,<br>SUN2000-<br>50KTL, and<br>SUN2000-<br>50KTL-C1                                                                                                    |                                                   |             |                                               |                               |                   |
| SUN2000-<br>60KTL-HV-D1                                                                                                    | SUN2000HA<br>V100R001C00<br>and later<br>versions |             |                                               |                               |                   |
| SUN2000-<br>45KTL-US-<br>HV-D0                                                                                                    | SUN2000HA<br>V100R001C10<br>and later<br>versions |             |                                               |                               |                   |
| SUN2000-<br>33KTL-<br>US/36KTL-<br>US/40KTL-US                                                                                                    | SUN2000<br>V200R002C20<br>and later<br>versions   |             |                                               |                               |                   |
| SUN2000-<br>70KTL-C1,<br>SUN2000-<br>65KTL-C1,<br>SUN2000-<br>60KTL-M0,<br>SUN2000-<br>50KTL-M0,<br>SUN2000-<br>65KTL-M0,<br>SUN2000-<br>70KTL-INM0,<br>SUN2000-<br>75KTL-C1,<br>SUN2000-<br>63KTL-JPM0,<br>SUN2000-<br>50KTL-JPM0,<br>and SUN2000-<br>50KTL-JPM1 | SUN2000<br>V300R001C00<br>and later<br>versions   |             |                                               |                               |                   |
| SUN2000-<br>125KTL-M0                                                                                                    | SUN2000<br>V500R001C00<br>and later<br>versions   |             |                                               |                               |                   |

| Solar Inverter                                                                                                    | Version                                           | App Version | Connection Mode                               |                               |                   |
|----------------------------------------------------------------------------------------------------|---------------------------------------------------|-------------|-----------------------------------------------|-------------------------------|-------------------|
| Model                                                                                                    |                                                   |             | USB-<br>Adapter2000-<br>B Bluetooth<br>Module | BF4030<br>Bluetooth<br>Module | USB Data<br>Cable |
| SUN2000-<br>90KTL-H0,<br>SUN2000-<br>90KTL-H1,<br>SUN2000-<br>90KTL-H2,<br>SUN2000-<br>95KTL-INH0,<br>SUN2000-<br>95KTL-INH1,<br>SUN2000-<br>100KTL-H0,<br>SUN2000-<br>100KTL-H1,<br>SUN2000-<br>100KTL-H1,<br>SUN2000-<br>105KTL-H1,<br>and SUN2000-<br>63KTL-JPH0 | SUN2000HA<br>V200R001C30<br>and later<br>versions |             |                                               |                               |                   |
| SUN2000-<br>100KTL-USH0                                                                                                    | SUN2000HA<br>V200R001C20<br>and later<br>versions |             |                                               |                               |                   |
| SUN2000-<br>175KTL-H0,<br>SUN2000-<br>185KTL-INH0,<br>and SUN2000-<br>185KTL-H1                                                                                                    | SUN2000HA<br>V300R001C00<br>and later<br>versions |             |                                               |                               |                   |

#### D NOTE

- The version mapping in the preceding table is subject to change and is for reference only.
- You can view the solar inverter version on the app, LCD, SmartLogger, and the management system.

# **5.2 Connection Modes**

After the DC or AC side of a solar inverter is energized, the app can connect to the solar inverter in two methods:

1. Connect over a WLAN/Bluetooth module.

Figure 5-1 WLAN/Bluetooth connection

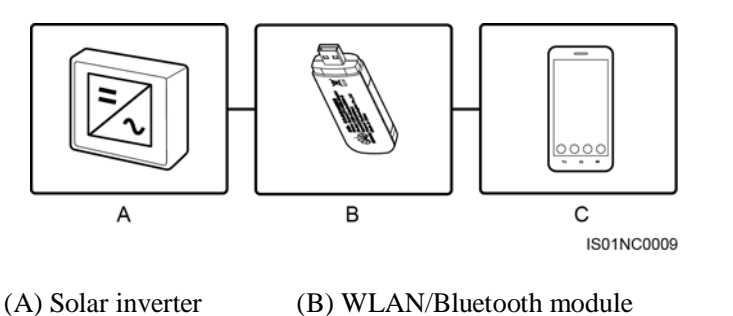

2. Connect over a USB data cable.

Figure 5-2 USB data cable connection

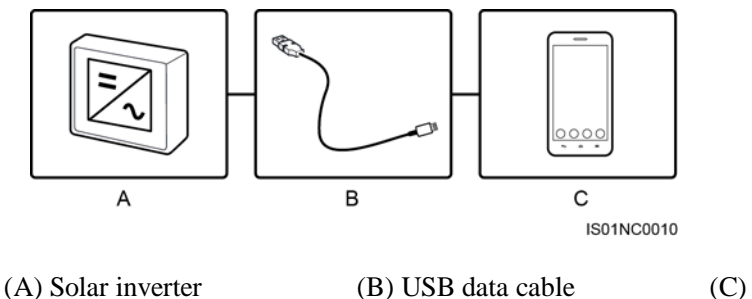

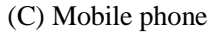

(C) Mobile phone

# **5.3 Required Accessories**

#### **Mobile Phone**

- Mobile phone operating system: Android 4.4 or later
- Recommended phone brands: Huawei and Samsung
- The mobile phone supports the access to the Internet over a web browser.
- WLAN/Bluetooth supported

#### WLAN/Bluetooth Module

Purchase a Bluetooth module or WLAN module that matches the solar inverter. A Bluetooth module or a WLAN module purchased from any other source may not support communication between the app and the solar inverter.

| Table 5-3 | WLAN/Bluetooth | module model |
|-----------|----------------|--------------|
|-----------|----------------|--------------|

| Model                 | Module      | Item Code | Purchased From               |
|-----------------------|-------------|-----------|------------------------------|
| USB-Adapter2000-<br>C | WLAN module | 02312MCK  | Can be purchased from Huawei |

| Model                 | Module           | Item Code | Purchased From |
|-----------------------|------------------|-----------|----------------|
| USB-Adapter2000-<br>B | Bluetooth module | 02311NEA  |                |
| BF4030                | Bluetooth module | 06080358  |                |

#### USB Data Cable

The USB data cable is delivered with the phone.

#### **NOTE**

The port type of the USB data cable connected to the solar inverter is USB 2.0.

# **5.4 User Operation Permissions**

The user accounts that can log in to the app are classified into common users, special users, and advanced users. You can set different user permissions based on the responsibilities of PV plant operation personnel.

- Common user: Has the permission of viewing data and setting user parameters.
- Advanced user: Has the permission of viewing data, setting functional parameters, and maintaining devices.
- Special user: Has the permissions of viewing solar inverter data, setting grid related parameters, and maintaining devices (including starting and shutting down the solar inverter, restoring factory defaults, and upgrading devices).

Figure 5-3 Operation permissions of common users

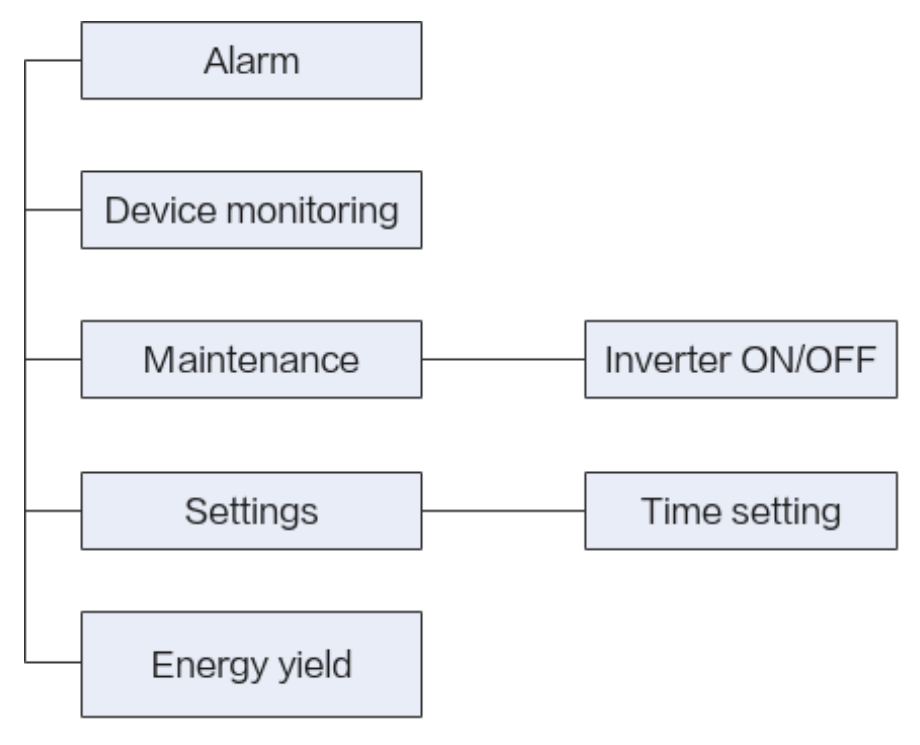

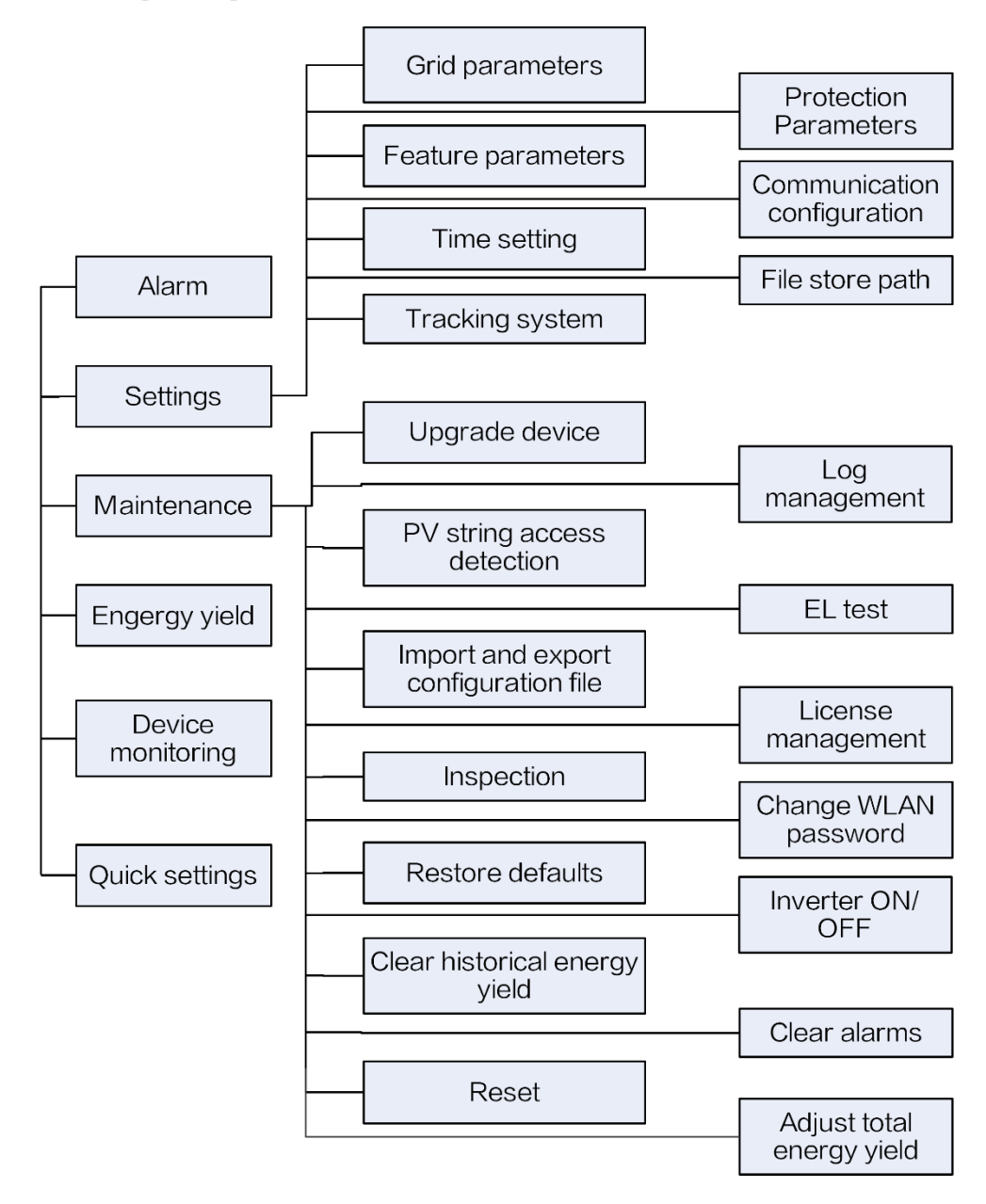

#### Figure 5-4 Operation permissions of advanced users

#### D NOTE

- **Track system** is available for SUN2000 V200R001C91 and SUN2000 V200R001C93 of 1000 V solar inverters, all 1100 V solar inverters, and all 1500 V solar inverters.
- Spot-check is available only to solar inverters using the Japanese grid code.
- Start DC input detection is available only to 1500 V solar inverters.
- **AFCI self-test** is available only to the solar inverters whose technical specifications contain AFCI on the product nameplate.
- File store path is displayed only for the Android system.

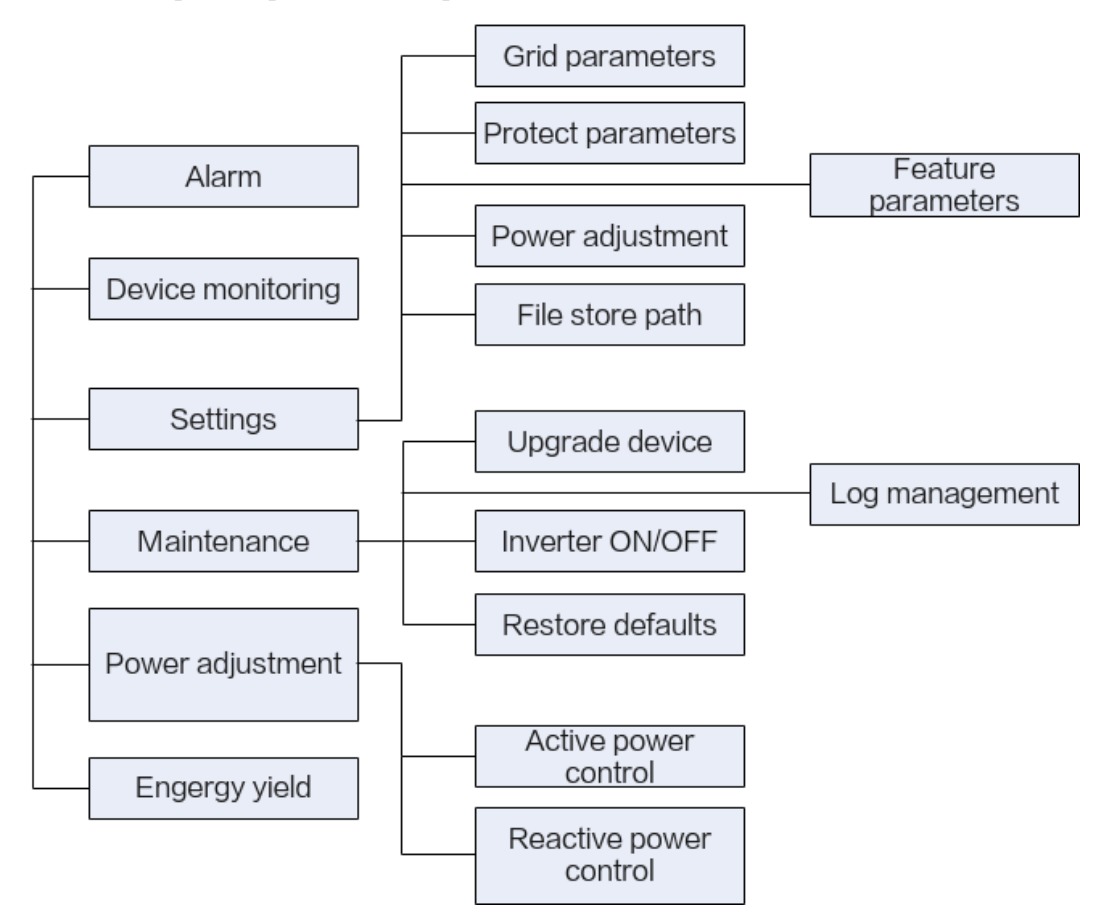

#### Figure 5-5 Operation permissions of special users

# 5.5 Login

#### Prerequisites

- The DC or AC side of the solar inverter has been energized.
- Connect over a WLAN/Bluetooth module:
  - a. The WLAN/Bluetooth module is connected to the **USB** port at the bottom of the solar inverter.
  - b. The WLAN/Bluetooth function is enabled on the mobile phone.
  - c. Keep the mobile phone within 5 m from the solar inverter. Otherwise, communication between them would be affected.
- Connect over a USB data cable:
  - a. The USB data cable is connected from the USB port at the bottom of the solar inverter to the USB port on the mobile phone.
  - b. The USB data cable has been successfully connected and **Connected to USB** Accessory is displayed on the screen. Otherwise, the connection is invalid.

#### Procedure

**Step 1** Connect the solar inverter.

#### Figure 5-6 Connect

| < ···             |  |
|-------------------|--|
|                   |  |
|                   |  |
| Connect           |  |
|                   |  |
| Manual connection |  |
|                   |  |

Connection record

- Code scanning: Tap **Connect** to access the scanning screen, place the QR code or bar code of the WLAN/Bluetooth module in the scan frame. The device will be automatically connected after the code is identified.
- Manual connection: Tap Manual Connection and select a connection mode.

#### Figure 5-7 Manual connection

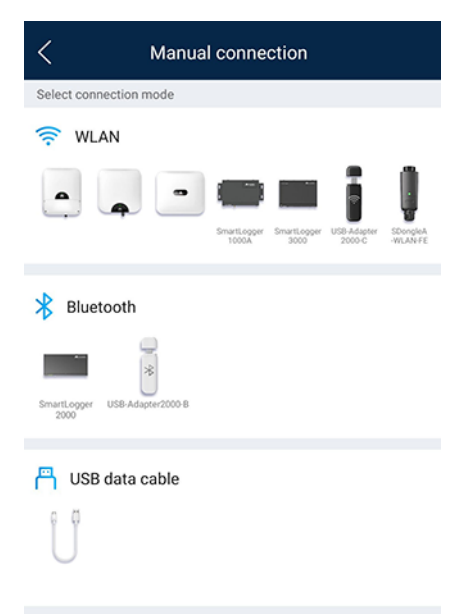

 Select WLAN and connect to the corresponding WLAN in the WLAN connection list of the APP. The initial name of the WLAN hotspot is Adapter-WLAN module SN, and the initial password is Changeme.

#### NOTICE

- Use the initial password upon first power-on and change it immediately after login. To ensure account security, change the password periodically and keep the new password in mind. Not changing the initial password may cause password disclosure. A password left unchanged for a long period of time may be stolen or cracked. If a password is lost, devices cannot be accessed. In these cases, the user is liable for any loss caused to the PV plant.
- If the **This WLAN network has no Internet access. Connect anyway?** message is displayed when you connect to the built-in WLAN, tap **CONNECT**. Otherwise, you cannot log in to the system. The actual UI and messages may vary with mobile phones.
  - Select Bluetooth, and tap Search for device. After a Bluetooth device is found, select the target Bluetooth device, and set up a connection. If the Bluetooth module is USB-Adapter2000-B, the connected Bluetooth device is named after last 8 digits of the SN barcode + HWAPP.
  - Select USB, and tap Confirm to allow the app to access the USB accessory. After you select Use by default for this USB accessory, the message will not appear if you log in to the app again without removing the USB data cable.

Step 2 Select a login user and enter the password.

#### Figure 5-8 Login

| 3%                                           |       |
|----------------------------------------------|-------|
| Ť                                            |       |
|                                              |       |
|                                              |       |
|                                              |       |
| _                                            |       |
| SN:                                          |       |
| SN:<br>Advanced user                         | ~     |
| SN:<br>Advanced user<br>Enter your password, | ×     |
| SN:<br>Advanced user<br>Enter your password, | ×     |
| SN:<br>Advanced user<br>Enter your password. | ×<br> |

#### NOTICE

- The login password is the same as that for the solar inverter connected to the app and is used only when the solar inverter connects to the app.
- You have to set the login password upon the first login.
- To ensure account security, change the password periodically and keep the new password in mind. Not changing the initial password may cause password disclosure. A password left unchanged for a long period of time may be stolen or cracked. If a password is lost, devices cannot be accessed. In these cases, the user is liable for any loss caused to the PV plant.
- During the login, if five consecutive invalid password entries are made (the interval between two consecutive entries is less than 2 minutes), the account will be locked for 10 minutes. The password should consist of six characters.

Step 3 After successful login, the Quick Settings or Function Menu screen is displayed.

#### NOTICE

- If you log in to the SUN2000 app after the device powers on for the first time or factory defaults are restored, the **Quick Settings** screen will be displayed. If you do not set the basic parameters for the solar inverter on the **Quick Settings** screen, the screen is still displayed when you log in next time.
- To set the basic parameters on the **Quick Settings** screen, switch to **Advanced User**. When you log in as **Common User** or **Special User**, enter the password of **Advanced User** in the dialog box that is displayed. After you confirm the password, go to the **Quick Settings** screen.

#### Table 5-4 Quick settings

| Parameter       | Description                                                                                                    |
|-----------------|----------------------------------------------------------------------------------------------------|
| Grid code       | Set this parameter based on the grid code of the country or region where the SUN2000 is used and the SUN2000 application scenario.                                                                                                    |
| Date            | Specifies the system date.                                                                                                    |
| Time            | Specifies the system time.                                                                                                    |
| Baud rate (bps) | Set the RS485 baud rate to be consistent with the baud rate of the devices on the same bus.                                                                                                    |
| RS485 protocol  | <ul> <li>The solar inverter can connect to the upper-layer management unit over the Modbus RTU, SunSpec, or AVM protocol.</li> <li>When the solar inverter connects to the support tracking system, only the Modbus RTU protocol is supported.</li> </ul> |
| Com address     | Set the communications address of the SUN2000 when it connects to the upper-level management unit, which should not conflict with the addresses of other devices on the same bus.                                                                         |

----End

# 5.6 Screen Operations (Common User)

## 5.6.1 Query

#### Procedure

**Step 1** After logging in to the app, you can view the active power and energy yield of solar inverters on the home screen.

| SUN2000-7<br>Standby : ini       | 185KTL-H1                      |
|----------------------------------|--------------------------------|
| 0.000 ⊧w<br>Active power         | <b>0.00</b> kwh<br>Yield today |
| 0.00 кwh<br>Monthly energy yield | 1.21 kwh<br>Total              |
| <b>L</b> iarm                    | Device monitoring              |
| Maintenance                      | Settings                       |

#### Figure 5-9 Home screen

**Step 2** Tap **Alarm** or **Device Monitoring** to view active alarms, historical alarms, and running information of the solar inverters.

You can view the following information on the **alarm** screen:

- Tap an alarm record and view the alarm details.
- Tap either Active Alarm or Historical Alarm to display a list of active alarms or historical alarms.

#### **NOTE**

• Tap **Sort by generated time** to set the alarm sorting mode for active alarms or historical alarms.

H

- Tap to set a time criterion. The historical alarms generated within the time segment are displayed.
- Select the alarms that can be manually cleared, and tap **Delete** on the right of the alarm to manually clear the alarms.

#### 

- Alarms that have been manually cleared can be viewed on the Historical Alarm screen.
- Only the **AFCI Self-Check Failure** and **DC Arc Fault** alarms can be manually cleared. Only the products whose technical specifications contain AFCI supports manual alarm clearance.

----End

## 5.6.2 Settings

#### Context

Due to permission restrictions, common users can set time parameters only for the solar inverters.

#### Procedure

Step 1 On the home screen, choose Settings > Time setting and set the system time.

Figure 5-10 Time settings (common user)

| <            | Time setting           |
|--------------|------------------------|
| Time setting | 22-Sep-2021 11:52:33 > |

#### D NOTE

- For a solar inverter that supports DST, if an advanced user enables DST, a common user can view DST data.
- When an advanced user enables NTP time synchronization, common users can view the related data.

----End

## 5.6.3 Maintenance

#### 5.6.3.1 System Maintenance

#### Context

Because of permission restriction, common users can only turn on or off solar inverters.

#### Procedure

Step 1 On the home screen, tap Maintenance to access the maintenance screen.

#### Figure 5-11 Maintenance

| < | Maintenance                                       |  |
|---|---------------------------------------------------|--|
| ٢ | Inverter ON/OFF<br>Grid connected : power limited |  |
|   |                                                   |  |
|   |                                                   |  |

- **Step 2** Tap next to **Inverter ON/OFF** to perform the operation.
- Step 3 Enter the password for logging in to the app, and tap Confirm.

----End

#### 5.6.3.2 Feedback

#### Context

Users can provide feedback in text, pictures, and files.

D NOTE

Do not add private data.

#### Procedure

**Step 1** Choose **Feedback** in the upper-right corner of the home screen.

#### Figure 5-12 Feedback

| < | SUN2000-<br>Grid co  | SUN2000- XXX<br>Grid connected * |  |
|---|----------------------|----------------------------------|--|
|   | Active power         | Change password                  |  |
|   | 0.000(kw)            | Feedback                         |  |
|   | Monthly Energy Yield | ⑦ Help                           |  |
|   | 0.00(kWh)            | (i) About                        |  |

- Step 2 Tap Specify the type and select Feedback or Suggestion.
- Step 3 Briefly describe the problem that you encounter in the Description column.
- Step 4 (Optional) Tap to upload pictures.
  Step 5 (Optional) Tap to upload logs. Select device logs or app logs as required.

Step 6 Tap Submit.

----End

## 5.6.3.3 Help

#### Context

If you have any questions when using an involved device or the app, search for solutions in the help information.

#### Procedure

**Step 1** Choose **Help** in the upper-right corner of the home screen.

#### Figure 5-13 Help

| < | SUN2000-XXX<br>Grid connected » |     |                 |
|---|---------------------------------|-----|-----------------|
| 3 | Active nower                    | ٦   | Change password |
|   | 0.000(kw)                       | Ø   | Feedback        |
|   | Monthly Energy Yield            | ?   | Help            |
|   | 0.00(kwh)                       | (i) | About           |

Step 2 Specify your question. A solution will be displayed.

----End

#### 5.6.3.4 About

#### Context

You can query the app version, connected product model, SN, part number, firmware version, software ver., technical support website, privacy policy (displayed only on the SUN2000 app), customer service contact information, and open source software policy.

#### D NOTE

- When the app starts for the first time after being downloaded or updated, the privacy policy is displayed. You can use the app only after agreeing to the privacy policy, and the privacy policy will no longer appear. If you do not agree to the privacy policy, the app exits, and the privacy policy is still displayed when you start the app next time until you agree to the privacy policy.
- You can revoke the agreed privacy policy.

#### Procedure

Step 1 In the upper-right corner of the home screen, choose > About to view the app version, connected product model, SN, part number, firmware version, software version, and technical support website.

#### Figure 5-14 About

| < | SUN2000- XXX<br>Grid connected * |                 |
|---|----------------------------------|-----------------|
| 8 | Active power                     | Change password |
|   | 0.000(kw)                        | Peedback        |
|   | Monthly Energy Yield             | ? Help          |
|   | 0.00(kwh)                        | (i) About       |

Step 2 Tap Privacy policy, Customer service contact information, or Open source software policy to view the privacy policy, customer service contact information, and open source software policy.

----End

# 5.7 Screen Operations (Advanced User)

# 5.7.1 Query

#### Procedure

**Step 1** After logging in to the app, you can view the active power and energy yield of solar inverters on the home screen.

| SUN2000-185KTL-H1<br>Standby : initialization • |                         |
|-------------------------------------------------|-------------------------|
| 0.000 kw<br>Active power                        | 0.00 kwh<br>Yield today |
| 0.00 kwh<br>Monthly energy yield                | 1.21 kwh<br>Total       |
| <b>Lip</b><br>Alarm                             | Quick settings          |
| Device monitoring                               | Maintenance             |
| Settings                                        |                         |
|                                                 |                         |

#### Figure 5-15 Home screen

**Step 2** Tap **Alarm** or **Device Monitoring** to view active alarms, historical alarms, and running information of the solar inverters.

You can view the following information on the Alarm screen:

- Tap an alarm record and view the alarm details.
- Tap either Active Alarm or Historical Alarm to display a list of active alarms or historical alarms.

**NOTE** 

• Tap **Sort by generated time** to set the alarm sorting mode for active alarms or historical alarms.

- to set a time criterion. The historical alarms generated within the time segment are Тар displayed.
- Select the alarms that can be manually cleared, and tap **Delete** on the right of the alarm to manually clear the alarms.

#### **NOTE**

- Alarms that have been manually cleared can be viewed on the Historical Alarm screen.
- Only the AFCI Self-Check Failure and DC Arc Fault alarms can be manually cleared. Only the • products whose technical specifications contain AFCI supports manual alarm clearance.

----End

## 5.7.2 Quick Settings

#### Context

Due to permission restrictions, only advanced users can quickly set up the solar inverter.

#### **Procedure**

Step 1 On the home screen, tap Quick settings.

#### Figure 5-16 Quick settings

| < Q                 | uick settings               |           |
|---------------------|-----------------------------|-----------|
| Device              | magt                        | Completed |
| Basic<br>parameters | Communication<br>networking |           |
| Grid code           | ļ                           | >         |
| Voltage level       | 800V                        |           |
| Grid frequency      | 50Hz .                      |           |
| Phone time          | 29-Nov-2021 20:03           | :48       |
| Phone time zone     | UTC+08:00                   |           |
| Sync phone time     |                             |           |
|                     |                             |           |
|                     |                             |           |
|                     |                             |           |
|                     |                             |           |
|                     |                             |           |
| Next                |                             |           |

#### **NOTE**

The screenshot of **Quick settings** provided in this document is for reference only. The actual screens prevail.

Step 2 Set parameters as prompted.

----End

# 5.7.3 Settings

On the home screen, an advanced user can tap **Settings** to set power grid, protection, and feature parameters for the solar inverter.

#### Figure 5-17 Settings (advanced user)

| < Settings                  |   |
|-----------------------------|---|
| Grid parameters             | > |
| Protection parameters       | > |
| Feature parameters          | > |
| Time setting                | > |
| Tracking system             | > |
| File store path             | > |
| Communication configuration | > |
| -                           |   |

#### NOTICE

- The configurable solar inverter parameters vary with the solar inverter model and grid code. The displayed parameters prevail. The parameter list provided in this section includes all configurable parameters.
- The parameter ranges vary with the device model. The listed ranges are for reference only.
- The parameter names, value ranges, and default values are subject to change. The actual display prevails.

#### 5.7.3.1 Setting Grid Parameters

#### Procedure

**Step 1** On the home screen, choose **Settings** > **Grid parameters** to access the parameter setting screen.

#### Figure 5-18 Grid parameters (advanced user)

| <         | Grid parameters                        |
|-----------|----------------------------------------|
| Grid code | AUSTRALIA-AS4777_A-MV800 >             |
| Isolation | Input ungrounded(with TF) $\checkmark$ |

For details about how to set the parameters, see A Commercial Smart Inverters Parameters.

----End

### 5.7.3.2 Setting Protection Parameters

#### Procedure

**Step 1** On the home screen, choose **Settings** > **Protection parameters** to access the parameter setting screen.

Figure 5-19 Protection parameters (advanced user)

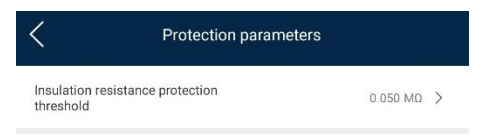

For details about how to set the parameters, see A Commercial Smart Inverters Parameters.

----End

## 5.7.3.3 Setting Feature Parameters

#### Procedure

Step 1 On the home screen, choose Settings > Feature parameters to access the parameter setting screen.
| Feature param                          | ieters                             |
|----------------------------------------|------------------------------------|
| MPPT multi-peak scanning               |                                    |
| MPPT multi-peak scanning<br>interval   | 15 min 🗦                           |
| RCD enhancing                          |                                    |
| Reactive power output at night         |                                    |
| PID protection at night                |                                    |
| Power quality optimization mode        |                                    |
| PV module type                         | Crystalline silicon $$             |
| PID compensation direction             | Output disabled 🗸 🗸                |
| String connection mode                 | Automatic detection $~\checkmark~$ |
| Communication interrupt shutdown       |                                    |
| Communication interruption<br>duration | 30 min >                           |
| Soft start time                        | 20 s >                             |
| Shutdown gradient                      | 50.000 %/s >                       |
| Hibernate at night                     |                                    |
| MBUS communication                     | Enable V                           |

Figure 5-20 Feature parameters (advanced user)

For details about how to set the parameters, see A Commercial Smart Inverters Parameters. ----End

# 5.7.3.4 Time setting

#### Procedure

Step 1 On the home screen, choose Settings > Time setting and set time parameters.

#### Figure 5-21 Time setting (advanced user)

| Time settin                          | g                      |
|--------------------------------------|------------------------|
| Time zone                            | UTC+08:00 🗸            |
| Time setting                         | 24-Sep-2021 15:55:54 > |
| Daylight saving time                 |                        |
| Offset time                          | 60 min >               |
| Start date                           | 01-01 >                |
| Start time                           | 02:00:00 >             |
| End date                             | 09-01 >                |
| End time                             | 02:00:00 >             |
| NTP time synchronization             |                        |
| NTP server address                   | >                      |
| NTP server port                      | 123 >                  |
| NTP time synchronization<br>interval | 5 min >                |
| Clock source                         | NTP $\checkmark$       |

Table 5-5 Time settings

| Parameter                | Description                                             |  |
|--------------------------|---------------------------------------------------------|--|
| Time zone                | Specifies the time zone.                                |  |
| Time setting             | Specifies the system date and time.                     |  |
| Daylight saving time     | Specifies whether to enable daylight saving time (DST). |  |
| Offset time              | Specifies the DST offset.                               |  |
| Start date               | Specifies the DST offset start date.                    |  |
| Start time               | Specifies the DST offset start time.                    |  |
| End date                 | Specifies the DST offset end date.                      |  |
| End time                 | Specifies the DST offset end time.                      |  |
| NTP time synchronization | Specifies whether to enable NTP time synchronization.   |  |
| NTP server address       | Specifies the NTP server IP address or domain name.     |  |
| NTP server port          | Specifies the server port.                              |  |

| Parameter                         | Description                                      |
|-----------------------------------|--------------------------------------------------|
| NTP time synchronization interval | Specifies the NTP time synchronization interval. |

#### **NOTE**

You can set DST parameters and NTP parameters.

----End

# 5.7.3.5 Setting Communications Parameters

#### Procedure

**Step 1** On the home screen, choose **Settings** > **Communication configuration** to access the parameter setting screen.

Figure 5-22 Communications parameters

| Communication configuration                      |   |
|--------------------------------------------------|---|
| Router connection settings                       | > |
| RS485_1                                          | > |
| RS485_2                                          | > |
| MBUS                                             | > |
| Management system settings                       | > |
| 4G/GPRS                                          | > |
| Dongle parameter settings                        | > |
| Parallel system communication parameter settings | > |

**Table 5-6** Setting communications parameters

| Parameter | Description                          |
|-----------|--------------------------------------|
| RS485_1   | Set RS485 communications parameters. |

| Parameter                  | Description                                                                                                    |  |
|----------------------------|----------------------------------------------------------------------------------------------------|--|
| RS485_2                    | Set RS485 communications parameters.<br>This parameter is displayed only for the solar inverters that can connect to<br>the RS485 slave device.                                                                                                    |  |
| MBUS                       | Set MBUS communications parameters.<br>This parameter is displayed only for the solar inverters that support the<br>MBUS function.                                                                                                    |  |
| Management system Settings | Set management system parameters.<br>This parameter is displayed only for the solar inverters that can connect to<br>the SDongle.<br><b>NOTE</b><br>If <b>TLS encryption</b> is set to , data will be transmitted without being<br>encrypted, which may pose security risks. Therefore, exercise caution when setting<br>this parameter. |  |
| 4G/GPRS                    | Set 4G/GPRS communications parameters.<br>This parameter is displayed only for the solar inverters that can connect to the SDongle.                                                                                                    |  |
| Dongle                     | Set Dongle communications parameters.<br>This parameter is displayed only for the solar inverters that can connect to<br>the SDongle.                                                                                                    |  |

#### D NOTE

You can check whether the solar inverter supports the MBUS or SDongle function by viewing the product nameplate on it.

----End

# 5.7.3.6 Setting a Tracking System

#### Context

This function is available to the 1000 V (SUN2000 V200R001C91 and SUN2000 V200R001C93 only), 1100 V, and 1500 V solar inverters. The support parameters vary depending on the controller manufacturer. Set parameters based on site requirements. The following screenshots are based on the same scenario.

#### Procedure

**Step 1** On the home screen, choose **Settings** > **Tracking System** to access the support parameter setting screen.

#### Figure 5-23 Tracking system

| < Tracking System                        |        |
|------------------------------------------|--------|
| Support parameters Support status        |        |
| Controller vendor and model              |        |
| Tonking                                  | $\vee$ |
| Support system type                      |        |
| Tilted single axis                       | $\vee$ |
| Southbound RS485 baud rate               |        |
| 19200                                    | $\vee$ |
| Southbound RS485 check                   |        |
| Even parity                              | $\vee$ |
| Southbound RS485 stop bit                |        |
| 2-bit stop bit                           | $\vee$ |
| Total number of supports<br>8            |        |
| Max. concurrently controlled motors 4    |        |
| Time zone for support                    |        |
| UTC+08:00                                | $\vee$ |
| Installation longitude(degrees)<br>91.00 |        |
| Installation latitude(degrees)<br>45.00  |        |
| Working mode                             |        |
| Automatic control                        | $\vee$ |
| • •                                      |        |

Step 2 Swipe left on the screen to access the support status screen, tap a support, and set parameters for the support.

Figure 5-24 Support

| <                        | Support1  |   |
|--------------------------|-----------|---|
| Support name<br>Support1 |           |   |
| Sensor address           |           |   |
| Control address          | 1         |   |
| Azimuth control          | (degrees) |   |
| Clear faults             |           | ٦ |
|                          |           |   |

----End

# 5.7.3.7 Setting a File Save Path

#### Prerequisite

This function is available only on the Android system.

#### Context

You can modify the save path for operation logs and solar inverter logs and export logs from the path.

#### Procedure

- Step 1 On the home screen, choose Settings > File store path to access the path setting screen.
- Step 2 Tap File save path to set a file save path.

----End

# 5.7.4 Maintenance

An advanced user can tap **Maintenance** on the home screen to inspect, turn on, or turn off the solar inverters and detect the DC input.

| < Maintenance                                |   |
|----------------------------------------------|---|
| Upgrade device                               | > |
| Log management                               | > |
| PV string access detection                   | > |
| Import and export configuration file         | > |
| License management                           | > |
| Inspection                                   | > |
| Change WLAN password                         | > |
| Inverter ON/OFF<br>OFF : unexpected shutdown |   |
| Restore defaults                             |   |
| Clear alarms                                 |   |
| Clear historical energy yield                |   |
| Adjust total energy yield                    |   |
| Reset                                        |   |

Figure 5-25 Maintenance screen (advanced user)

| Kaintenance                                 |   |
|---------------------------------------------|---|
| Upgrade device                              | > |
| Log management                              | > |
| PV string access detection                  | > |
| Import and export configuration file        | > |
| License management                          | > |
| Inspection                                  | > |
| Change WLAN password                        | > |
| Inverter ON/OFF<br>Standby : initialization |   |
| Restore defaults                            |   |
| Clear alarms                                |   |
| Clear historical energy yield               |   |
| Adjust total energy yield                   |   |
| Correction of accumulated absorbed energy   |   |
| Diagnose insulation resistance              |   |

# 5.7.4.1 Device Inspection

#### Context

After a solar inverter is put into use, it should be inspected periodically to detect any potential risks and problems.

#### Procedure

Step 1 On the home screen, choose Maintenance > Inspection to access the inspection screen.

#### Figure 5-26 Device inspection

| <      | Inverter inspect    | ightarrow      |
|--------|---------------------|----------------|
| Inspec | tion type           | Inspection $>$ |
| -      | SUN2000-185KTL-H1   |                |
|        | waiting for inspect | 0%             |

Step 2 Choose Inspection type, tap in the upper-right corner of the screen to start solar inverter inspection.

#### Figure 5-27 Inverter Inspect

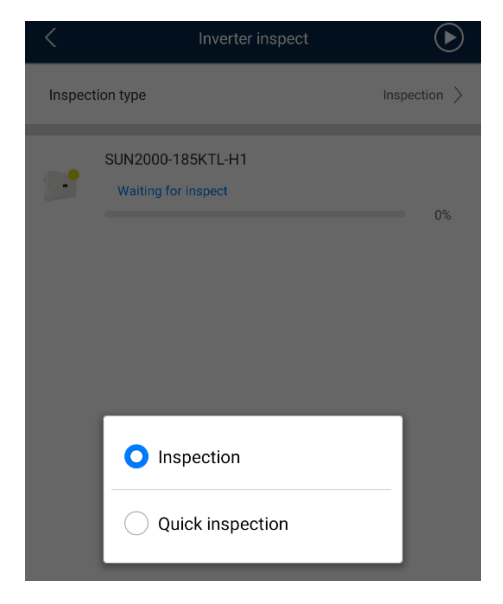

----End

# 5.7.4.2 License Management

#### Context

The **License management** screen allows an advanced user to view the solar inverter certificate and obtain the status of the certificate.

#### Procedure

Step 1 On the home screen, choose Maintenance > License management to access the license management screen.

#### Figure 5-28 License management

| <                      | License management | ₹                    |
|------------------------|--------------------|----------------------|
| License status         |                    | Expired              |
| License SN             |                    | LIC20210515LDF450    |
| License load time      |                    | 15-May-2021 15:28:35 |
| License expiration tir | ne                 | 20-May-2021 23:59:59 |
| Authorized function    |                    | None                 |

#### D NOTE

- When **License status** is **Normal**, you can revoke the license through the drop-down list box in the upper-right corner.
- When License status is Deregistered, you can export and view the license revocation code.
- When **License status** is **No license**, you can load the license through the drop-down list box in the upper-right corner.

----End

#### 5.7.4.3 PV String Access Detection

#### Context

- PV string access detection applies to large-scale commercial ground PV plants with PV strings facing the same direction.
- In AC or DC power limiting scenarios:
  - If the PV string access type has not been identified, PV string access detection will be displayed as Not connected. The PV string access type can be identified only when the solar inverters restore to the non-power limiting state and the current of all connected PV strings reaches the startup current.
  - If the PV string access type has been identified, when a certain PV string connected to the 2-in-1 terminals is lost, no alarm will be generated. If a certain PV string connected to the 2-in-1 terminals is restored, the access type cannot be identified. You can determine whether both 2-in-1 PV strings are restored only when the PV string current reaches **Startup current for 2-in-1 detection**.
- After setting the parameters, on the home screen, choose Device monitoring > **Details** to check whether the PV string access status is normal.

#### Procedure

Step 1 On the home screen, choose Maintenance > PV string access detection and set PV string
access detection parameters.

#### Figure 5-29 PV string access detection

| PV string acc                        | ess detection               |
|--------------------------------------|-----------------------------|
| PV string access detection           |                             |
| Startup current                      | 5.00 A >                    |
| Startup current for 2-in-1 detection | 15.00 A >                   |
| PV string 1 access type              | Automatic identification $$ |

#### Figure 5-30

 Table 5-7
 PV string access detection

| Parameter                                                       | Description                                                                                                    |
|-----------------------------------------------------------------|----------------------------------------------------------------------------------------------------|
| PV string access detection                                      | <b>PV string access detection</b> is set to <b>Disable</b> by default. After solar inverters are connected to the power grid, set <b>PV string access detection</b> to <b>Enable</b> .                                 |
| Startup current (A)                                             | When the current of all connected PV strings reaches the preset value, the PV string access detection function is enabled.                                                                                             |
|                                                                 | NOTE<br>Startup current setting rules:                                                                                                    |
|                                                                 | <ul> <li>Startup current = I<sub>sc</sub> (S<sub>tc</sub>) x 0.6 (rounded up). For details about I<sub>sc</sub> (S<sub>tc</sub>), see the PV module nameplate.</li> </ul>                                              |
|                                                                 | • Default startup current (5 A): applicable to the scenarios where the short-circuit current I <sub>sc</sub> (S <sub>tc</sub> ) is greater than 8 A for the monocrystalline and polycrystalline PV modules.            |
| Startup current for 2-in-1<br>detection (A)                     | When the current of a PV string reaches <b>Startup current for</b><br><b>2-in-1 detection</b> , the PV string is automatically identified as<br>2-in-1 string.                                                         |
|                                                                 | You are advised to retain the default settings.                                                                                                    |
| PV string <i>N</i> access type <b>NOTE</b>                      | Set this parameter based on the type of the PV string connected to DC input terminal <i>N</i> of the solar inverter.                                                                                                   |
| <i>N</i> is the DC input terminal number of the solar inverter. | You are advised to retain the default value. If the value is<br>incorrectly set, the PV string access type may be incorrectly<br>identified and alarms may be generated by mistake for the PV<br>string access status. |

----End

# 5.7.4.4 Startup and Shutdown

# Procedure

Step 1 On the home screen, tap Maintenance to access the maintenance screen.

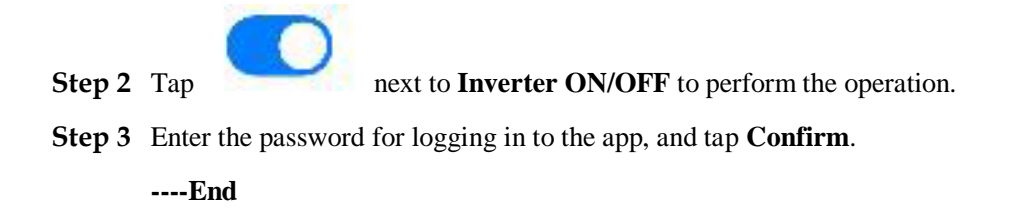

# 5.7.4.5 Restoring Factory Settings

#### Context

#### NOTICE

Perform this operation with caution because all configured parameters except the current date, time, baud rate, and address will be restored to their factory default values. This operation will not affect operating information, alarm records, or system logs.

#### Procedure

- Step 1 On the home screen, tap Maintenance to access the maintenance screen.
- Step 2 Tap Restore defaults to perform the operation.
- Step 3 Enter the password for logging in to the app, and tap Confirm.

----End

#### 5.7.4.6 Resetting a Solar Inverter

#### Context

The solar inverter automatically shuts down and restarts after reset.

#### Procedure

- Step 1 On the home screen, tap Maintenance to access the maintenance screen.
- Step 2 Tap Reset to perform the operation.
- Step 3 Enter the password for logging in to the app, and tap Confirm.

----End

# 5.7.4.7 Clearing Alarms

#### Context

After alarms are reset, all active alarms and historical alarms of the solar inverter connected to the app will be cleared.

#### Procedure

- Step 1 On the home screen, tap Maintenance to access the maintenance screen.
- Step 2 Tap Clear alarms to perform the operation.
- Step 3 Enter the password for logging in to the app, and tap Confirm.

----End

# 5.7.4.8 Clearing Historical Energy Yield Data

#### Context

If you clear historical energy yield data, all the historical energy yield data of the solar inverters connecting to the app will be cleared.

#### Procedure

- Step 1 On the home screen, tap Maintenance to access the maintenance screen.
- Step 2 Tap Clear historical energy yield.
- Step 3 Enter the password for logging in to the app, and tap Confirm.

----End

# 5.7.4.9 Importing and Exporting Configuration Files

#### Procedure

- 1. On the home screen, choose **Maintenance** > **Import and export configuration file** to access the screen for configuration file import and export.
  - Tap **Export Configuration File** to export the configuration files of the solar inverter to the phone.
  - Tap **Import Configuration File** to import the configuration files from the phone to the solar inverter.

# 5.7.4.10 Spot-Check

#### Context

You can perform spot-check for the solar inverter whose Grid Code is Japan standard.

#### Procedure

Step 1 On the home screen, tap Spot-check to access the spot-check screen.

#### Figure 5-31 Spot-Check

| <               | Spot-check |
|-----------------|------------|
| Devices status  |            |
| Shutdown: Fault |            |
| OV pro lim(V)   |            |
| Setpoint        |            |
| 0.0             |            |
| sample pt       |            |
| 0.0             |            |
| OV pro time(ms) |            |
| Setpoint        |            |
| 0               |            |
| sample pt       |            |
| 0               |            |
| UV pro lim(V)   |            |
| Setpoint        |            |
| 0.0             |            |
| sample pt       |            |
| 0.0             |            |
| UV pro time(ms) |            |
| Setpoint        |            |
| 0               |            |
| sample pt       |            |
| 0               |            |
| OF pro lim(Hz)  |            |
| Setpoint        |            |
| START           | EXIT       |

#### Step 2 Tap START.

----End

# 5.7.4.11 Device Upgrade

#### Prerequisites

- You have obtained the upgrade package with the help of the supplier or Huawei engineers. After the downloading is complete, use the digital certificate and verification tool available at Huawei technical support website to verify the digital signature of the software package.
  - a. Log in to Huawei enterprise technical support website http://support.huawei.com/enterprise.
  - b. Browse or search for **PGP Verify**.
- In the Android system, you have copied the upgrade package has been copied to the Android/data/com.huawei.inverterapp/files/ directory on the mobile phone. The upgrade package is a .zip file.

#### Procedure

#### Step 1 On the home screen, choose Maintenance > Upgrade device.

Step 2 Access the device upgrade screen and tap Upgrade.

# Figure 5-32 Device upgrade Upgrade device Inverter upgrade Upgrade Upgrade Current version: SUN2000HAV300R001C00SPC124

Step 3 Perform operations as prompted.

----End

#### 5.7.4.12 Log management

#### Context

You can tap **Log management** to export operation logs, as well as alarm records and energy yield information of the solar inverter from the mobile phone.

#### Procedure

Step 1 On the home screen, choose Maintenance > Log management to access the log download screen.

Figure 5-33 Downloading logs

| <             | Download logs | Current<br>logs |
|---------------|---------------|-----------------|
| 🕑 Select all  |               |                 |
| 🕑 Inverter le | ogs           |                 |
| 🛛 APP log     |               |                 |
|               |               |                 |
|               |               |                 |
|               | Download      |                 |

Step 2 You can download Inverter logs and APP log.

**NOTE** 

- By default, Android system logs are saved in the **Android/data/com.huawei.inverterapp/files/inverterapp** folder in the phone memory. You can change the save path by referring to "Setting a File Save Path".
- The downloaded solar inverter logs are saved at the **Device Log** directory in **File Management** in your mobile phone. You can also send the logs to your mailbox for checking.

----End

# 5.7.4.13 Changing the WLAN Password

#### Context

You can tap **Maintenance** on the home screen to change the WLAN password to ensure account security.

#### 

If the communication between the app and the solar inverter has not been established over WLAN, **Change WLAN Password** is not displayed on the screen.

#### Procedure

- Step 1 On the Maintenance screen, tap Change WLAN Password on the app connection screen to access the password change screen.
- Step 2 Specify Old password, New password, and Confirm password, and then tap Submit.

#### D NOTE

The password must meet the following requirements:

- Contains 8–30 characters.
- Contains at least two of the three types: lowercase letters, uppercase letters, and digits.
- ----End

#### 5.7.4.14 Feedback

#### Context

Users can provide feedback in text, pictures, and files.

#### 

Do not add private data.

#### Procedure

Step 1 Choose

> Feedback in the upper-right corner of the home screen.

#### Figure 5-34 Feedback

| <         | SUN2000- XXX<br>Grid connected • |     | . 📼             |
|-----------|----------------------------------|-----|-----------------|
| 8         | Active power                     | 6   | Change password |
| 0.000(км) |                                  | Ø   | Feedback        |
|           | Monthly Energy Yield             | ?   | Help            |
|           | 0.00(kwh)                        | (i) | About           |

#### Step 2 Tap Specify the type and select Feedback or Suggestion.

Step 3 Briefly describe the problem that you encounter in the **Description** column.

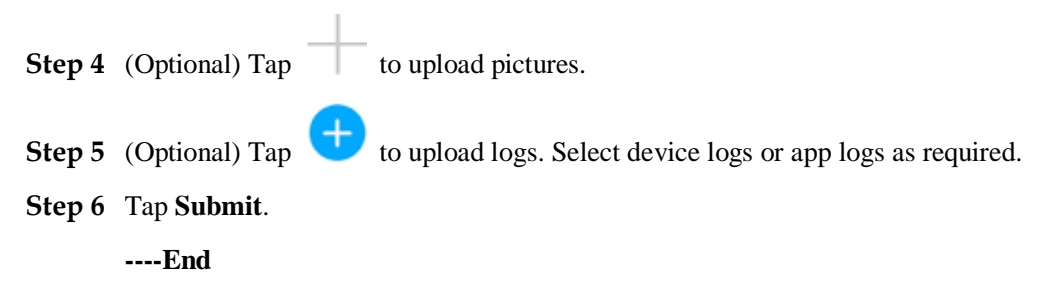

# 5.7.4.15 Help

#### Context

If you have any questions when using an involved device or the app, search for solutions in the help information.

#### Procedure

| Step 1 Choose | > He | <b>lp</b> in the upper | r-right corner | of the home screen. |
|---------------|------|------------------------|----------------|---------------------|

#### Figure 5-35 Help

| < | SUN2000- XXX<br>Grid connected * |                 |
|---|----------------------------------|-----------------|
| 8 | Active power                     | Change password |
|   | 0.000(kw)                        | 🖉 Feedback      |
|   | Monthly Energy Yield             | ? Help          |
|   | 0.00(kwh)                        | (i) About       |

Step 2 Specify your question. A solution will be displayed.

----End

#### 5.7.4.16 About

#### Context

You can query the app version, connected product model, SN, part number, firmware version, software ver., technical support website, privacy policy (displayed only on the SUN2000 app), customer service contact information, and open source software policy.

#### D NOTE

- When the app starts for the first time after being downloaded or updated, the privacy policy is displayed. You can use the app only after agreeing to the privacy policy, and the privacy policy will no longer appear. If you do not agree to the privacy policy, the app exits, and the privacy policy is still displayed when you start the app next time until you agree to the privacy policy.
- You can revoke the agreed privacy policy.

#### Procedure

...

Step 1 In the upper-right corner of the home screen, choose > About to view the app version, connected product model, SN, part number, firmware version, software version, and technical support website.

#### Figure 5-36 About

| < SUN2000-2<br>Grid con | SUN2000- XXX<br>Grid connected • |  |
|-------------------------|----------------------------------|--|
| Active power            | 6 Change password                |  |
| 0.000(kw)               | 🖉 Feedback                       |  |
| Monthly Energy Yield    | ? Help                           |  |
| 0.00(kwh)               | (i) About                        |  |

Step 2 Tap Privacy policy, Customer service contact information, or Open source software policy to view the privacy policy, customer service contact information, and open source software policy.

----End

# 5.8 Screen Operations (Special User)

# 5.8.1 Query

#### Procedure

**Step 1** After logging in to the app, you can view the active power and energy yield of solar inverters on the home screen.

Figure 5-37 Home screen

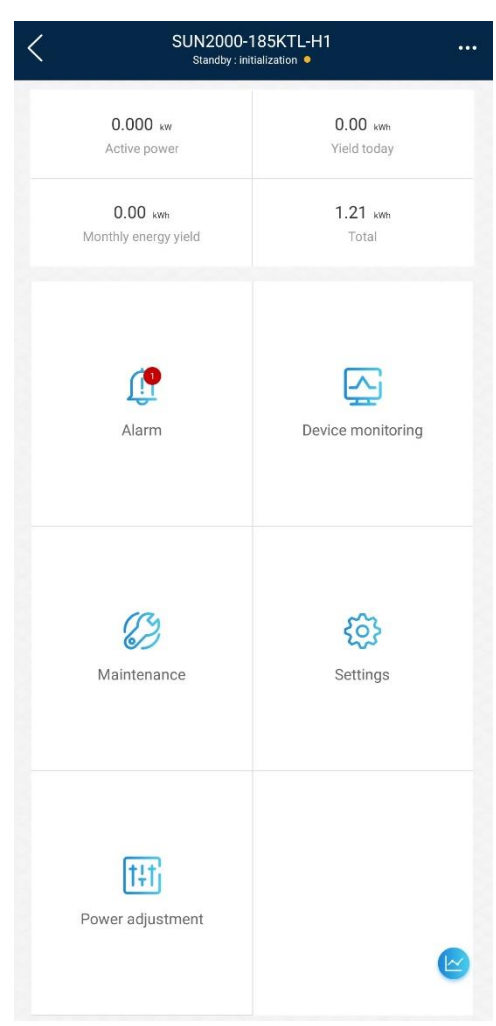

**Step 2** Tap **Alarm** or **Device Monitoring** to view active alarms, historical alarms, and running information of the solar inverters.

You can view the following information on the alarm management screen:

- Tap an alarm record and view the alarm details.
- Tap either Active Alarm or Historical Alarm to display a list of active alarms or historical alarms.

#### **NOTE**

- Tap **Sort by generated time** to set the alarm sorting mode for active alarms or historical alarms.
- Tap to set a time criterion. The historical alarms generated within the time segment are displayed.
- Select the alarms that can be manually cleared, and tap **Delete** on the right of the alarm to manually clear the alarms.

#### **NOTE**

• Alarms that have been manually cleared can be viewed on the Historical Alarm screen.

• Only the **AFCI Self-Check Failure** and **DC Arc Fault** alarms can be manually cleared. Only the products whose technical specifications contain AFCI supports manual alarm clearance.

----End

# 5.8.2 Settings

On the home screen, a special user can tap **Settings** to set power grid, protection, and feature parameters for the solar inverter.

Figure 5-38 Settings (special user)

| <                     | Settings |   |
|-----------------------|----------|---|
| Grid parameters       |          | > |
| Protection parameters |          | > |
| Feature parameters    |          | > |
| Power adjustment      |          | > |
| File store path       |          | > |

#### NOTICE

- The configurable solar inverter parameters vary with the solar inverter model and grid code. The displayed parameters prevail. The parameter list provided in this section includes all configurable parameters.
- The parameter ranges vary with the device model. The listed ranges are for reference only.
- The parameter names, value ranges, and default values are subject to change. The actual display prevails.

#### 5.8.2.1 Setting Grid Parameters

#### Procedure

**Step 1** On the home screen, choose **Settings** > **Grid parameters** to access the parameter setting screen.

#### Figure 5-39 Grid parameters (special user)

| C Grid parameters                                 |                                        |  |
|---------------------------------------------------|----------------------------------------|--|
| Grid code                                         | AUSTRALIA-AS4777_A-MV800 >             |  |
| Isolation                                         | Input ungrounded(with TF) $\checkmark$ |  |
| Output mode                                       | Three-phase three-wire $~\checkmark~$  |  |
| Auto start upon grid recovery                     |                                        |  |
| Grid connection time after<br>power grid recovery | 60 s 🗦                                 |  |
| Maximum voltage of grid-tied startup              | 880.0 V >                              |  |

For details about how to set the parameters, see A Commercial Smart Inverters Parameters.

----End

#### 5.8.2.2 Setting Protection Parameters

#### Procedure

**Step 1** On the home screen, choose **Settings** > **Protection parameters** to access the parameter setting screen.

Figure 5-40 Protection parameters (special user)

| Protection parameters                     |           |
|-------------------------------------------|-----------|
| Unbalance voltage protection<br>threshold | 50.0 % >  |
| Phase angle offset protection             |           |
| 10-min overvoltage protection threshold   | 897.4 V > |
| 10-min overvoltage protection time        | 3000 ms > |
| Level-1 overvoltage protection threshold  | 921.8 V 💙 |
| Level-1 overvoltage protection time       | 2000 ms > |

For details about how to set the parameters, see A Commercial Smart Inverters Parameters.

----End

# **5.8.2.3 Setting Feature Parameters**

#### Procedure

Step 1 On the home screen, choose Settings > Feature parameters to access the parameter setting screen.

Figure 5-41 Feature parameters (special user)

| Feature paramete                                | ers                 |
|-------------------------------------------------|---------------------|
| LVRT                                            |                     |
| LVRT triggering threshold                       | 626.1 V >           |
| LVRT gradient K1                                | 0.0 >               |
| LVRT gradient K2                                | 0.0 >               |
| Percentage of LVRT reactive<br>current limiting | 100 % >             |
| Threshold of LVRT zero-current mode             | 560.0 V >           |
| LVRT mode                                       | Zero-current mode 🗸 |
| LVRT characteristic curve                       | >                   |
| HVRT                                            |                     |
| HVRT triggering threshold                       | 904.3 V 💙           |
| HVRT gradient K1                                | 0.0 >               |
| HVRT gradient K2                                | 0.0 >               |
| Grid voltage protection shield during<br>VRT    |                     |
| VRT exit hysteresis threshold                   | 16.0 >              |
| Zero current due to power grid fault            |                     |

For details about how to set the parameters, see A Commercial Smart Inverters Parameters.

----End

# **5.8.2.4 Setting Power Adjustment Parameters**

#### Procedure

Step 1 On the home screen, choose Settings > Power adjustment to access the parameter setting screen.

Figure 5-42 Power adjustment parameters (special user)

| <                                           | Power adjustment |             |   |
|---------------------------------------------|------------------|-------------|---|
| Remote power schedu                         | le               |             | D |
| Schedule instruction v<br>duration          | alid             | 0 s         | > |
| Maximum active powe                         | er               | 185.000 kW  | > |
| Shutdown at 0% powe                         | r limit          | C           |   |
| Active power change of                      | gradient         | 0.166 %/s   | > |
| Derated by active pow<br>(0.1%)             | ver %            | 100.0 %     | > |
| Derated by fixed active                     | e power          | 185.0 kW    | > |
| Reactive power output                       | t at night       | C           |   |
| Reactive power chang                        | e gradient       | 125.000 %/s | > |
| Reactive power adjust                       | ment time        | 10 s        | > |
| Power factor                                |                  | 1.000       | > |
| Reactive power compensation(Q/S)            |                  | 0.000       | > |
| Overfrequency deratin                       | g                |             | D |
| Trigger frequency of overfrequency derating | g                | 50.25 Hz    | > |
| Quit frequency of over                      | frequency        | 50.15 Hz    | > |

For details about how to set the parameters, see A Commercial Smart Inverters Parameters.

----End

# 5.8.2.5 Setting a File Save Path

#### Prerequisite

This function is available only on the Android system.

#### Context

You can modify the save path for operation logs and solar inverter logs and export logs from the path.

#### Procedure

- Step 1 On the home screen, choose Settings > File store path to access the path setting screen.
- Step 2 Tap File save path to set a file save path.

----End

# 5.8.3 Power Adjustment

#### Context

Due to permission restrictions, special users support the setting of power adjustment, which can set the active power, reactive power, and grid connection point control parameters of the solar inverter.

#### Procedure

Step 1 On the home screen, tap Power adjustment.

#### Figure 5-43 Power adjustment

| <                      | Power adjustment |  |
|------------------------|------------------|--|
| Active power control   | >                |  |
| Reactive power control | >                |  |

Step 2 Set power parameters as required.

For details about how to set the parameters, see A Commercial Smart Inverters Parameters.

----End

# 5.8.4 Maintenance

On the home screen, a special user can tap **Maintenance** to start or shut down the solar inverter and restore factory settings.

#### Figure 5-44 Maintenance (special user)

| <                                  | Maintenance     |   |
|------------------------------------|-----------------|---|
| Upgrade device                     |                 | > |
| Log manageme                       | ent             | > |
| Inverter ON/OF<br>OFF : unexpected | F<br>d shutdown |   |
| Restore default                    | S               |   |
|                                    |                 |   |

# 5.8.4.6 Startup and Shutdown

#### Procedure

Step 1 On the home screen, tap Maintenance to access the maintenance screen.

**Step 2** Tap next to **Inverter ON/OFF** to perform the operation.

Step 3 Enter the password for logging in to the app, and tap Confirm.

----End

# 5.8.4.7 Restoring Factory Settings

#### Context

#### NOTICE

Perform this operation with caution because all configured parameters except the current date, time, baud rate, and address will be restored to their factory default values. This operation will not affect operating information, alarm records, or system logs.

#### Procedure

- Step 1 On the home screen, tap Maintenance to access the maintenance screen.
- Step 2 Tap Restore defaults to perform the operation.

Step 3 Enter the password for logging in to the app, and tap Confirm.

----End

# 5.8.4.8 Device Upgrade

#### Prerequisites

- You have obtained the upgrade package with the help of the supplier or Huawei engineers. After the downloading is complete, use the digital certificate and verification tool available at Huawei technical support website to verify the digital signature of the software package.
  - a. Log in to Huawei enterprise technical support website http://support.huawei.com/enterprise.
  - b. Browse or search for **PGP Verify**.
- In the Android system, you have copied the upgrade package has been copied to the Android/data/com.huawei.inverterapp/files/ directory on the mobile phone. The upgrade package is a .zip file.

#### Procedure

- $Step \ 1 \quad {\rm On \ the \ home \ screen, \ choose \ Maintenance} > Upgrade \ device.$
- Step 2 Access the device upgrade screen and tap Upgrade.

#### Figure 5-45 Device upgrade

| <               | Upgrade device |         |
|-----------------|----------------|---------|
| Inverter upgra  | de             |         |
| Current version | :              | Upgrade |

Step 3 Perform operations as prompted.

----End

#### 5.8.4.9 Log management

#### Context

You can tap **Log management** to export operation logs, as well as alarm records and energy yield information of the solar inverter from the mobile phone.

#### Procedure

Step 1 On the home screen, choose Maintenance > Log management to access the log download screen.

#### Figure 5-46 Downloading logs

| <           | Download logs | Current<br>logs |
|-------------|---------------|-----------------|
| 🕑 Select al | I             |                 |
| Inverter    | ogs           |                 |
| 🕑 APP log   |               |                 |
|             |               |                 |
|             |               |                 |
|             | Download      |                 |

#### Step 2 You can download Inverter logs and APP log.

#### **NOTE**

- By default, Android system logs are saved in the **Android/data/com.huawei.smartpvms/files/inverterapp** folder in the phone memory. You can change the save path by referring to "Setting a File Save Path".
- The downloaded solar inverter logs are saved at the **Device Log** directory in **File Management** in your mobile phone. You can also send the logs to your mailbox for checking.

----End

#### 5.8.4.10 Feedback

#### Context

Users can provide feedback in text, pictures, and files.

#### 

Do not add private data.

#### Procedure

**Step 1** Choose **Steedback** in the upper-right corner of the home screen.

#### Figure 5-47 Feedback

| < | SUN2000-<br>Grid co   | XXX             |
|---|-----------------------|-----------------|
| 5 | Active power          | Change password |
|   | 0.000(kw)             | 🖉 Feedback      |
|   | Monthly Energy Yield  | ⑦ Help          |
|   | 0.00 <sub>(kwh)</sub> | (i) About       |

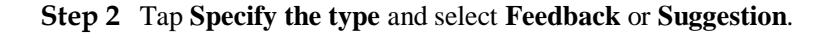

Step 3 Briefly describe the problem that you encounter in the **Description** column.

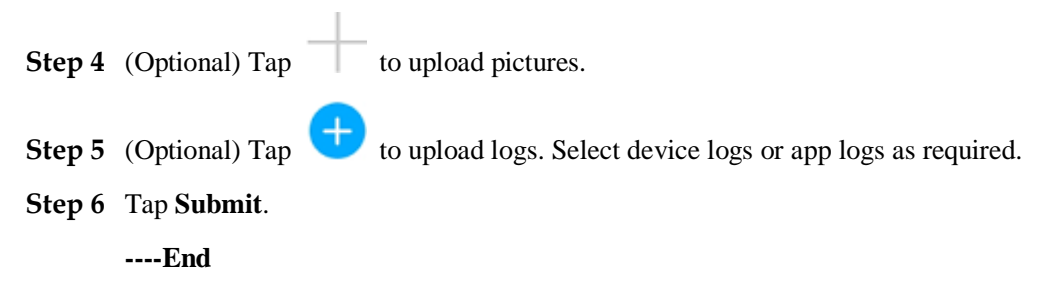

# 5.8.4.11 Help

#### Context

If you have any questions when using an involved device or the app, search for solutions in the help information.

#### Procedure

| Step 1 | Choose | <br>> Help in | n the u | pper-rig | ght corner | of the | home scree | n. |
|--------|--------|---------------|---------|----------|------------|--------|------------|----|
|        |        |               |         | F F      |            |        |            |    |

#### Figure 5-48 Help

| <   | SUN2000- XXX<br>Grid connected * |     |                 |  |
|-----|----------------------------------|-----|-----------------|--|
| 8   | Active power                     | 6   | Change password |  |
|     | 0.000(kw)                        | Ø   | Feedback        |  |
| Mor | thly Energy Yield                | ?   | Help            |  |
|     | 0.00(kwh)                        | (i) | About           |  |

Step 2 Specify your question. A solution will be displayed.

----End

#### 5.8.4.12 About

#### Context

You can query the app version, connected product model, SN, part number, firmware version, software ver., technical support website, privacy policy (displayed only on the SUN2000 app), customer service contact information, and open source software policy.

#### **NOTE**

- When the app starts for the first time after being downloaded or updated, the privacy policy is displayed. You can use the app only after agreeing to the privacy policy, and the privacy policy will no longer appear. If you do not agree to the privacy policy, the app exits, and the privacy policy is still displayed when you start the app next time until you agree to the privacy policy.
- You can revoke the agreed privacy policy.

#### Procedure

...

Step 1 In the upper-right corner of the home screen, choose > About to view the app version, connected product model, SN, part number, firmware version, software version, and technical support website.

#### Figure 5-49 About

| C SUN2000-<br>Grid col | SUN2000- XXX<br>Grid connected * |  |  |  |
|------------------------|----------------------------------|--|--|--|
| Active power           | Change password                  |  |  |  |
| 0.000(kw)              | 🖉 Feedback                       |  |  |  |
| Monthly Energy Yield   | ? Help                           |  |  |  |
| 0.00(kwh)              | (i) About                        |  |  |  |

Step 2 Tap Privacy policy, Customer service contact information, or Open source software policy to view the privacy policy, customer service contact information, and open source software policy.

----End

# 6 Operations on the Screen for Connecting to the SmartLogger

# 6.1 SmartLogger

#### **Connection Modes**

- The SmartLogger2000 has a built-in Bluetooth module. The app can be connected to the SmartLogger2000 over Bluetooth after the SmartLogger2000 is powered on.
- The SmartLogger1000A/SmartLogger3000 has a built-in WLAN module. The app can be connected to the SmartLogger1000A/SmartLogger3000 over WLAN after the SmartLogger1000A/SmartLogger3000 is powered on.

| SmartLogger     | SmartLogger<br>Version                                     | App Version | Bluetooth<br>Connection | WLAN<br>Connection |
|-----------------|------------------------------------------------------------|-------------|-------------------------|--------------------|
| SmartLogger3000 | SmartLogger<br>V300R001C00<br>and later versions           | 3.2.00.005  | -                       | Supported          |
| SmartLogger2000 | SmartLogger<br>V200R001C00S<br>PC103 and later<br>versions |             | Supported               | -                  |
|                 | SmartLogger<br>V200R001C10S<br>PC010 and later<br>versions |             |                         |                    |
|                 | SmartLogger<br>V200R001C30<br>and later versions           |             |                         |                    |
|                 | SmartLogger<br>V200R002C10<br>and later versions           |             |                         |                    |
|                 | SmartLogger                                                |             |                         |                    |

#### Table 6-1 Product mapping

| SmartLogger      | SmartLogger<br>Version                           | App Version | Bluetooth<br>Connection | WLAN<br>Connection |
|------------------|--------------------------------------------------|-------------|-------------------------|--------------------|
|                  | V200R002C20<br>and later versions                |             |                         |                    |
| SmartLogger1000A | SmartLogger<br>V100R002C00<br>and later versions |             | -                       | Supported          |

# **6.2 User Operation Permissions**

For SmartLogger2000 and SmartLogger1000A, the user accounts that can log in to the app are classified into common users, special users, and advanced users. You can set different user permissions based on the responsibilities of PV plant operation personnel.

- Common users: Has the permissions of viewing data about the SmartLogger and the devices connected to it, setting SmartLogger user parameters, and changing the system password.
- Advanced users: Has the permissions of viewing data about the SmartLogger and the devices connected to it, setting functional parameters, managing devices, and maintaining the system.
- Special users: Has the permissions of viewing data about the SmartLogger and the devices connected to it, managing devices, and maintaining the system.

For SmartLogger3000, the user accounts that can log in to the app are classified into installer and user, user permissions can refer to common users permissions, and installer permissions can refer to advanced users permissions and special users permissions.

Figure 6-1, Figure 6-2, and Figure 6-3 show the menu operation permissions of common users, special users, and advanced users respectively.

#### Figure 6-1 Operation permissions of common users

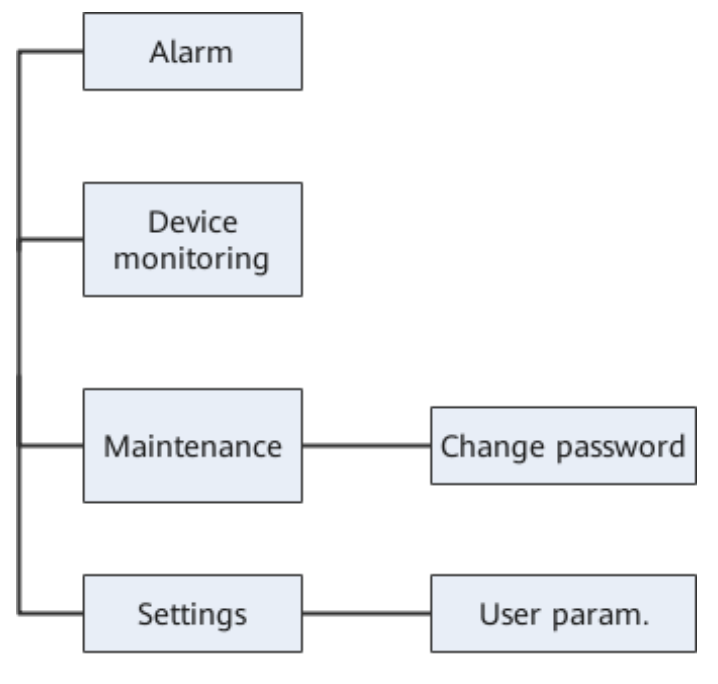

#### **NOTE**

Common users can view data and start or shut down the devices under Monitoring.

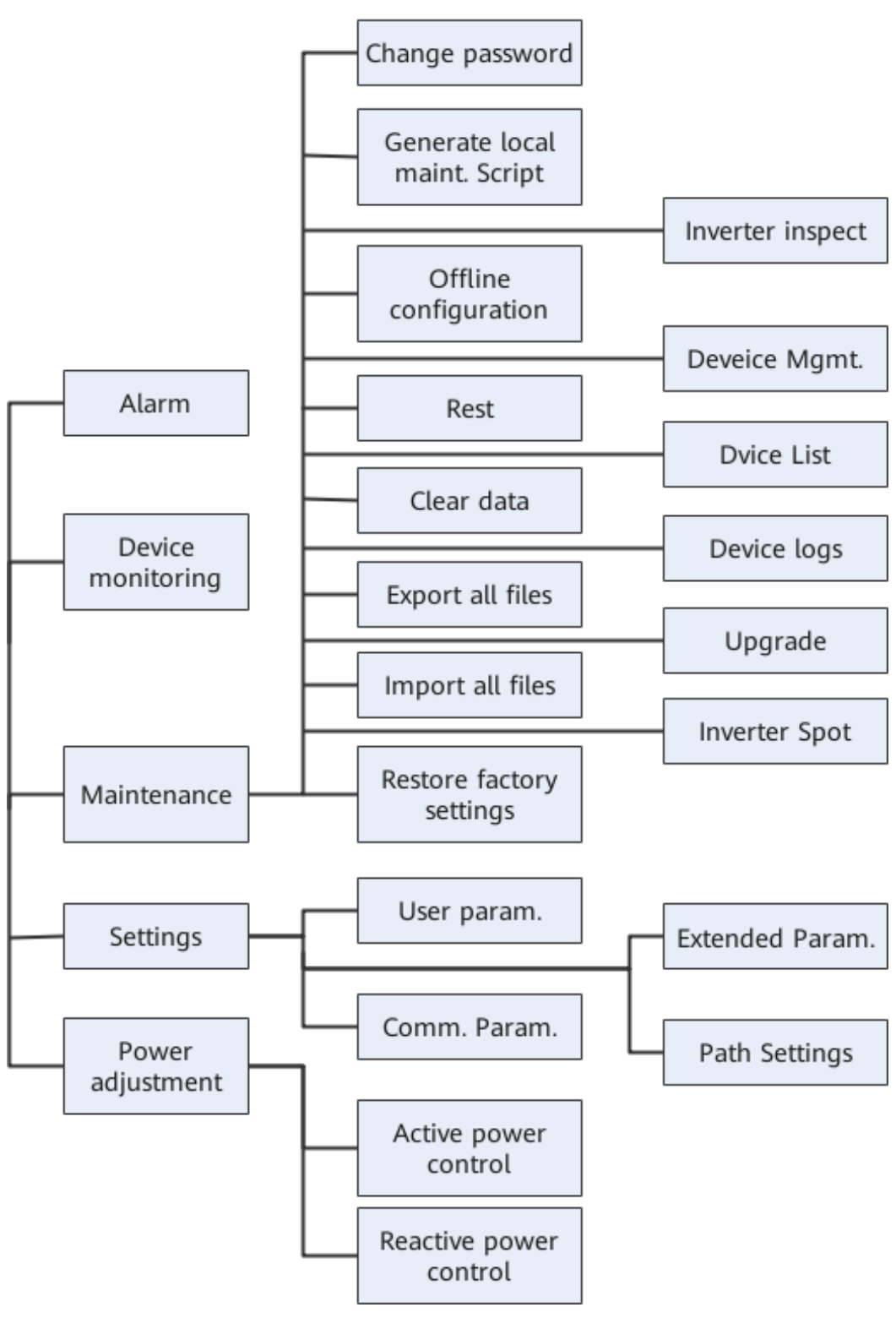

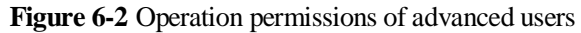

#### D NOTE

- Advanced users can view data, set parameters, download logs, and start or shut down the devices under **Monitoring**.
- **Path Settings** is available only to the Android system.

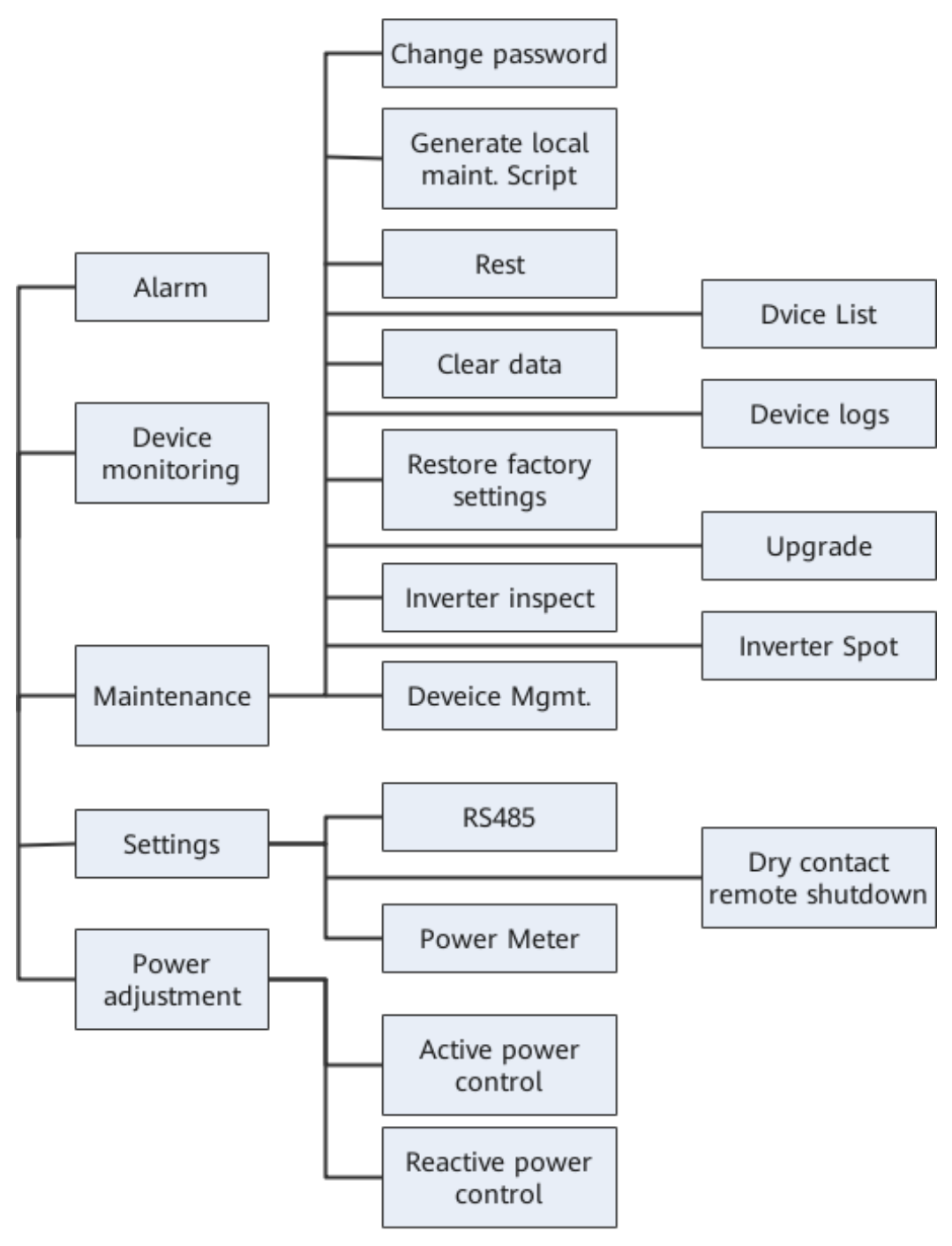

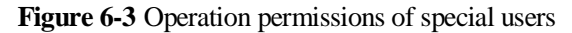

#### **NOTE**

Special users can view data, download logs, and start or shut down the devices under Monitoring.

# 6.3 Login

#### Prerequisites

- The SmartLogger has been powered on.
- The Bluetooth function of the SmartLogger is enabled by default.
- The WLAN function of the SmartLogger is disabled by default. Ensure that the WLAN function is enabled before connecting to the SmartLogger.
- Connect over a WLAN/Bluetooth:
  - a. The WLAN/Bluetooth function is enabled on the mobile phone.
  - b. Keep the mobile phone within 5 m from the SmartLogger. Otherwise, the communication between them would be affected.

#### Procedure

Step 1 Connect to the SmartLogger.

#### Figure 6-4 Connect

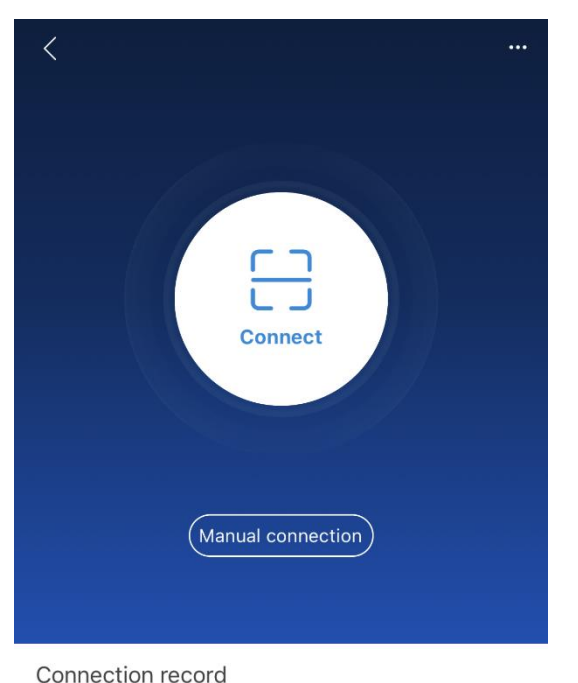

- Code scanning: Tap **Connect**, on the scanning screen, place the QR code of the Device in the scan frame. The device will be automatically connected after the code is identified.
- Manual connection: Tap Manual Connection and select a connection mode.

#### Figure 6-5 Manual connection

| < Manual connection           |             |             |             |          |
|-------------------------------|-------------|-------------|-------------|----------|
| Select connection mode        |             |             |             |          |
| 🤶 WLAN                        |             |             |             |          |
|                               | SmartLogger | SmartLogger | USB-Adapter | SDongleA |
|                               | TUUUA       | 3000        | 2000-C      | -WLAN-FE |
| Bluetooth                     |             |             |             |          |
| SmartLogger USB-Adapter2000-B |             |             |             |          |
| USB data cable                |             |             |             |          |
|                               |             |             |             |          |

- Select **WLAN** and connect the SmartLogger1000A or SmartLogger3000 to the corresponding WLAN in the WLAN connection list of the APP. The initial name of the WLAN is **Logger\_SN bar code**, and the initial password is **Changeme**.

#### NOTICE

- Use the initial password upon first power-on and change it immediately after login. To ensure account security, change the password periodically and keep the new password in mind. Not changing the initial password may cause password disclosure. A password left unchanged for a long period of time may be stolen or cracked. If a password is lost, the device needs to be restored to its factory settings. In these cases, the user is liable for any loss caused to the PV plant.
- If the **This WLAN network has no Internet access. Connect anyway?** message is displayed when you connect to the built-in WLAN, tap **CONNECT**. Otherwise, you cannot log in to the system. The actual UI and messages may vary with mobile phones.
  - Select Bluetooth, and tap Search for Device. After a Bluetooth device is found, select the target Bluetooth device, and set up a connection. When the Bluetooth connection is used for the SmartLogger2000, the name of the connected Bluetooth device is LOG+last eight digits of the SN bar code.

Step 2 Select a login user and enter the password, tap Log In.
### Figure 6-6 Login

| < | Ide          | entity authentication |     |
|---|--------------|-----------------------|-----|
| 1 | SN:XXXXXXX   | XXXXX                 |     |
|   | installer    |                       | ~   |
|   | Enter your p | assword.              | >=~ |
|   |              |                       |     |
|   | Cancel       | Log in                |     |

#### NOTICE

- The login password is the same as that for the SmartLogger connected to the app and is used only when the SmartLogger connects to the app.
- For SmartLogger1000A and SmartLogger2000, the initial passwords for Common User, Advanced User, and Special User are all 00000a.
- For SmartLogger3000, the initial passwords for installer and user are all 00000a.
- Use the initial password upon first power-on and change it immediately after login. To ensure account security, change the password periodically and keep the new password in mind. Not changing the initial password may cause password disclosure. A password left unchanged for a long period of time may be stolen or cracked. If a password is lost, devices cannot be accessed. In these cases, the user is liable for any loss caused to the PV plant.
- During the login, if five consecutive invalid password entries are made (the interval between two consecutive entries is less than 2 minutes), the account will be locked for 10 minutes. The password should consist of six characters.

Step 3 After successful login, the quick settings screen or home screen is displayed.

#### **NOTE**

- If you log in to the app after the SmartLogger powers on for the first time or the SmartLogger factory defaults are restored, the quick settings screen will be displayed. You can set basic parameters for the SmartLogger on the **Quick Settings** screen. After the setting, you can modify the parameters after choosing **MoreSettings**.
- If you do not set basic parameters for the SmartLogger on the **Quick Settings** screen, the screen is still displayed when you log in to the app next time.

----End

# 6.4 Screen Operations (Common User)

# 6.4.1 Query

### Procedure

**Step 1** After logging in to the app, you can view the active power and energy yield of the connected solar inverters on the home screen.

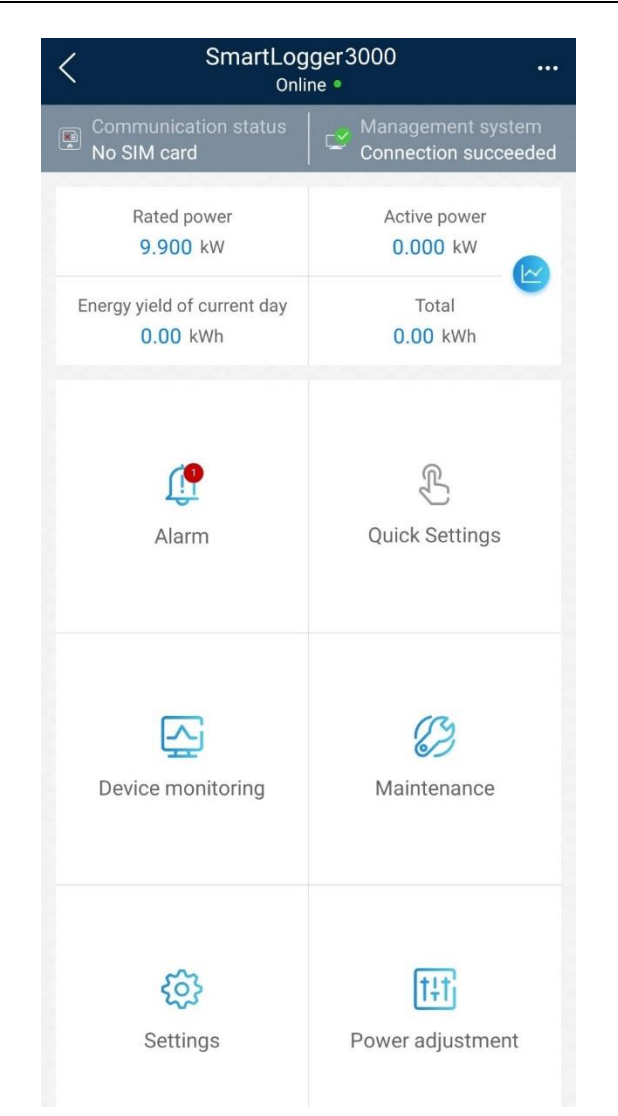

# **Step 2** Tap **Alarm management** or **Device Monitoring** to view active alarms, historical alarms, and running information.

You can view the following information on the alarm management screen:

- Tap an alarm record and view the alarm details.
- Swipe right or left on the screen or tap either **Active Alarm** or **Historical Alarm** to display a list of active alarms or historical alarms.
- Select the alarms that can be manually cleared, and tap **Delete** on the right of the alarm to manually clear the alarms.

----End

# 6.4.2 Settings

A common user can choose Settings to set user parameters for the SmartLogger.

#### Figure 6-7 Settings (Common User)

| <             | Settings |
|---------------|----------|
| ∧ User param. |          |
| Data&Time     |          |
| Plant         |          |
| Currency      |          |

### 6.4.2.1 Setting the System Date and Time

### Procedure

Step 1 Choose Settings > User param. > Date&Time to set the date and time.

Figure 6-8 Date&Time screen

| <                  | Data&Time |        |
|--------------------|-----------|--------|
| Time zone          |           |        |
| (UTC+08:00)Beijing |           | $\sim$ |
| Date<br>2019-11-05 |           |        |
| Time<br>11:30:54   |           |        |
| Clock source       |           |        |
| NTP                |           | $\sim$ |

Step 2 Set the date and time based on the region where the SmartLogger is located.

### D NOTE

For a solar inverter that supports DST, if an advanced user enables DST, a common user can view DST data. The displayed parameters are for reference only.

----End

### 6.4.2.2 Setting Plant Information

Step 1 Choose Settings > User param. > Plant to access the parameter setting screen.

#### Figure 6-9 Plant

| <                      | Plant       |
|------------------------|-------------|
| Plant name             |             |
| Plant owner            |             |
| Plant address          |             |
| Plant owner address    |             |
| Country                |             |
| CN(China, People's Rep | ublic of) V |

Step 2 Tap target parameters. On the displayed screen, enter or select relevant information.

#### **NOTE**

The plant parameters that are manually entered must not contain any special character, such as  $<>;,`?()#\&\\|\+;\sim^{n}$  in the English half-width status.

----End

### 6.4.2.3 Setting Revenue Parameters

### Procedure

Step 1 Choose Settings > User param. > Currency to access the parameter setting screen.

#### Figure 6-10 Gain

| < Currency                                  |        |
|---------------------------------------------|--------|
| Currency                                    |        |
| JPY                                         | $\sim$ |
| Currency factor                             |        |
| 500.000                                     |        |
| CO2 emission reduction coefficient (kg/kWh) |        |
| 0.997                                       |        |
|                                             |        |

----End

# 6.4.3 Maintenance

### 6.4.3.1 System Maintenance

#### Context

A common user can choose Maintenance to change only the SmartLogger password.

### Procedure

Step 1 Choose Maintenance > Change Password to access the password change screen.

| Figure 6-11 | Changing a | a password |
|-------------|------------|------------|
|             |            |            |

| < | System Maintenance |
|---|--------------------|
| 6 | Change password    |

Step 2 Type the old password, new password, and confirmation password. Tap Confirm.

#### **NOTE**

The password must meet the following requirements:

- Contains 6–20 characters.
- Contains at least two of the three types: lowercase letters, uppercase letters, and digits.

----End

### 6.4.3.2 Feedback

### Context

Users can provide feedback in text, pictures, and files.

Do not add private data.

### Procedure

**Step 1** Choose **Feedback** in the upper-right corner of the home screen.

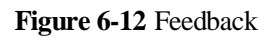

| < Smart L<br>Onlin   | ogger 🛄      |
|----------------------|--------------|
| Communication status | 🖉 Feedback   |
| component            | ⑦ Help       |
| Total Invert         | er (i) About |

Step 2 Tap Specify the type and select Feedback or Suggestion.

#### Figure 6-13 Problem record

| Problem record                |     |
|-------------------------------|-----|
| *Specify the type             | >   |
| *Description (0/200 words)    |     |
| Briefly describe the problem. |     |
|                               |     |
|                               |     |
| Upload image (ar20)           |     |
|                               |     |
|                               |     |
| Unleading                     | 0.0 |
| Орюац юд (ов/20мв)            |     |
| Submit                        |     |

Step 3 Briefly describe the problem that you encounter in the Description column.

Step 4 (Optional) Tap + to upload pictures.
Step 5 (Optional) Tap + to upload logs. Select device logs or app logs as required.
Step 6 Tap Submit.
----End

### 6.4.3.3 Help

### Context

If you have any questions when using an involved device or the app, search for solutions in the help information.

### Procedure

**Step 1** Choose **Help** in the upper-right corner of the home screen.

#### Figure 6-14 Help 1

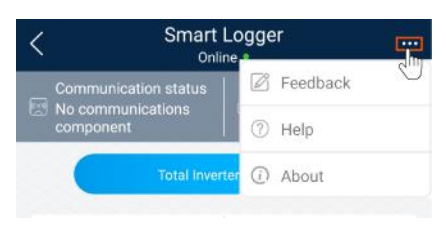

#### Step 2 Specify your question. A solution will be displayed.

#### Figure 6-15 Help 2

| <                                          | Help |  |  |
|--------------------------------------------|------|--|--|
| Q Search                                   |      |  |  |
| How Should I Change the Password?          |      |  |  |
| How Should I Set the System Date and Time? |      |  |  |
|                                            |      |  |  |

----End

### 6.4.3.4 About

### Context

You can query the app version, connected product model, SN, firmware version, software version, technical support website, privacy policy (displayed only on the SUN2000 app), customer service contact information, and open source software policy.

#### **NOTE**

- When the app starts for the first time after being downloaded or updated, the privacy policy is displayed. You can use the app only after agreeing to the privacy policy, and the privacy policy will no longer appear. If you do not agree to the privacy policy, the app exits, and the privacy policy is still displayed when you start the app next time until you agree to the privacy policy.
- You can revoke the agreed privacy policy.

### Procedure

Step 1 In the upper-right corner of the home screen, choose > About to view the app version, connected product model, SN, firmware version, software version, and technical support website.

#### Figure 6-16 About

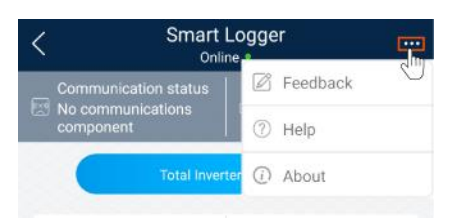

Step 2 Tap Privacy policy, Customer service contact information, or Open source software policy to view the privacy policy, customer service contact information, and open source software policy.

----End

# 6.4.4 Device Monitoring

### 6.4.4.1 Query

Step 1 On the home screen, tap Monitor to access the device monitoring screen.

#### Figure 6-17 Device monitoring

| < Monitor         |
|-------------------|
| ∨ SmartLogger2000 |
| ∨ PID             |
| $\sim$ MBUS       |
| ∨ SUN2000(1)      |
| ∨ SUN2000(4)      |

- Step 2 Select a target device to access the function menu screen of the device.
- Step 3 Tap Alarm, Running Info., Energy Yield, or About to view the alarms, running information, energy yield, and version information about the device.

#### D NOTE

- The displayed information varies according to the device type.
- The SmartLogger can connect to third-party devices that support the Modbus-RTU protocol, such as the box-type transformer and EMI. The SmartLogger cannot automatically search user-defined devices. You need to manually add them.
- The SmartLogger can connect to a maximum of five types of user-defined devices and can connect to multiple devices of the same type.
- The SmartLogger can connect to a third-party device that supports IEC103, such as a relay protection or monitoring device like a box-type transformer. The SmartLogger cannot automatically search IEC103 devices. You need to manually add them.
- The SmartLogger can connect to a maximum of five types of IEC103 devices and can connect to multiple devices of the same type.

----End

### 6.4.4.2 Maintenance

### Context

Common users can maintain only a solar inverter. They manually send commands to start or shut down the solar inverter.

### Procedure

Step 1 Tap SUN2000 on the Monitor screen and select the target device to access the function menu screen of the solar inverter.

#### Figure 6-18 Maintenance

| <              | Maintenance |   |
|----------------|-------------|---|
| Power on       |             |   |
| Power off      |             |   |
| Performance da | ita         | > |

#### Step 2 Tap Maintenance.

**Step 3** Tap **(b)** next to **Power on** or **Power off** to perform the operation.

#### **NOTE**

Tap **Performance Data** to view the performance data curve of the solar inverter.

Step 4 Enter the password for logging in to the app, and tap Confirm.

----End

# 6.5 Screen Operations (Advanced User)

# 6.5.1 Query

### Procedure

**Step 1** After logging in to the app, you can view the active power and energy yield of the connected solar inverters on the home screen.

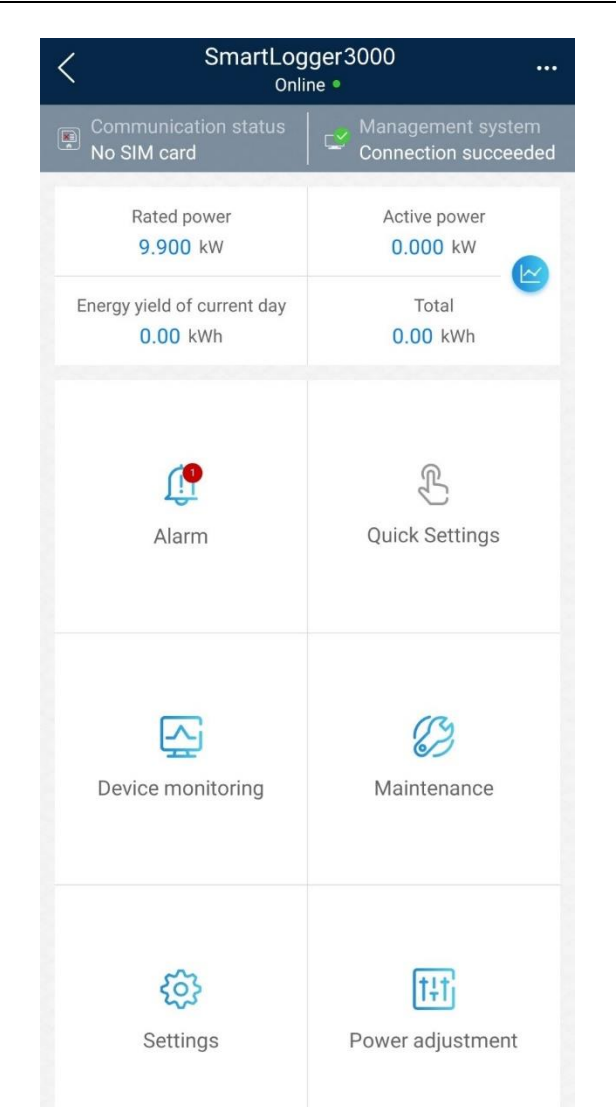

# **Step 2** Tap **Alarm management** or **Device Monitoring** to view active alarms, historical alarms, and running information.

You can view the following information on the alarm management screen:

- Tap an alarm record and view the alarm details.
- Swipe right or left on the screen or tap either **Active Alarm** or **Historical Alarm** to display a list of active alarms or historical alarms.
- Select the alarms that can be manually cleared, and tap **Delete** on the right of the alarm to manually clear the alarms.

```
----End
```

# 6.5.2 Device Monitoring

An advanced user can tap **Device Monitor** to query the running information and alarms about the SmartLogger and the devices connected to it, set parameters, and send commands.

### 6.5.2.1 Query

Step 1 On the home screen, tap Device Monitor to access the device monitoring screen.

#### Figure 6-19 Device monitoring

| < Monitor         |
|-------------------|
| ∨ SmartLogger2000 |
| $\sim$ PID        |
| $\sim$ MBUS       |
| ∨ SUN2000(1)      |
| ∨ SUN2000(4)      |

- Step 2 Select a target device to access the function menu screen of the device.
- Step 3 Tap Alarm, Running Info., Energy Yield, or About to view the alarms, running information, energy yield, and version information about the device.

#### D NOTE

- The displayed information varies according to the device type.
- The SmartLogger can connect to third-party devices that support the Modbus-RTU protocol, such as the box-type transformer and EMI. The SmartLogger cannot automatically search user-defined devices. You need to manually add them.
- The SmartLogger can connect to a maximum of five types of user-defined devices and can connect to multiple devices of the same type.
- The SmartLogger can connect to a third-party device that supports IEC103, such as a relay protection or monitoring device like a box-type transformer. The SmartLogger cannot automatically search IEC103 devices. You need to manually add them.
- The SmartLogger can connect to a maximum of five types of IEC103 devices and can connect to multiple devices of the same type.

----End

### 6.5.2.2 Settings

### Context

An advanced user can set solar inverter parameters, MBUS parameters, PID Module parameters and DL/T645 parameters.

### Procedure

- Step 1 On the Device Monitor screen, select the target device to access the function menu screen of the solar inverter.
- Step 2 Tap Settings to access the settings screen.
- Step 3 Set parameters as required.

#### **NOTE**

For Setting MBUS Parameters, set **Anti-crosstalk** to **Enable** to make devices in the anti-crosstalk list take effect.

----End

### 6.5.2.3 Maintenance

### 6.5.2.3.1 Log Download

#### Context

An advanced user can download only the logs of the SmartLogger, solar inverter, MBUS, and PID module.

### Procedure

- Step 1 Select a device on the Device Monitor screen to access the function menu screen of the device.
- Step 2 Tap Device Logs to access the log download screen.
- Step 3 Download log files as required.

#### D NOTE

- By default, Android system logs are saved in the **Android/data/com.huawei.inverterapp/files/inverterapp** folder in the phone memory. You can change the save path by referring to "Setting a File Save Path".
- The downloaded solar inverter logs are saved at the **Device Log** directory in **File Manager** in your mobile phone. You can also send the logs to your mailbox for checking.

----End

#### 6.5.2.3.2 Solar Inverter Maintenance

### Procedure

- Step 1 Tap SUN2000 on the Device Monitor screen and select the target device to access the function menu screen of the solar inverter.
- Step 2 Tap Maintenance to access the maintenance screen.
- Step 3 Tap 🕑 next to Power on, Power off, AFCI self-check, or Reset.

D NOTE

- AFCI self-check is available only for the solar inverter model marked with -US.
- Tap **License Management** or **Performance Data** to view the certificate information and performance data curve of the solar inverter.
- Step 4 Enter the password for logging in to the app, and tap Confirm.

----End

### 6.5.2.3.3 MBUS Maintenance

### Procedure

- Step 1 Tap MBUS on the Device Monitor screen and select the target device to access the function menu screen of the MBUS.
- Step 2 Tap Maintenance to access the maintenance screen.
- Step 3 Tap () next to Search STA Again and search for the STA list again as prompted.
- **Step 4** Tap  $\triangleright$  next to **MBUS reset** and reset the MBUS as prompted.
- Step 5 Tap Anti-crosstalk list to synchronize, import, or export the list. ----End

#### 6.5.2.3.4 PID Module Maintenance

### Procedure

- Step 1 Tap PID on the Device Monitor screen and select the target device to access the function menu screen of the PID module.
- Step 2 Tap Maintenance to access the maintenance screen.
- Step 3 Tap D next to Power on, Power off, or Data clear as required.

#### 

- If you clear data, active and historical alarms stored on the PID module will all be cleared.
- Tap **Performance Data** to view the performance data curve of the PID module.
- Step 4 Enter the password for logging in to the app, and tap Confirm.

----End

# 6.5.3 Maintenance

### 6.5.3.1 System Maintenance

### 6.5.3.1.1 Changing a User Password

#### Procedure

 $Step \ 1 \ Choose \ Maintenance > Change \ Password \ to \ access \ the \ password \ change \ screen.$ 

#### Figure 6-20 System Maintenance

| < System Maintenance         |   |
|------------------------------|---|
| Change password              |   |
| Reset                        | * |
| Clear data                   | Û |
| Generate local maint. Script | Ð |
| Offline configuration        | ٢ |
| Export all files             |   |
| Import all files             |   |
| Restore factory settings     | 2 |

#### D NOTE

The password must meet the following requirements:

- Contains 6–20 characters.
- Contains at least two of the following types: lowercase letters, uppercase letters, and digits.

----End

### 6.5.3.1.2 Generating the Local Maintenance Script

### Prerequisites

A USB flash drive has been inserted into the USB port on the SmartLogger2000.

### Context

Only the SmartLogger2000 can generating the local maintenance script to set SmartLogger2000 commands and save the script file in the USB flash drive. The SmartLogger2000 executes the local script file in the USB flash drive to export SmartLogger logs, export or import all files, upgrade application software, and upgrade BSP.

### Procedure

#### Figure 6-21 System Maintenance

| < System Maintenance         |    |
|------------------------------|----|
| Change password              |    |
| Reset                        | *  |
| Clear data                   | Û  |
| Generate local maint. Script | ₽  |
| Offline configuration        | •  |
| Export all files             |    |
| Import all files             |    |
| Restore factory settings     | Ø. |

**Step 2** Select operations as required and tap **Generate local maint. Script** to save the generated local maintenance script file in the USB flash drive.

#### ----End

### **Follow-up Procedure**

You can also set SmartLogger commands without logging in to the app. For details, see 8.3.2 SmartLogger Maintenance Script.

### 6.5.3.1.3 Offline Configuration

You can import the offline configuration files to the SmartLogger over the app.

**Step 1** Choose **Maintenance** > **Offline configuration** to perform offline configuration.

Figure 6-22 System Maintenance

| < System Maintenance         |   |
|------------------------------|---|
| Change password              |   |
| Reset                        | * |
| Clear data                   | Ū |
| Generate local maint. Script | ₽ |
| Offline configuration        | ٢ |
| Export all files             |   |
| Import all files             |   |
| Restore factory settings     | 0 |

#### ----End

#### **NOTE**

After the configuration file is imported, choose **Latest Status** to view the import status of the last offline configuration file and choose **Enable offline config** to import other offline configuration files.

### 6.5.3.1.4 Resetting the System

### Context

After the system resets, the SmartLogger restarts.

#### Procedure

Step 1 Choose Maintenance > Reset. A dialog box for resetting the system is displayed.

#### Figure 6-23 System Maintenance

| < System Maintenance         |   |
|------------------------------|---|
| line change password         |   |
| Reset                        | * |
| Clear data                   | Û |
| Generate local maint. Script | Ð |
| Offline configuration        | ٢ |
| Export all files             |   |
| Import all files             |   |
| Restore factory settings     | 0 |

Step 2 Enter the password for logging in to the app, and tap Confirm.

----End

#### 6.5.3.1.5 Clearing Data

### Context

Clear data if the SmartLogger is relocated and its historical data needs to be deleted.

#### NOTICE

- After you perform **Clear Data**, electric energy yield data, performance data, and alarms are cleared from the SmartLogger.
- After you perform **Clear Data**, the devices connected to the SmartLogger are not removed. If the original device will no longer connect to the SmartLogger, remove the device.
- If you perform **Clear Data** on the SmartLogger, you also have to perform **Reset Alarms** on the NMS. Otherwise, the alarm information collected by the NMS and SmartLogger will be different.

### Procedure

Step 1 Choose Maintenance > Clear Data. A dialog box for clearing data is displayed.

| < System Maintenance         |   |
|------------------------------|---|
| Change password              |   |
| Reset                        | * |
| Clear data                   | Ŵ |
| Generate local maint. Script | ₽ |
| Offline configuration        | ٥ |
| Export all files             |   |
| Import all files             |   |
| Restore factory settings     | 0 |

Figure 6-24 System Maintenance

Step 2 Enter the password for logging in to the app, and tap Confirm.

#### ----End

### 6.5.3.1.6 Importing and Exporting All Files

If the SmartLogger needs to be replaced, you can export the files before the replacement and then import the files of the new SmartLogger to ensure data integrity.

### Procedure

Step 1 Choose Maintenance > Import all files (or Export all files) to import or export all files.

#### Figure 6-25 System Maintenance

| < System Maintenance         |   |
|------------------------------|---|
| Change password              |   |
| Reset                        | * |
| Clear data                   | Û |
| Generate local maint. Script | ₽ |
| Offline configuration        | ٢ |
| Export all files             |   |
| Import all files             |   |
| Restore factory settings     | 0 |

----End

### 6.5.3.1.7 Restoring Factory Settings

### Context

### NOTICE

Perform this operation with caution because all configured parameters except the current date, time, baud rate, and address will be restored to their factory default values. This operation will not affect operating information, alarm records, or system logs.

### Procedure

**Step 1** Choose **Maintenance** > **Restore factory settings**. The **Restore factory** dialog box is displayed.

#### Figure 6-26 System Maintenance

| < System Maintenance         |   |
|------------------------------|---|
| Change password              |   |
| Reset                        | * |
| Clear data                   | Û |
| Generate local maint. Script | ₽ |
| Offline configuration        | ٢ |
| Export all files             | Ę |
| Import all files             |   |
| Restore factory settings     | Ø |

Step 2 Enter the password for logging in to the app, and tap Confirm.

#### ----End

### 6.5.3.2 Solar Inverter Inspection

#### Context

After a solar inverter is put into use, it should be inspected periodically to detect any potential risks and problems.

### Procedure

Step 1 Tap Maintenance > Inverter Inspect to access the inspection screen.

| <               | Inverter Inspect | Next               |
|-----------------|------------------|--------------------|
| Inspection meth | od               | Single inspect $>$ |
| Inspection type |                  | Inspection $>$     |
| <b>0</b>        | 🛃 о              | <b>e</b> 0         |

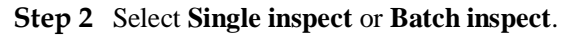

| <               | Inverter Inspect | Next               |
|-----------------|------------------|--------------------|
| Inspection met  | hod              | Single inspect $>$ |
| Inspection type |                  | Inspection $>$     |
| <b>0</b>        | <b>e</b> 0       | 0                  |
| <b>o</b> s      | ingle inspect    |                    |
| ОВ              | atch inspect     |                    |

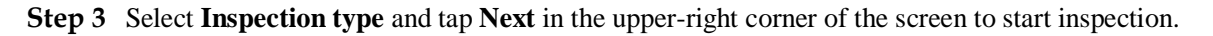

| <              | Inverter Inspect | Next               |
|----------------|------------------|--------------------|
| Inspection me  | ethod            | Single inspect $>$ |
| Inspection typ | be               | Inspection >       |
| <b>0</b>       | 0                | <b>a</b> 0         |
| • Inspection   |                  |                    |
| 0              | Quick inspection |                    |

Step 4 An inspection file is generated after the inspection is complete.

### **NOTE**

By default, the inspection file is saved in **Android/data/com.huawei.inverterapp/files/inverterapp** in the phone memory. You can change the log save path by referring to *Setting a File Save Path*.

----End

# 6.5.3.3 Device Management

### 6.5.3.3.1 Changing a Device Name

### Procedure

- Step 1 Choose Maintenance > Device Mgmt. to access the Device Mgmt. screen.
- Step 2 Tap a device name to change it.

#### Figure 6-27 Changing a device name

| <                           | Device N                                                 | /lgmt.              | - |
|-----------------------------|----------------------------------------------------------|---------------------|---|
|                             | MBUS-inside                                              |                     |   |
| SN: PI<br>Port-C<br>Logical | LC002311NAEG6000024<br>Comm Addr.: MBUS-249<br>FAddr.: 1 |                     |   |
| II.                         | PID(COM1-1)                                              |                     |   |
| SN:<br>Port-C<br>Logical    | Comm Addr.: 1-1<br>I Addr.: 33                           |                     |   |
|                             | Change device nam                                        | e                   |   |
|                             | MBUS-inside                                              |                     |   |
|                             | Information: (a~z,A                                      | ~Z,0~9,_,-,#,(,),.) |   |
|                             | CANCEL                                                   | ОК                  |   |

### **NOTE**

The name of the SmartLogger cannot be changed.

----End

### 6.5.3.3.2 Deleting Devices

### Procedure

- Step 1 Choose Maintenance > Device Mgmt. to access the Device Mgmt. screen.
- Step 2 Hold down a device name, select the devices to be deleted, and tap **Batch delete** to delete them.

Figure 6-28 Deleting devices

| <                             | Device M                            | /lgmt.   | Cancel  |
|-------------------------------|-------------------------------------|----------|---------|
| -                             | MBUS-inside                         |          |         |
| SN:<br><b>Port-</b><br>Logic: | Comm Addr.: MBUS-249<br>al Addr.: 1 |          |         |
|                               | PID(COM1-1)                         |          |         |
| SN:<br>Port-<br>Logic:        | Comm Addr.: 1-1<br>al Addr.: 33     |          |         |
|                               |                                     |          |         |
|                               |                                     |          |         |
|                               |                                     |          |         |
|                               |                                     |          |         |
|                               |                                     |          |         |
|                               |                                     |          |         |
|                               |                                     |          |         |
|                               |                                     |          |         |
|                               |                                     |          |         |
|                               |                                     |          |         |
|                               | Select all                          | Batch de | lete(0) |
|                               |                                     |          |         |
|                               |                                     |          |         |

### 

Deleted devices are not displayed on the Monitor screen.

----End

### 6.5.3.3.3 Automatically Searching for Devices

### Context

The SmartLogger can automatically detect and connect to devices.

The EMI, power meter, slave SmartLogger, and third-party devices cannot be automatically detected. You need to add them manually. For details, see 6.5.3.3.4 Manually Adding a Device.

### Procedure

Step 1 Choose Maintenance > Device Mgmt. to access the Device Mgmt. screen.

Figure 6-29 Device management

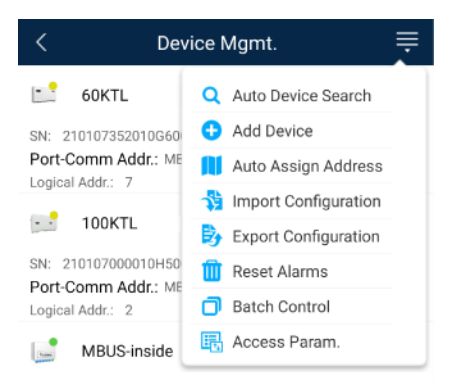

- Step 2 Tap the drop-down list in the upper-right corner of the Device Mgmt. screen.
- Step 3 Automatically searching for devices

----End

### 6.5.3.3.4 Manually Adding a Device

### Context

The EMI, power meter, slave SmartLogger, and third-party devices cannot be automatically detected. You need to add them manually.

### Procedure

Step 1 Choose Maintenance > Device Mgmt. to access the Device Mgmt. screen.

Figure 6-30 Device management

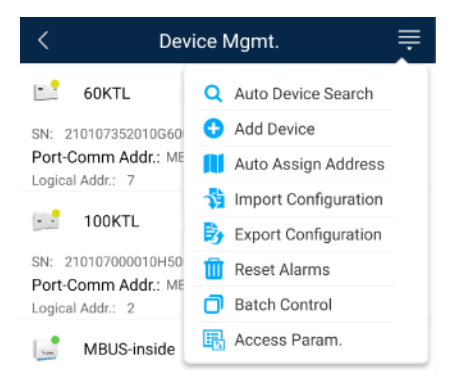

Step 2 Tap the drop-down list in the upper-right corner of the Device Mgmt. screen.

Step 3 Tap Add Device and set device parameters.

#### **NOTE**

- **Comm. Protocol** is set to **Modbus RTU** by default. If you need to modify it, refer to 6.5.4.5 Setting RS485 Parameters.
- Before adding the EMI or power meter manually, set the EMI or power meter parameters. For details, see *SmartLogger3000 User Manual*, *SmartLogger2000 User Manual* or *SmartLogger1000A User Manual*.

----End

### 6.5.3.3.5 Automatically Allocating Addresses

### Context

The SmartLogger can automatically allocate addresses to the connected devices and adjust the addresses based on device sequence numbers.

### Procedure

Step 1 Choose Maintenance > Device Mgmt. to access the Device Mgmt. screen.

Figure 6-31 Device management

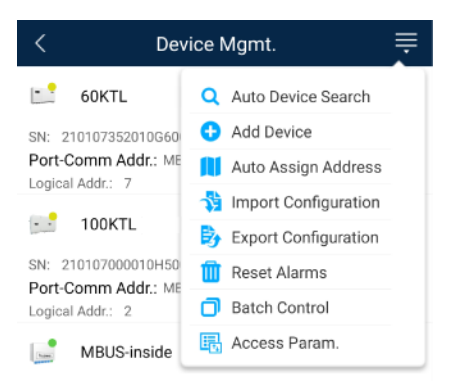

Step 2 Tap the drop-down list in the upper-right corner of the Device Mgmt. screen.

Step 3 Tap Auto Assign Address.

----End

### 6.5.3.3.6 Importing Configuration

### Prerequisites

The name extension of the file to be imported must be **.cfg**. Otherwise, the file will be unavailable.

• The file to be imported is stored in the memory or SD card of the mobile phone.

### Context

When connecting to a user-defined device or the IEC103 device, import a configuration file and add a device manually. Then, the device can be queried on the **Monitor** screen.

### Procedure

Step 1 Choose Maintenance > Device Mgmt. to access the Device Mgmt. screen.

Figure 6-32 Device management

| < Device Mgmt.      |                        |  |
|---------------------|------------------------|--|
| 60KTL               | Q Auto Device Search   |  |
| SN: 210107352010G60 | 🕀 Add Device           |  |
| Port-Comm Addr.: ME | 📔 Auto Assign Address  |  |
| Logical Addr.: 7    | 👌 Import Configuration |  |
| 100KTL              | Export Configuration   |  |
| SN: 210107000010H50 | 🔟 Reset Alarms         |  |
| Logical Addr.: 2    | Batch Control          |  |
| MBUS-inside         | E Access Param.        |  |

Step 2 Tap the drop-down list in the upper-right corner of the Device Mgmt. screen.

Step 3 Tap Import Config to import the .cfg file.

----End

### 6.5.3.3.7 Exporting Configuration

### Context

After connecting to a third-party device, you can choose **Export Config** to view its configuration file.

### Procedure

Step 1 Choose Maintenance > Device Mgmt. to access the Device Mgmt. screen.

#### Figure 6-33 Device management

| < Dev               | ice Mgmt. 🔤           |
|---------------------|-----------------------|
| 60KTL               | Q Auto Device Search  |
| SN: 210107352010G60 | 🕂 Add Device          |
| Port-Comm Addr.: ME | 📕 Auto Assign Address |
| Logical Addr.: 7    | Number Configuration  |
| 100KTL              | Export Configuration  |
| SN: 210107000010H50 | 🔟 Reset Alarms        |
| Logical Addr.: 2    | Batch Control         |
| MBUS-inside         | 🚯 Access Param.       |

Step 2 Tap the drop-down list in the upper-right corner of the Device Mgmt. screen.

Step 3 Tap Export Config.

----End

#### 6.5.3.3.8 Resetting Alarms

#### Context

- If you reset alarms, all the active and historical alarms of the selected device are deleted and the SmartLogger starts to collect new alarm data.
- If data is deleted for a solar inverter, you must reset alarms on the SmartLogger and the NMS; otherwise, the SmartLogger cannot collect new alarm data from the solar inverter.
- If alarms are reset on the SmartLogger, you must reset alarms on the NMS; otherwise, the NMS cannot obtain the new alarm data collected by the SmartLogger from the solar inverter.

### Procedure

Step 1 Choose Maintenance > Device Mgmt. to access the Device Mgmt. screen.

Figure 6-34 Device management

| < Dev                                   | ice Mgmt.             |
|-----------------------------------------|-----------------------|
| 60KTL                                   | Q Auto Device Search  |
| SN: 210107352010G60                     | 🕂 Add Device          |
| Port-Comm Addr.: ME<br>Logical Addr.: 7 | 📔 Auto Assign Address |
| -                                       | Simport Configuration |
| 100KTL                                  | Export Configuration  |
| SN: 210107000010H50                     | 🔟 Reset Alarms        |
| Logical Addr.: 2                        | Batch Control         |
| MBUS-inside                             | 民 Access Param.       |

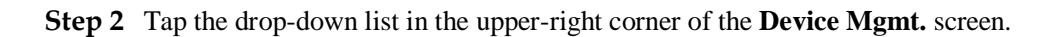

Step 3 Tap Reset Alarms and select a device on the Reset Alarms screen.

Step 4 Tap Confirm.

----End

### 6.5.3.3.9 Starting, Shutting down, and Resetting Solar Inverters in Batches

#### Context

Batch control operations allow the SmartLogger to start, shut down, and reset the connected solar inverters in batches. The solar inverters automatically restart after reset.

### Procedure

Step 1 Choose Maintenance > Device Mgmt. to access the Device Mgmt. screen.

Figure 6-35 Device management

| < Dev               | ice Mgmt. 🗮           |
|---------------------|-----------------------|
| 60KTL               | Q Auto Device Search  |
| SN: 210107352010G60 | 🕂 Add Device          |
| Port-Comm Addr.: ME | 📕 Auto Assign Address |
| Logical Addr.: 7    | Number Configuration  |
| 100KTL              | Export Configuration  |
| SN: 210107000010H50 | 🔟 Reset Alarms        |
| Logical Addr.: 2    | Batch Control         |
| MBUS-inside         | 🖪 Access Param.       |

- Step 2 Tap the drop-down list in the upper-right corner of the Device Mgmt. screen.
- Step 3 Tap Batch Control.
- Step 4 Tap Batch startup, Batch shutdown, or Batch reset, enter the app login password, and tap Confirm.

----End

#### 6.5.3.3.10 Setting Access Parameter

#### Context

Before connecting a device to the SmartLogger, configure access parameters correctly.

### Procedure

Step 1 Choose Maintenance > Device Mgmt. to access the Device Mgmt. screen.

#### Figure 6-36 Device management

| < Dev               | ice Mgmt. 🔤           |
|---------------------|-----------------------|
| 60KTL               | Q Auto Device Search  |
| SN: 210107352010G60 | 🕂 Add Device          |
| Port-Comm Addr.: ME | 📕 Auto Assign Address |
| Logical Addr.: 7    | Number Configuration  |
| 100KTL              | Export Configuration  |
| SN: 210107000010H50 | 🔟 Reset Alarms        |
| Logical Addr.: 2    | Batch Control         |
| MBUS-inside         | Access Param.         |

Step 2 Tap the drop-down list in the upper-right corner of the Device Mgmt. screen.

Step 3 Tap Access Param. to access the settings screen.

#### D NOTE

If the SmartLogger communicates with the solar inverter over the MBUS, set **Embedded MBUS enable** to **Enable**.

----End

### 6.5.3.4 Managing the Device List

#### Context

On the device list screen, you can choose **Export Device Info** > **Edit Device Info File** > **Import Device Info** to modify device information in the information file.

### Procedure

Step 1 Choose Maintenance > Device List to access the device list screen.

#### Figure 6-37 Device List

| <        | Device List           |
|----------|-----------------------|
| <b>*</b> | Import device info    |
| Þ        | Export device info    |
| 1        | Edit device info file |

Step 2 Tap Export Device Info to export the device information file.

#### **NOTE**

The exported device information file is in .csv format.

Step 3 Tap Edit Device Info File to modify the device information file.

- 1. In the path where the device information file is exported, tap the exported .csv file to access the screen for modifying the file.
- 2. Tap a parameter to be modified and enter or select target information.
- 3. After all modifications, tap **Save** in the upper-right corner of the screen.

#### Step 4 Tap Import Device Info to import the modified device information file to the SmartLogger.

----End

# 6.5.3.5 Exporting Device Logs

### Prerequisites

A USB flash drive has been inserted into the USB port on the SmartLogger.

### Procedure

- Step 1 Choose Maintenance > Device logs to access the device log screen.
- **Step 2** Tap in the upper-right corner of the screen, select a device whose logs are to be exported, and tap **Next**.

Figure 6-38 Exporting device logs

| < | Sel Device      | Next   |
|---|-----------------|--------|
|   | SmartLogger2000 | $\sim$ |
|   | PID             | $\sim$ |
|   | MBUS            | $\sim$ |

Step 3 Select the types of logs to be exported and tap Confirm to start exporting device logs.

#### D NOTE

The downloaded device logs are saved at the storage path of the USB flash drive.

----End

# 6.5.3.6 Device Upgrade

### Prerequisites

- You have obtained the upgrade package with the help of the supplier or Huawei engineers. After the downloading is complete, use the digital certificate and verification tool available at Huawei technical support website to verify the digital signature of the software package.
  - a. Log in to Huawei enterprise technical support website http://support.huawei.com/enterprise.
  - b. Browse or search for **PGP Verify**.

• Insert the USB flash drive where the upgrade package is saved into the USB port on the SmartLogger.

### Procedure

Step 1 Choose Maintenance > Upgrade to access the device upgrade screen.

Figure 6-39 Device upgrade

| <                 | Device upgrade | + |
|-------------------|----------------|---|
| ∨ SmartL          | ogger2000      |   |
| $\vee$ PID        |                |   |
| $\checkmark$ MBUS |                |   |
| $\vee$ SUN200     | 00(1)          |   |
| $\vee$ SUN200     | 00(1)          |   |
| $\vee$ SUN200     | 00(1)          |   |
| $\vee$ SUN200     | 00(1)          |   |
| $\vee$ SUN200     | 00(1)          |   |

- Step 2 Tap in the upper-right corner, select a single device or devices of the same type, and tap Next.
- Step 3 Select the upgrade package and tap Next.
- Step 4 Confirm the upgrade package and the device to be upgraded, and tap Finish to start upgrading the device.

----End

# 6.5.3.7 Spot-Checking Solar Inverters

### Context

You can perform spot-check for the solar inverter whose Grid Code is Japan standard.

### Procedure

 $Step \ 1 \quad Choose \ Maintenance > Inverter \ Spot \ to \ access \ the \ solar \ inverter \ spot-check \ screen.$ 

Figure 6-40 Inverter spot

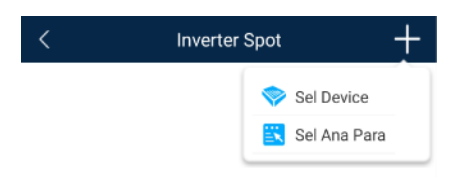

Step 2 (Optional) Tap in the upper-right corner of the Inverter Spot screen, select Sel Ana Para, and tap Finish to set analog parameters.

#### **NOTE**

After the parameters on the **Sel Analog Para** screen are set, the analog parameters and their values are displayed on the solar inverter spot-check screen. You can also tap **Sel Device** to set parameters when the solar inverters are being spot-checked.

- Step 3 Tap in the upper-right corner of the Inverter Spot screen and select Sel Device to access the Sel Device screen.
- Step 4 Select one or more devices to be spot-checked, and then tap Finish to start spot-check.

----End

### 6.5.3.8 Feedback

### Context

Users can provide feedback in text, pictures, and files.

**NOTE** 

Do not add private data.

### Procedure

**Step 1** Choose **Feedback** in the upper-right corner of the home screen.

#### Figure 6-41 Feedback

| < Smart                        | Logger       |
|--------------------------------|--------------|
| Communication status           | Feedback     |
| No communications<br>component | ⑦ Help       |
| Total Inver                    | rter 🕡 About |

Step 2 Tap Specify the type and select Feedback or Suggestion.

#### Figure 6-42 Problem record

| < Problem record              |     |
|-------------------------------|-----|
| *Specify the type             | >   |
| *Description (0/200 words)    |     |
| Briefly describe the problem. |     |
|                               |     |
|                               |     |
| Upload image (ar20)           |     |
| +                             |     |
|                               |     |
|                               | 0 🖨 |
|                               | -   |
| Submit                        |     |

Step 3 Briefly describe the problem that you encounter in the Description column.

Step 4
(Optional) Tap

to upload pictures.
Step 5
(Optional) Tap
to upload logs. Select device logs or app logs as required.
Step 6
Tap Submit.
----End

# 6.5.3.9 Help

### Context

If you have any questions when using an involved device or the app, search for solutions in the help information.

### Procedure

**Step 1** Choose **Help** in the upper-right corner of the home screen.

#### Figure 6-43 Help 1

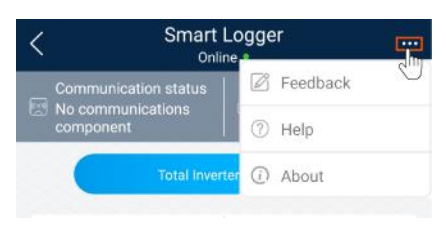

#### Step 2 Specify your question. A solution will be displayed.

# Figure 6-44 Help 2

| 1   | нер                                    |
|-----|----------------------------------------|
| 0   | Search                                 |
| How | Should I Change the Password?          |
| How | Should I Set the System Date and Time? |
|     |                                        |

----End

### 6.5.3.10 About

### Context

You can query the app version, connected product model, SN, firmware version, software ver., technical support website, privacy policy (displayed only on the SUN2000 app), customer service contact information, and open source software policy.

#### **NOTE**

- When the app starts for the first time after being downloaded or updated, the privacy policy is displayed. You can use the app only after agreeing to the privacy policy, and the privacy policy will no longer appear. If you do not agree to the privacy policy, the app exits, and the privacy policy is still displayed when you start the app next time until you agree to the privacy policy.
- You can revoke the agreed privacy policy.

### Procedure

Step 1 In the upper-right corner of the home screen, choose > About to view the app version, connected product model, SN, firmware version, software version, and technical support website.

#### Figure 6-45 About

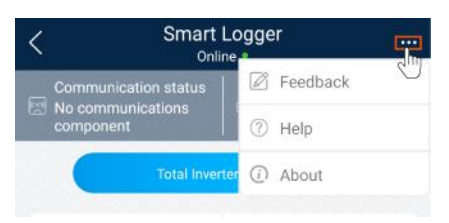

Step 2 Tap Privacy policy, Customer service contact information, or Open source software policy to view the privacy policy, customer service contact information, and open source software policy.

----End

# 6.5.4 Settings

An advanced user can choose **Settings** to access the settings screen and set the user parameters, communications parameters, extended parameters, and file save path for the SmartLogger.

| < Settings           |
|----------------------|
| ∽ User param.        |
| Data&Time            |
| Plant                |
| Currency             |
|                      |
| Ethernet             |
| RS485                |
| Power Meter          |
| Management System    |
| Modbus TCP           |
| IEC103               |
| IEC104               |
| imes Extended Param. |
| FTP                  |
|                      |

Figure 6-46 Settings (advanced user)

#### D NOTE

Only the SmartLogger1000A/SmartLogge3000 supports Mobile Data (4G/3G/2G) and WLAN settings.

# 6.5.4.1 Setting the System Date and Time

### Procedure

Step 1 Choose Settings > User param. > Date&Time to set the date and time.

#### Figure 6-47 Date&Time screen

| <                  | Data&Time |        |
|--------------------|-----------|--------|
| Time zone          |           |        |
| (UTC+08:00)Beijing |           | $\sim$ |
| Date<br>2019-11-05 |           |        |
| Time<br>11:30:54   |           |        |
| Clock source       |           |        |
| NTP                |           | $\sim$ |

Step 2 Set the date and time based on the region where the SmartLogger is located.

#### **NOTE**

For a solar inverter that supports DST, if an advanced user enables DST, a common user can view DST data. The displayed parameters are for reference only.

----End

# 6.5.4.2 Setting Plant Information

Step 1 Choose Settings > User param. > Plant to access the parameter setting screen.

#### Figure 6-48 Plant

| <                      | Plant        |
|------------------------|--------------|
| Plant name             |              |
| Plant owner            |              |
| Plant address          |              |
| Plant owner address    | S            |
| Country                |              |
| CN(China, People's Rep | public of) V |

Step 2 Tap target parameters. On the displayed screen, enter or select relevant information.

#### D NOTE

The plant parameters that are manually entered must not contain any special character, such as  $<>;, '?()#\&\|\%+;\sim^{"}$  in the English half-width status.

----End

### 6.5.4.3 Setting Revenue Parameters

### Procedure

Step 1 Choose Settings > User param. > Revenue to access the parameter setting screen.

#### Figure 6-49 Gain

| <                         | Currency                                |        |
|---------------------------|-----------------------------------------|--------|
| Currency<br>JPY           |                                         | $\sim$ |
| Currency facto<br>500.000 | זר                                      |        |
| CO2 emission<br>0.997     | $reduction \ coefficient({\it kg/kWh})$ |        |

----End

# **6.5.4.4 Setting Ethernet Parameters**

#### Context

Set Ethernet parameters to ensure proper operation of Ethernet ports and functions of logging in to the embedded WebUI of the SmartLogger, connecting to the NMS, and sending emails.

### Procedure

- Step 1 Choose Settings > Comm. Param. > Ethernet to access the Ethernet parameter setting screen.
- Step 2 Tap target parameters. On the displayed screen, enter relevant information.

#### NOTICE

If the SmartLogger connects to the Internet through a router, note the following when setting Ethernet parameters:
- Set the NMS address to the IP address of the router.
- Ensure that the IP address of the SmartLogger is in the same network segment as the NMS address.
- Set the domain name server (DNS) address to the IP address of the router or obtain the DNS address from the network provider.
- After the IP address is changed, you need to use the new IP address to log in to the system.
- When DHCP is enabled, the IP address cannot be set.

----End

# 6.5.4.5 Setting RS485 Parameters

#### Context

Set RS485 parameters to ensure normal communication between the SmartLogger and devices such as the SUN2000, EMI, and power meter.

#### Procedure

- Step 1 Choose Settings > Comm. Param. > RS485 to access the parameter setting screen.
- Step 2 Select a port from COM1 to COM6.

Use the settings of **COM1** as an example.

#### Figure 6-50 COM1

| <              | COM1   |
|----------------|--------|
| Baud rate(bps) |        |
| 9600           | $\sim$ |
| Parity         |        |
| None           | $\sim$ |
| Start address  |        |
| 1              |        |
| End address    |        |
| 100            |        |
| Protocol       |        |
| Modbus         | $\sim$ |
| Stop Bit       |        |
| NA             |        |

#### **NOTE**

- COM1 to COM6 correspond to communications ports COM1–COM3 (SmartLogger1000A and SmartLogger3000) or COM1–COM6 (SmartLogger2000). The default baud rate is 9600 bit/s.
- The SmartLogger3000 expansion module corresponds to communication ports M1.COM1~M1.COM3.

- Set the protocol supported by the RS485 port based on either the protocol supported by the connected device or the status of the device in the network. When the SmartLogger serves as a slave node to interconnect with a third-party device over Modbus-RTU, set **Protocol** to **Modbus-Slave**. When the connected solar inverter performs rapid power grid scheduling using both MBUS and RS485, set **Protocol** to **Modbus-Control**.
- **Parity**, **Protocol**, and **Stop bit** must be set to the same values for all devices connected to the same RS485 port.
- The baud rate for the RS485 ports of the SmartLogger must be the same as the baud rate for the device that communicates with the SmartLogger.
- 1 ≤ Start address ≤ End address ≤ 247. The address range of the ports can overlap. Set the address range as required. A larger address range requires a longer searching time. The start and end addresses have no impact on the devices that have been connected.
- Step 3 On the RS485 screen, tap Night Communication Settings to set the parameters for communication at night.

----End

# 6.5.4.6 Setting Modbus-RTU Power Meter Parameters

#### Procedure

Step 1 Choose Settings > Comm. Param. > Power Meter to access the parameter setting screen.

Figure 6-51 Power Meter

| <                    | Power Meter   |        |
|----------------------|---------------|--------|
| Intelligent Pow      | er Meter Type | $\sim$ |
| Voltage chang<br>1.0 | ge ratio      |        |
| Current chang<br>1.0 | je ratio      |        |

Step 2 Tap target parameters. On the displayed screen, enter relevant information.

----End

# 6.5.4.7 Setting Management System Parameters

#### Procedure

Step 1 Choose Settings > Comm. Param. > Management System to access the parameter setting screen.

#### Figure 6-52 Management system

| Kanagement System                       |        |
|-----------------------------------------|--------|
| Server                                  |        |
| Port number<br>27250                    |        |
| Address mode                            |        |
| Logical address                         | $\sim$ |
| TLS encryption                          |        |
| Second challenge authentication         |        |
| NMS connection status                   |        |
| 4G module status<br>No card             |        |
| Ethernet state<br>The network is normal |        |

#### D NOTE

- Set Server to the IP address or domain name of the NMS server.
- When the SmartLogger connects to the Huawei NMS, retain the default value **27250** for **Port number**. When the SmartLogger connects to a third-party NMS, set **Port number** according to the server port enabled in the third-party NMS.
- In most cases, set **Address mode** to **Physical address**. In this mode, addresses of devices connected to each RS485 port cannot be duplicate. If the devices connected to the six RS485 ports of the SmartLogger have duplicate addresses, set **Address mode** to **Logical address**.
- If **TLS encryption** is set to **Constant**, data will be transmitted without being encrypted, which may pose security risks. Therefore, exercise caution when setting this parameter.
- If **Secondary challenge authentication** is set to **O**, the result of the second challenge authentication is not checked, which may pose security risks. Therefore, exercise caution when setting this parameter.

----End

# 6.5.4.8 Setting Modbus TCP Parameters

#### Context

Set Modbus-TCP parameters correctly to ensure normal communication between the SmartLogger and a third-party NMS.

#### Procedure

Step 1 Choose Settings > Comm. Param. > Modbus TCP to access the parameter setting screen.

Figure 6-53 Modbus TCP

| < Modbus TCP                   |        |
|--------------------------------|--------|
| Link setting                   |        |
| Enable (limited)               | $\vee$ |
| Client 1 IP Address<br>0.0.0.0 |        |
| Client 2 IP Address<br>0.0.0.0 |        |
| Client 3 IP address<br>0.0.0.0 |        |
| Client 4 IP address<br>0.0.0.0 |        |
| Client 5 IP address<br>0.0.0.0 |        |
| Address mode                   |        |
| Physical address               | $\sim$ |
| SmartLogger address<br>0       |        |

# 

- Modbus TCP is a universal standard protocol used to connect to a third-party management system. Because there is no security authentication mechanism, data transmitted by Modbus TCP is not encrypted. To reduce network security risks, the function of connecting to a third-party management system using Modbus TCP is disabled by default. This protocol can transmit the running data and control commands of PV plants, which may cause user data breach and control permission theft. Therefore, exercise caution when using this protocol. Users are liable for any loss caused by the use of this protocol to connect to a third-party management system (non-secure protocol). Users are advised to take measures at the PV plant level to reduce security risks, or use Huawei management system to mitigate the risks.
- If the devices connected to the six RS485 ports of the SmartLogger have duplicate addresses, set Address mode to Logical address.

----End

# 6.5.4.9 Setting IEC103 Device Parameters

#### Procedure

Step 1 Choose Settings > Comm. Param. > IEC103 to access the parameter setting screen.

#### Figure 6-54 IEC103

| <                    | IEC103 |
|----------------------|--------|
| IEC103 port No.      |        |
| None                 | $\vee$ |
| IEC103 address       |        |
| IEC103 IP<br>0.0.0.0 |        |

Step 2 Tap target parameters. On the displayed screen, enter relevant information.

----End

# 6.5.4.10 Setting IEC104 Device Parameters

#### Procedure

Step 1 Choose Settings > Comm. Param. > IEC104 to access the parameter setting screen.

#### Figure 6-55 IEC104

| <          | IEC104      |
|------------|-------------|
| Basic Para | meters      |
| Transfer T | ible Config |

Step 2 Tap target parameters. On the displayed screen, enter relevant information.

#### **NOTE**

- IEC104 is a universal standard protocol used to connect to a third-party management system. Because there is no security authentication mechanism, data transmitted by IEC104 is not encrypted. To reduce network security risks, the function of connecting to a third-party management system using IEC104 is disabled by default. This protocol can transmit the running data and control commands of PV plants, which may cause user data breach and control permission theft. Therefore, exercise caution when using this protocol. Users are liable for any loss caused by the use of this protocol to connect to a third-party management system (non-secure protocol). Users are advised to take measures at the PV plant level to reduce security risks, or use Huawei management system to mitigate the risks.
- You can set the IP whitelist after Linking setting on the Basic parameters screen is enabled.
- On the Transfer table config screen, you can set teleindication and telemetry signals for devices.

----End

# 6.5.4.11 Remotely Shutting Down Solar Inverters in Dry Contact Mode

#### Procedure

**Step 1** Choose **Settings** > **Extended Param.** > **Dry contact remote shutdown**. On the displayed screen, set parameters to remotely shut down solar inverters in dry contact mode.

Figure 6-56 Remotely shutting down solar inverters in dry contact mode

| <      | Dry contact remote shutdown          |        |
|--------|--------------------------------------|--------|
| Acces  | os port                              |        |
| No     |                                      | $\sim$ |
| Poten  | zialfreier Kontakt – Gültiger Status |        |
| Disabl | ed                                   | $\sim$ |
| OVGF   | ₹shutdown                            |        |
| Cubic  | le alarm enabling                    |        |
|        |                                      |        |

----End

# 6.5.4.12 Setting FTP Parameters

#### Context

The FTP function is used to access a third-party NMS. The SmartLogger can report the configuration information and running data of the managed plant system through FTP. The third-party NMS can access Huawei devices with proper configurations.

#### **NOTE**

FTP is a universal standard protocol without any security authentication mechanism. Data transmitted by FTP is not encrypted. To reduce network security risks, the IP address of the connected third-party FTP server is left blank by default. This protocol can transmit the running data of PV plants, which may cause user data breach. Therefore, exercise caution when using this protocol. Users are liable for any loss caused by the enabling of the FTP protocol (non-secure protocol). Users are advised to take measures at the PV plant level to reduce security risks, or use Huawei management system to mitigate the risks

#### Procedure

Step 1 Choose Settings > Extended Param. > FTP to access the parameter setting screen.

#### Figure 6-57 FTP

| <                 | FTP |  |
|-------------------|-----|--|
| Test transmission |     |  |
| FTP server        |     |  |
| User name         |     |  |
| Password          |     |  |
| •••••             |     |  |
| Remote directory  |     |  |

#### 

- Perform **Test transmission** to check whether the SmartLogger can report data to the FTP server.
- Set **FTP server** to the domain name or IP address of the FTP server. If **FTP server** is set to the domain name of the FTP server, ensure that the address of the DNS server is set correctly.
- Set User name and Password for logging in to the FTP server.
- Set **Remote directory** to create a subdirectory of the same name under the default path for uploading data.
- If **Data export** is enabled, you can set the SmartLogger to report data regularly or at a specified time. Data reported at a specified time is all data, whose file name remains the same for a whole day. You can choose all data or incremental data to be reported regularly.

----End

# 6.5.4.13 Setting Email Parameters

#### Context

The SmartLogger can send emails to inform users of the current energy yield information, alarm information, and device status of the power plant system, helping users know the running status of the power plant system in time.

When using this function, ensure that the SmartLogger can connect to the configured email server and the Ethernet parameters and email parameters are correctly set for the SmartLogger.

#### Procedure

Step 1 Choose Settings > Extended Param. > Email to access the parameter setting screen.

#### Figure 6-58 Email

| <                 | Email  |
|-------------------|--------|
| Send test Email   | ۲      |
| SMTP server       |        |
| Encryption mode   |        |
| Not encrypted     | $\vee$ |
| User name         |        |
| Password          |        |
| SMTP port<br>25   |        |
| Email language    |        |
| English           | $\vee$ |
| Send address      |        |
| Receive address 1 |        |
| Receive address 2 |        |

#### **NOTE**

- You can tap **Send test email** to check whether the SmartLogger can successfully send emails to users.
- You can set **SMTP server** to the domain name or IP address of the SMTP server. If it is set to the domain name of the SMTP server, ensure that the address of the DNS server is set correctly.
- Set User name and Password for logging in to the SMTP server.
- Send address indicates the sender's email address. Ensure that the sender's email server is the same as the server specified by SMTP server.
- ----End

# 6.5.4.14 Setting a File Save Path

#### Prerequisites

This function is available only on the Android system.

#### Context

You can modify the save path for logs of devices connected to the SmartLogger and export logs from the path.

# Procedure

Step 1 Choose Settings > Path Settings > File save path to access the screen for setting a file save path.

#### Figure 6-59 Setting a file save path

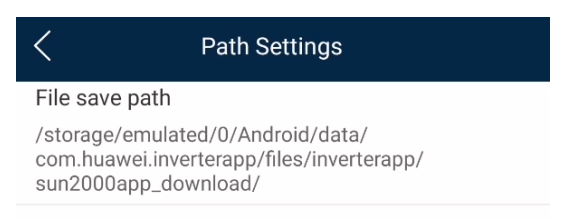

Step 2 Tap File save path to set a file save path.

----End

# 6.5.5 Power adjustment

# 6.5.5.1 Active Power Control

## Procedure

- Step 1 Choose Power adjustment > Active Power Control to access the Active Power Control screen.
- Step 2 Tap Active power control mode to set the active power control mode.

Figure 6-60 Active power control

| <         | Active power control |        |
|-----------|----------------------|--------|
| Active p  | ower control         |        |
| Active po | ower control mode    |        |
| No limit  |                      | $\sim$ |

----End

# 6.5.5.2 Setting Reactive Power Control

# Procedure

- **Step 1** On the home screen, tap **Power adjustment** > **Reactive Power control** to access the parameter setting screen.
- Step 2 Tap Reactive power control mode to set the active power control mode.

----End

# 6.6 Screen Operations (Special User)

# 6.6.1 Query

# Procedure

**Step 1** After logging in to the app, you can view the active power and energy yield of the connected solar inverters on the home screen.

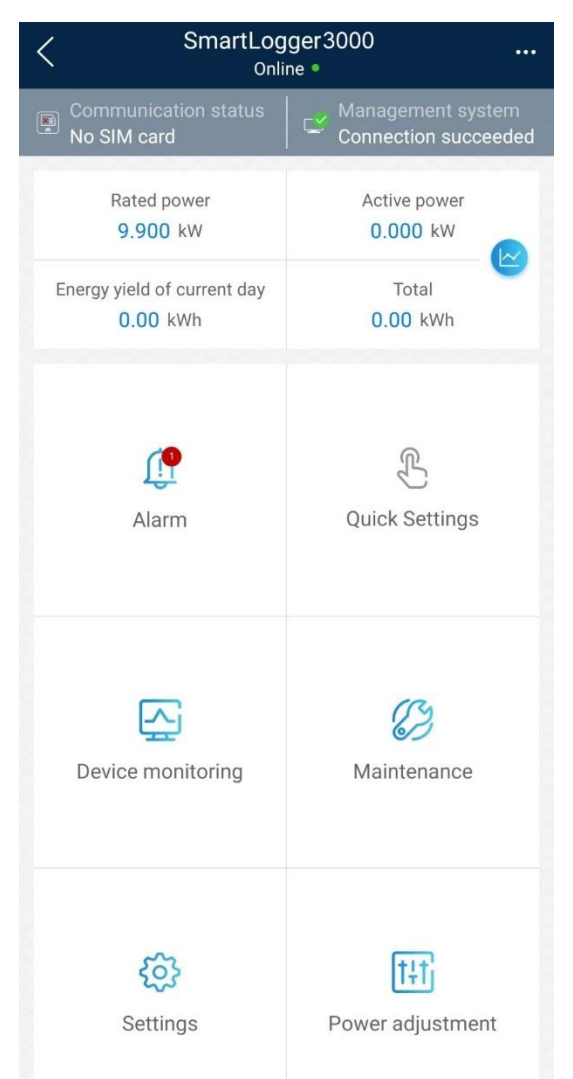

# **Step 2** Tap **Alarm management** or **Device Monitoring** to view active alarms, historical alarms, and running information.

You can view the following information on the alarm management screen:

- Tap an alarm record and view the alarm details.
- Swipe right or left on the screen or tap either **Active Alarm** or **Historical Alarm** to display a list of active alarms or historical alarms.
- Select the alarms that can be manually cleared, and tap **Delete** on the right of the alarm to manually clear the alarms.

----End

# 6.6.2 Settings

# 6.6.2.1 Setting RS485 Parameters

## Context

Set RS485 parameters to ensure normal communication between the SmartLogger and devices such as the SUN2000, EMI, and power meter.

## Procedure

- $Step 1 \quad Choose \ Settings > RS485 \ to \ access \ the \ parameter \ setting \ screen.$
- Step 2 Select a port from COM1 to COM6.

Use the settings of **COM1** as an example.

#### Figure 6-61 COM1

| <              | COM1 |        |
|----------------|------|--------|
| Baud rate(bps) |      |        |
| 9600           |      | $\sim$ |
| Parity         |      |        |
| None           |      | $\sim$ |
| Start address  |      |        |
| 1              |      |        |
| End address    |      |        |
| 100            |      |        |
| Protocol       |      |        |
| Modbus         |      | $\sim$ |
| Stop Bit       |      |        |
| NA             |      |        |

#### D NOTE

- **COM1** to **COM6** correspond to communications ports **COM1–COM3** (SmartLogger1000A and SmartLogger3000) or **COM1–COM6** (SmartLogger2000). The default baud rate is 9600 bit/s.
- Set the protocol supported by the RS485 port based on either the protocol supported by the connected device or the status of the device in the network. When the SmartLogger serves as a slave node to interconnect with a third-party device over Modbus-RTU, set **Protocol** to **Modbus-Slave**. When the connected solar inverter performs rapid power grid scheduling using both MBUS and RS485, set **Protocol** to **Modbus-Control**.
- **Parity**, **Protocol**, and **Stop bit** must be set to the same values for all devices connected to the same RS485 port.
- The baud rate for the RS485 ports of the SmartLogger must be the same as the baud rate for the device that communicates with the SmartLogger.
- 1 ≤ Start address ≤ End address ≤ 247. The address range of the ports can overlap. Set the address range as required. A larger address range requires a longer searching time. The start and end addresses have no impact on the devices that have been connected.
- Step 3 On the RS485 screen, tap Night Communication Settings to set the parameters for communication at night.

----End

# 6.6.2.2 Setting Modbus-RTU Power Meter Parameters

#### Procedure

Step 1 Choose Settings > Power Meter to access the parameter setting screen.

#### Figure 6-62 Power Meter

| <                 | Power Meter      |        |
|-------------------|------------------|--------|
| Intelligent F     | Power Meter Type | $\sim$ |
| Voltage ch<br>1.0 | nange ratio      |        |
| Current ch<br>1.0 | ange ratio       |        |

Step 2 Tap target parameters. On the displayed screen, enter relevant information.

----End

# 6.6.3 Maintenance

# 6.6.3.1 Solar Inverter Inspection

#### Context

After a solar inverter is put into use, it should be inspected periodically to detect any potential risks and problems.

# Procedure

**Step 1** Tap **More** > **Inverter Inspect** to access the inspection screen.

| <        | Inve      | rter Inspect | Next               |
|----------|-----------|--------------|--------------------|
| Inspecti | on method |              | Single inspect $>$ |
| Inspecti | on type   |              | Inspection $>$     |
|          | 0         | 🛃 о          | 🛃 о                |

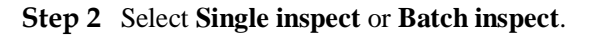

| <                | Inverter Inspect | Next               |
|------------------|------------------|--------------------|
| Inspection met   | hod              | Single inspect $>$ |
| Inspection type  |                  | Inspection $>$     |
| 0                | <b>e</b> 0       | <b>e</b> 0         |
| • Single inspect |                  |                    |
| Batch inspect    |                  |                    |

Step 3 Select Inspection type and tap Next in the upper-right corner of the screen to start inspection.

| <                | Inverter Inspect | Next               |
|------------------|------------------|--------------------|
| Inspection me    | thod             | Single inspect $>$ |
| Inspection typ   | e                | Inspection >       |
| <b>e</b> 0       | 0                | <b>e</b> 0         |
| O Inspection     |                  |                    |
| Quick inspection |                  |                    |

Step 4 An inspection file is generated after the inspection is complete.

#### **NOTE**

By default, the inspection file is saved in **Android/data/com.huanwei.smartpvms/files/inverterapp** in the phone memory. You can change the log save path by referring to *Setting a File Save Path*.

----End

# 6.6.3.2 System Maintenance

You can choose **Maintenance** to change the SmartLogger password and reset the system.

## 6.6.3.2.1 Changing a User Password

#### Procedure

Step 1 Choose Maintenance > Change Password to access the password change screen.

#### Figure 6-63 Change Password

| < System Maintenance         |   |
|------------------------------|---|
| Change password              |   |
| Reset                        | * |
| Clear data                   | Ŵ |
| Generate local maint. Script | ₽ |
| Offline configuration        | ٢ |
| Export all files             |   |
| Import all files             |   |
| Restore factory settings     | 0 |

#### D NOTE

The password must meet the following requirements:

- Contains 6–20 characters.
- Contains at least two of the following types: lowercase letters, uppercase letters, and digits.

----End

# 6.6.3.2.2 Resetting the System

#### Context

After the system resets, the SmartLogger restarts.

# Procedure

Step 1 Choose Maintenance > Reset. A dialog box for resetting the system is displayed.

#### Figure 6-64 Reset

| < System Maintenance         |   |
|------------------------------|---|
| Change password              |   |
| Reset                        | * |
| Clear data                   | Ŵ |
| Generate local maint. Script | ₽ |
| Offline configuration        | ٢ |
| Export all files             |   |
| Import all files             |   |
| Restore factory settings     | 2 |

Step 2 Enter the password for logging in to the app, and tap Confirm.

----End

# 6.6.3.2.3 Clearing Data

#### Context

Clear data if the SmartLogger is relocated and its historical data needs to be deleted.

#### NOTICE

- After you perform **Clear Data**, electric energy yield data, performance data, and alarms are cleared from the SmartLogger.
- After you perform **Clear Data**, the devices connected to the SmartLogger are not removed. If the original device will no longer connect to the SmartLogger, remove the device.
- If you perform **Clear Data** on the SmartLogger, you also have to perform **Reset Alarms** on the NMS. Otherwise, the alarm information collected by the NMS and SmartLogger will be different.

# Procedure

Step 1 Choose Maintenance > Clear Data. A dialog box for clearing data is displayed.

#### Figure 6-65 System Maintenance

| < System Maintenance         |   |
|------------------------------|---|
| Change password              |   |
| Reset                        | * |
| Clear data                   | Û |
| Generate local maint. Script | ₽ |
| Offline configuration        | ٥ |
| Export all files             |   |
| Import all files             |   |
| Restore factory settings     | 0 |

Step 2 Enter the password for logging in to the app, and tap Confirm.

#### ----End

#### 6.6.3.2.4 Generating the Local Maintenance Script

# Prerequisites

A USB flash drive has been inserted into the USB port on the SmartLogger.

#### Context

Generating the local maintenance script is used to set SmartLogger commands and save the script file in the USB flash drive. The SmartLogger executes the local script file in the USB flash drive to export SmartLogger logs, export or import all files, upgrade application software, and upgrade BSP.

# Procedure

Step 1 Choose Maintenance > Generate local maint. Script to access the screen for generating the script.

#### Figure 6-66 System Maintenance

| < System Maintenance         |   |
|------------------------------|---|
| Dhange password              |   |
| Reset                        | * |
| Clear data                   | Ū |
| Generate local maint. Script | ₽ |
| Offline configuration        | ٢ |
| Export all files             |   |
| Import all files             |   |
| Restore factory settings     | 0 |

**Step 2** Select operations as required and tap **Generate local maint. Script** to save the generated local maintenance script file in the USB flash drive.

#### ----End

#### **Follow-up Procedure**

You can also set SmartLogger commands without logging in to the app. For details, see 8.3.2 SmartLogger Maintenance Script.

#### 6.6.3.2.5 Restoring Factory Settings

#### Context

#### NOTICE

Perform this operation with caution because all configured parameters except the current date, time, baud rate, and address will be restored to their factory default values. This operation will not affect operating information, alarm records, or system logs.

#### Procedure

**Step 1** Choose **Maintenance** > **Restore factory settings**. The **Restore factory** dialog box is displayed.

#### Figure 6-67 System Maintenance

| < System Maintenance         |   |
|------------------------------|---|
| Change password              |   |
| Reset                        | * |
| Clear data                   | Ū |
| Generate local maint. Script | ₽ |
| Offline configuration        | ٢ |
| Export all files             |   |
| Import all files             |   |
| Restore factory settings     | 0 |

Step 2 Enter the password for logging in to the app, and tap Confirm.

----End

# 6.6.3.3 Device Management

You can choose **Maintenance** > **Device Mgmt** to manage all devices connected to the SmartLogger.

# 6.6.3.3.1 Changing a Device Name

# Procedure

Step 1 Choose Maintenance > Device Mgmt. to access the Device Mgmt. screen.

Step 2 Tap a device name to change it.

#### Figure 6-68 Changing a device name

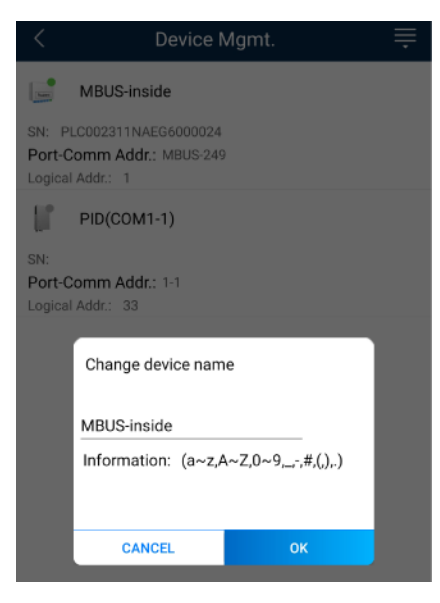

#### **NOTE**

The name of the SmartLogger cannot be changed.

----End

# 6.6.3.3.2 Deleting Devices

#### Procedure

- Step 1 Choose Maintenance > Device Mgmt. to access the Device Mgmt. screen.
- Step 2 Hold down a device name, select the devices to be deleted, and tap **Batch delete** to delete them.

#### Figure 6-69 Deleting devices

| < Device                                            | Mgmt. Cancel    |
|-----------------------------------------------------|-----------------|
| MBUS-inside                                         |                 |
| SN:<br>Port-Comm Addr.: MBUS-24<br>Logical Addr.: 1 | 19              |
| PID(COM1-1)                                         |                 |
| SN:<br>Port-Comm Addr.: 1-1<br>Logical Addr.: 33    |                 |
|                                                     |                 |
|                                                     |                 |
|                                                     |                 |
|                                                     |                 |
|                                                     |                 |
|                                                     |                 |
|                                                     |                 |
|                                                     |                 |
|                                                     |                 |
|                                                     |                 |
| Select all                                          | Batch delete(0) |

#### **NOTE**

Deleted devices are not displayed on the Monitor screen.

----End

#### 6.6.3.3.3 Automatically Searching for Devices

#### Context

The SmartLogger can automatically detect and connect to devices.

The EMI, power meter, slave SmartLogger, and third-party devices cannot be automatically detected. You need to add them manually. For details, see 6.6.3.3.4 Manually Adding a Device.

# Procedure

Step 1 Choose Maintenance > Device Mgmt. to access the Device Mgmt. screen.

#### Figure 6-70 Device management

| C Device Mgmt.      |                       |  |
|---------------------|-----------------------|--|
| 60KTL               | Q Auto Device Search  |  |
| SN: 210107352010G60 | 🕂 Add Device          |  |
| Port-Comm Addr.: ME | 📕 Auto Assign Address |  |
| Logical Addr.: 7    | Number Configuration  |  |
| 100KTL              | Export Configuration  |  |
| SN: 210107000010H50 | 🔟 Reset Alarms        |  |
| Logical Addr.: 2    | Batch Control         |  |
| MBUS-inside         | E Access Param.       |  |

- Step 2 Tap the drop-down list in the upper-right corner of the Device Mgmt. screen.
- Step 3 Automatically searching for devices

----End

## 6.6.3.3.4 Manually Adding a Device

#### Context

The EMI, power meter, slave SmartLogger, and third-party devices cannot be automatically detected. You need to add them manually.

#### Procedure

Step 1 Choose Maintenance > Device Mgmt. to access the Device Mgmt. screen.

< Device Mgmt. ≡ - -60KTL Q Auto Device Search Add Device SN: 210107352010G60 Port-Comm Addr.: ME Auto Assign Address Logical Addr.: 7 😚 Import Configuration 100KTL By Export Configuration SN: 210107000010H50 III Reset Alarms Port-Comm Addr.: ME Batch Control Logical Addr.: 2 Access Param. MBUS-inside han.

Figure 6-71 Device management

- Step 2 Tap the drop-down list in the upper-right corner of the Device Mgmt. screen.
- Step 3 Tap Add Device and set device parameters.

#### **NOTE**

• **Comm. Protocol** is set to **Modbus RTU** by default. If you need to modify it, refer to 6.5.4.5 Setting RS485 Parameters.

• Before adding the EMI or power meter manually, set the EMI or power meter parameters. For details, see *SmartLogger3000 User Manual*, *SmartLogger2000 User Manual* or *SmartLogger1000A User Manual*.

----End

#### 6.6.3.3.5 Automatically Allocating Addresses

#### Context

The SmartLogger can automatically allocate addresses to the connected devices and adjust the addresses based on device sequence numbers.

#### Procedure

Step 1 Choose Maintenance > Device Mgmt. to access the Device Mgmt. screen.

Figure 6-72 Device management

| < Device Mgmt.      |                          |
|---------------------|--------------------------|
| 60KTL               | Q Auto Device Search     |
| SN: 210107352010G60 | 🕂 Add Device             |
| Port-Comm Addr.: ME | 📕 Auto Assign Address    |
| Logical Addi 7      | Number the Configuration |
| 100KTL              | Export Configuration     |
| SN: 210107000010H50 | 🔟 Reset Alarms           |
| Logical Addr.: 2    | Batch Control            |
| MBUS-inside         | Recess Param.            |

- Step 2 Tap the drop-down list in the upper-right corner of the Device Mgmt. screen.
- Step 3 Tap Auto Assign Address.

----End

#### 6.6.3.3.6 Importing Configuration

#### Prerequisites

The name extension of the file to be imported must be **.cfg**. Otherwise, the file will be unavailable.

• The file to be imported is stored in the memory or SD card of the mobile phone.

# Context

When connecting to a user-defined device or the IEC103 device, import a configuration file and add a device manually. Then, the device can be queried on the **Monitor** screen.

# Procedure

Step 1 Choose Maintenance > Device Mgmt. to access the Device Mgmt. screen.

Figure 6-73 Device management

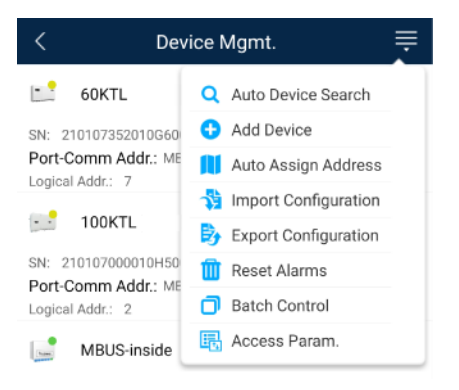

- Step 2 Tap the drop-down list in the upper-right corner of the Device Mgmt. screen.
- Step 3 Tap Import Config to import the .cfg file.

#### ----End

#### 6.6.3.3.7 Exporting Configuration

#### Context

After connecting to a third-party device, you can choose **Export Config** to view its configuration file.

# Procedure

Step 1 Choose Maintenance > Device Mgmt. to access the Device Mgmt. screen.

Figure 6-74 Device management

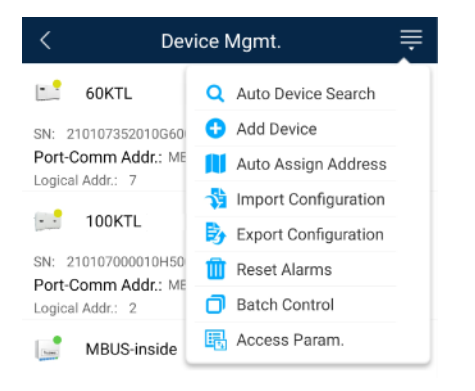

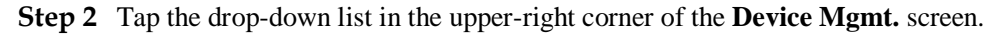

#### Step 3 Tap Export Config.

----End

#### 6.6.3.3.8 Resetting Alarms

#### Context

- If you reset alarms, all the active and historical alarms of the selected device are deleted and the SmartLogger starts to collect new alarm data.
- If data is deleted for a solar inverter, you must reset alarms on the SmartLogger and the NMS; otherwise, the SmartLogger cannot collect new alarm data from the solar inverter.
- If alarms are reset on the SmartLogger, you must reset alarms on the NMS; otherwise, the NMS cannot obtain the new alarm data collected by the SmartLogger from the solar inverter.

## Procedure

Step 1 Choose Maintenance > Device Mgmt. to access the Device Mgmt. screen.

#### Figure 6-75 Device management

| < Dev               | Device Mgmt.          |  |  |
|---------------------|-----------------------|--|--|
| 60KTL               | Q Auto Device Search  |  |  |
| SN: 210107352010G60 | 🕂 Add Device          |  |  |
| Port-Comm Addr.: ME | Auto Assign Address   |  |  |
| Logical Addr.: 7    | Simport Configuration |  |  |
| 100KTL              | Export Configuration  |  |  |
| SN: 210107000010H50 | 🔟 Reset Alarms        |  |  |
| Logical Addr.: 2    | Batch Control         |  |  |
| MBUS-inside         | 🕞 Access Param.       |  |  |

- Step 2 Tap the drop-down list in the upper-right corner of the Device Mgmt. screen.
- Step 3 Tap Reset Alarms and select a device on the Reset Alarms screen.
- Step 4 Tap Confirm.
  - ----End

#### 6.6.3.3.9 Starting, Shutting down, and Resetting Solar Inverters in Batches

#### Context

Batch control operations allow the SmartLogger to start, shut down, and reset the connected solar inverters in batches. The solar inverters automatically restart after reset.

#### Procedure

Step 1 Choose Maintenance > Device Mgmt. to access the Device Mgmt. screen.

#### Figure 6-76 Device management

| < Device Mgmt.      |                      |  |  |  |  |
|---------------------|----------------------|--|--|--|--|
| 60KTL               | Q Auto Device Search |  |  |  |  |
| SN: 210107352010G60 | 🕂 Add Device         |  |  |  |  |
| Port-Comm Addr.: ME | Auto Assign Address  |  |  |  |  |
| Logical Addr.: 7    | Number Configuration |  |  |  |  |
| 100KTL              | Export Configuration |  |  |  |  |
| SN: 210107000010H50 | 🔟 Reset Alarms       |  |  |  |  |
| Logical Addr.: 2    | Batch Control        |  |  |  |  |
| MBUS-inside         | E Access Param.      |  |  |  |  |

- Step 2 Tap the drop-down list in the upper-right corner of the Device Mgmt. screen.
- Step 3 Tap Batch Control.
- Step 4 Tap Batch startup, Batch shutdown, or Batch reset, enter the app login password, and tap Confirm.

----End

#### 6.6.3.3.10 Setting Access Parameter

#### Context

Before connecting a device to the SmartLogger, configure access parameters correctly.

#### Procedure

Step 1 Choose Maintenance > Device Mgmt. to access the Device Mgmt. screen.

| < Dev               | ice Mgmt. 🗮             |
|---------------------|-------------------------|
| 60KTL               | Q Auto Device Search    |
| SN: 210107352010G60 | G Add Device            |
| Logical Addr.: 7    | Auto Assign Address     |
|                     | Simport Configuration   |
| TUUKIL              | By Export Configuration |
| SN: 210107000010H50 | 🔟 Reset Alarms          |
| Logical Addr.: 2    | Batch Control           |
| MBUS-inside         | E Access Param.         |

Figure 6-77 Device management

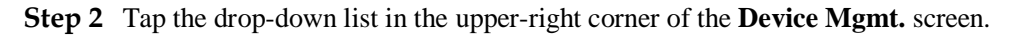

Step 3 Tap Access Param. to access the settings screen.

#### D NOTE

If the SmartLogger communicates with the solar inverter over the MBUS, set **Embedded MBUS enable** to **Enable**.

----End

# 6.6.3.4 Managing the Device List

# Context

On the device list screen, you can choose **Export Device Info** > **Edit Device Info File** > **Import Device Info** to modify device information in the information file.

#### Procedure

Step 1 Choose Maintenance > Device List to access the device list screen.

#### Figure 6-78 Device List

| < | Device List           |
|---|-----------------------|
| 7 | Import device info    |
| Ð | Export device info    |
| 1 | Edit device info file |

#### Step 2 Tap Export Device Info to export the device information file.

#### **NOTE**

The exported device information file is in .csv format.

- Step 3 Tap Edit Device Info File to modify the device information file.
  - 1. In the path where the device information file is exported, tap the exported .csv file to access the screen for modifying the file.
  - 2. Tap a parameter to be modified and enter or select target information.
  - 3. After all modifications, tap Save in the upper-right corner of the screen.
- Step 4 Tap Import Device Info to import the modified device information file to the SmartLogger. ----End

# 6.6.3.5 Exporting Device Logs

#### Prerequisites

A USB flash drive has been inserted into the USB port on the SmartLogger.

#### Procedure

 $Step \ 1 \quad Choose \ Maintenance > Device \ logs \ to \ access \ the \ device \ log \ screen.$ 

Step 2 Tap in the upper-right corner of the screen, select a device whose logs are to be exported, and tap Next.

#### Figure 6-79 Exporting device logs

| < | Sel Device      | Next   |
|---|-----------------|--------|
|   | SmartLogger2000 | $\sim$ |
|   | PID             | $\sim$ |
|   | MBUS            | $\sim$ |

Step 3 Select the types of logs to be exported and tap Confirm to start exporting device logs.

#### **NOTE**

The downloaded device logs are saved at the storage path of the USB flash drive.

----End

# 6.6.3.6 Device Upgrade

# Prerequisites

- You have obtained the upgrade package with the help of the supplier or Huawei engineers. After the downloading is complete, use the digital certificate and verification tool available at Huawei technical support website to verify the digital signature of the software package.
  - a. Log in to Huawei enterprise technical support website http://support.huawei.com/enterprise.
  - b. Browse or search for **PGP Verify**.
- Insert the USB flash drive where the upgrade package is saved into the USB port on the SmartLogger.

#### Procedure

Step 1 Choose Maintenance > Upgrade to access the device upgrade screen.

#### Figure 6-80 Device upgrade

| <      | Device upgrade + |
|--------|------------------|
| $\sim$ | SmartLogger2000  |
| $\sim$ | PID              |
| $\sim$ | MBUS             |
| $\sim$ | SUN2000(1)       |
| $\sim$ | SUN2000(1)       |
| $\sim$ | SUN2000(1)       |
| $\sim$ | SUN2000(1)       |
| $\sim$ | SUN2000(1)       |

- Step 2 Tap in the upper-right corner, select a single device or devices of the same type, and tap Next.
- Step 3 Select the upgrade package and tap Next.
- Step 4 Confirm the upgrade package and the device to be upgraded, and tap **Finish** to start upgrading the device.

----End

# 6.6.3.7 Spot-Checking Solar Inverters

#### Context

You can perform spot-check for the solar inverter whose Grid Code is Japan standard.

#### Procedure

Step 1 Choose Maintenance > Inverter Spot to access the solar inverter spot-check screen.

Figure 6-81 Inverter spot

| < | Inverter Spot |              |  |
|---|---------------|--------------|--|
|   | <b>*</b>      | Sel Device   |  |
|   |               | Sel Ana Para |  |
|   |               |              |  |

Step 2 (Optional) Tap in the upper-right corner of the Inverter Spot screen, select Sel Ana Para, and tap Finish to set analog parameters.

#### **NOTE**

After the parameters on the **Sel Analog Para** screen are set, the analog parameters and their values are displayed on the solar inverter spot-check screen. You can also tap **Sel Device** to set parameters when the solar inverters are being spot-checked.

- Step 3 Tap in the upper-right corner of the Inverter Spot screen and select Sel Device to access the Sel Device screen.
- Step 4 Select one or more devices to be spot-checked, and then tap Finish to start spot-check.

----End

# 6.6.3.8 Feedback

# Context

Users can provide feedback in text, pictures, and files.

Do not add private data.

# Procedure

**Step 1** Choose **Steedback** in the upper-right corner of the home screen.

#### Figure 6-82 Feedback

| <                                                                                                    | Smart Logger |        |          |   |  |
|----------------------------------------------------------------------------------------------------|--------------|--------|----------|---|--|
| Communication                                                                                                    | n status     | Ø      | Feedback | C |  |
| component                                                                                                    | itions       | 0      | Help     |   |  |
|                                                                                                    | Total Invert | er (j) | About    |   |  |
| and the second second second second second second second second second second second second second second second |              |        |          |   |  |

Step 2 Tap Specify the type and select Feedback or Suggestion.

#### Figure 6-83 Problem record

| Problem record                |     |
|-------------------------------|-----|
| *Specify the type             | >   |
| *Description (0/200 words)    |     |
| Briefly describe the problem. |     |
|                               |     |
|                               |     |
| Upload image (ar20)           |     |
| +                             |     |
|                               |     |
| Unload log among              | 0.0 |
|                               |     |
| Submit                        |     |

Step 3 Briefly describe the problem that you encounter in the Description column.

| Step 5 | (Optional) Tap      | U | to upload logs. Select device logs or app logs as required. |
|--------|---------------------|---|-------------------------------------------------------------|
| Step 6 | Tap <b>Submit</b> . |   |                                                             |
|        | End                 |   |                                                             |

# 6.6.3.9 Help

# Context

If you have any questions when using an involved device or the app, search for solutions in the help information.

# Procedure

**Step 1** Choose **Help** in the upper-right corner of the home screen.

#### Figure 6-84 Help 1

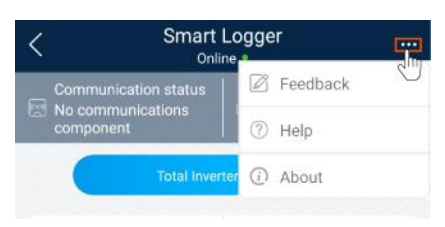

#### Step 2 Specify your question. A solution will be displayed.

#### Figure 6-85 Help 2

| <      | Help                                 |
|--------|--------------------------------------|
| O Sea  | rch                                  |
| How Sh | ould I Change the Password?          |
| How Sh | ould I Set the System Date and Time? |
|        |                                      |

----End

# 6.6.3.10 About

#### Context

You can query the app version, connected product model, SN, firmware version, software ver., technical support website, privacy policy (displayed only on the SUN2000 app), customer service contact information, and open source software policy.

#### **NOTE**

- When the app starts for the first time after being downloaded or updated, the privacy policy is displayed. You can use the app only after agreeing to the privacy policy, and the privacy policy will no longer appear. If you do not agree to the privacy policy, the app exits, and the privacy policy is still displayed when you start the app next time until you agree to the privacy policy.
- You can revoke the agreed privacy policy.

# Procedure

Step 1 In the upper-right corner of the home screen, choose > About to view the app version, connected product model, SN, firmware version, software version, and technical support website.

#### Figure 6-86 About

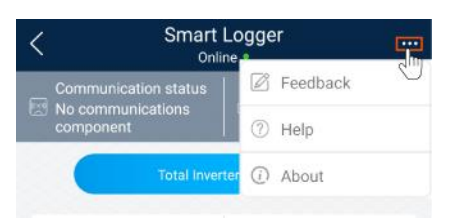

Step 2 Tap Privacy policy, Customer service contact information, or Open source software policy to view the privacy policy, customer service contact information, and open source software policy.

----End

# 6.6.4 Device Monitoring

A special user can tap **Monitor** to query the running information and alarms about the SmartLogger and the devices connected to it, set parameters, and send commands.

# 6.6.4.1 Query

Step 1 On the home screen, tap Monitor to access the device monitoring screen.

#### Figure 6-87 Device monitoring

| < Monitor         |
|-------------------|
| ∨ SmartLogger2000 |
| ∨ PID             |
| ∨ MBUS            |
| ∨ SUN2000(1)      |
| ∨ SUN2000(4)      |

- Step 2 Select a target device to access the function menu screen of the device.
- Step 3 Tap Alarm, Running Info., Energy Yield, or About to view the alarms, running information, energy yield, and version information about the device.

#### D NOTE

- The displayed information varies according to the device type.
- The SmartLogger can connect to third-party devices that support the Modbus-RTU protocol, such as the box-type transformer and EMI. The SmartLogger cannot automatically search user-defined devices. You need to manually add them.
- The SmartLogger can connect to a maximum of five types of user-defined devices and can connect to multiple devices of the same type.
- The SmartLogger can connect to a third-party device that supports IEC103, such as a relay protection or monitoring device like a box-type transformer. The SmartLogger cannot automatically search IEC103 devices. You need to manually add them.

• The SmartLogger can connect to a maximum of five types of IEC103 devices and can connect to multiple devices of the same type.

----End

# 6.6.4.2 Settings

#### Context

An advanced user can set only the running parameters of solar inverters.

## Procedure

- Step 1 Tap SUN2000 on the Monitor screen and select the target device to access the function menu screen of the solar inverter.
- Step 2 Tap Settings to access the settings screen.
- Step 3 Set parameters as required.
- **Step 4** (Optional) Select parameters as required and tap **Batch set** to set running parameters for multiple solar inverters of the same series.

----End

# 6.6.4.3 Maintenance

#### 6.6.4.3.1 Log Download

#### Context

An advanced user can download only the logs of the SmartLogger, solar inverter, MBUS, and PID module.

#### Procedure

- Step 1 Select a device on the Monitor screen to access the function menu screen of the device.
- Step 2 Tap Device Logs to access the log download screen.
- Step 3 Download log files as required.

#### 

- By default, Android system logs are saved in the **Android/data/com.huanwei.smartpvms/files/inverterapp** folder in the phone memory. You can change the save path by referring to "Setting a File Save Path".
- The downloaded solar inverter logs are saved at the **Device Log** directory in **File Manager** in your mobile phone. You can also send the logs to your mailbox for checking.

----End

# 6.6.4.3.2 Solar Inverter Maintenance

#### Procedure

- Step 1 Tap SUN2000 on the Monitor screen and select the target device to access the function menu screen of the solar inverter.
- Step 2 Tap Maintenance to access the maintenance screen.
- **Step 3** Tap **•** next to **Power on** or **Power off** to perform the operation.

#### 

Tap **Performance Data** to view the performance data curve of the solar inverter.

**Step 4** Enter the password for logging in to the app, and tap **Confirm**.

----End

# **7** Operations on the Screen for Connecting to the PID Module

# 7.1 PID Module

# **Connection Modes**

After the SmartPID2000 (PID module for short) is powered on, it can connect to the app over a WLAN module, a Bluetooth module, or a USB data cable.

#### **Table 7-1** Product mapping (Android)

| PID Module   | PID Module<br>Version                             | App Version | Connection Mode                                                                      |                |
|--------------|---------------------------------------------------|-------------|--------------------------------------------------------------------------------------|----------------|
|              |                                                   |             | USB-<br>Adapter2000-C<br>WLAN<br>Module/USB-<br>Adapter2000-B<br>Bluetooth<br>Module | USB Data Cable |
| SmartPID2000 | SmartPID2000<br>V100R001C00 and<br>later versions | 3.2.00.005  | Supported                                                                            |                |

#### Table 7-2 Product mapping (iOS)

| PID Module   | PID Module<br>Version           | App Version | Connection Mode                              |                |
|--------------|---------------------------------|-------------|----------------------------------------------|----------------|
|              |                                 |             | USB-<br>Adapter2000-B<br>Bluetooth<br>Module | USB Data Cable |
| SmartPID2000 | SmartPID2000<br>V100R001C00 and | 2.2.00.050  | Supported                                    | Not supported  |

| PID Module | PID Module<br>Version | App Version | Connection Mode                              |                |
|------------|-----------------------|-------------|----------------------------------------------|----------------|
|            |                       |             | USB-<br>Adapter2000-B<br>Bluetooth<br>Module | USB Data Cable |
|            | later versions        |             |                                              |                |

# 7.2 Required Accessories

# Mobile Phone

- Mobile phone operating system: Android 4.4 or later.
- Recommended phone brands: Huawei and Samsung.
- The mobile phone supports the access to the Internet over a web browser.
- WLAN/Bluetooth supported.

# WLAN/Bluetooth Module

Purchase a WLAN/Bluetooth module that matches the PID module. A WLAN/Bluetooth module purchased from any other source may not support communication between the app module and the PID module.

|  | Table 7-3 | WLAN/Bluetooth module model |  |
|--|-----------|-----------------------------|--|
|--|-----------|-----------------------------|--|

| Model                 | Module           | Item Code | Purchased From               |
|-----------------------|------------------|-----------|------------------------------|
| USB-Adapter2000-<br>C | WLAN module      | 02312MCK  | Can be purchased from Huawei |
| USB-Adapter2000-<br>B | Bluetooth module | 02311NEA  |                              |
| BF4030                | Bluetooth module | 06080358  |                              |

# USB Data Cable

The USB data cable is delivered with the phone.

# 7.3 User Operation Permissions

The user accounts that can log in to the app are classified into common users, special users, and advanced users based on the responsibilities of PV plant operation personnel.

• Common user: Has the permissions of viewing PID module data and setting user parameters.
- Advanced users: Has the permissions of viewing PID module data, setting functional parameters, and maintaining devices.
- Special user: Has the permissions of viewing PID module data, setting user parameters, and maintaining devices (including starting and shutting down the PID module, clearing data, and upgrading devices).

Figure 7-1, Figure 7-2 and Figure 7-3 show the menu operation permissions of common users, advanced users, and special users respectively.

Figure 7-1 Operation permissions of common users

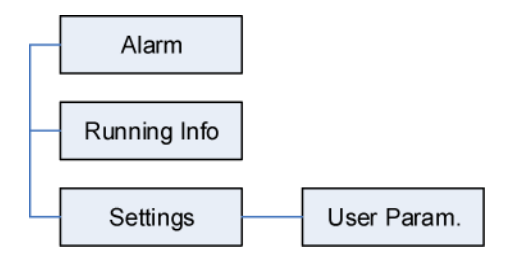

Figure 7-2 Operation permissions of advanced users

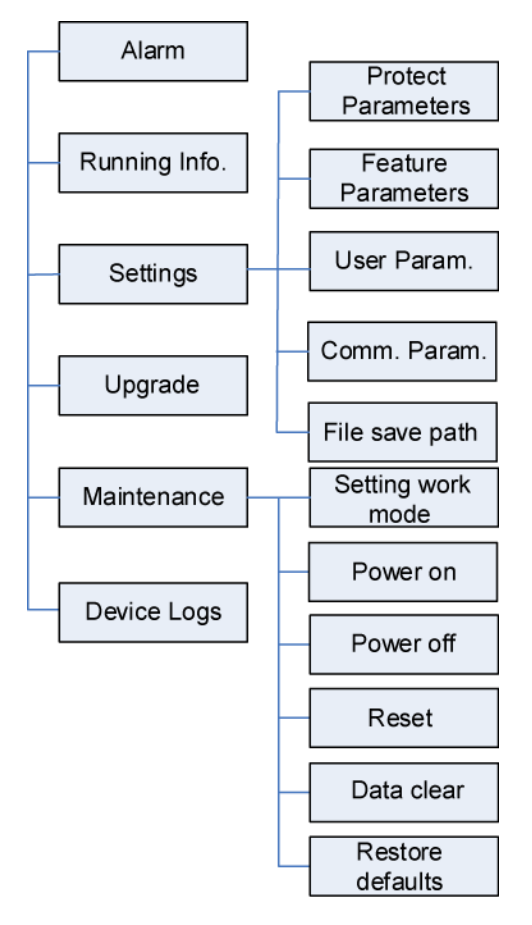

### **NOTE**

File save path is available only for Android system.

#### Figure 7-3 Operation permissions of special users

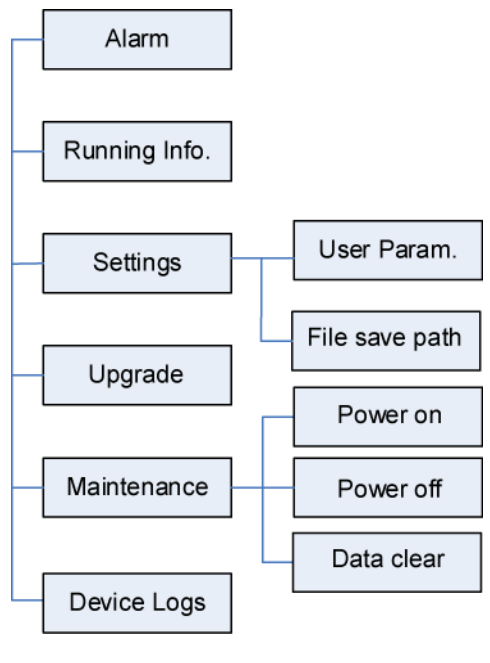

### D NOTE

File save path is available only for Android system.

# 7.4 Login

### Prerequisites

- The PID module has been powered on.
- Connect over a Bluetooth module:
  - a. A WLAN/Bluetooth module is available and has been inserted into the USB port in the PID module maintenance compartment.
  - b. The WLAN/Bluetooth function is enabled on the mobile phone.
  - c. Keep the mobile phone within 5 m away from the PID module. Otherwise, communication between them would be affected.
- Connect over a USB data cable:
  - a. A USB data cable is available. One end of the USB data cable is connected to the USB port in the PID module maintenance compartment and the other end is connected to the USB port on the mobile phone.
  - b. After connecting the USB data cable, **Connected to USB Accessory** is displayed on the mobile phone, indicating that the PID module and the mobile phone have been successfully connected. Otherwise, the USB data cable connection is invalid.

### Procedure

Step 1 Start the app. Tap Connect to access the code scanning screen and connect to the PID module.

### Figure 7-4 Connect

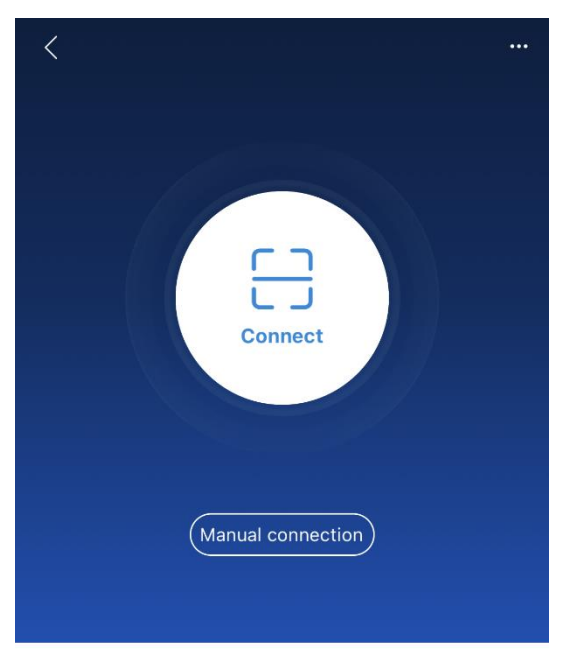

Connection record

- Code scanning: Tap **Connect**, on the scanning screen, place the QR code or bar code of the WLAN/Bluetooth module in the scan frame. The device will be automatically connected after the code is identified.
- Manual connection: Tap Manual Connection and select a connection mode.

#### Figure 7-5 Manual connection

| Kanual Connection                         |  |  |  |  |  |  |
|-------------------------------------------|--|--|--|--|--|--|
| Select connection mode                    |  |  |  |  |  |  |
| 🤶 WLAN                                    |  |  |  |  |  |  |
| Smartlogger Smartlogger USE-WLAN<br>1008A |  |  |  |  |  |  |
| Bluetooth                                 |  |  |  |  |  |  |
| Smartlogger USB-Bluetooth<br>2000 Adapter |  |  |  |  |  |  |
| Г USB                                     |  |  |  |  |  |  |

 Select WLAN and connect to the corresponding WLAN in the WLAN connection list of the APP. The initial name of the WLAN hotspot is Adapter-WLAN module SN, and the initial password is Changeme.

### NOTICE

Use the initial password upon first power-on and change it immediately after login. To ensure account security, change the password periodically and keep the new password in mind. Not changing the initial password may cause password disclosure. A password left unchanged for a long period of time may be stolen or cracked. If a password is lost, devices cannot be accessed. In these cases, the user is liable for any loss caused to the PV plant.

- Select Bluetooth, and tap Search for device. After a Bluetooth device is found, select the target Bluetooth device, and set up a connection. If the Bluetooth module is USB-Adapter2000-B, the connected Bluetooth device is named after last 8 digits of the SN barcode + HWAPP. The SN barcode can be obtained from the silk screen on the Bluetooth module.
- Select **USB**, and tap **Confirm** to allow the app to access the USB accessory. After you select **Use by default for this USB accessory**, the message will not appear if you log in to the app again without removing the USB data cable.

Step 2 Select a login user and enter the password.

### D NOTE

• The login password is the same as that for the PID module connected to the app and is used only when the PID module connects to the app.

- The initial passwords for **Common User**, **Advanced User**, and **Special User** are all **00000a**. If you log in to the system for the first time, use the initial password and change the password as soon as possible. After the password is used for a period of time, change it periodically to ensure account security.
- During the login, if five consecutive invalid password entries are made (the interval between two consecutive entries is less than 2 minutes), the account will be locked for 10 minutes. The password should consist of six characters.

#### Step 3 After successful login, the Quick Settings screen or Function Menu screen is displayed.

### **NOTE**

- If you log in to the app after the PID module powers on for the first time or factory defaults are restored, the **Quick Settings** screen will be displayed. You can set basic parameters for the PID module on the **Quick Settings** screen. After the settings take effect, you can access the **Function Menu** screen and modify the parameters on the **Settings** screen.
- If you do not set basic parameters for the PID module on the **Quick Settings** screen, the screen is still displayed when you log in to the app next time.

----End

# 7.5 Screen Operations (Common User)

# 7.5.1 Query

### Procedure

**Step 1** After logging in to the app, you can view the PID module working mode and compensation mode on the home screen.

#### Figure 7-6 Home screen

| < |                           | PID                         | • |
|---|---------------------------|-----------------------------|---|
|   | Working mode<br>Automatic | Compensation Method<br>N/PE |   |
|   | Alarm                     | Running Info.               |   |
|   | Settings                  | Maintenance                 |   |
|   | Upgrade device            | E<br>Device logs            |   |

**Step 2** Tap **Alarms** or **Running Info.** to view active alarms, historical alarms, and PID module running information.

You can view the following information on the alarm information screen:

- Tap an alarm record and view the alarm details.
- Swipe right or left on the screen or tap either **Active Alarm** or **Historical Alarm** to display a list of active alarms or historical alarms.

### D NOTE

- Tap to set the alarm sorting mode for active alarms or historical alarms.
- Tap to set a time criterion. The historical alarms generated within the time segment are displayed.

----End

# 7.5.2 Settings

### Prerequisite

Common users can set user parameters only for the PID module.

### Procedure

Step 1 On the home screen, choose Settings > User Parameters and set user parameters.

Figure 7-7 User parameters

| <                  | User Parameters |
|--------------------|-----------------|
| Date<br>2019-11-05 |                 |
| Time<br>11:20:47   |                 |
| User passwo        | rd              |

### D NOTE

The password must meet the following requirements:

- Contains six characters.
- Contains at least two of the three types: lowercase letters, uppercase letters, and digits.

----End

# 7.5.3 Maintenance

### 7.5.3.1 Feedback

### Context

Users can provide feedback in text, pictures, and files.

### 

Do not add private data.

### Procedure

Step 1 Choose

**Feedback** in the upper-right corner of the home screen.

### Figure 7-8 Feedback

| < | PID<br>Online • |            |   |  |
|---|-----------------|------------|---|--|
|   | Wedlersede      | 🖉 Feedback | C |  |
|   | Automatic       | ⑦ Help     |   |  |
|   |                 | (i) About  |   |  |
|   |                 |            |   |  |

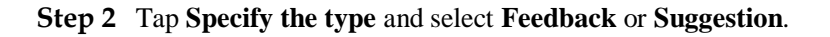

Figure 7-9 Problem record

| < Problem record              |   |  |  |  |  |
|-------------------------------|---|--|--|--|--|
| *Specify the type             | > |  |  |  |  |
| *Description (0/200 words)    |   |  |  |  |  |
| Briefly describe the problem. |   |  |  |  |  |
| Upload image (0/20)           |   |  |  |  |  |
| +                             |   |  |  |  |  |
|                               |   |  |  |  |  |
| Submit                        |   |  |  |  |  |

Step 3 Briefly describe the problem that you encounter in the Description column.

|        | End                 |   |                                                             |
|--------|---------------------|---|-------------------------------------------------------------|
| Step 6 | Tap <b>Submit</b> . |   |                                                             |
| Step 5 | (Optional) Tap      | Ð | to upload logs. Select device logs or app logs as required. |
| Step 4 | (Optional) Tap      | + | to upload pictures or logs.                                 |

# 7.5.3.2 Help

### Context

If you have any questions when using an involved device or the app, search for solutions in the help information.

### Procedure

**Step 1** Choose > **Help** in the upper-right corner of the home screen.

### Figure 7-10 Help

| < |                           |           |        |  |
|---|---------------------------|-----------|--------|--|
| 8 |                           | Peedback  | 0      |  |
|   | Working mode<br>Automatic | Automatic | ⑦ Help |  |
|   |                           | (i) About |        |  |
|   |                           |           |        |  |

### Step 2 Specify your question. A solution will be displayed.

### Figure 7-11 Help 2

| <      | Help                                  |
|--------|---------------------------------------|
| O þe   | earch                                 |
| How SI | hould I Change the Password?          |
| How SI | hould I Set the System Date and Time? |
|        |                                       |

----End

### 7.5.3.3 About

### Context

You can query the app version, connected product model, SN, firmware version, software ver., technical support website, privacy policy, customer service contact information, and open source software policy.

### **NOTE**

- When the app starts for the first time after being downloaded or updated, the privacy policy is displayed. You can use the app only after agreeing to the privacy policy, and the privacy policy will no longer appear. If you do not agree to the privacy policy, the app exits, and the privacy policy is still displayed when you start the app next time until you agree to the privacy policy.
- You can revoke the agreed privacy policy.

### Procedure

Step 1 In the upper-right corner of the home screen, choose > About to view the app version, connected product model, SN, firmware version, software version, and technical support website.

### Figure 7-12 About

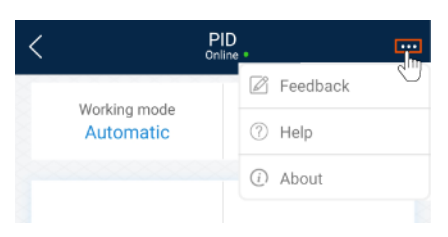

Step 2 Tap Privacy policy, Customer service contact information, or Open source software policy to view the privacy policy, customer service contact information, and open source software policy.

----End

# 7.6 Screen Operations (Advanced User)

# 7.6.1 Query

### Procedure

**Step 1** After logging in to the app, you can view the PID module working mode and compensation mode on the home screen.

#### Figure 7-13 Home screen

| <                         | PID                         |
|---------------------------|-----------------------------|
| Working mode<br>Automatic | Compensation Method<br>N/PE |
| Lie<br>Alarm              | Tit     Running Info.       |
| Settings                  | (2)<br>Maintenance          |
| Upgrade device            | Device logs                 |

**Step 2** Tap **Alarms** or **Running Info.** to view active alarms, historical alarms, and PID module running information.

You can view the following information on the alarm information screen:

- Tap an alarm record and view the alarm details.
- Swipe right or left on the screen or tap either **Active Alarm** or **Historical Alarm** to display a list of active alarms or historical alarms.

### 

- Tap to set the alarm sorting mode for active alarms or historical alarms.
- Tap to set a time criterion. The historical alarms generated within the time segment are displayed.

# 7.6.2 Settings

# 7.6.2.1 Setting Protection Parameters

# Procedure

**Step 1** On the home screen, choose **Settings** > **Protection Parameters** to access the parameter setting screen.

### Figure 7-14 Protection parameters

| < Protection Parameters                               |
|-------------------------------------------------------|
| Maximum output voltage(V)<br>500                      |
| AC-to-ground resistance alarm threshold (k0) 100.0    |
| Maximum system DC-to-ground withstand voltage(v) 1000 |

Table 7-4 Parameter description

| No. | Parameter                                        | Description                                                                                                    | Unit | Remarks                                                                                                    |
|-----|--------------------------------------------------|----------------------------------------------------------------------------------------------------|------|----------------------------------------------------------------------------------------------------|
| 1   | Maximum<br>output voltage                        | Specifies the<br>highest step-up<br>voltage of the<br>PID module in<br>normal or<br>commissioning<br>mode.              | V    | <ul> <li>The default value is 500 V. For the 1500 V SUN2000, the recommended value is 800 V.</li> <li>For the 1000 V/1100 V SUN2000, the value ranges from 0 V to 550 V. The parameter value indicates the maximum DC step-up voltage between PV and the ground.</li> <li>For the 1500 V SUN2000, the value ranges from 0 V to 800 V. The parameter value indicates the maximum DC step-up voltage between PV and the ground.</li> </ul> |
| 2   | AC-to-ground<br>resistance<br>alarm<br>threshold | Specifies the<br>alarm threshold<br>for the impedance<br>between the AC<br>side of the PID<br>module and the<br>ground. | kΩ   | You can set an alarm threshold<br>for the impedance between the<br>AC grid and the ground for the<br>PID module. If the detected<br>impedance is below the<br>threshold, the PID module will<br>generate an alarm.                                                                                                    |
| 3   | Maximum<br>system DC-                            | Specifies the voltages between                                                                                          | V    | Specifies the lower threshold of the maximum voltage range                                                                                                    |

| No. | Parameter                         | Description                                                                                      | Unit | Remarks                                                                                                    |
|-----|-----------------------------------|--------------------------------------------------------------------------------------------------|------|----------------------------------------------------------------------------------------------------|
|     | to-ground<br>withstand<br>voltage | the PV side and<br>the ground and<br>between the AC<br>side and the<br>ground in normal<br>mode. |      | between the solar inverter DC<br>side (including the solar<br>inverter, PV module, cable,<br>SPD, and switch) and the<br>ground.<br>The default value is 1000 V.<br>For the 1500 V SUN2000, the<br>recommended value is 1500 V. |

----End

# 7.6.2.2 Setting Feature Parameters

### Procedure

Step 1 On the home screen, choose Settings > Feature Parameters to access the parameter setting screen.

### Figure 7-15 Feature parameters

| < Feature Parameters                     |        |
|------------------------------------------|--------|
| Offset mode                              |        |
| N/PE                                     | $\sim$ |
| Compensation offset voltage(V) 50.0      |        |
| PV module compensation voltage direction |        |
| PV-positive offset                       | $\sim$ |
| Modbus version number                    |        |
| D2.0                                     | $\sim$ |
| IMD access                               |        |
| Periodic PID runtime(Min)<br>60          |        |
| Periodic IMD runtime(Min)<br>15          |        |

### Table 7-5 Parameter description

| No. | Parameter   | Description                                                 | Unit | Remarks                                                                                                    |
|-----|-------------|-------------------------------------------------------------|------|----------------------------------------------------------------------------------------------------|
| 1   | Offset mode | Specifies the<br>compensation<br>mode of the PID<br>module. | -    | <ul> <li>Select <b>Disable</b> if the PID module is not required.</li> <li>Select <b>N/PE</b> if the PID module is required to use voltage output from the power grid.</li> </ul> |

| No. | Parameter                                         | Description                                                                                                    | Unit | Remarks                                                                                                    |
|-----|---------------------------------------------------|----------------------------------------------------------------------------------------------------|------|----------------------------------------------------------------------------------------------------|
| 2   | Compensation<br>offset voltage                    | Specifies the<br>compensation<br>offset voltage<br>between PV and<br>the ground after<br>the PID module<br>operates stably. | V    | <ul> <li>If PV module<br/>compensation voltage<br/>direction is set to PV–<br/>positive offset, this<br/>parameter specifies the<br/>positive voltage between<br/>PV– and the ground.</li> <li>If PV module<br/>compensation voltage<br/>direction is set to PV+<br/>negative offset, this<br/>parameter specifies the<br/>negative voltage between<br/>PV+ and the ground.</li> <li>NOTE<br/>If Compensation offset voltage<br/>is set to 500 V, the PID module<br/>provides the maximum output to<br/>enhance the voltage<br/>compensation effect. The output<br/>voltage amplitude of the PID<br/>module is automatically capped<br/>to ensure the safety of a PV<br/>plant. The output voltage<br/>amplitude is also related to the<br/>maximum system DC-to-ground<br/>withstand voltage and maximum<br/>output voltage.</li> </ul> |
| 3   | PV module<br>compensation<br>voltage<br>direction | Specifies the<br>offset direction of<br>the PID module.                                                                     | -    | For the specific PV module<br>compensation type, consult<br>the PV module vendor. For<br>example, P-type PV modules,<br>HIT, CIS, thin-film PV<br>modules, and CdTe PV<br>modules meet the<br>requirement for PV– positive<br>offset.                                                                                                    |
| 4   | Modbus<br>version<br>number                       | Specifies the<br>version number<br>of the Modbus<br>protocol of the<br>PID module.                                          | -    | -                                                                                                    |
| 5   | IMD access                                        | Specifies whether<br>the PID module<br>and insulation<br>monitor device<br>(IMD) can<br>operate in cycle<br>mode.           | -    | <ul> <li>Select Enable if you<br/>allow the PID module and<br/>IMD to operate in cycle<br/>mode.</li> <li>Only the IMDs of<br/>mainstream suppliers such<br/>as DOLD and BENDER<br/>are supported, and the<br/>IMDs must have enabled</li> </ul>                                                                                                    |

| No. | Parameter               | Description                                                                                                    | Unit | Remarks                                                                                                    |
|-----|-------------------------|----------------------------------------------------------------------------------------------------|------|----------------------------------------------------------------------------------------------------|
|     |                         |                                                                                                    |      | dry contacts.<br><b>NOTICE</b><br>You can set <b>Periodic PID</b><br><b>runtime</b> and <b>Periodic IMD</b><br><b>runtime</b> only when <b>IMD access</b><br>is set to <b>Enable</b> .<br>• Select <b>Disable</b> if you<br>forbid the access of IMDs. |
| 6   | Periodic PID<br>runtime | Specifies the<br>operating<br>duration of the<br>PID module<br>when the PID<br>module and IMD<br>operate in cycle<br>mode. | min  | The IMD is shut down when<br>the PID module is operating.                                                                                                    |
| 7   | Periodic IMD<br>runtime | Specifies the<br>operating<br>duration of the<br>IMD when the<br>PID module and<br>IMD operate in<br>cycle mode.           | min  | The PID module is standby<br>when the IMD is operating.                                                                                                    |

----End

# 7.6.2.3 Setting User Parameters

### Procedure

Step 1 On the home screen, choose Settings > User Parameters to access the parameter setting screen.

#### Figure 7-16 User parameters

| <                  | User Parameters |
|--------------------|-----------------|
| Date<br>2019-11-05 |                 |
| Time<br>11:22:21   |                 |
| User passwo        | rd              |

### **NOTE**

The password must meet the following requirements:

- Contains six characters.
- Contains at least two of the three types: lowercase letters, uppercase letters, and digits.

----End

# 7.6.2.4 Setting Communications Parameters

### Procedure

- **Step 1** On the home screen, choose **Settings** > **Comm. Parameters** to access the parameter setting screen.
- Step 2 Tap RS485 to set RS485 communications parameters.

Figure 7-17 Communications parameters

| <              | RS485  |   |
|----------------|--------|---|
| Baud rate(bps) |        |   |
| 9600           | $\vee$ | / |
| RS485 protocol |        |   |
| MODBUS RTU     | $\vee$ |   |
| Parity         |        |   |
| None           | $\vee$ |   |
| Com address    |        |   |
| 212            |        |   |

----End

# 7.6.2.5 Setting a File Save Path

### Prerequisites

This function is available only on the Android system.

### Context

You can modify the save path for operation logs and PID module logs and export logs from the path.

### Procedure

Step 1 On the home screen, choose Settings > File Save Path to access the path setting screen.

### Figure 7-18 File save path

| <               | Path Settings                                   |
|-----------------|-------------------------------------------------|
| File s          | ave path                                        |
| /stora<br>sun20 | age/emulated/0/inverterapp/<br>000app_download/ |

Step 2 Tap File save path to set a file save path.

----End

# 7.6.3 Maintenance

# 7.6.3.1 Log Download

### Context

On the **Device Logs** screen, you can export operation logs and PID logs from the mobile phone.

### Procedure

Step 1 On the home screen, tap **Device Logs** to access the log download screen.

### Figure 7-19 Downloading logs

| < Download logs                          |
|------------------------------------------|
| Select all                               |
| Historical alarms<br>alarmg_history.emap |
| Active alarms<br>alarmg_active.emap      |
| Operation log<br>usrmg_usrlog_2.emap     |
| Running log<br>run_log.emap              |
| DSP log A<br>dsp_log.a                   |
| DSP log B<br>dsp_log.b                   |
| Other logs<br>his_inv_rd.emap            |
| Other logs<br>dsp_wave_data.emap         |
|                                          |
|                                          |
| 💆 Download file                          |

Step 2 Download log files as required.

### **NOTE**

- By default, Android system logs are saved in the **Android/data/com.huanwei.smartpvms/files/inverterapp** folder in the phone memory. You can change the save path by referring to "Setting a File Save Path".
- The downloaded solar inverter logs are saved at the **Device Log** directory in **File Manager** in your mobile phone. You can also send the logs to your mailbox for checking.

----End

### 7.6.3.2 System Maintenance

### Procedure

Step 1 On the home screen, tap Maintenance to access the maintenance screen.

| Figure | 7-20 | Maintenance |
|--------|------|-------------|
|        |      |             |

| < Maintenance     |   |
|-------------------|---|
| Setting work mode | > |
| Power on          |   |
| Power off         |   |
| Reset             |   |
| Data clear        |   |
| Restore defaults  |   |

Step 2 Tap Setting work mode to set working mode parameters.

Figure 7-21 Setting work mode

| < Setting work mode               |        |
|-----------------------------------|--------|
| Working mode<br>Automatic         | $\sim$ |
| Output voltage (v)<br>0.0         |        |
| Output current (mA)<br>0          |        |
| Devices status<br>Shutdown: Fault |        |

Step 3 Tap 🕑 next to Power on, Power off, Reset, Data clear, or Restore defaults as required.

### 

- If you clear data, active and historical alarms stored on the PID module will all be cleared.
- Tap **Performance Data** to view the performance data curve of the PID module.

Step 4 Enter the password for logging in to the app, and tap Confirm.

----End

# 7.6.3.3 Device Upgrade

### Prerequisites

Obtain the upgrade package from your supplier or Huawei engineers. After the downloading is complete, use the digital certificate and verification tool available at Huawei technical support website to verify the digital signature of the software package.

- 1. Log in to Huawei enterprise technical support website http://support.huawei.com/enterprise.
- 2. Browse or search for **PGP Verify**.

### Procedure

- Step 1 Copy the upgrade package to your mobile phone without decompressing the package.
- Step 2 Tap Upgrade to access the PID module upgrade screen. Upgrade the software version of the device as required.

Figure 7-22 PID Upgrade

| <                       | Select upgrade pad     | ckage              |
|-------------------------|------------------------|--------------------|
| PID upgra               | de                     |                    |
| Current ver             | rsion: SmartPID2000V10 | 0R001C00SPC100     |
| Please sel<br>update pa | lect an<br>ckage       | Manually<br>select |

----End

### 7.6.3.4 Feedback

### Context

Users can provide feedback in text, pictures, and files.

### **NOTE**

Do not add private data.

### Procedure

**Step 1** Choose **Steedback** in the upper-right corner of the home screen.

### Figure 7-23 Feedback

| < | c         | PID<br>Dnline_* | - |
|---|-----------|-----------------|---|
| 8 |           | Feedback        | U |
|   | Automatic | ⑦ Help          |   |
|   |           | (i) About       |   |
|   |           |                 |   |

### Step 2 Tap Specify the type and select Feedback or Suggestion.

Figure 7-24 Problem record

| < Problem record              |     |
|-------------------------------|-----|
| *Specify the type             | >   |
| *Description (D/200 words)    |     |
| Briefly describe the problem. |     |
|                               |     |
|                               |     |
| Upload image (0/20)           |     |
| +                             |     |
|                               |     |
| Upload log (OB/2DMB)          | 0 🕂 |
| Submit                        |     |

Step 3 Briefly describe the problem that you encounter in the Description column.

|        | End                 |                                                             |
|--------|---------------------|-------------------------------------------------------------|
| Step 6 | Tap <b>Submit</b> . |                                                             |
| Step 5 | (Optional) Tap      | to upload logs. Select device logs or app logs as required. |
| Step 4 | (Optional) Tap      | to upload pictures or logs.                                 |

# 7.6.3.5 Help

### Context

If you have any questions when using an involved device or the app, search for solutions in the help information.

### Procedure

**Step 1** Choose > **Help** in the upper-right corner of the home screen.

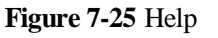

| < |            | PID<br>Online_• | ÷ |
|---|------------|-----------------|---|
|   | Weddenmede | Feedback        | C |
|   | Automatic  | ⑦ Help          |   |
|   |            | (i) About       |   |
|   |            |                 |   |

Step 2 Specify your question. A solution will be displayed.

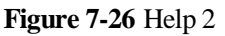

| <        | Help                                |
|----------|-------------------------------------|
| Q Bear   | ch                                  |
| How Shou | uld I Change the Password?          |
| How Shou | uld I Set the System Date and Time? |
|          |                                     |

----End

### 7.6.3.6 About

### Context

You can query the app version, connected product model, SN, firmware version, software ver., technical support website, privacy policy, customer service contact information, and open source software policy.

### **NOTE**

- When the app starts for the first time after being downloaded or updated, the privacy policy is displayed. You can use the app only after agreeing to the privacy policy, and the privacy policy will no longer appear. If you do not agree to the privacy policy, the app exits, and the privacy policy is still displayed when you start the app next time until you agree to the privacy policy.
- You can revoke the agreed privacy policy.

### Procedure

Step 1 In the upper-right corner of the home screen, choose > About to view the app version, connected product model, SN, firmware version, software version, and technical support website.

### Figure 7-27 About

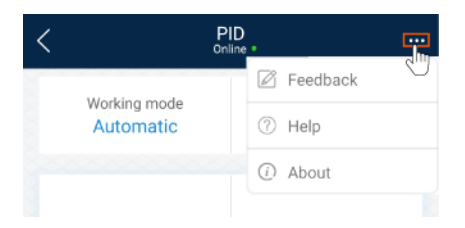

Step 2 Tap Privacy policy, Customer service contact information, or Open source software policy to view the privacy policy, customer service contact information, and open source software policy.

----End

# 7.7 Screen Operations (Special User)

# 7.7.1 Query

### Procedure

Step 1 After logging in to the app, you can view the PID module working mode and compensation mode on the home screen.

#### Figure 7-28 Home screen

| < | PID<br>Online =           |                             |
|---|---------------------------|-----------------------------|
|   | Working mode<br>Automatic | Compensation Method<br>N/PE |
|   | Lief<br>Alarm             | t∔tj<br>Running Info.       |
|   | ÇÇJ<br>Settings           | Maintenance                 |
|   | Upgrade device            | E<br>Device logs            |

**Step 2** Tap **Alarms** or **Running Info.** to view active alarms, historical alarms, and PID module running information.

You can view the following information on the alarm information screen:

- Tap an alarm record and view the alarm details.
- Swipe right or left on the screen or tap either **Active Alarm** or **Historical Alarm** to display a list of active alarms or historical alarms.

### 

- Tap to set the alarm sorting mode for active alarms or historical alarms.
- Tap to set a time criterion. The historical alarms generated within the time segment are displayed.

# 7.7.2 Settings

### 7.7.2.1 Setting User Parameters

### Procedure

Step 1 On the home screen, choose Settings > User Parameters to access the parameter setting screen.

Figure 7-29 User parameters

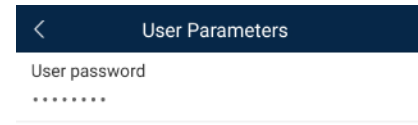

### D NOTE

The password must meet the following requirements:

- Contains six characters.
- Contains at least two of the three types: lowercase letters, uppercase letters, and digits.
- ----End

# 7.7.2.2 Setting a File Save Path

### Prerequisites

This function is available only on the Android system.

### Context

You can modify the save path for operation logs and PID module logs and export logs from the path.

### Procedure

Step 1 On the home screen, choose Settings > File Save Path to access the path setting screen.

### Figure 7-30 File save path

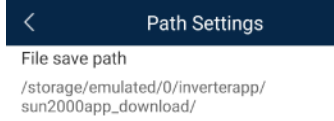

Step 2 Tap File save path to set a file save path.

# 7.7.3 Maintenance

# 7.7.3.1 Log Download

### Context

On the **Device Logs** screen, you can export operation logs and PID logs from the mobile phone.

### Procedure

Step 1 On the home screen, tap Device Logs to access the log download screen.

#### Figure 7-31 Downloading logs

| < Download logs                          |
|------------------------------------------|
| Select all                               |
| Historical alarms<br>alarmg_history.emap |
| Active alarms<br>alarmg_active.emap      |
| Operation log<br>usrmg_usrlog_2.emap     |
| Running log<br>run_log.emap              |
| DSP log A<br>dsp_log.a                   |
| DSP log B<br>dsp_log.b                   |
| Other logs<br>his_inv_rd.emap            |
| Other logs<br>dsp_wave_data.emap         |
|                                          |
|                                          |
|                                          |
| 📩 Download file                          |

Step 2 Download log files as required.

### **NOTE**

- By default, Android system logs are saved in the **Android/data/com.huanwei.smartpvms/files/inverterapp** folder in the phone memory. You can change the save path by referring to "Setting a File Save Path".
- The downloaded solar inverter logs are saved at the **Device Log** directory in **File Manager** in your mobile phone. You can also send the logs to your mailbox for checking.

# 7.7.3.2 System Maintenance

### Procedure

Step 1 On the home screen, tap Maintenance to access the maintenance screen.

#### Figure 7-32 Maintenance

| <          | Maintenance |  |
|------------|-------------|--|
| Power on   |             |  |
| Power off  |             |  |
| Data clear |             |  |

Step 2 Tap D next to Power on, Power off, or Data clear as required.

### D NOTE

- If you clear data, active and historical alarms stored on the PID module will all be cleared.
- Tap **Performance Data** to view the performance data curve of the PID module.

#### Step 3 Enter the password for logging in to the app, and tap Confirm.

----End

# 7.7.3.3 Device Upgrade

### Prerequisites

Obtain the upgrade package from your supplier or Huawei engineers. After the downloading is complete, use the digital certificate and verification tool available at Huawei technical support website to verify the digital signature of the software package.

- 1. Log in to Huawei enterprise technical support website http://support.huawei.com/enterprise.
- 2. Browse or search for **PGP Verify**.

### Procedure

- **Step 1** Copy the upgrade package to your mobile phone without decompressing the package.
- Step 2 Tap Upgrade to access the PID module upgrade screen. Upgrade the software version of the device as required.

### Figure 7-33 PID Upgrade

| <                         | Select upgrade package    | e                  |
|---------------------------|---------------------------|--------------------|
| PID upgrad                | le                        |                    |
| Current vers              | sion: SmartPID2000V100R00 | 1C00SPC100         |
| Please sele<br>update pac | ect an<br>Skage           | Manually<br>select |

----End

# 7.7.3.4 Feedback

### Context

Users can provide feedback in text, pictures, and files.

D NOTE

Do not add private data.

### Procedure

**Step 1** Choose **Feedback** in the upper-right corner of the home screen.

### Figure 7-34 Feedback

| < |             | PID<br>Online |   |
|---|-------------|---------------|---|
| 8 | Wedden mede | Peedback      | U |
|   | Automatic   | ⑦ Help        |   |
|   |             | (i) About     |   |
|   |             |               |   |

Step 2 Tap Specify the type and select Feedback or Suggestion.

### Figure 7-35 Problem record

| Problem record                |   |
|-------------------------------|---|
| *Specify the type             | > |
| *Description (0/200 words)    |   |
| Briefly describe the problem. |   |
|                               |   |
|                               |   |
| Upload image (0/20)           |   |
|                               |   |
| +                             |   |
|                               |   |
| Upload log (OB/2DMB)          |   |
| Submit                        |   |

Step 3 Briefly describe the problem that you encounter in the Description column.

|        | End            |   |                                                             |
|--------|----------------|---|-------------------------------------------------------------|
| Step 6 | Tap Submit.    |   |                                                             |
| Step 5 | (Optional) Tap | Ð | to upload logs. Select device logs or app logs as required. |
| Step 4 | (Optional) Tap | + | to upload pictures or logs.                                 |

# 7.7.3.5 Help

### Context

If you have any questions when using an involved device or the app, search for solutions in the help information.

### Procedure

**Step 1** Choose > **Help** in the upper-right corner of the home screen.

### Figure 7-36 Help

| < |                           | PID<br>Online * |   |
|---|---------------------------|-----------------|---|
| 3 |                           | 🖉 Feedback      | C |
|   | Working mode<br>Automatic | ⑦ Help          |   |
|   |                           | (i) About       |   |
|   |                           |                 |   |

### Step 2 Specify your question. A solution will be displayed.

### Figure 7-37 Help 2

| <     | Help                                  |
|-------|---------------------------------------|
| O þ   | earch                                 |
| How S | hould I Change the Password?          |
| How S | hould I Set the System Date and Time? |
|       |                                       |

----End

### 7.7.3.6 About

### Context

You can query the app version, connected product model, SN, firmware version, software ver., technical support website, privacy policy, customer service contact information, and open source software policy.

### **NOTE**

- When the app starts for the first time after being downloaded or updated, the privacy policy is displayed. You can use the app only after agreeing to the privacy policy, and the privacy policy will no longer appear. If you do not agree to the privacy policy, the app exits, and the privacy policy is still displayed when you start the app next time until you agree to the privacy policy.
- You can revoke the agreed privacy policy.

### Procedure

Step 1 In the upper-right corner of the home screen, choose > About to view the app version, connected product model, SN, firmware version, software version, and technical support website.

### Figure 7-38 About

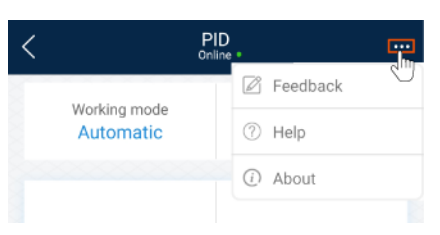

Step 2 Tap Privacy policy, Customer service contact information, or Open source software policy to view the privacy policy, customer service contact information, and open source software policy.

# 8 SUN2000 APP Tool Kit

# 8.1 File download

### Context

Downloading app logs, inverter upgrade packages and grid codes is supported.

### Procedure

**Step 1** On the app connection screen, tap **File download** in the upper-right corner.

### Figure 8-1 File download

| <     | File download               |
|-------|-----------------------------|
| ✓ Set | elect all                   |
|       | Device upgrade package(4MB) |
|       | Grid code(33KB)             |
|       |                             |
|       |                             |

- **Step 2** If an update of device upgrade package is detected, confirm to download it, Downloading device upgrade packages and grid codes is supported.
- Step 3 Tap Download on the screen for downloading the upgrade package.

### **NOTE**

The SUN2000 app uses the ping solar.huawei.com command to check whether the mobile device is connected to the public network. The mobile phone automatically detects software updates when connected to the Internet. If the device upgrade package or grid code is updated, a message is displayed to prompt users to download the upgrade package or grid code.After the inverter is connected, the system prompts you to install the upgrade package. Perform operations as prompted.

# 8.2 MBUS Whitelist

### Prerequisites

- Tools such as the diagonal pliers, grease pen, Android smartphone (with the SUN2000 app installed) are available.
- You have collected SN labels.

### NOTICE

- The solar inverter without an LCD allows you to collect and scan the SN bar code.
- When using diagonal pliers to cut off the SN bar code label suspended under a solar inverter, mark its device name on the back of the label to ensure mapping between the solar inverter name and SN bar code. The SN label position of the SUN2000-33KTL is shown in Figure 8-3, and that of the SUN2000-50KTL is shown in Figure 8-4.

Figure 8-2 SN label position on the SUN2000-33KTL

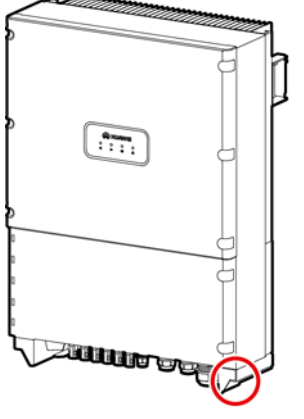

IS01W00001

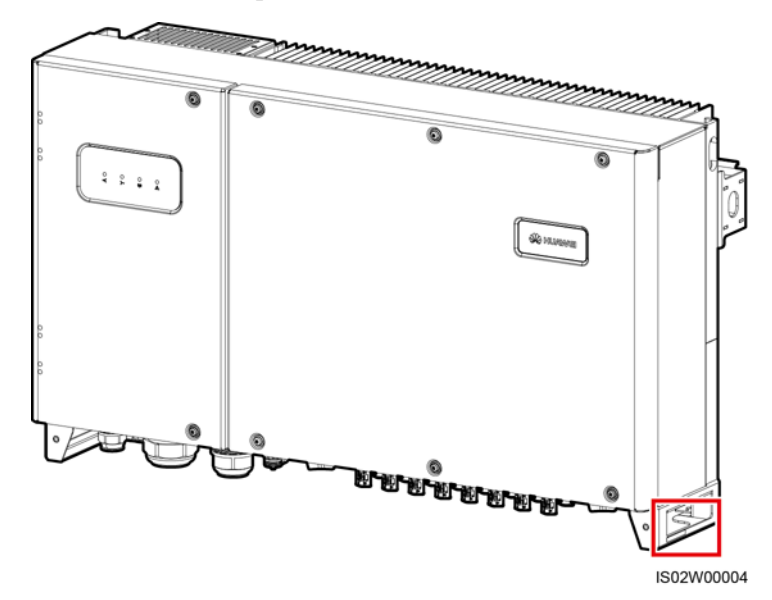

Figure 8-3 SN label position on the SUN2000-50KTL

### Context

The SN bar codes of solar inverters are obtained in centralized mode. These bar codes help set up mapping between solar inverter names and SN bar codes on the SmartLogger and assist the SmartLogger to communicate with the solar inverters and commission them.

### Procedure

Step 1 Choose > MBUS whitelist on the app connection screen. On the MBUS whitelist screen, enter a user-defined file name and tap Next.

Figure 8-4 MBUS whitelist

| MBUS whitelist                                                                                                    |   |
|----------------------------------------------------------------------------------------------------|---|
| File name                                                                                                    |   |
| Enter the file name.                                                                                                  |   |
| List of saved files:                                                                                                  |   |
| ConfigurationFile20191031102637.csv                                                                                   |   |
| DeviceInfo2102311NAE10G6000024.csv                                                                                    |   |
| Next                                                                                                    | - |
| Enter the file name. List of saved files: ConfigurationFile20191031102637.csv DeviceInfo2102311NAE10G6000024.csv Next |   |

### **NOTE**

If the SN file already exists, open and scan the file.

Step 2 On the SN List screen, tap Scan or Manual input to record SN bar codes or QR codes and device names.

#### Figure 8-5 SN list

| <              | SN List | Save        |
|----------------|---------|-------------|
| Scanned:0      |         |             |
| Com<br>address | SN      | Device name |
|                | No data |             |
|                |         |             |
| Sean           | Мариа   | Linout      |

- Method 1: Scan
  - a. Tap **Scan** and specify a scanning mode to start scanning. Ensure that the camera is about 15 cm away from the SN label or QR code.
  - b. After scanning, enter the device number at the back of the scanned label on the **SN Details** screen.
- Method 2: Manual input
  - a. Tap **Manual input**. On the **SN Details** screen, enter the SN bar code and the device name at the back of the label.
  - b. Tap **Confirm** to save the SN information.

### D NOTE

You can choose > MBUS Whitelist to find the saved SN information file on the list of saved files.

----End

### **Follow-up Procedure**

- After scanning the SN bar code information file, you can choose **More** > **Device List** on the SmartLogger home page to modify the device information.
- Upload the scanned information file to the PC and rename the file as **DeviceInfo.csv**, which provides information when changing the device name and device address on the SmartLogger. For details, seeSmartLogger3000 User Manual, SmartLogger2000 User Manual or SmartLogger1000A User Manual.

# 8.3 Local Maintenance Script

# 8.3.1 Solar Inverter Maintenance Script

### Context

The solar inverter maintenance script is used to set commands for the solar inverter (or PID module). After the script file is copied to the USB flash drive, the solar inverter (or PID module) executes the maintenance script to import or export configuration, export data, and upgrade devices.

### **NOTE**

- The SUN2000-(8KTL-28KTL) does not support the function of generating the solar inverter maintenance script.
- Delete the script file immediately after use to reduce information disclosure risks.

### Procedure

**Step 1** On the app connection screen, tap **Local maintenance script** to access the command setting screen.

#### Step 2 In the Local maintenance script area, select Inverter/PID.

#### Figure 8-6 Inverter command settings

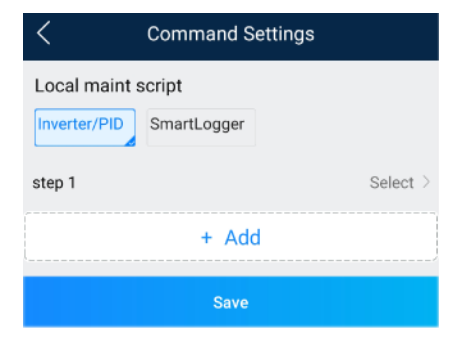

- Step 3 Tap Step 1 and select an operation as required.
- Step 4 Tap Add to add a step.
- **Step 5** Repeat Step 3–Step 4 to finish required operations.
- Step 6 Tap Save.
- **Step 7** Enter the user name and password for logging in to the app, and then tap **Confirm** to save the maintenance script in your mobile phone.

#### **NOTE**

The name of the maintenance script file is **sun\_lmt\_mgr\_cmd.emap**. You can choose **File Manager** > **Device Log** to delete or email the maintenance script.

# 8.3.2 SmartLogger Maintenance Script

### Context

The SmartLogger maintenance script is used to set SmartLogger commands. After the script file is copied to the USB flash drive, the SmartLogger executes the script file to export SmartLogger logs, export or import all files, and upgrade the SmartLogger and BSP.

### Procedure

- **Step 1** On the app connection screen, tap **Local maintenance script** to access the command setting screen.
- Step 2 Select SmartLogger for Local maintenance script.

| <                                           | Command Settings |  |
|---------------------------------------------|------------------|--|
| Local maint script Inverter/PID SmartLogger |                  |  |
| step 1                                      | Select >         |  |
| + Add                                       |                  |  |
| Save                                        |                  |  |

- Step 3 Tap Step 1 and select an operation as required.
- Step 4 Tap Add to add a step.
- **Step 5** Repeat Step 3–Step 4 to finish required operations.
- Step 6 Tap Save.
- Step 7 Enter the user name and password for logging in to the app, and then tap Confirm to save the maintenance script in your mobile phone.

### 

The name of the maintenance script file is **logger\_lmt\_mgr\_cmd.emap**. You can choose **Manager** > **Device Log** to delete or email the maintenance script.

----End

### **Follow-up Procedure**

You can also log in to the app as an advanced user or a special user and choose **More** > **System Maintenance** > **SmartLogger Command Set** on the **Home** screen of the SmartLogger to set the parameters.
## 8.4 File Management

#### Context

The file management function manages app operation logs, device logs, and generated script files and configuration files. You can delete the logs and files, send them to your mailbox, or export them using a Mac.

#### Procedure

- **Step 1** On the app connection screen, tap **File manager** to access the **File manager** screen.
- Step 2 On the File manager screen, the downloaded log files, generated scripts, and configuration files are displayed.
- Step 3 To delete files, select one or more files and tap Delete.
- Step 4 To send files to your mailbox, select one or more files and tap Share.
- Step 5 Download app logs.
  - 1. On the **File manager** screen, tap **Download** in the upper right corner. The **Download logs** screen is displayed.
  - 2. Select **APP log** and tap **Download**.

After the logs are downloaded, you can tap **Share** to send the logs to your mailbox.

----End

# 8.5 About

#### Context

This screen is used to query the app version information, technical support website, privacy policy (displayed only on the SUN2000 app), customer service contact information, and open source software policy.

#### D NOTE

- When the app starts for the first time after being downloaded or updated, the privacy policy is displayed. You can use the app only after agreeing to the privacy policy, and the privacy policy will no longer appear. If you do not agree to the privacy policy, the app exits, and the privacy policy is still displayed when you start the app next time until you agree to the privacy policy.
- You can revoke the agreed privacy policy.

#### Procedure

Step 1 On the app connection screen, tap technical support website.

> About to view the app version information and

#### Figure 8-8 About

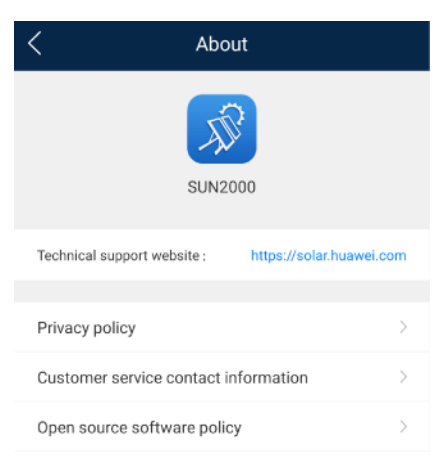

**Step 2** Tap **Privacy policy** or **Open source software policy** to view the privacy policy and open source software policy.

----End

# 9 Troubleshooting

| No. | Symptom                                                                    | Possible Cause                                                                                                    | Solution                                                                                                    |
|-----|----------------------------------------------------------------------------|----------------------------------------------------------------------------------------------------|----------------------------------------------------------------------------------------------------|
| 1   | The app fails to be installed.                                             | <ul> <li>The version of the mobile phone operating system is earlier than the required version.</li> <li>Allow Installation of apps from unknown sources is not selected.</li> </ul>                                                                                                    | <ul> <li>Upgrade the version of<br/>the mobile phone<br/>operating system.</li> <li>Choose Settings &gt;<br/>Security and select Allow<br/>Installation of apps from<br/>unknown sources.</li> </ul>                                                                                                    |
| 2   | Communication failed.                                                      | <ol> <li>When the mobile<br/>phone is more than 5<br/>m away from the<br/>devices, the Bluetooth<br/>module is<br/>disconnected.</li> <li>The USB data cable is<br/>incorrectly connected.</li> <li>The mobile phone or<br/>router is more than 5<br/>meters away from the<br/>solar inverter, so the<br/>WiFi connection is<br/>disconnected.</li> </ol> | <ol> <li>Keep the mobile phone<br/>within 5 m away from the<br/>devices and reconnect the<br/>Bluetooth module.</li> <li>Reconnect the USB data<br/>cable.</li> <li>Keep the mobile phone or<br/>router within 5 meters of<br/>the solar inverter and<br/>reconnect the WiFi<br/>connection.</li> </ol> |
| 3   | The solar inverter cannot be obtained.                                     | An error occurs in the<br>WiFi connection to the<br>app.                                                                                                    | <ul> <li>If the solar inverter still cannot be obtained after several attempts, log out and try again.</li> <li>Check whether the WiFi connection is correct.</li> </ul>                                                                                                    |
| 4   | The message<br>Failed to connect<br>to the Bluetooth.<br>Try to connect to | <ul> <li>The Bluetooth module<br/>is abnormal.</li> <li>The Bluetooth module<br/>is used.</li> </ul>                                                                                                    | <ul> <li>Verify that the Bluetooth module works properly.</li> <li>Verify that the Bluetooth module is not used.</li> </ul>                                                                                                    |

#### Table 9-1 Troubleshooting

| No. | Symptom                                                                                                    | Possible Cause                                                                                                    | Solution                                                                                                    |
|-----|----------------------------------------------------------------------------------------------------|----------------------------------------------------------------------------------------------------|----------------------------------------------------------------------------------------------------|
|     | <b>the system</b><br><b>Bluetooth.</b> is<br>displayed.                                                                     |                                                                                                    |                                                                                                    |
| 5   | The message<br>Enable Bluetooth<br>connection. is<br>displayed.                                                             | The Bluetooth function is not enabled.                                                                                                    | Enable the Bluetooth function.                                                                                                    |
| 6   | The message<br>Failed to identify<br>the device. Check<br>whether the<br>device is correctly<br>connected. is<br>displayed. | <ul> <li>The WLAN module is abnormal.</li> <li>The WLAN module is used</li> </ul>                                                                                                    | <ul> <li>Verify that the WLAN module works properly.</li> <li>Verify that the WLAN module is not used</li> </ul>                                                                                                    |
| 7   | The message<br>Failed to connect<br>to the inverter.<br>Please reconnect<br>it. is displayed.                               | The mobile phone or<br>router is more than 5<br>meters away from the<br>solar inverter, or the WiFi<br>signal is weak.                                                                 | Ensure that the WiFi network<br>is connected. Log out of the<br>app and then log in again.                                                                                                    |
| 8   | Data failed to be<br>obtained during<br>operations.                                                                         | <ol> <li>The Bluetooth module<br/>is abnormal.</li> <li>The USB data cable is<br/>incorrectly connected.</li> <li>Connection to the<br/>solar inverter is<br/>disconnected.</li> </ol> | <ol> <li>Reseat the Bluetooth<br/>module.</li> <li>Reconnect the USB data<br/>cable.</li> <li>Connect to the solar<br/>inverter again.</li> </ol>                                                                                |
| 9   | The MBUS<br>scanning function<br>cannot be used.                                                                            | The app does not have the permission to use the camera.                                                                                                    | Enable the app to use the camera.                                                                                                    |
| 10  | The label<br>information cannot<br>be identified when<br>the MBUS<br>scanning function<br>is being used.                    | <ul> <li>The scan position is incorrect, or the camera is too far away from the bar code.</li> <li>The light is insufficient.</li> <li>The label is blocked.</li> </ul>                | <ul> <li>Adjust the scan position<br/>and ensure that the<br/>camera is 15 cm away<br/>from the label.</li> <li>Move the label to a place<br/>with sufficient light.</li> <li>Remove the blockage<br/>from the label.</li> </ul> |
| 11  | No upgrade<br>package is<br>available for an<br>upgrade.                                                                    | No upgrade package is saved in the mobile phone.                                                                                                    | Save the upgrade package in the mobile phone.                                                                                                    |
| 12  | The battery of the mobile phone is too low.                                                                                 | N/A                                                                                                    | Charge the mobile phone.                                                                                                    |
| 13  | When you set parameters on the                                                                                              | 1. When you go to the <b>Add Plant</b> screen, the                                                                                                    | Connect your phone to an available network.                                                                                                    |

| No. | Symptom                                                                                                    | Possible Cause                                                                                                    | Solution                                                                                                    |
|-----|----------------------------------------------------------------------------------------------------|----------------------------------------------------------------------------------------------------|----------------------------------------------------------------------------------------------------|
|     | local<br>commissioning<br>tool and go to the<br><b>Add Plant</b> screen<br>by following <b>Setup</b><br><b>Wizard</b> , a message<br>is displayed<br>indicating that the<br>network is<br>abnormal. | <ul> <li>mobile phone is<br/>connected to the solar<br/>inverter WiFi but not<br/>to an available<br/>network.</li> <li>When you go to the<br/>Add Plant screen, the<br/>mobile phone is not<br/>connected to any<br/>network.</li> </ul> |                                                                                                    |
| 14  | The user fails to<br>locate the position<br>on the map.                                                                                                    | <ol> <li>The GPS or network<br/>signal of the mobile<br/>phone is poor.</li> <li>The GPS function is<br/>not enabled on the<br/>phone.</li> </ol>                                                                                         | <ol> <li>You need to locate the<br/>position at a place with<br/>good network quality or<br/>with strong GPS signals.</li> <li>Enable the GPS function<br/>on the phone.</li> </ol> |

# **10** FAQs

# 10.1 1.1 How Do I Use a Phone to Scan the QR Code to Download the FusionSolar App

Method 1: Use the camera on your phone to scan the QR code.

• For an iPhone:

-

- a. Choose Settings > Control Center > Customize Controls.
- b. Check whether **Scan QR Code** is included in the additional controls in **Control Center**.
  - If yes, go to c.
    - If no, tap 🙂 on the left of Scan QR Code.
- c. Swipe up from the bottom of the screen to display the Control Center, and then tap the **Scan QR Code** icon.

#### Figure 10-1 Control Center

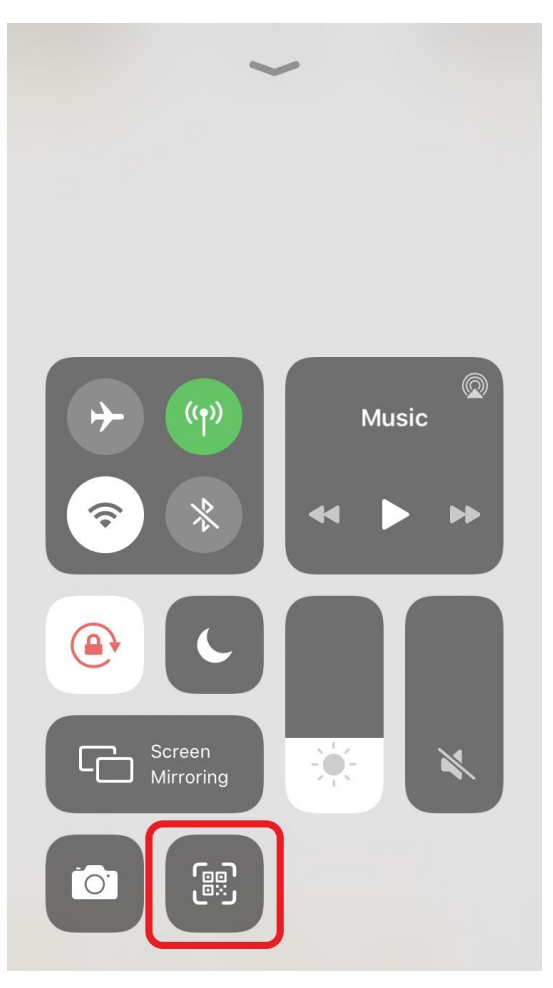

- d. Align the camera with the QR code you want to scan, and follow the onscreen instructions to download and install the FusionSolar app.
- For a Samsung phone:
  - a. Open **Camera** and tap in the upper-right corner.
  - b. Enable Scan QR codes.
  - c. Tap  $\checkmark$  to return to the camera screen, align the camera with the QR code you want to scan, and follow the onscreen instructions to download and install the FusionSolar app.

#### **NOTE**

- The screen varies according to the phone model. The actual screen prevails.
- If your phone's camera does not support QR code scanning, you are advised to use method 2 to scan the QR code using the browser on your phone.

Method 2: Use the code scanning program of the mobile browser (Huawei browser, Opera, or Edge is recommended). This section uses Huawei browser as an example.

1. Open the browser and tap the QR code scanning or photographing icon on the right of the search box.

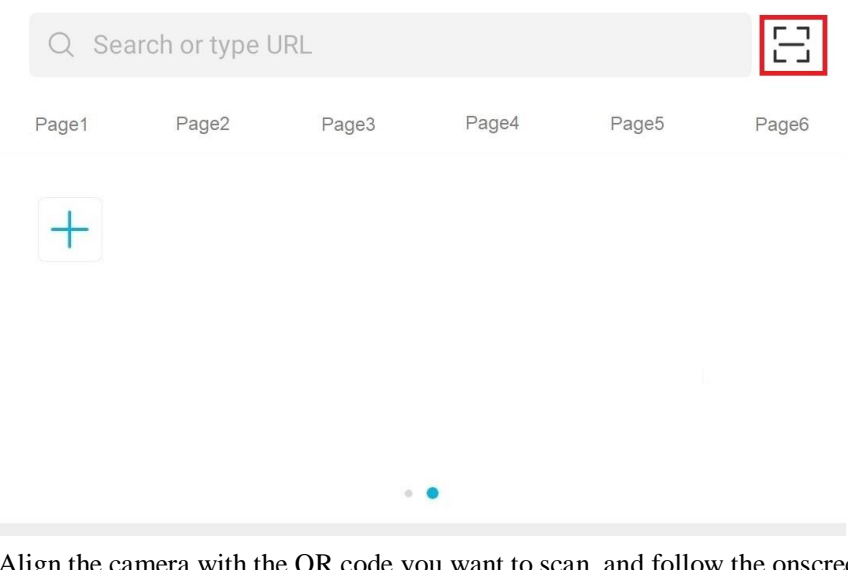

2. Align the camera with the QR code you want to scan, and follow the onscreen instructions to download and install the FusionSolar app.

#### **NOTE**

The screen varies according to the browser brand. The actual screen prevails.

Some browsers may not support app download. If the FusionSolar app cannot be downloaded after the QR code is identified, you are advised to use a recommended browser.

# 10.2 Setting the Email on the Mobile Phone

#### Procedure

Step 1 Find and tap Email on the phone.

#### Figure 10-2 Home screen of the phone

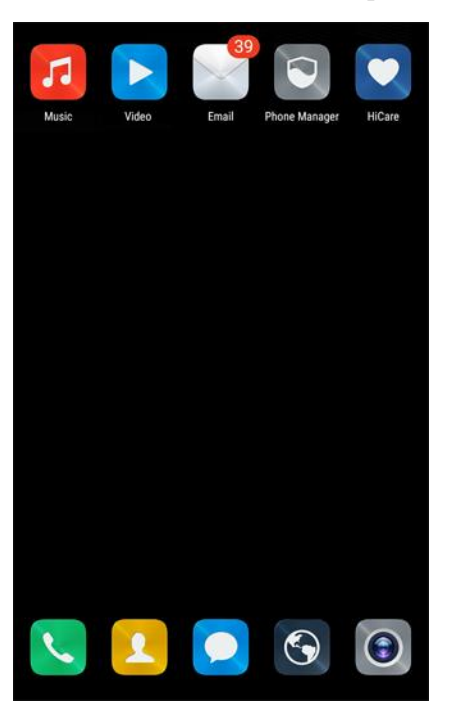

Step 2 Choose your email service provider from the list. If it is on the list already, directly choose it. If not, choose Other on the list.

Add account E Exchange Others

Figure 10-3 Adding an account

Step 3 Specify the correct email address and password. Tap Next to authenticate.

#### Figure 10-4 Setting the account

| Account setup                                 |               |
|-----------------------------------------------|---------------|
| You can set up email for most accounts steps. | in just a few |
| wy_phoenix@163.com                            |               |
| •••••                                         | ٢             |
| Manual setup Ne                               | ext           |

#### Step 4 If Account setup error is displayed, confirm it and choose Manual setup.

Figure 10-5 Manually setting an account

| Account setup                                                                                                    |  |  |  |  |
|----------------------------------------------------------------------------------------------------|--|--|--|--|
| Username                                                                                                    |  |  |  |  |
| wy_phoenix@163.com                                                                                                    |  |  |  |  |
| Password                                                                                                    |  |  |  |  |
| Account setup error                                                                                                    |  |  |  |  |
| Setup failed. Reasons may be:<br>The user name or password is incorrect.<br>The IMAP/SMTP service is disabled. Enable<br>the service and try again. For more information,<br>contact your email service provider. |  |  |  |  |
| ОК                                                                                                    |  |  |  |  |
|                                                                                                    |  |  |  |  |
| IMAP path prefix                                                                                                    |  |  |  |  |
|                                                                                                    |  |  |  |  |
| Previous Next                                                                                                    |  |  |  |  |

**Step 5** Choose the protocol type of the email server (POP3 by default).

#### Figure 10-6 Setting the account type

| Account setup                 |  |
|-------------------------------|--|
| What type of account is this? |  |
| POP3                          |  |
| ІМАР                          |  |
|                               |  |
|                               |  |
|                               |  |
|                               |  |

Step 6 After the configuration is completed, you can set the sending and receiving options of the email account.

| Figure 10 7 | Sotting | the condine | and ra | onivina | ontions |
|-------------|---------|-------------|--------|---------|---------|
| rigule 10-7 | Setting | the senang  | anu ie | cerving | opuons  |

| Account setup                 |                              |  |
|-------------------------------|------------------------------|--|
| Sync frequency                | Every 15 minutes             |  |
| Send email from this a        | ccount by default            |  |
| 📀 Notify me when email :      | arrives.                     |  |
| 📀 Sync email from this a      | ccount.                      |  |
| Automatically downloa to WLAN | d attachments when connected |  |
|                               |                              |  |
|                               |                              |  |
|                               |                              |  |
|                               |                              |  |
|                               |                              |  |
|                               |                              |  |
|                               |                              |  |
|                               |                              |  |
|                               |                              |  |

Step 7 Tap Next to enter the mailbox. If you can receive and send emails, the email function of the SUN2000 APP is successfully enabled.

#### D NOTE

The phone mailbox configuration interface will be different depending on the phone model. The actual mobile phone interface is subject to change.

----End

# **10.3 Changing the App Login Password**

#### Procedure

Step 1 In the upper-right corner of the home screen, choose > Change password to change the password.

Figure 10-8 Changing the password

| < | SUN2000- XXX<br>Grid connected »  |     |                 |
|---|-----------------------------------|-----|-----------------|
| 8 | Active power                      | ٦   | Change password |
|   | 0.000(kw)                         | Ø   | Feedback        |
|   | Monthly Energy Yield<br>0.00(kwh) | ?   | Help            |
|   |                                   | (i) | About           |

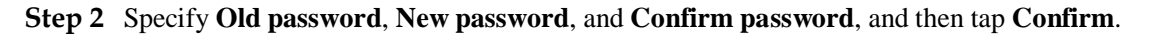

#### **NOTE**

The password must meet the following requirements:

- Contains six characters.
- Contains at least two of the three types: lowercase letters, uppercase letters, and digits.

----End

## 10.4 How Do I Set a User-Defined Grid Code

#### Context

If the national grid code of the solar inverter is not in the list, you can customize a grid code.

#### Procedure

- **Step 1** On the home screen, choose **Settings** > **Grid Parameters** to access the parameter setting screen.
- Step 2 In the grid code drop-down list, tap Custom to deliver the settings to the device.

| User-defined<br>Grid Code | Default<br>Output Mode    | Phase Voltage<br>Level Vn(V) | Line Voltage<br>Level Vn(V) | Frequency<br>Level Fn(Hz) |
|---------------------------|---------------------------|------------------------------|-----------------------------|---------------------------|
| Custom(50Hz)              | Three-phase four-wire     | 230                          | 400                         | 50                        |
| Custom(60Hz)              | Three-phase four-wire     | 230                          | 400                         | 60                        |
| Custom-<br>MV480(50Hz)    | Three-phase<br>three-wire | 277                          | 480                         | 50                        |
| Custom-<br>MV480(60Hz)    | Three-phase<br>three-wire | 277                          | 480                         | 60                        |

 Table 10-1
 User-defined grid code

#### D NOTE

Select a user-defined grid code (Custom) based on the voltage and frequency of the local power grid system.

Step 3 Set the power grid, protection, feature, or power adjustment parameters on the Settings screen based on the local power grid requirements.

For details about the parameter settings for commercial solar inverters, see A Commercial Smart Inverters Parameters.

For details about the parameter settings for distributed solar inverters, see 4.7 Settings.

----End

## **10.5 How Do I Fix WLAN Connection Failure**

| Symptom                       | Possible Cause                                                                                | Suggestion                                                                                                    |
|-------------------------------|-----------------------------------------------------------------------------------------------|----------------------------------------------------------------------------------------------------|
| WLAN<br>connection<br>failure | The WLAN network is not allowed.                                                              | Forget the WLAN network from<br>the WLAN list in the phone<br>system and reconnect to the<br>network. The screen varies<br>depending on the phone model.                               |
|                               | You have entered an incorrect<br>WLAN password.                                               | Forget the WLAN network from<br>the WLAN list in the phone<br>system and reconnect to the<br>network using the correct<br>password. The screen varies<br>depending on the phone model. |
|                               | The WLAN network is being used by another phone.                                              | Wait for the other phone to exit or restart the WLAN network.                                                                                                    |
|                               | The WLAN hotspot is<br>automatically disabled because it<br>is not used for a long time after | Restart the WLAN network and search again.                                                                                                    |

| Symptom | Possible Cause                                                                                                    | Suggestion                                                                                                    |
|---------|----------------------------------------------------------------------------------------------------|----------------------------------------------------------------------------------------------------|
|         | connection.                                                                                                    |                                                                                                    |
|         | If the <b>This WLAN network has</b><br><b>no Internet access. Connect</b><br><b>anyway?</b> message is displayed<br>when you connect to the built-in<br>WLAN, tap <b>CANCEL</b> . | Forget the WLAN network from<br>the WLAN list in the phone<br>system and reconnect to the<br>network. When this message is<br>displayed when you connect to the<br>built-in WLAN, tap <b>CONNECT</b> .<br>The screen varies depending on<br>the phone model. |

#### 

If you cannot rectify faults with the measures listed in the "Suggestion" column, contact your dealer or Huawei technical support.

# 10.6 IPS Check (for Italy CEI0-21 Grid Code Only)

#### Function

The Italy CEI0-21 grid code requires an IPS check for the SUN2000. During the self-check, the SUN2000 checks the protection threshold and protection time of the maximum voltage over 10 min (59.S1), maximum overvoltage (59.S2), minimum undervoltage (27.S1), minimum undervoltage (27.S2), maximum overfrequency (81.S1), maximum overfrequency (81.S2), minimum underfrequency (81.S2).

#### Procedure

- Step 1 On the home screen, choose Maintenance > IPS test to access the IPS test screen.
- Step 2 Tap Start to start an IPS test. The SUN2000 detects maximum voltage over 10 min (59.S1), maximum overvoltage (59.S2), minimum undervoltage (27.S1), minimum undervoltage (27.S2), maximum overfrequency (81.S1), maximum overfrequency (81.S2), and minimum underfrequency (81.S2).

#### Figure 10-9 IPS test

| Maintenance                            |        | <    | Interface Pro        | ote <b>letistori</b> cal r |
|----------------------------------------|--------|------|----------------------|----------------------------|
| -) Add/Delete device                   | >      | SN   | 21010753             | 47020120126                |
| ) Physical layout design of PV modules | >      | IPS  | state                |                            |
| t) Upgrade device                      | >      | (Via |                      |                            |
|                                        | >      |      | Maximum voltage over | 10 min (59.S1)             |
| Performance data                       |        | Trip | o value setting      |                            |
| lnterface Protection System self-test  | >      | Trip | o time setting       |                            |
| Inverter ON/OFF     Status:Grid.com    | nected | Me   | asurement value      |                            |
| Restore defaults                       |        | Me   | asurement trip time  |                            |
| ) Clear alarms                         |        | Sel  | f-check status       |                            |
| Clear historical energy yield          |        |      |                      |                            |
| 🜮 Adjust total energy yield            |        |      |                      | 2                          |
| T Reset                                |        |      | Start                |                            |

#### Table 10-2 IPS test type

| IPS Test Type                          | Description                                                                                                    |
|----------------------------------------|----------------------------------------------------------------------------------------------------|
| Maximum voltage<br>over 10 min (59.S1) | The default maximum voltage over 10 min protection threshold is $253 \text{ V} (1.10 \text{ Vn})$ , and the default protection time threshold is 3s. |
| Maximum<br>overvoltage (59.S2)         | The default overvoltage protection threshold is 264.5 V (1.15 Vn), and the default protection time threshold is 0.2s.                                |
| Minimum<br>undervoltage<br>(27.S1)     | The default undervoltage protection threshold is 195.5 V (0.85 Vn), and the default protection time threshold is 1.5s.                               |
| Minimum<br>undervoltage<br>(27.S2)     | The default undervoltage protection threshold is 34.5 V (0.15 Vn), and the default protection time threshold is 0.2s.                                |
| Maximum<br>overfrequency<br>(81.S1)    | The default overfrequency protection threshold is 50.2 Hz, and the default protection time threshold is 0.1s.                                        |
| Maximum<br>overfrequency<br>(81.S2)    | The default overfrequency protection threshold is 51.5 Hz, and the default protection time threshold is 0.1s.                                        |
| Minimum<br>underfrequency<br>(81.S1)   | The default underfrequency protection threshold is 49.8 Hz, and the default protection time threshold is 0.1s.                                       |

| IPS Test Type                        | Description                                                                                                    |
|--------------------------------------|----------------------------------------------------------------------------------------------------|
| Minimum<br>underfrequency<br>(81.S2) | The default underfrequency protection threshold is 47.5 Hz, and the default protection time threshold is 0.1s. |

Step 3 After the IPS test is complete, IPS State is displayed as IPS state success. Tap Historical report in the upper right corner of the screen to view the IPS check report.

----End

# 10.7 How Do I Import a Grid Code?

#### Procedure

- **Step 1** On the home screen, choose **Settings** > **Grid parameters**. The **Grid parameters** screen is displayed.
- **Step 2** Tap **Grid code** and tap **to import** to import the grid code file.

----End

# 10.8 How Do I Change the SSID and Password of the SmartLogger Built-in WLAN?

- Step 1 On the home screen, choose More > Settings > Device WLAN hotspot. The Device WLAN hotspot screen is displayed.
- Step 2 Change the SSID and password of the built-in WLAN.

| Parameter | Description                                                                                                    |
|-----------|----------------------------------------------------------------------------------------------------|
| SSID      | • Specifies the name of the built-in WLAN.                                                                                                    |
|           | • The default name of the built-in WLAN is <b>Logger_</b> <i>SN</i> .                                                                                                    |
| Password  | • Specifies the password for accessing the built-in WLAN.                                                                                                    |
|           | • The initial password of the built-in WLAN is <b>Changeme</b> .                                                                                                    |
|           | • Use the initial password upon first<br>power-on and change it immediately<br>after login. To ensure account security,<br>change the password periodically and<br>keep the new password in mind. Not |

#### Table 10-3

| Parameter | Description                                                                                                    |
|-----------|----------------------------------------------------------------------------------------------------|
|           | changing the initial password may cause<br>password disclosure. A password left<br>unchanged for a long period of time may<br>be stolen or cracked. If a password is<br>lost, the device needs to be restored to<br>factory settings. In these cases, the user<br>is liable for any loss caused to the PV<br>plant. |

----End

# 10.9 What Can I Do If My Phone Fails to Connect to a WLAN After I Scan the QR Code?

#### Symptom

After the device QR code is scanned using a smartphone, the **Device to use with** message is displayed. After **CONNECT** is tapped three times, the **The WLAN connection has changed. Try to connect to the system WLAN** message is displayed.

#### Solution

- For Huawei mobile phones on Android 10 or later:
  - a. On the home screen of your mobile phone, tap **Settings** > **WLAN**.
  - b. Tap More settings.
  - c. Disable WLAN+.
- For other mobile phones:
  - a. On the home screen of your mobile phone, tap **Settings** > **WLAN**.
  - b. Tap the WLAN of the target device, select **FORGET** or **DELETE**, and scan the QR code to connect to the WLAN again.

#### **NOTE**

If the **This WLAN network has no Internet access. Connect anyway?** message is displayed when you connect to the built-in WLAN, tap **CONNECT**. Otherwise, you cannot log in to the system. The actual UI and messages may vary with mobile phones.

# A Commercial Smart Inverters Parameters

# A.1 Grid parameters

### A.1.1 Advanced User

| No. | Parameter          | Description                                                                                                    |
|-----|--------------------|----------------------------------------------------------------------------------------------------|
| 1   | Grid Code          | Set this parameter based on the grid code of the country or<br>region where the inverter is used and the inverter<br>application scenario. |
| 2   | Isolation settings | Set the working mode of the inverter based on the grounding status at DC side and the connection to the power grid.                        |

## A.1.2 Special User

| No. | Parameter                                    | Description                                                                                                    |
|-----|----------------------------------------------|----------------------------------------------------------------------------------------------------|
| 1   | Grid Code                                    | Set this parameter based on the grid code of the country or region where the inverter is used and the inverter application scenario.                                                                                          |
| 2   | Isolation settings                           | Set the working mode of the inverter based on the grounding status at DC side<br>and the connection to the power grid.                                                                                                    |
| 3   | Output mode                                  | Specifies whether the inverter output has a neutral wire based on the application scenario.                                                                                                    |
| 4   | PQ mode                                      | If this parameter is set to <b>PQ mode 1</b> , the maximum AC output power equals<br>the maximum apparent power. If this parameter is set to <b>PQ mode 2</b> , the<br>maximum AC output power equals the rated output power. |
| 5   | Automatically<br>start upon grid<br>recovery | Specifies whether to allow the inverter to automatically start after the power grid recovers.                                                                                                    |
| 6   | Grid connected recovery time                 | Specifies the time after which the inverter begins restarting after the power grid recovers.                                                                                                    |

| No. | Parameter                                                              | Description                                                                                                    |  |
|-----|------------------------------------------------------------------------|----------------------------------------------------------------------------------------------------|--|
|     | from grid faults (s)                                                   |                                                                                                    |  |
| 7   | Startup voltage<br>lower threshold of<br>grid connection<br>(V)        | According to the standards of certain countries and regions, after the inverter is powered on for the first time for grid connection, if the power grid voltage is lower than <b>Startup voltage lower threshold of grid connection</b> , the inverter is not allowed to connect to the grid.    |  |
| 8   | Startup frequency<br>upper threshold of<br>grid connection<br>(Hz)     | According to the standards of certain countries and regions, after the inverter is powered on for the first time for grid connection, if the power grid voltage is higher than <b>Startup frequency upper threshold of grid connection</b> , the inverter is not allowed to connect to the grid. |  |
| 9   | Startup frequency<br>lower threshold of<br>grid connection<br>(Hz)     | According to the standards of certain countries and regions, after the inverter is powered on for the first time for grid connection, if the power grid voltage is lower than <b>Startup frequency lower threshold of grid connection</b> , the inverter is not allowed to connect to the grid.  |  |
| 10  | Grid reconnection<br>voltage upper<br>limit (V)                        | The standards of certain countries and regions require that after the inverter shuts down for protection due to a fault, if the power grid voltage is higher than <b>Grid reconnection voltage upper limit</b> , the inverter is not allowed to reconnect to the grid.                           |  |
| 11  | Grid reconnection<br>voltage lower<br>limit (V)                        | The standards of certain countries and regions require that after the inverter shuts down for protection due to a fault, if the power grid voltage is lower than <b>Grid reconnection voltage lower limit</b> , the inverter is not allowed to reconnect to the grid.                            |  |
| 12  | Grid reconnection<br>frequency upper<br>limit (Hz)                     | The standards of certain countries and regions require that after the inverter shuts down for protection due to a fault, if the power grid frequency is higher than <b>Grid reconnection frequency upper limit</b> , the inverter is not allowed to reconnect to the grid.                       |  |
| 13  | Grid reconnection<br>frequency lower<br>limit (Hz)                     | The standards of certain countries and regions require that after the inverter shuts down for protection due to a fault, if the power grid frequency is lower than <b>Grid reconnection frequency lower limit</b> , the inverter is not allowed to reconnect to the grid.                        |  |
| 14  | Reactive power<br>compensation<br>(cos\u03c6-P) trigger<br>voltage (%) | Specifies the voltage threshold for triggering reactive power compensation based on the $\cos\varphi$ -P curve.                                                                                                    |  |
| 15  | Reactive power<br>compensation<br>(cos\u03c6-P) exit<br>voltage (%)    | Specifies the voltage threshold for exiting reactive power compensation based on the $\cos\phi$ -P curve.                                                                                                    |  |

# A.2 Protection Parameters

### A.2.1 Advanced User

| No. | Parameter                                                | Description                                                                                                    |
|-----|----------------------------------------------------------|----------------------------------------------------------------------------------------------------|
| 1   | Insulation resistance protection threshold (M $\Omega$ ) | To ensure device safety, the inverter detects the insulation<br>resistance of the input side with respect to ground when it<br>starts a self-check. If the detected value is less than the preset<br>value, the inverter does not connect to the grid. |

# A.2.2 Special User

| No. | Parameter                                       | Description                                                                                                    |
|-----|-------------------------------------------------|----------------------------------------------------------------------------------------------------|
| 1   | Voltage unbalance protection<br>threshold (%)   | Specifies the inverter protection threshold when the power grid voltage is unbalanced.                                                                                                   |
| 2   | Phase protection point (°)                      | The Japanese standard requires that during passive islanding detection, protection should be triggered if an abrupt voltage phase change is detected.                                    |
| 3   | Phase angle offset protection                   | The standards of certain countries and regions require that<br>the inverter needs to be protected when the phase angle<br>offset of the power grid three phases exceeds a certain value. |
| 4   | 10-min overvoltage protection<br>threshold (V)  | Specifies the 10-minute overvoltage protection threshold.                                                                                                    |
| 5   | 10-min overvoltage protection<br>duration (ms)  | Specifies the 10-minute overvoltage protection duration.                                                                                                    |
| 6   | Level-1 overvoltage protection<br>threshold (V) | Specifies the level-1 overvoltage protection threshold.                                                                                                    |
| 7   | Level-1 overvoltage protection<br>duration (ms) | Specifies the level-1 overvoltage protection duration.                                                                                                    |
| 8   | Level-2 overvoltage protection<br>threshold (V) | Specifies the level-2 overvoltage protection threshold.                                                                                                    |
| 9   | Level-2 overvoltage protection<br>duration (ms) | Specifies the level-2 overvoltage protection duration.                                                                                                    |
| 10  | Level-3 overvoltage protection<br>threshold (V) | Specifies the level-3 overvoltage protection threshold.                                                                                                    |
| 11  | Level-3 overvoltage protection<br>duration (ms) | Specifies the level-3 overvoltage protection duration.                                                                                                    |
| 12  | Level-4 overvoltage protection<br>threshold (V) | Specifies the level-4 overvoltage protection threshold.                                                                                                    |
| 13  | Level-4 overvoltage protection<br>duration (ms) | Specifies the level-4 overvoltage protection duration.                                                                                                    |

| No. | Parameter                                          | Description                                               |
|-----|----------------------------------------------------|-----------------------------------------------------------|
| 14  | Level-5 overvoltage protection<br>threshold (V)    | Specifies the level-5 overvoltage protection threshold.   |
| 15  | Level-5 overvoltage protection<br>duration (ms)    | Specifies the level-5 overvoltage protection duration.    |
| 16  | Level-6 overvoltage protection<br>threshold (V)    | Specifies the level-6 overvoltage protection threshold.   |
| 17  | Level-6 overvoltage protection<br>duration (ms)    | Specifies the level-6 overvoltage protection duration.    |
| 18  | Level-1 undervoltage protection<br>threshold (V)   | Specifies the level-1 undervoltage protection threshold.  |
| 19  | Level-1 undervoltage protection<br>duration (ms)   | Specifies the level-1 undervoltage protection duration.   |
| 20  | Level-2 undervoltage protection<br>threshold (V)   | Specifies the level-2 undervoltage protection threshold.  |
| 21  | Level-2 undervoltage protection<br>duration (ms)   | Specifies the level-2 undervoltage protection duration.   |
| 22  | Level-3 undervoltage protection<br>threshold (V)   | Specifies the level-3 undervoltage protection threshold.  |
| 23  | Level-3 undervoltage protection<br>duration (ms)   | Specifies the level-3 undervoltage protection duration.   |
| 24  | Level-4 undervoltage protection<br>threshold (V)   | Specifies the level-4 undervoltage protection threshold.  |
| 24  | Level-4 undervoltage protection<br>duration (ms)   | Specifies the level-4 undervoltage protection duration.   |
| 26  | Level-5 undervoltage protection<br>threshold (V)   | Specifies the level-5 undervoltage protection threshold.  |
| 27  | Level-5 undervoltage protection<br>duration (ms)   | Specifies the level-5 undervoltage protection duration.   |
| 28  | Level-6 undervoltage protection<br>threshold (V)   | Specifies the level-6 undervoltage protection threshold.  |
| 29  | Level-6 undervoltage protection<br>duration (ms)   | Specifies the level-6 undervoltage protection duration.   |
| 30  | Level-1 overfrequency protection<br>threshold (Hz) | Specifies the level-1 overfrequency protection threshold. |
| 31  | Level-1 overfrequency protection<br>duration (ms)  | Specifies the level-1 overfrequency protection duration.  |
| 32  | Level-2 overfrequency protection<br>threshold (Hz) | Specifies the level-2 overfrequency protection threshold. |
| 33  | Level-2 overfrequency protection                   | Specifies the level-2 overfrequency protection duration.  |

| No. | Parameter                                           | Description                                                |
|-----|-----------------------------------------------------|------------------------------------------------------------|
|     | duration (ms)                                       |                                                            |
| 34  | Level-3 overfrequency protection<br>threshold (Hz)  | Specifies the level-3 overfrequency protection threshold.  |
| 35  | Level-3 overfrequency protection<br>duration (ms)   | Specifies the level-3 overfrequency protection duration.   |
| 36  | Level-4 overfrequency protection<br>threshold (Hz)  | Specifies the level-4 overfrequency protection threshold.  |
| 37  | Level-4 overfrequency protection<br>duration (ms)   | Specifies the level-4 overfrequency protection duration.   |
| 38  | Level-5 overfrequency protection<br>threshold (Hz)  | Specifies the level-5 overfrequency protection threshold.  |
| 39  | Level-5 overfrequency protection<br>duration (ms)   | Specifies the level-5 overfrequency protection duration.   |
| 40  | Level-6 overfrequency protection<br>threshold (Hz)  | Specifies the level-6 overfrequency protection threshold.  |
| 41  | Level-6 overfrequency protection<br>duration (ms)   | Specifies the level-6 overfrequency protection duration.   |
| 42  | Level-1 underfrequency protection<br>threshold (Hz) | Specifies the level-1 underfrequency protection threshold. |
| 43  | Level-1 underfrequency protection<br>duration (ms)  | Specifies the level-1 underfrequency protection duration.  |
| 44  | Level-2 underfrequency protection<br>threshold (Hz) | Specifies the level-2 underfrequency protection threshold. |
| 45  | Level-2 underfrequency protection<br>duration (ms)  | Specifies the level-2 underfrequency protection duration.  |
| 46  | Level-3 underfrequency protection<br>threshold (Hz) | Specifies the level-3 underfrequency protection threshold. |
| 47  | Level-3 underfrequency protection<br>duration (ms)  | Specifies the level-3 underfrequency protection duration.  |
| 48  | Level-4 underfrequency protection<br>threshold (Hz) | Specifies the level-4 underfrequency protection threshold. |
| 49  | Level-4 underfrequency protection<br>duration (ms)  | Specifies the level-4 underfrequency protection duration.  |
| 50  | Level-5 underfrequency protection<br>threshold (Hz) | Specifies the level-5 underfrequency protection threshold. |
| 51  | Level-5 underfrequency protection<br>duration (ms)  | Specifies the level-5 underfrequency protection duration.  |
| 52  | Level-6 underfrequency protection<br>threshold (Hz) | Specifies the level-6 underfrequency protection threshold. |

| No. | Parameter                                          | Description                                               |
|-----|----------------------------------------------------|-----------------------------------------------------------|
| 53  | Level-6 underfrequency protection<br>duration (ms) | Specifies the level-6 underfrequency protection duration. |

# A.3 Feature parameters

# A.3.1 Advanced User

| No. | Parameter                                  | Description                                                                                                    | Remarks                                                                                        |
|-----|--------------------------------------------|----------------------------------------------------------------------------------------------------|------------------------------------------------------------------------------------------------|
| 1   | MPPT multi-<br>peak scanning               | When the inverter is used in scenarios<br>where PV strings are greatly shaded, set<br>this parameter to <b>Enable</b> , and then the<br>inverter will perform MPPT scanning at<br>regular intervals to locate the maximum<br>power.                                                                                                    | -                                                                                              |
| 2   | MPPT multi-<br>peak scan<br>interval (min) | Specifies the MPPT scanning interval.                                                                                                    | This parameter is displayed when <b>MPPT multi-peak scanning</b> is set to <b>Enable</b> .     |
| 3   | RCD<br>enhancement                         | RCD refers to the residual current of the<br>inverter to the ground. To ensure device<br>and personal safety, RCD should be limited<br>to the specified value in the standard. If an<br>AC switch with a residual current detection<br>function is installed outside the inverter,<br>this function should be enabled to reduce<br>the residual current generated when the<br>inverter is running, thereby preventing the<br>AC switch from misoperations. | -                                                                                              |
| 4   | Night-time<br>reactive power<br>output     | In some specific application scenarios, a<br>power grid company requires that the<br>inverter can perform reactive power<br>compensation at night to ensure that the<br>power factor of the local power grid meets<br>requirements.                                                                                                    | This parameter is displayed when<br>Isolation settings is set to Input<br>ungrounded, with TF. |
| 5   | PID protection at night                    | When the inverter outputs reactive power at<br>night and this parameter is set to <b>Enable</b> ,<br>the inverter will shut down automatically if<br>it detects abnormal status of the PID<br>compensation.                                                                                                    | -                                                                                              |
| 6   | Strong<br>adaptability                     | If the power grid short-circuit capacity or<br>PV plant installed capacity is less than 3,<br>the power grid quality will be affected if the<br>power grid impedance is too high, which<br>may cause the inverter to malfunction. In<br>this case, if the inverter is required to work<br>properly, set this parameter to <b>Enable</b> .                                                                                                    | -                                                                                              |

| No. | Parameter                                 | Description                                                                                                    | Remarks                                                                                                    |
|-----|-------------------------------------------|----------------------------------------------------------------------------------------------------|----------------------------------------------------------------------------------------------------|
| 7   | Power quality<br>optimization<br>mode     | If this parameter is set to <b>Enable</b> , the inverter output current harmonics will be optimized.                                                                                                    | -                                                                                                    |
| 8   | PV module type                            | This parameter is used to set different types<br>of PV modules and the shutdown time of<br>the concentration PV module. If the<br>concentration PV modules are shaded, the<br>power drops drastically to 0 and the inverter<br>shuts down. The energy yield would be<br>affected since it takes too long for the<br>power to resume and inverter to restart. The<br>parameter does not need to be set for<br>crystalline silicon and filmy PV modules. | <ul> <li>If this parameter is set to<br/>Crystalline silicon or Film,<br/>the inverter automatically<br/>detects the power of PV<br/>modules when they are<br/>shaded and shuts down if the<br/>power is too low.</li> <li>When concentration PV<br/>modules are used:         <ul> <li>If this parameter is set to<br/>CPV 1, the inverter can<br/>quickly restart in 60<br/>minutes if the input power<br/>of PV modules drops<br/>drastically due to shading.</li> <li>If this parameter is set to<br/>CPV 2, the inverter can<br/>quickly restart in 10<br/>minutes if the input power<br/>of PV modules drops<br/>drastically due to shading.</li> </ul> </li> </ul> |
| 9   | Built-in PID<br>compensation<br>direction | When the external PID module<br>compensates the PID voltage for the PV<br>system, set <b>Built-in PID compensation</b><br><b>direction</b> to the actual compensation<br>direction of the PID module so that the<br>inverter can output reactive power at night.                                                                                                    | This parameter is displayed when<br><b>PV module type</b> is set to<br><b>Crystalline silicon</b> . Select <b>PV–</b><br><b>positive offset</b> for P-type PV<br>modules. Select <b>PV+ negative</b><br><b>offset</b> for N-type PV modules.                                                                                                    |
| 10  | PID running mode                          | Specifies the operation mode of the inverter built-in PID.                                                                                                    | -                                                                                                    |
| 11  | PID nighttime<br>off-grid repair          | Specifies whether to enable the PID nighttime off-grid repair.                                                                                                    | If <b>PID running mode</b> is not set to <b>Disable</b> , the parameter can be                                                                                                    |
| 12  | PID daytime off-<br>grid repair           | Specifies whether to enable the PID daytime off-grid repair.                                                                                                    | set.                                                                                                    |
| 13  | String connection<br>mode                 | Specifies the connection mode of PV strings.                                                                                                    | <ul> <li>When PV strings connect to<br/>the inverter separately (All<br/>PV strings separated), there is<br/>no need to set this parameter.<br/>The inverter can<br/>automatically detect the<br/>connection mode of the PV<br/>strings.</li> <li>When PV strings connect to<br/>one another in parallel outside<br/>the inverter and then connect</li> </ul>                                                                                                    |

| No. | Parameter                                               | Description                                                                                                    | Remarks                                                                                                    |
|-----|---------------------------------------------------------|----------------------------------------------------------------------------------------------------|----------------------------------------------------------------------------------------------------|
|     |                                                         |                                                                                                    | to it independently (All PV<br>strings connected), set this<br>parameter to <b>All PV strings</b><br><b>connected</b> .                                                                                                    |
| 14  | Automatic OFF<br>due to<br>communication<br>interrupted | The standards of certain countries and<br>regions require that the inverter must shut<br>down after the communication is<br>interrupted for a certain time.                                                                                                    | If Automatic OFF due to<br>communication interrupted is<br>set to Enable and the inverter<br>communication is interrupted for<br>a specified time (set by<br>Communication interruption<br>duration), the inverter will<br>automatically shut down. |
| 15  | Communication<br>interruption<br>duration (min)         | Specifies the duration for determining<br>communication interruption. Used for<br>automatic shutdown for protection in case<br>of communication interruption.                                                                                                    | -                                                                                                    |
| 16  | Automatic ON<br>due to<br>communication<br>resumed      | If this parameter is set to <b>Enable</b> , the<br>inverter automatically starts after<br>communication recovers. If this parameter<br>is set to <b>Disable</b> , the inverter needs to be<br>started manually after communication<br>recovers.                                                                                               | This parameter is displayed when<br>Automatic OFF due to<br>communication interrupted is<br>set to Enable.                                                                                                    |
| 17  | Soft start/boot<br>time (s)                             | Specifies the duration for the power to gradually increase when the inverter starts.                                                                                                    | -                                                                                                    |
| 18  | Shutdown<br>gradient (%/s)                              | Specifies the power change speed when the inverter shuts down.                                                                                                    | -                                                                                                    |
| 19  | AFCI                                                    | The North American standard requires that<br>the inverter should have DC arc detection<br>function.                                                                                                    | -                                                                                                    |
| 20  | AFCI detection<br>adaptive mode                         | Adjusts the sensitivity of arc detection.                                                                                                    | This parameter is displayed only when <b>AFCI</b> is set to <b>Enable</b> .                                                                                                    |
| 21  | AFCI self-test                                          | Send the AFCI self-check command manually.                                                                                                    | -                                                                                                    |
| 22  | Current error<br>during the scan<br>(A)                 | To prevent inaccurate scanning caused by<br>sunlight change, the current change of PV<br>strings operating properly should be<br>monitored when the I-V curves of PV<br>strings are being scanned. When the current<br>exceeds the specified value, it is determined<br>that the sunlight changes. The I-V curves<br>should be scanned again. | -                                                                                                    |
| 23  | OVGR<br>associated<br>shutdown                          | If this parameter is set to <b>Enable</b> , the<br>inverter shuts down after receiving the<br>OVGR signal. If this parameter is set to<br><b>Disable</b> , the inverter does not shut down<br>after receiving the OVGR signal.                                                                                                    | This parameter is displayed if the Japanese grid code is selected.                                                                                                    |

| No. | Parameter                                             | Description                                                                                                    | Remarks                                                                                                    |
|-----|-------------------------------------------------------|----------------------------------------------------------------------------------------------------|----------------------------------------------------------------------------------------------------|
| 24  | Dry contact<br>function                               | Identifies the dry contact signals from the SmartLogger.                                                                                                    | Set this parameter to <b>OVGR</b> for<br>OVGR signals, and set it to <b>NC</b><br>for other signals. This parameter<br>is displayed if the Japanese grid<br>code is selected.                                                                                                 |
| 25  | Commanded<br>shutdown hold<br>after power<br>recovery | The standards of certain countries and<br>regions require that if the inverter is shut<br>down after receiving a command and<br>powered on again after power recovers, it<br>should still be in commanded shutdown<br>state.                                                                                      | -                                                                                                    |
| 26  | Night-time<br>hibernation                             | The inverter monitors PV strings at night. If<br>this parameter is set to <b>Enable</b> , the<br>monitoring function of the inverter will<br>hibernate at night to reduce power<br>consumption.                                                                                                    | -                                                                                                    |
| 27  | MBUS<br>communication                                 | For inverters that support RS485<br>communication and MBUS<br>communication, you are advised to set this<br>parameter to <b>Disable</b> to reduce power<br>consumption.                                                                                                    | -                                                                                                    |
| 28  | RS485-2<br>communication                              | If this parameter is set to <b>Enable</b> , the RS485-2 port can be used. If the port is not used, you are advised to set this parameter to <b>Disable</b> to reduce power consumption.                                                                                                    | -                                                                                                    |
| 29  | Delay upgrade                                         | This parameter is mainly used in the<br>upgrade scenarios where the PV power<br>supply is disconnected at night due to no<br>sunlight or unstable at dawn or dusk due to<br>poor sunlight.                                                                                                    | After the inverter starts to<br>upgrade, if <b>Delay upgrade</b> is set<br>to <b>Enable</b> , the upgrade package<br>is loaded first. After the PV<br>power supply recovers and the<br>activation conditions are met, the<br>inverter automatically activates<br>the upgrade. |
| 30  | String monitor                                        | The inverter monitors PV strings in real<br>time. If any PV string is abnormal (such as<br>the PV string is shaded or the electric<br>energy yield decreases), the inverter<br>generates an alarm to remind maintenance<br>personnel to maintain the PV string in a<br>timely manner.                             | If PV strings are often shaded,<br>you are advised to set <b>String</b><br><b>monitor</b> to <b>Disable</b> to prevent<br>false alarms.                                                                                                    |
| 31  | String detection<br>low power delay<br>(min)          | Specifies the delay time for generating<br>abnormal string alarms when the inverter<br>detects that a PV string is working with low<br>power. This parameter is mainly used in the<br>scenario where PV strings are shaded for a<br>long time in the morning and evening, and<br>is used to prevent false alarms. | This parameter is displayed when <b>String monitor</b> is set to <b>Enable</b> .                                                                                                    |

| No. | Parameter                                                               | Description                                                                                                    | Remarks                                                                                                    |
|-----|-------------------------------------------------------------------------|----------------------------------------------------------------------------------------------------|----------------------------------------------------------------------------------------------------|
| 32  | String detection<br>high power delay<br>(min)                           | Specifies the delay time for generating<br>abnormal string alarms when the inverter<br>detects that a PV string is working with<br>high power.                                                                                                    |                                                                                                    |
| 33  | String detection<br>power segment<br>division<br>percentage (%)         | Specifies the thresholds for determining<br>whether a PV string is working with high<br>power or low power. This parameter is used<br>to distinguish the working status of PV<br>strings.                                                                                                  |                                                                                                    |
| 34  | String detection<br>reference<br>asymmetric<br>coefficient              | Specifies the threshold for determining PV<br>string exception. The false alarms caused<br>by fixed shadow shading can be controlled<br>by changing this parameter.                                                                                                    |                                                                                                    |
| 35  | String detection<br>starting power<br>percentage (%)                    | Specifies the threshold for starting PV<br>string exception detection. The false alarms<br>caused by fixed shadow shading can be<br>controlled by changing this parameter.                                                                                                    |                                                                                                    |
| 36  | OFF at 0%<br>power limit                                                | If this parameter is set to <b>Enable</b> , the<br>inverter shuts down after receiving the 0%<br>power limit command. If this parameter is<br>set to <b>Disable</b> , the inverter does not shut<br>down after receiving the 0% power limit<br>command.                                    | -                                                                                                    |
| 37  | Maximum<br>apparent power<br>(kVA)                                      | Specifies the output upper threshold for the maximum apparent power to adapt to the capacity requirements of standard and customized inverters.                                                                                                    | If the maximum active power<br>equals the value of Smax_limit,<br>this parameter is not displayed.                                |
| 38  | Maximum active<br>power (kW)                                            | Specifies the output upper threshold for the maximum active power to adapt to different market requirements.                                                                                                    | For 1000 V inverters, this<br>parameter is configurable only<br>for the SUN2000-25KTL-US,<br>and the maximum value is 27.5<br>kW. |
| 39  | Tracker<br>controller                                                   | Selects a controller vendor.                                                                                                    | -                                                                                                    |
| 40  | Adjust total<br>energy yield<br>(kWh)                                   | Specifies the initial energy yield of the<br>inverter. This parameter is used in inverter<br>replacement scenarios. Set the initial energy<br>yield of the new inverter to the total energy<br>yield of the old inverter to ensure<br>continuous statistics of cumulative energy<br>yield. | -                                                                                                    |
| 41  | Duration for<br>determining<br>short-time grid<br>disconnection<br>(ms) | The standards of certain countries and<br>regions require that the inverter should not<br>disconnect from the power grid if the power<br>grid experiences a short-time failure. After<br>the fault is rectified, the inverter output                                                       | -                                                                                                    |

| No. | Parameter | Description                                                                                                    | Remarks |
|-----|-----------|----------------------------------------------------------------------------------------------------|---------|
|     |           | power needs to be quickly restored.                                                                                                    |         |
| 42  | Buzzer    | If this parameter is set to <b>Enable</b> , the<br>buzzer sounds when the DC input cable is<br>incorrectly connected. If this parameter is<br>set to <b>Disable</b> , the buzzer does not sound<br>when the DC input cable is incorrectly<br>connected. | -       |

# A.3.2 Special User

| No. | Parameter                                                 | Description                                                                                                    | Remarks                                                                                                    |
|-----|-----------------------------------------------------------|----------------------------------------------------------------------------------------------------|----------------------------------------------------------------------------------------------------|
| 1   | Automatic OFF<br>due to<br>communication<br>interrupted   | The standards of certain countries and<br>regions require that the inverter must shut<br>down after the communication is<br>interrupted for a certain time.                                                                                     | If Automatic OFF due to<br>communication interrupted is set<br>to Enable and the inverter<br>communication is interrupted for a<br>specified time (set by<br>Communication interruption<br>duration), the inverter will<br>automatically shut down. |
| 2   | Communication<br>interruption<br>duration (min)           | Specifies the duration for determining<br>communication interruption. Used for<br>automatic shutdown for protection in<br>case of communication interruption.                                                                                   | -                                                                                                    |
| 3   | Automatic ON<br>due to<br>communication<br>resumed        | If this parameter is set to <b>Enable</b> , the<br>inverter automatically starts after<br>communication recovers. If this<br>parameter is set to <b>Disable</b> , the inverter<br>needs to be started manually after<br>communication recovers. | This parameter is displayed when<br>Automatic OFF due to<br>communication interrupted is set<br>to Enable.                                                                                                    |
| 4   | Soft start/boot<br>time (s)                               | Specifies the duration for the power to gradually increase when the inverter starts.                                                                                                    | -                                                                                                    |
| 5   | LVRT                                                      | LVRT is short for low voltage ride-<br>through. When the grid voltage is<br>abnormally low for a short time, the<br>inverter cannot disconnect from the<br>power grid immediately and has to work<br>for some time.                             | -                                                                                                    |
| 6   | Threshold for<br>triggering<br>LVRT (V)                   | Specifies the threshold for triggering LVRT. The threshold settings should meet the local grid standard.                                                                                                    | This parameter is displayed when <b>LVRT</b> is set to <b>Enable</b> .                                                                                                    |
| 7   | LVRT<br>compensation<br>power factor of<br>reactive power | During LVRT, the solar inverter needs to<br>generate positive-sequence reactive<br>power to support the power grid. This<br>parameter is used to set the positive-                                                                              |                                                                                                    |

| No. | Parameter                                                                            | Description                                                                                                    | Remarks                                                                                                    |
|-----|--------------------------------------------------------------------------------------|----------------------------------------------------------------------------------------------------|----------------------------------------------------------------------------------------------------|
|     | in positive<br>sequence                                                              | sequence reactive power generated by the<br>solar inverter.<br>For example, if you set <b>LVRT</b><br><b>compensation power factor of reactive</b><br><b>power in positive sequence</b> to 2, the<br>positive-sequence reactive current<br>generated by the solar inverter is 20% of<br>the rated current when the AC voltage<br>decreases by 10% during LVRT.                                                                                                    |                                                                                                    |
| 8   | LVRT<br>compensation<br>power factor of<br>reactive power<br>in negative<br>sequence | During LVRT, the solar inverter needs to<br>generate negative-sequence reactive<br>power to support the power grid. This<br>parameter is used to set the negative-<br>sequence reactive power generated by the<br>solar inverter.<br>For example, if you set LVRT<br>compensation power factor of reactive<br>power in negative sequence to 2, the<br>negative-sequence reactive current<br>generated by the solar inverter is 20% of<br>the rated current when the AC voltage<br>decreases by 10% during LVRT. |                                                                                                    |
| 9   | Percentage of<br>LVRT reactive<br>current limiting                                   | During LVRT, the solar inverter needs to<br>limit the reactive current.<br>For example, if you set <b>Percentage of</b><br><b>LVRT reactive current limiting</b> to <b>50</b> ,<br>the reactive current upper limit of the<br>solar inverter is 50% of the rated current<br>during LVRT.                                                                                                    |                                                                                                    |
| 10  | Threshold of<br>LVRT zero-<br>current mode                                           | When <b>Zero current due to power grid</b><br><b>fault</b> is enabled, if the power grid voltage<br>is less than the value of <b>Threshold of</b><br><b>LVRT zero-current mode</b> during<br>LVRT, the zero current mode is used.<br>Otherwise, the mode configured in<br><b>LVRT mode</b> is used.                                                                                                    |                                                                                                    |
| 11  | LVRT mode                                                                            | Sets LVRT mode. The options are Zero-<br>current mode, Constant current mode,<br>Reactive power priority mode, and<br>Active power priority mode.                                                                                                    |                                                                                                    |
| 12  | LVRT reactive<br>power<br>compensation<br>factor                                     | During LVRT, the inverter needs to<br>generate reactive power to support the<br>power grid. This parameter is used to set<br>the reactive power generated by the<br>inverter.                                                                                                    | <ul> <li>This parameter is displayed when LVRT is set to Enable.</li> <li>For example, if this parameter is set to 2, the reactive power generated by the inverter is 20% of the rated power when the AC voltage drops by 10% during LVRT.</li> </ul> |

| No. | Parameter                                                                            | Description                                                                                                    | Remarks                                                                                                    |
|-----|--------------------------------------------------------------------------------------|----------------------------------------------------------------------------------------------------|----------------------------------------------------------------------------------------------------|
| 13  | LVRT<br>characteristic<br>curve                                                      | Specifies the low voltage ride-through capability of the inverter.                                                                                                    | -                                                                                                    |
| 14  | HVRT                                                                                 | HVRT is short for high voltage ride-<br>through. When the grid voltage is<br>abnormally high for a short time, the<br>inverter cannot disconnect from the<br>power grid immediately and has to work<br>for some time.                                                                           | -                                                                                                    |
| 15  | Threshold for<br>triggering<br>HVRT (V)                                              | Specifies the threshold for triggering<br>HVRT. The threshold settings should<br>meet the local grid standard.                                                                                                    | This parameter is displayed when <b>HVRT</b> is set to <b>Enable</b> .                                                 |
| 16  | HVRT<br>compensation<br>power factor of<br>reactive power<br>in positive<br>sequence | During HVRT, the solar inverter needs to<br>generate positive-sequence reactive<br>power to support the power grid. This<br>parameter is used to set the positive-<br>sequence reactive power generated by the<br>solar inverter.                                                               |                                                                                                    |
|     |                                                                                      | For example, if you set <b>HVRT</b><br>compensation power factor of reactive<br>power in positive sequence to 2, the<br>positive-sequence reactive current<br>generated by the solar inverter is 20% of<br>the rated current when the AC voltage<br>increases by 10% during HVRT.               |                                                                                                    |
| 17  | HVRT<br>compensation<br>power factor of<br>reactive power<br>in negative<br>sequence | During HVRT, the solar inverter needs to<br>generate negative-sequence reactive<br>power to support the power grid. This<br>parameter is used to set the negative-<br>sequence reactive power generated by the<br>solar inverter.                                                               |                                                                                                    |
|     |                                                                                      | For example, if you set <b>HVRT</b><br><b>compensation power factor of reactive</b><br><b>power in negative sequence</b> to 2, the<br>negative-sequence reactive current<br>generated by the solar inverter is 20% of<br>the rated current when the AC voltage<br>increases by 10% during HVRT. |                                                                                                    |
| 18  | HVRT<br>compensation<br>power factor of<br>reactive power<br>in positive<br>sequence | During HVRT, the inverter needs to<br>generate reactive power to support the<br>power grid. This parameter is used to set<br>the reactive power generated by the<br>inverter.                                                                                                    |                                                                                                    |
| 19  | VRT exit<br>hysteresis<br>threshold                                                  | Specifies the LVRT/HVRT recovery threshold.                                                                                                    | <ul> <li>This parameter is displayed when LVRT or HVRT is set to Enable.</li> <li>LVRT recovery threshold =</li> </ul> |

| No. | Parameter                                                                | Description                                                                                                    | Remarks                                                                                                    |
|-----|--------------------------------------------------------------------------|----------------------------------------------------------------------------------------------------|----------------------------------------------------------------------------------------------------|
|     |                                                                          |                                                                                                    | <ul> <li>Threshold for triggering LVRT +<br/>VRT exit hysteresis threshold</li> <li>HVRT recovery threshold =<br/>Threshold for triggering HVRT +<br/>VRT exit hysteresis threshold</li> </ul> |
| 20  | LVRT<br>undervoltage<br>protection shield                                | Specifies whether to shield the<br>undervoltage protection function during<br>LVRT.                                                                                                    | This parameter is displayed when <b>LVRT</b> is set to <b>Enable</b> .                                                                                                    |
| 21  | Grid voltage<br>protection shield<br>during VRT                          | Specifies whether to shield the<br>undervoltage protection function during<br>LVRT or HVRT.                                                                                                    | This parameter is displayed when <b>LVRT</b> or <b>HVRT</b> is set to <b>Enable</b> .                                                                                                    |
| 22  | Grid voltage<br>jump triggering<br>threshold (%)                         | Specifies the LVRT or HVRT threshold<br>for triggering a transient voltage jump of<br>a power grid. A transient voltage jump<br>indicates that the inverter cannot<br>immediately disconnect from the power<br>grid when the power grid is abnormal due<br>to transient changes.                                                   | This parameter is available when <b>Grid code</b> is set to <b>VDE 4120</b> .                                                                                                    |
| 23  | Zero current due<br>to power grid<br>fault                               | Certain countries and regions have<br>requirements on the output current during<br>high/low voltage ride-through. In this<br>case, set this parameter to <b>Enable</b> . After<br>this parameter is set to <b>Enable</b> , the<br>output current is less than 10% of the<br>rated current during high/low voltage<br>ride-through. | This parameter is displayed when <b>LVRT</b> or <b>HVRT</b> is set to <b>Enable</b> .                                                                                                    |
| 24  | Active islanding protection                                              | Specifies whether to enable the active islanding protection function.                                                                                                    | -                                                                                                    |
| 25  | Passive<br>islanding<br>protection                                       | Specifies whether to enable the passive islanding protection function.                                                                                                    | This parameter is displayed if the Japanese grid code is selected.                                                                                                    |
| 26  | Voltage rise<br>suppression                                              | The standards of certain countries and<br>regions require that when the output<br>voltage exceeds a certain value, the<br>inverter must suppress voltage rise by<br>outputting reactive power and reducing<br>active power.                                                                                                    | -                                                                                                    |
| 27  | Voltage rise<br>suppressing<br>reactive power<br>adjustment point<br>(%) | The standards of certain countries and<br>regions require that the inverter generate<br>a certain amount of reactive power when<br>the output voltage exceeds a certain<br>value.                                                                                                    | <ul> <li>This parameter is displayed when Voltage rise suppression is set to Enable.</li> <li>The value of Voltage rise suppressing active power</li> </ul>                                    |
| 28  | Voltage rise<br>suppressing<br>active power<br>derating point            | The standards of certain countries and<br>regions require that the active power of<br>the inverter be derated according to a<br>certain slope when the output voltage                                                                                                    | derating point must be greater<br>than that of Voltage rise<br>suppressing reactive power<br>adjustment point.                                                                                 |

| No. | Parameter                                                  | Description                                                                                                    | Remarks                                                                                          |
|-----|------------------------------------------------------------|----------------------------------------------------------------------------------------------------|--------------------------------------------------------------------------------------------------|
|     | (%)                                                        | exceeds a certain value.                                                                                         |                                                                                                  |
| 29  | Voltage rise<br>suppression P-U<br>curve                   | The standards of certain countries and regions require that the P-U curve be set.                                | This parameter is displayed when<br>Voltage rise suppression is set to<br>Enable.                |
| 30  | Voltage rise<br>suppression Q-<br>U curve                  | The standards of certain countries and regions require that the Q-U curve be set.                                |                                                                                                  |
| 31  | Frequency<br>change rate<br>protection                     | Set this parameter to <b>Enable</b> to protect<br>the inverter when the grid frequency<br>changes too fast.      | -                                                                                                |
| 32  | Frequency<br>change rate<br>protection<br>threshold (Hz/s) | Specifies the frequency change rate protection threshold.                                                        | This parameter is displayed if <b>Frequency change rate protection</b> is set to <b>Enable</b> . |
| 33  | Frequency<br>change rate<br>protection<br>duration (s)     | The inverter is protected when the grid<br>frequency change duration exceeds the<br>value.                       |                                                                                                  |
| 34  | Soft start time<br>after grid failure<br>(s)               | Specifies the time for the power to gradually increase when the inverter restarts after the power grid recovers. | -                                                                                                |
| 35  | TCP heartbeat interval (s)                                 | Specifies the TCP link timeout period for<br>the solar inverter to connect to the<br>management system.          | -                                                                                                |
| 36  | TCP frame<br>length                                        | Specifies the maximum length of the TCP frame sent by the northbound device to the solar inverter.               | -                                                                                                |
| 37  | Heartbeat period<br>at application<br>layer (min)          | Specifies the timeout period for the solar inverter to connect to the management system.                         | -                                                                                                |

# A.4 Power adjustment parameters

# A.4.1 Special User

| No. | Parameter                | Description                                                                                                    | Remarks |
|-----|--------------------------|----------------------------------------------------------------------------------------------------|---------|
| 1   | Remote power<br>schedule | If this parameter is set to <b>Enable</b> , the<br>inverter responds to the scheduling<br>instruction from the remote port. If this<br>parameter is set to <b>Disable</b> , the inverter<br>does not respond to the scheduling<br>instruction from the remote port. | -       |

| No. | Parameter                                         | Description                                                                                                    | Remarks                                                                                                    |
|-----|---------------------------------------------------|----------------------------------------------------------------------------------------------------|----------------------------------------------------------------------------------------------------|
| 2   | Schedule instruction valid duration (s)           | Specifies the time for maintaining the scheduling instruction.                                                                                                    | When this parameter is set to 0, the scheduling instruction takes effect permanently.                                                                                                    |
| 3   | Maximum apparent<br>power (kVA)                   | Specifies the output upper threshold for the maximum apparent power to adapt to the capacity requirements of standard and customized inverters.                                                                                                    | If the maximum active power<br>equals the value of<br>Smax_limit, this parameter is<br>not displayed.                                                                                                   |
| 4   | Maximum active<br>power (kW)                      | Specifies the output upper threshold for the maximum active power to adapt to different market requirements.                                                                                                    | -                                                                                                    |
| 5   | OFF at 0% power<br>limit                          | If this parameter is set to <b>Enable</b> , the<br>inverter shuts down after receiving the 0%<br>power limit command. If this parameter is<br>set to <b>Disable</b> , the inverter does not shut<br>down after receiving the 0% power limit<br>command. | -                                                                                                    |
| 6   | Active power<br>change gradient<br>(%/s)          | Specifies the change speed of the inverter active power.                                                                                                    | -                                                                                                    |
| 7   | Derated by fixed<br>active power (kW)             | Adjusts the active power output of the inverter by fixed value.                                                                                                    | This parameter is displayed if<br><b>Remote power schedule</b> is<br>set to <b>Enable</b> .<br>For 1000 V inverters, the<br>maximum value of this<br>parameter for the SUN2000-<br>25KTL-US is 27.5 kW. |
| 8   | Derated by active<br>power % (%)                  | Adjusts the active power output of the inverter by percentage.                                                                                                    | This parameter is displayed if<br><b>Remote power schedule</b> is<br>set to <b>Enable</b> .<br>If this parameter is set to <b>100</b> ,<br>the inverter outputs based on<br>the maximum output power.   |
| 9   | Reactive power<br>change gradient<br>(%/s)        | Specifies the change speed of the inverter reactive power.                                                                                                    | -                                                                                                    |
| 10  | Plant active power<br>gradient (min/100%)         | Specifies the rate of active power rise due to sunlight changes.                                                                                                    | -                                                                                                    |
| 11  | Average active<br>power filtering time<br>(ms)    | Specifies the period of active power rise<br>due to sunlight changes. This parameter is<br>used with <b>Plant active power gradient</b> .                                                                                                    | -                                                                                                    |
| 12  | PF (U) voltage<br>detection filtering<br>time (s) | Specifies the time for filtering the grid voltage in the PF-U curve.                                                                                                    | -                                                                                                    |
| 13  | Reactive power                                    | Specifies the adjustment time for the                                                                                                    | -                                                                                                    |

| No. | Parameter                                                     | Description                                                                                                    | Remarks                                                                                                    |
|-----|---------------------------------------------------------------|----------------------------------------------------------------------------------------------------|----------------------------------------------------------------------------------------------------|
|     | adjustment time (s)                                           | reactive power to reach the target value<br>during reactive power adjustment.                                                                                                    |                                                                                                    |
| 14  | Power factor                                                  | Specifies the power factor of the inverter.                                                                                                    | This parameter is displayed if <b>Remote power schedule</b> is set to <b>Enable</b> .                                                                                                    |
| 15  | Reactive power<br>compensation (Q/S)                          | Specifies the reactive power output by the inverter.                                                                                                    |                                                                                                    |
| 16  | Night-time reactive<br>power compensation<br>(Q/S)            | During the reactive power compensation at night, the reactive power is scheduled by percentage.                                                                                                    | -                                                                                                    |
| 17  | Night-time reactive<br>power output                           | In some specific application scenarios, a<br>power grid company requires that the<br>inverter can perform reactive power<br>compensation at night to ensure that the<br>power factor of the local power grid meets<br>requirements. | This parameter is displayed<br>when <b>Isolation settings</b> is set<br>to <b>Input ungrounded, with</b><br><b>TF</b> .                                                                                                    |
| 18  | Enable reactive<br>power parameters at<br>night               | When this parameter is set to <b>Enable</b> , the inverter outputs reactive power based on the setting of <b>Reactive power compensation at night</b> . Otherwise, the inverter executes the remote scheduling command.             | This parameter is displayed<br>when <b>Night-time reactive</b><br><b>power output</b> is set to<br><b>Enable</b> .                                                                                                    |
| 19  | Night-time reactive<br>power compensation<br>(kVar)           | During the reactive power compensation at<br>night, the reactive power is scheduled by<br>fixed value.                                                                                                    | This parameter is displayed<br>when <b>Night-time reactive</b><br><b>power output</b> and <b>Enable</b><br><b>reactive power parameters</b><br><b>at night</b> are set to <b>Enable</b> .                                                                                   |
| 20  | Overfrequency derating                                        | If this parameter is set to <b>Enable</b> , the active<br>power of the inverter will be derated<br>according to a certain slope when the grid<br>frequency exceeds the frequency that<br>triggers overfrequency derating.           | -                                                                                                    |
| 21  | Frequency for<br>triggering<br>overfrequency<br>derating (Hz) | The standards of certain countries and<br>regions require that the output active power<br>of inverters be derated when the power grid<br>frequency exceeds a certain value.                                                         | • This parameter is<br>displayed when<br><b>Overfrequency derating</b><br>is set to <b>Enable</b> .                                                                                                    |
| 22  | Frequency for<br>exiting<br>overfrequency<br>derating (Hz)    | Specifies the frequency threshold for exiting overfrequency derating.                                                                                                    | <ul> <li>When setting this<br/>parameter, ensure that the<br/>following condition is met:<br/>Frequency for exiting<br/>overfrequency derating ≤<br/>Frequency for triggering<br/>overfrequency derating &lt;<br/>Cutoff frequency of<br/>overfrequency derating</li> </ul> |
| 23  | Cutoff frequency of<br>overfrequency<br>derating (Hz)         | Specifies the frequency threshold for cutting off overfrequency derating.                                                                                                    |                                                                                                    |
| 24  | Cutoff power of<br>overfrequency<br>derating (%)              | Specifies the power threshold for cutting off overfrequency derating.                                                                                                    | overnequency derading.                                                                                                    |

| No. | Parameter                                                          | Description                                                                                                    | Remarks                                                                                                    |
|-----|--------------------------------------------------------------------|----------------------------------------------------------------------------------------------------|----------------------------------------------------------------------------------------------------|
| 25  | Frequency detection filtering time (ms)                            | Specifies the frequency detection filter time.                                                                                                    |                                                                                                    |
| 26  | Overfrequency<br>derating power drop<br>gradient (%/s)             | Specifies the decrease rate of the overfrequency derating power.                                                                                                    |                                                                                                    |
| 27  | Power recovery<br>gradient of<br>overfrequency<br>derating (%/min) | Specifies the recovery rate of the overfrequency derating power.                                                                                                    |                                                                                                    |
| 28  | Voltage derating                                                   | If this parameter is set to <b>Enable</b> , the active<br>power of the inverter will be derated<br>according to a certain slope when the grid<br>voltage exceeds the voltage that triggers<br>overfrequency derating.                                                                                                    | -                                                                                                    |
| 29  | Voltage derating<br>start point (V)                                | Specifies the start point for voltage derating.                                                                                                    | <ul> <li>This parameter is<br/>displayed when Voltage<br/>derating is set to Enable.</li> <li>When setting this<br/>parameter, ensure that the<br/>following condition is met:<br/>Voltage derating start<br/>point &lt; Voltage derating<br/>stop point.</li> </ul> |
| 30  | Cut-off point of<br>voltage derating (V)                           | Specifies the stop point for voltage derating.                                                                                                    |                                                                                                    |
| 31  | Voltage derating<br>cut-off power (V)                              | Specifies the power threshold for cutting off voltage derating.                                                                                                    |                                                                                                    |
| 32  | Communication<br>disconnection fail-<br>safe                       | In the inverter export limitation scenario, if<br>this parameter is set to <b>Enable</b> , the inverter<br>will perform active power derating by<br>percentage when the communication<br>between the inverter and the SmartLogger<br>or Smart Dongle is disconnected for more<br>than the time specified by <b>Communication</b><br><b>disconnection detection time</b> . | N/A                                                                                                    |
| 33  | Communication<br>disconnection<br>detection time (s)               | Specifies the fail-safe detection time for the disconnection between the inverter and the SmartLogger or Smart Dongle.                                                                                                    | This parameter is displayed<br>when <b>Communication</b><br><b>disconnection fail-safe</b> is set<br>to <b>Enable</b> .                                                                                                    |
| 34  | Active power output<br>limit for fail-safe<br>(%)                  | Specifies the derating value of the inverter active power by percentage.                                                                                                    |                                                                                                    |
| 35  | Apparent power<br>baseline (kVA)                                   | Adjusts the apparent output baseline of the inverter.                                                                                                    | -                                                                                                    |
| 36  | Active power<br>baseline (kW)                                      | Adjusts the active output baseline of the inverter.                                                                                                    | -                                                                                                    |
| 37  | Frequency<br>modulation control                                    | The standards of certain countries and<br>regions require that if the power grid<br>frequency fluctuates around a certain value,<br>the inverter needs to fine-tune the active                                                                                                    | -                                                                                                    |

| No. | Parameter                                                           | Description                                                                                                    | Remarks                                                                                                    |
|-----|---------------------------------------------------------------------|----------------------------------------------------------------------------------------------------|----------------------------------------------------------------------------------------------------|
|     |                                                                     | power output based on <b>Frequency</b><br><b>modulation control droop</b> to help stabilize<br>the power grid frequency. In this case, set<br>this parameter to <b>Enable</b>                                                                                                    |                                                                                                    |
| 38  | Adjustment ratio of<br>frequency<br>modulation control              | Specifies the droop of the active power output.                                                                                                    | This parameter is displayed<br>when <b>Frequency modulation</b><br><b>control</b> is set to <b>Enable</b> . |
| 39  | Underfrequency rise<br>power                                        | The standards of certain countries and<br>regions require that if the power grid<br>frequency is lower than <b>Frequency for</b><br><b>triggering of underfrequency rise power</b> ,<br>the inverter needs to increase the active<br>power output to help increase the power<br>grid frequency. In this case, set this<br>parameter to <b>Enable</b> . | -                                                                                                    |
| 40  | Frequency for<br>triggering of<br>underfrequency rise<br>power (Hz) | Specifies the frequency threshold of <b>Underfrequency rise power</b> .                                                                                                    | This parameter is displayed<br>when <b>Underfrequency rise</b><br><b>power</b> is set to <b>Enable</b> .    |
| 41  | Power recovery<br>gradient of<br>underfrequency rise<br>(%/min)     | Specifies the recovery rate of <b>Underfrequency rise power</b> .                                                                                                    |                                                                                                    |
| 42  | Cutoff frequency of<br>underfrequency rise<br>power (Hz)            | Specifies the cutoff frequency of <b>Underfrequency rise power</b> .                                                                                                    |                                                                                                    |
| 43  | Cutoff power of<br>underfrequency rise<br>power (%)                 | Specifies the cutoff power of <b>Underfrequency rise power</b> .                                                                                                    |                                                                                                    |
| 44  | Frequency for<br>exiting of<br>underfrequency rise<br>power (Hz)    | Specifies the exit frequency of <b>Underfrequency rise power</b> .                                                                                                    |                                                                                                    |
| 45  | Q-U characteristic curve mode                                       | Specifies the reactive power compensation mode of the inverter output.                                                                                                    | -                                                                                                    |
| 46  | Power percentage<br>for triggering Q-U<br>scheduling                | Specifies the reference apparent power, in<br>percentage. When the actual apparent<br>power of the inverter is greater than the<br>value of this parameter, the Q-U<br>characteristic curve scheduling function is<br>enabled.                                                                                                    | -                                                                                                    |
| 47  | Q-U characteristic<br>curve                                         | The inverter adjusts Q/S (the ratio of the output reactive power to apparent power) in real time based on U/Un(%) (the ratio of the actual power grid voltage to the rated power grid voltage).                                                                                                    | -                                                                                                    |
| No. | Parameter                         | Description                                                                                                    | Remarks |
|-----|-----------------------------------|----------------------------------------------------------------------------------------------------|---------|
| 48  | Q-P characteristic curve          | The inverter adjusts Q/Pn (the ratio of the output reactive power to the rated active power) in real time based on P/Pn(%) (the ratio of the actual active power to the rated active power). | -       |
| 49  | Cosφ-P/Pn<br>characteristic curve | The inverter adjusts the output power factor $\cos \varphi$ in real time based on P/Pn(%).                                                                                                   | -       |

### A.5 Grid-tied control parameters

### Special User

| Table A-1 | Grid-tied | control | parameters |
|-----------|-----------|---------|------------|
|-----------|-----------|---------|------------|

| Parameter                       | Description                                                                                                    |
|---------------------------------|----------------------------------------------------------------------------------------------------|
| Active power control mode       | Specifies the active power output mode at the grid-tied point.                                                                                                    |
| Closed-loop controller          | Specifies the grid-tied power controller.<br>Before setting the parameter, confirm the<br>controller type. Incorrect setting will result<br>in abnormal power output of the solar<br>inverter. <b>Solar inverter</b> applies only to the<br>scenario where a single solar inverter is<br>used or where a single solar inverter is used<br>with an SDongle. |
| Limitation mode                 | Specifies the active power limitation mode as required by the power grid.                                                                                                    |
| PV plant capacity (kW)          | Specifies the PV array capacity.                                                                                                    |
| Maximum grid feed-in power (kW) | In <b>Grid connection with limited power</b> ( <b>kW</b> ) mode, set the maximum power fed to the power grid from the PV array.                                                                                                    |
| Maximum grid feed-in power (%)  | In Grid connection with limited power<br>(%) mode, set the proportion of the<br>maximum power fed to the power grid from<br>the PV array to the capacity of the PV plant.                                                                                                    |
| Power adjustment period (s)     | Specifies the interval for sending adjustment commands.                                                                                                    |
| Maximum protection time (s)     | Specifies the protection duration to<br>determine whether the communication<br>between the external controller and the<br>Smart Power Sensor is interrupted.                                                                                                    |
| Power control hysteresis (kW)   | Specifies the dead zone for adjusting the                                                                                                    |

| Parameter                                      | Description                                                                                                    |
|------------------------------------------------|----------------------------------------------------------------------------------------------------|
|                                                | inverter output power. If the power<br>fluctuation is within the power control<br>hysteresis, the power is not adjusted.                                                                                                    |
| Fail-safe power threshold (%)                  | When the communication between the SDongle/SmartLogger, power meter, and solar inverter is interrupted, the solar inverter generates power based on this threshold.                                                                                                    |
| Reactive power control mode                    | Specifies the reactive power output mode at the grid-tied point.                                                                                                    |
| Power factor                                   | Specifies the target power factor of the power meter.                                                                                                    |
| Adjustment period (s)                          | Specifies the interval for sending adjustment commands.                                                                                                    |
| Adjustment deadband                            | Specifies the adjustment power factor precision.                                                                                                    |
| Fail-safe power factor                         | When the communication between the SDongle/SmartLogger, power meter, and solar inverter is interrupted, the solar inverter generates power based on this threshold.                                                                                                    |
| Communication disconnection fail-safe          | When this parameter is set to <b>Enable</b> , and<br>the communication between the solar<br>inverter and the SDongle/SmartLogger is<br>interrupted for a certain period (set by<br><b>Communication disconnection detection</b><br><b>time</b> ), the solar inverter generates power<br>based on <b>Fail-safe power</b> . |
| Communication disconnection detection time (s) | Specifies the protection duration to<br>determine whether the communication<br>between the SDongle/SmartLogger and the<br>solar inverter is interrupted.                                                                                                    |

# **B** Domain Name List of Management Systems

#### **NOTE**

The list is subject to change.

| Fable B-1 [ | Domain | names o | of mana | gement | systems |
|-------------|--------|---------|---------|--------|---------|
|-------------|--------|---------|---------|--------|---------|

| Domain Name                 | Data Type              | Scenario                                                                                                    |
|-----------------------------|------------------------|----------------------------------------------------------------------------------------------------|
| intl.fusionsolar.huawei.com | Public network address | FusionSolar hosting cloud<br>NOTE<br>Compatible with the former<br>FusionSolar hosting cloud<br>domain name<br>cn.fusionsolar.huawei.com for<br>the Chinese mainland. |
| neteco.alsoenergy.com       | Public network address | Partner's management<br>system                                                                                                    |
| re-ene.kyuden.co.jp         | Public network address | Remote output control<br>server of Kyushu Electric<br>Power Company                                                                                                   |
| re-ene.yonden.co.jp         | Public network address | Remote output control<br>server of Shikoku Electric<br>Power Company                                                                                                  |
| eu.fusionsolar.huawei.com   | Public network address | Network management<br>system FusionSolar in<br>Europe                                                                                                    |
| au1.fusionsolar.huawei.com  | Public network address | Network management<br>system FusionSolar in<br>Australia                                                                                                    |
| br1.fusionsolar.huawei.com  | Public network address | Network management<br>system FusionSolar in<br>Brazil                                                                                                    |
| huawei.devicedataacquisitio | Public network address | Third-party network                                                                                                    |

| Domain Name | Data Type | Scenario                                                      |
|-------------|-----------|---------------------------------------------------------------|
| n.com       |           | management system Locus<br>dedicated for the United<br>States |

# C Public URLs

#### Table C-1 Public URLs of the SUN2000 APP

| URL                                                                    | Description                                                                                                    |
|------------------------------------------------------------------------|----------------------------------------------------------------------------------------------------|
| https://solar.huawei.com/~/media/Solar<br>/Device/invert.xml           | The mobile phone automatically detects software<br>updates when connected to the Internet. If the<br>device upgrade package or grid code is updated,<br>a message is displayed to prompt users to<br>download the upgrade package or grid<br>code.After the distributed solar inverter is<br>connected, the system prompts you to install the<br>upgrade package. |
| https://solar.huawei.com/~/media/Solar<br>/Device/DeviceUpgrade.zip    | Download the device upgrade package.                                                                                                    |
| https://solar.huawei.com/~/media/Solar<br>/Device/InverterGridCode.zip | Download the grid code update package.                                                                                                    |
| https://support.huawei.com/enterprise/e<br>n/doc/EDOC1100054980        | View the app quick guide.                                                                                                    |
| https://solar.huawei.com/na/appversion                                 | The mobile phone automatically obtaining app version information when connected to the Internet.                                                                                                    |

Table C-2 Public URLs of the FusionSolar APP

| URL                                    | Description                                                                                                    |
|----------------------------------------|----------------------------------------------------------------------------------------------------|
| https://support.huawei.com/enterprise/ | View the app guide.                                                                                                   |
| *.apple.com                            | Official website of Apple. The iOS version of<br>the FusionSolar app needs to connect to this<br>website for upgrade. |
| *.pinnettech.com                       | Official website of Pinnet Technologies. The FusionSolar app needs to connect to this website for upgrade.            |

## **D** Acronyms and Abbreviations

| arc-fault circuit-interrupter |
|-------------------------------|
| application                   |
|                               |
|                               |
| liquid crystal display        |
|                               |
|                               |
| monitoring bus                |
|                               |
|                               |
| potential induced degradation |
| photovoltaic                  |
|                               |
|                               |
| secure digital memory card    |
|                               |